### parallel tools platform http://eclipse.org/ptp

A New and Improved Eclipse Parallel Tools Platform: Advancing the Development of Scientific Applications

Greg Watson, IBM g.watson@computer.org

Beth Tibbitts, IBM tibbitts@us.ibm.com

Jay Alameda, NCSA jalameda@ncsa.uiuc.edu

Jeff Overbey, UIUC overbey2@illinois.edu

July 18, 2011

Portions of this material are supported by or based upon work supported by the Defense Advanced Research Projects Agency (DARPA) under its Agreement No. HR0011-07-9-0002, the United States Department of Energy under Contract No. DE-FG02-06ER25752, the Blue Waters sustained petascale computing project, which is supported by the National Science Foundation under award number OCI 07-25070, and the SI2-SSI Productive and Accessible Development Workbench for HPC Applications, which is supported by the National Science Foundation under award number OCI 1047956

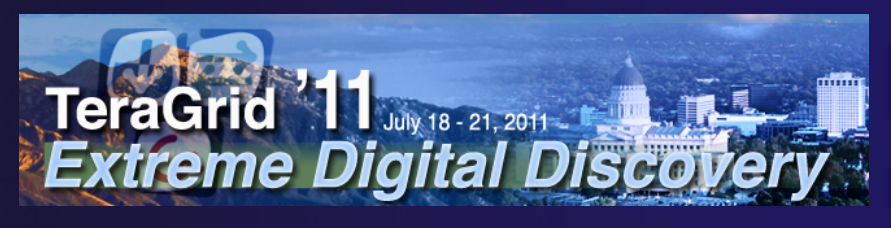

Galen Arnold, NCSA arnoldg@ncsa.uiuc.edu

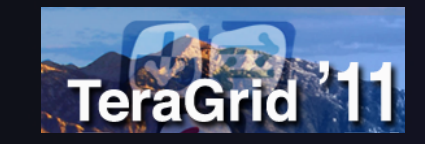

## **Tutorial Outline**

parallel tools platform

| Time (Tentative!) | Module                                                          | Topics                                                                                                    | Presenter                               |
|-------------------|-----------------------------------------------------------------|----------------------------------------------------------------------------------------------------|-----------------------------------------|
| 8:00-8:30         | 1. Overview of Eclipse<br>and PTP, Installation check           | <ul> <li>Introduction to Eclipse/PTP; demo</li> </ul>                                                                                                    | Greg                                    |
| 8:30-9:30         | 3. CDT: Working with C/C++<br>Remote Projects                   | <ul> <li>Eclipse basics; Creating a new project</li> <li>Building and launching remotely</li> </ul>                                                                                              | Beth                                    |
| 9:30-10:00        | 4. Working with MPI                                             | <ul> <li>Makefiles, PLDT MPI tools</li> <li>Resource Managers</li> <li>Launching a parallel application</li> </ul>                                                                               | Jay                                     |
| 10:00-10:30       | BREAK                                                           |                                                                                                    |                                         |
| 10:30-11:00       | 4. Working with MPI                                             | <ul> <li>Makefiles, PLDT MPI tools</li> <li>Resource Managers</li> <li>Launching a parallel application</li> </ul>                                                                               | Jay                                     |
| 11:00-12:00       | 5. Debugging                                                    | <ul> <li>Debugging an MPI program</li> </ul>                                                                                                    | Greg                                    |
| 12:00 - 1:00      | Lunch                                                           |                                                                                                    |                                         |
| 1:00-2:15         | 6. Fortran; Refactoring                                         | <ul> <li>Photran overview; comparison w/ CDT</li> <li>Refactoring support</li> </ul>                                                                                                    | Jeff                                    |
| 2:15-2:30         | BREAK                                                           |                                                                                                    |                                         |
| 2:30-4:30         | 7. Advanced Features:<br>Performance Tuning & Analysis<br>Tools | <ul> <li>PLDT (MPI, OpenMP, UPC tools) (20 min)</li> <li>TAU, ETFw (20)</li> <li>GEM (20)</li> <li>Linux Tools (gprof, gcov) (20 min)</li> <li>Configuring Resource Managers (20 min)</li> </ul> | Beth<br>Suzanne<br>Alan<br>Galen<br>Jay |
| 4:30- 5:00        | 8. Other Tools, Wrapup                                          | <ul> <li>NCSA HPC Workbench, Other Tools, website, mailing<br/>lists, future features</li> </ul>                                                                                                 | Jay/Beth                                |

## Final Slides, Installation Instructions

 Please go to <u>http://wiki.eclipse.org/PTP/</u> <u>tutorials/TG11</u> for slides and installation instructions

## Module 1: Introduction

#### Objective

- To introduce the Eclipse platform and PTP
- Contents
  - + What is Eclipse?
  - ✦ What is PTP?

## What is Eclipse?

- A vendor-neutral open-source workbench for multi-language development
- A extensible platform for tool integration
- Plug-in based framework to create, integrate and utilize software tools

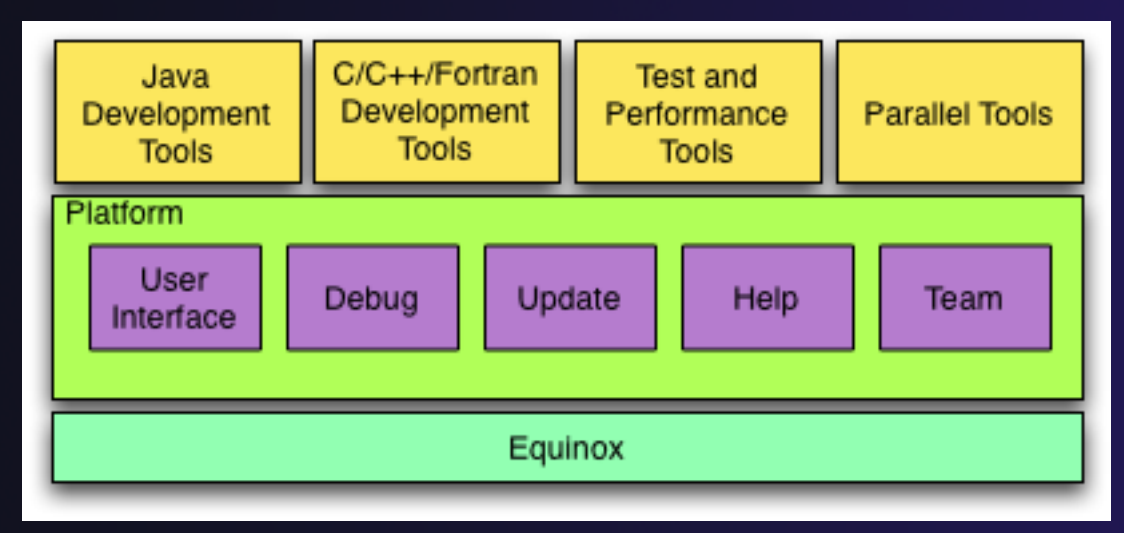

## Eclipse Platform

- Core frameworks and services with which all plug-in extensions are created
- Represents the common facilities required by most tool builders:
  - Workbench user interface
  - Project model for resource management
  - Portable user interface libraries (SWT and JFace)
  - Automatic resource delta management for incremental compilers and builders
  - Language-independent debug infrastructure
  - Distributed multi-user versioned resource management (CVS supported in base install)
  - Dynamic update/install service

## Plug-ins

- Java Development Tools (JDT)
- Plug-in Development Environment (PDE)
- + C/C++ Development Tools (CDT)
- + Parallel Tools Platform (PTP)
- + Fortran Development Tools (Photran)
- Test and Performance Tools Platform (TPTP)
- Business Intelligence and Reporting Tools (BIRT)
- Web Tools Platform (WTP)
- Data Tools Platform (DTP)
- Device Software Development Platform (DSDP)
- Many more...

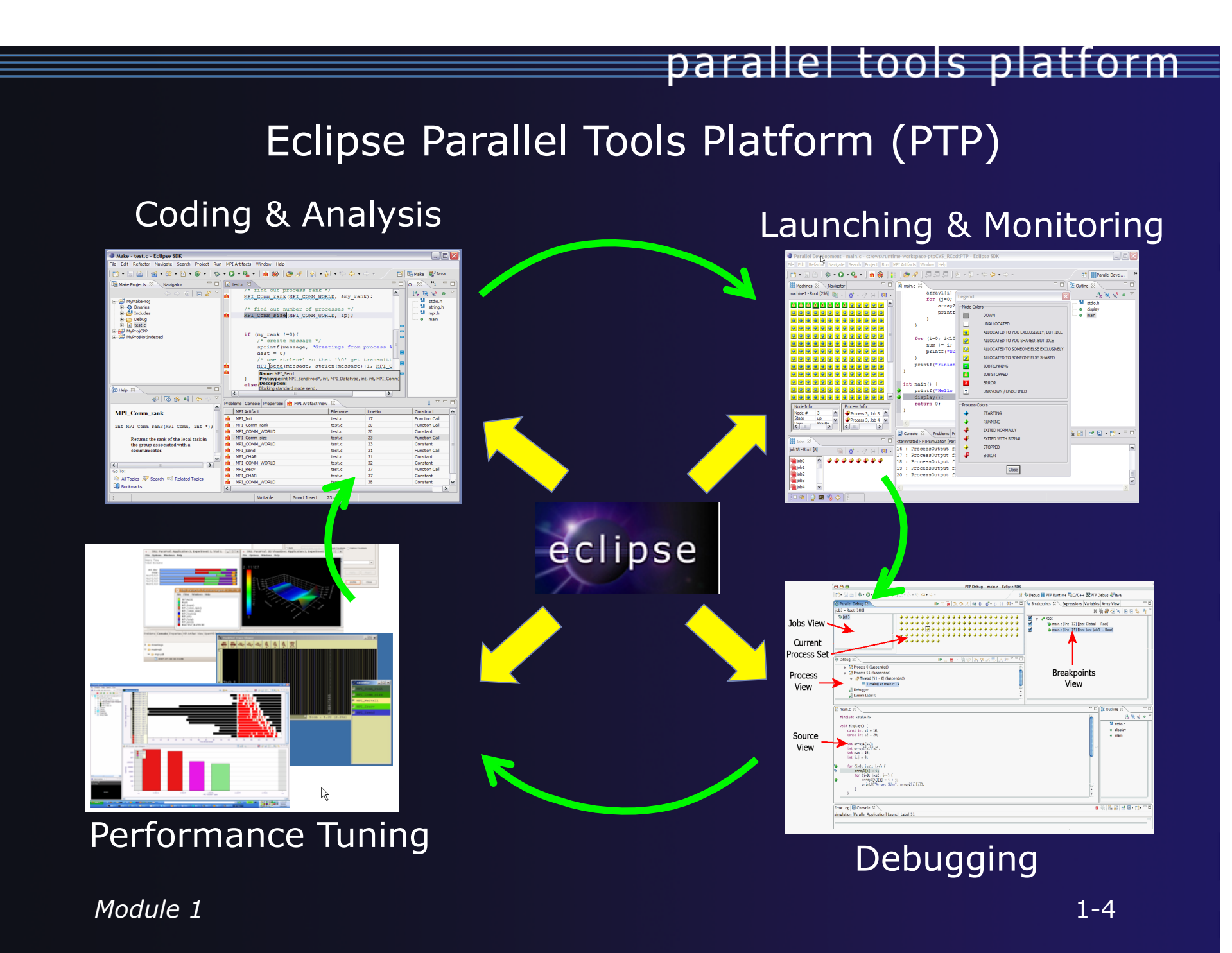

## Parallel Tools Platform (PTP)

- The Parallel Tools Platform aims to provide a highly integrated environment specifically designed for parallel application development
- Features include:
  - An integrated development environment (IDE) that supports a wide range of parallel architectures and runtime systems
  - + A scalable parallel debugger
  - Parallel programming tools (MPI, OpenMP, UPC, etc.)
  - Support for the integration of parallel tools
  - An environment that simplifies the end-user interaction with parallel systems
- http://www.eclipse.org/ptp

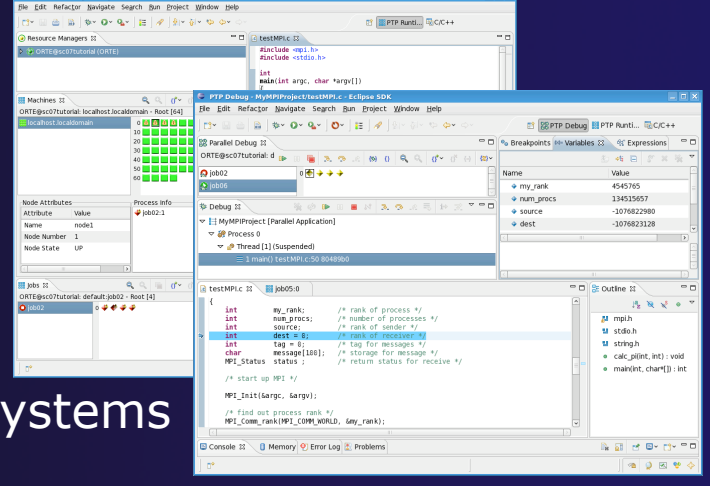

## PTP Features Demo...

- Creating a project from existing source code importing into Eclipse and PTP
- Content assist, searching, include browser
- Building the project
- Launching an MPI program
- Debugging an MPI program

## Module 3: Working with C/C++

### Objective

- Learn basic Eclipse concepts: Perspectives, Views, ...
- Learn how to use Eclipse to manage a remote project
- Learn how to use Eclipse to develop C programs
- Learn how to launch and run a remote C program

#### Contents

- Brief introduction to the C/C++ Development Tools (CDT)
- Create a simple remote application
- Learn to launch a remote C application

## Login Information

- The hands on portion of this module will be done on a remote system at SDSC, thank you to SDSC!
  - + Lincoln.ncsa.uiuc.edu
  - + Train41-60
  - + TG11tr8L!
- See the following URL for more information on the system
  - http://www.sdsc.edu/us/resources/trestles/
  - Each student will be assigned an ID and password at the start of the tutorial
- Please use only this ID

We are also working to make this work with Ranger
 Module and Kraken, this work is not complete...
 3-1

## **Eclipse Basics**

- A workbench contains the menus, toolbars, editors and views that make up the main Eclipse window
- The workbench represents the desktop development environment
  - Contains a set of tools for resource mgmt
  - Provides a common way of navigating through the resources
- Multiple workbenches can be opened at the same time
- Only one workbench can be open on a *workspace* at a time

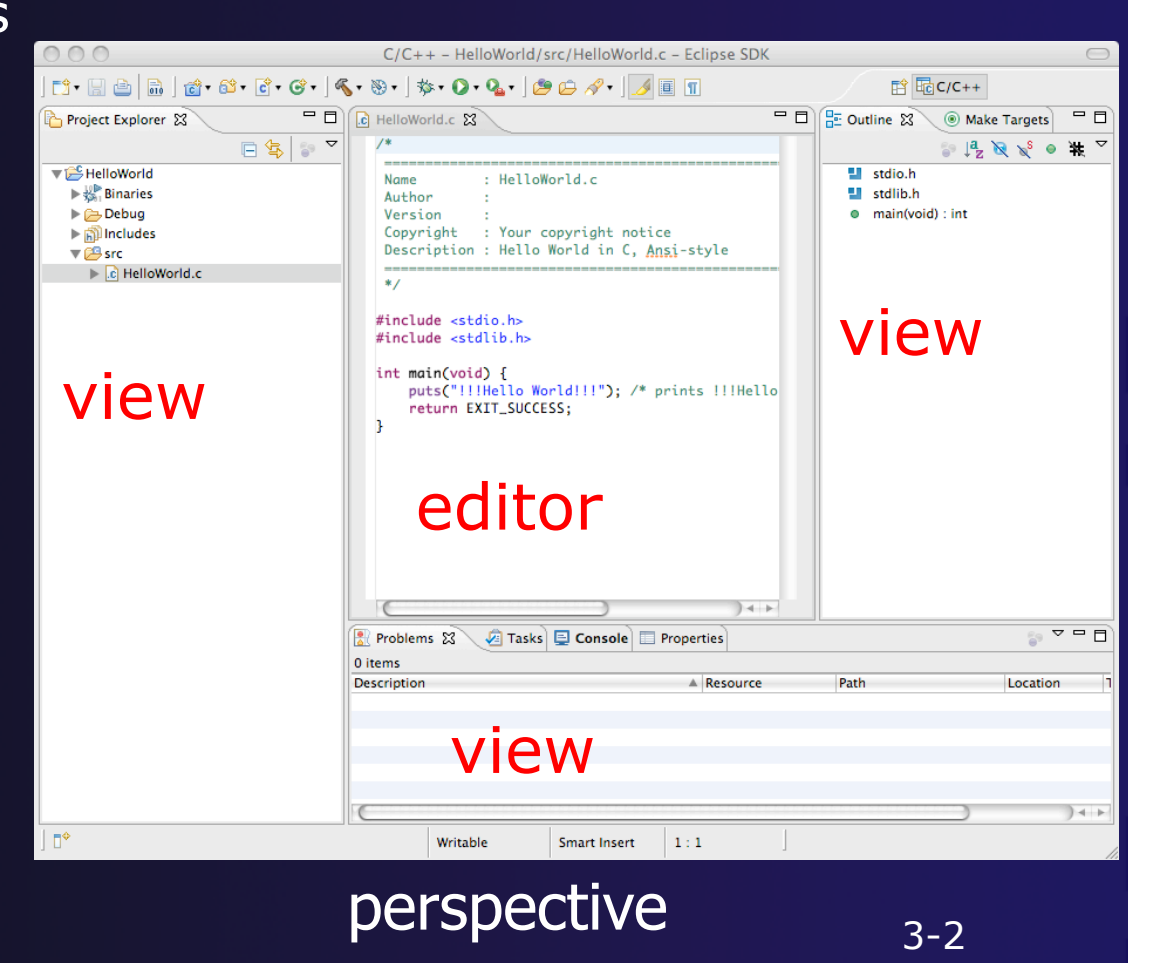

## Perspectives

- Perspectives define the layout of views and editors in the workbench
- They are task oriented, i.e. they contain specific views for doing certain tasks:
  - There is a Resource Perspective for manipulating resources
  - + C/C++ Perspective for manipulating compiled code
  - Debug Perspective for debugging applications
- You can easily switch between perspectives
- If you are on the Welcome screen now, select
   "Go to Workbench" now

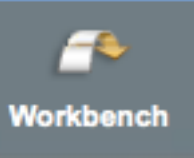

## Switching Perspectives

- Three ways of changing perspectives
  - Choose the Window>Open
     Perspective menu option
  - + Then choose **Other...**
  - Click on the Open
     Perspective button in the upper right corner of screen

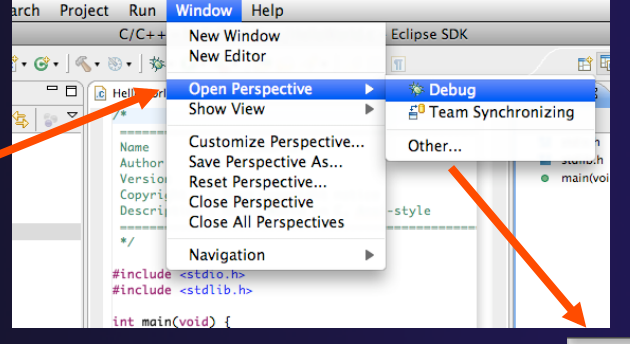

😭 편 Remote C/C.\_\_ 🐉 Java

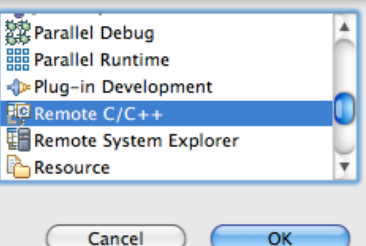

- Click on a perspective shortcut button
- Switch perspective on next slide...

## Switch to Remote C/C++ Perspective

Window <u>H</u>elp Select Window>Open New Window FŶ Perspective New Editor Then choose **Other...** Open Perspective 🔚 CVS Repository Exploring Only needed if you're not Resource Show View > already in the perspective Customize Perspective... Other... Save Perspective As... Reset Perspective Close Perspective 🛱 Parallel Debug Close All Perspectives Parallel Runtime Plug-in Development Navigation Remote C/C++ Remote System Explorer Working Sets Resource w. What Perspective am in in? Preferences... See title Bar Cancel OK Remote C/C++ Eclipse SDK 📬 • 🔄 🖻 📄 📸 • 🗳 • 🞯 • 🕑 • 🔍 • 🗞 • 🔘 • 🗛 • 🗋 🥭 🔗 • 🗍 💷 🔳 🚺 •

Search

<u>- п</u>

Refactor Navigate

9+ 📖 👜 🔝 🔍 + 🛷 🐇 + 🏷

## Views

- The workbench window is divided up into Views
- The main purpose of a view is:
  - + To provide alternative ways of presenting information
  - For navigation
  - For editing and modifying information
- Views can have their own menus and toolbars
  - Items available in menus and toolbars are available only in that view
  - Menu actions only apply to the view
- Views can be resized

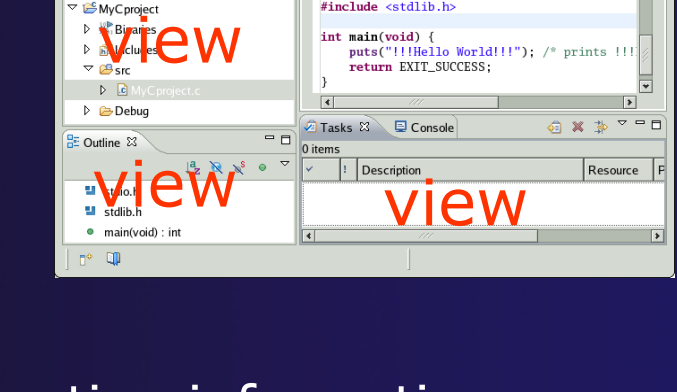

MvCproject.c 🛛

#include <stdio.h>
#include <stdlib.h>

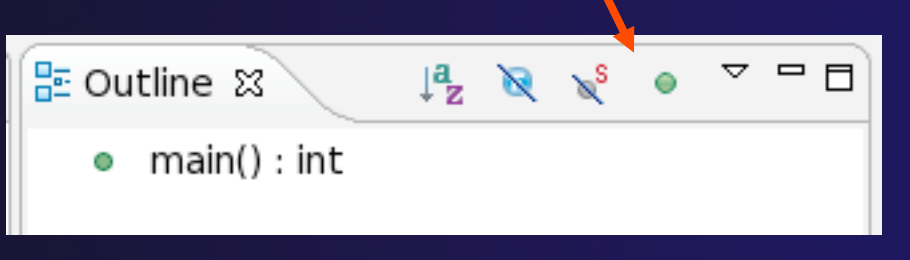

Resource

- 8

## Stacked Views

- Stacked views appear as tabs
- Selecting a tab brings that view to the
  - foreground

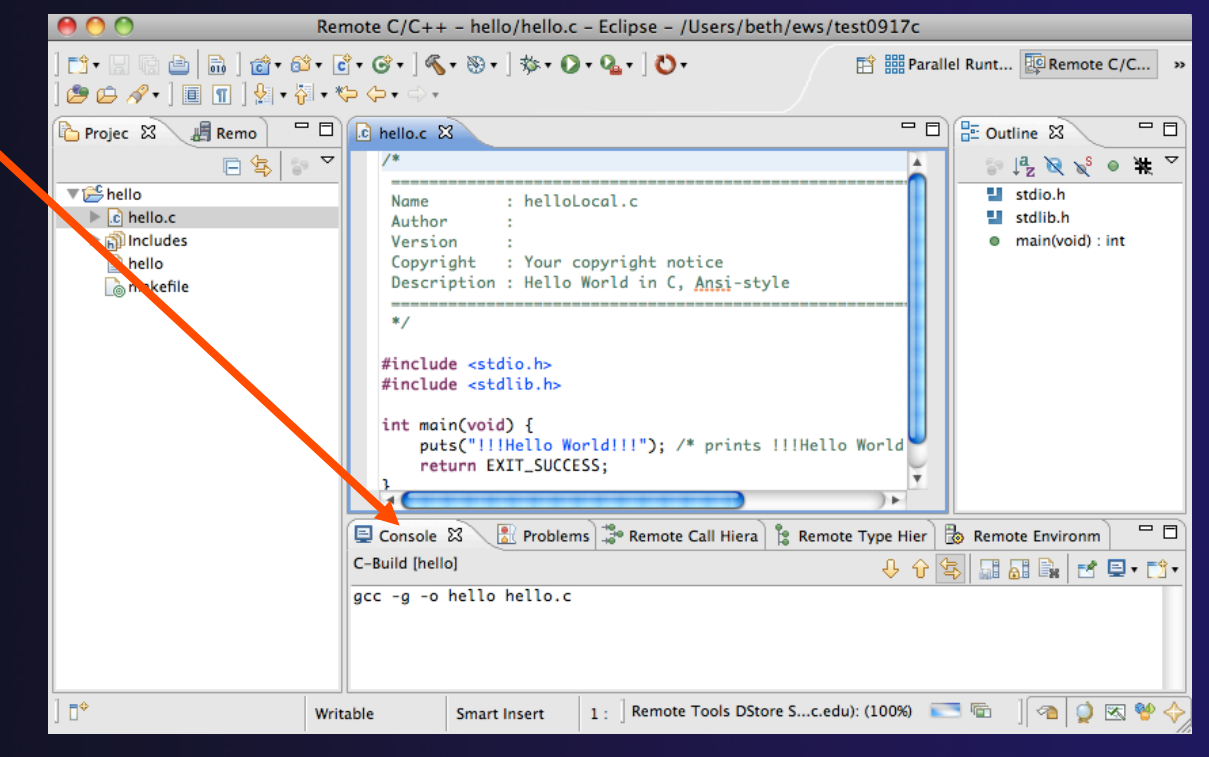

## Help

#### To access help

- + Help>Help Contents
- + Help>Search
- + Help>Dynamic Help
- Help Contents provides detailed help on different Eclipse features in a browser
- Search allows you to search for help locally, or using Google or the Eclipse web site
- Dynamic Help shows help related to the current context (perspective, view, etc.)

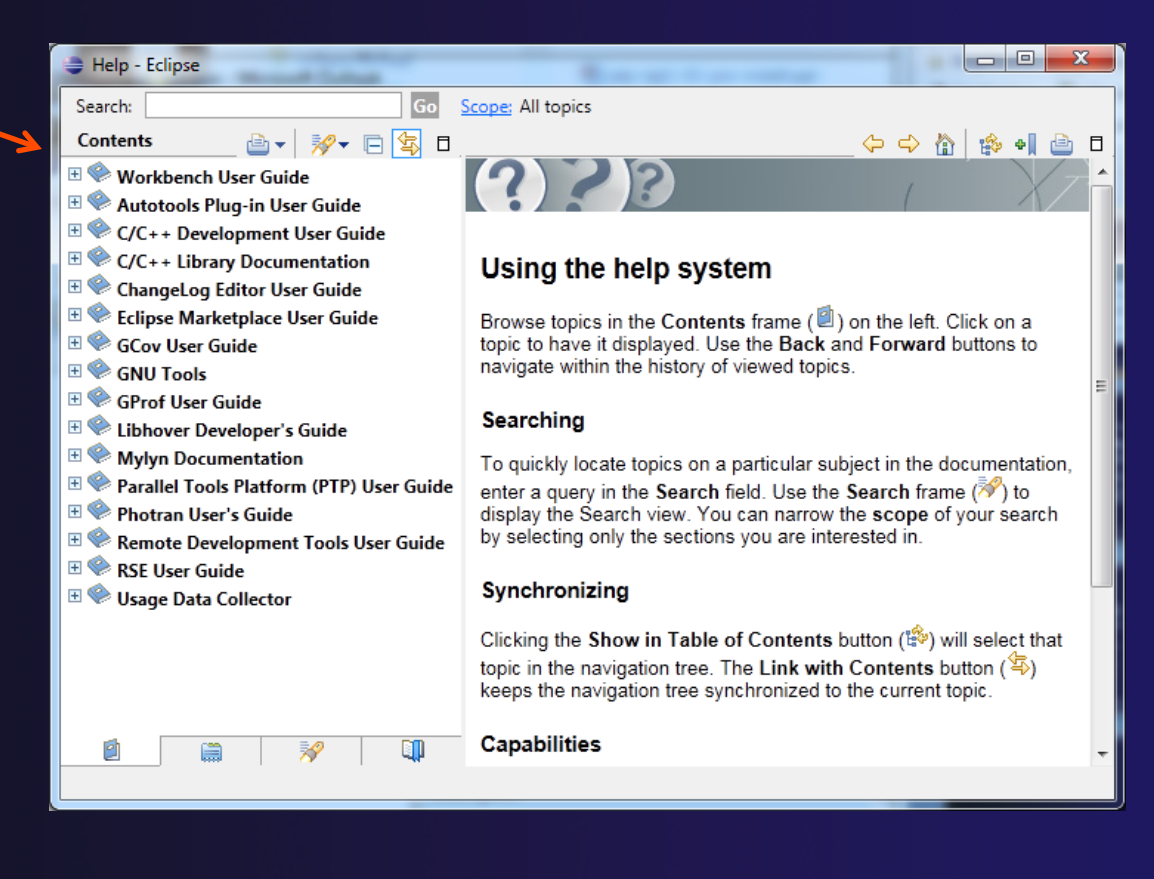

## Preferences

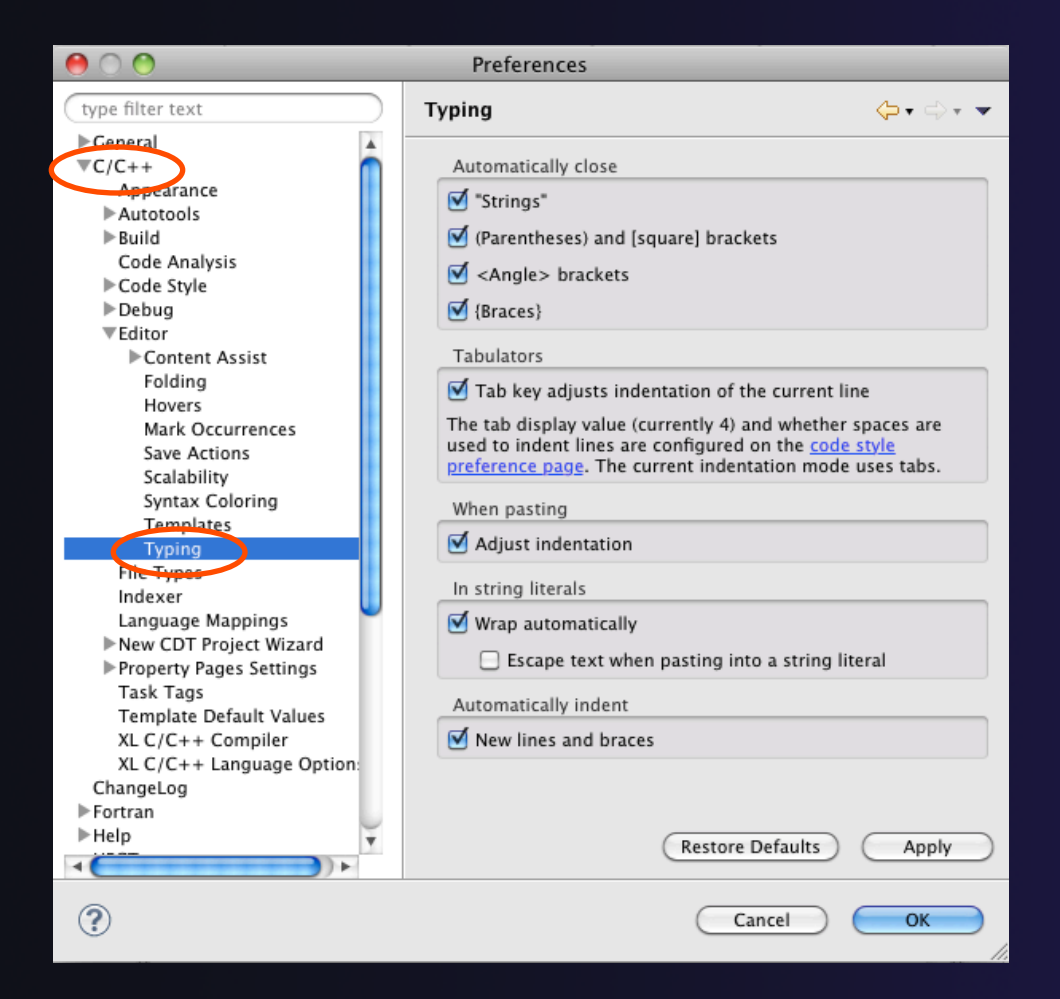

- Eclipse Preferences allow customization of almost everything
- To open use
  - + Mac: Eclipse>Preferences...
  - Others:
     Window>Preferences...
- The C/C++ preferences allow many options to be altered
- In this example you can adjust what happens in the editor as you type.

## Preferences (2)

| 00                                                                                                    |                                                                                                    | Preferences                                                                                                    |                             |                                                                                                    |                                                                                                    |
|----------------------------------------------------------------------------------------------------|----------------------------------------------------------------------------------------------------|----------------------------------------------------------------------------------------------------|-----------------------------|----------------------------------------------------------------------------------------------------|----------------------------------------------------------------------------------------------------|
| type filter text                                                                                                    | 8                                                                                                    | Code Style                                                                                                    |                             | <b>⇔</b> • ⇔ • ▼                                                                                                    |                                                                                                    |
| <ul> <li>General</li> <li>Ant</li> <li>C/C++         Appearance         Build         Code Style         Debug         Editor         Environment         File Types     </li> </ul>                                                               |                                                                                                    | Select a profile:<br>K&R [built-in]<br>New Import<br>Preview:<br>/*                                                                                                    | Configure Project           | t <u>Specific Settings</u> ) Remove                                                                                                    |                                                                                                    |
| Indexer                                                                                                    |                                                                                                    | * A sample source file f                                                                                                    | For the code formatt        | er preview                                                                                                    |                                                                                                    |
| Language Ma<br>▶ New CDT Pro<br>▶ Property Page<br>Scripting                                                                                                    | Profile name:                                                                                                    | K&R [built-in]                                                                                                    |                             |                                                                                                    | Export.                                                                                                    |
| Task Tags<br>Template Def                                                                                                    |                                                                                                    | Indentation                                                                                                    | ces white space Control Sta | tements Line wrapping                                                                                                    | _                                                                                                    |
| XL C/C++ Co                                                                                                    | General s                                                                                                    | ettings                                                                                                    | Tabs only                   | Preview:                                                                                                    | Show invisible c                                                                                                    |
| XL C/C++ La<br>Fortran<br>Help<br>Install/Update<br>Java<br>JavaScript<br>Parallel Tools<br>Plug-in Develop<br>Remote Systems<br>Remote Tools<br>Run/Debug<br>Server<br>Service Configurati<br>Team<br>Validation<br>Web<br>Web Page Editor<br>XML | Use tr<br>Indentati<br>Tab size:<br>Indent<br>'publi<br>Ø Decla<br>Ø Stater<br>Stater<br>Ø Stater<br>Ø Stater<br>Ø Stater<br>Ø Stater<br>Ø Stater | r'<br>ibs only for leading indentations<br>on size:<br>c', 'protected', 'private' within class body<br>rations relative to 'public', 'protected', 'private<br>ments within function body<br>ments within function body<br>ments within locks<br>ments within 'switch' body<br>ments within 'switch' body<br>c' statements<br>rations within 'namespace' definition<br>y lines | 4                           | <pre>* Indentation */ #include <pre><math.h> class Point {    public:         Point(double         x(xc), y(         double distar         int compareX(         double x;         double x;         double Point::dis         double dx = x         double dy = y         return sqrt(c         }         int Point::compare</math.h></pre></pre> | <pre>xc, double yc) :<br/>(yc) {<br/>cec(const Point&amp; other) const<br/>const Point&amp; other) const;<br/>const Point&amp; other) const;<br/>const Point&amp; other)<br/>c other.x;<br/>r - other.y;<br/>lx * dx + dy * dy);<br/>reX(const Point&amp; other) con</pre> |
| ?                                                                                                    | ?                                                                                                    |                                                                                                    |                             | Apply                                                                                                    | Cancel                                                                                                    |
|                                                                                                    | THE /                                                                                                    |                                                                                                    |                             |                                                                                                    |                                                                                                    |

More C/C++ preferences:
 In this example the
 Code Style preferences
 are shown

 These allow code to be automatically formatted in different ways

## Types of C/C++ Projects

- + C/C++ Projects can be
  - + Local source is located on local machine, builds happen locally
  - Remote source is either located on remote machine, or synchronized with remote machine; builds take place on remote machine
  - Makefile-based project contains its own makefile (or makefiles) for building the application
  - Managed Eclipse manages the build process, no makefile required
- Parallel programs can be run on the local machine or on a remote system
  - MPI needs to be installed
  - An application built locally probably can't be run on a remote machine unless their architectures are the same
- We will show you how to create, build and run the program on a remote machine
  - + We will create a remote Makefile project

## **Remote Projects**

#### "Traditional" Remote Projects

- + Source is located on remote machine
- Eclipse is installed on the local machine and can be used for:
  - + Editing
  - Building
  - + Running
  - Debugging
- Source indexing is performed on remote machine
  - Enables call hierarchy, type hierarchy, include browser, search, outline view, and more...
- + Builds are performed on remote machine
  - Supports both managed and makefile projects
- Application is run and debugged remotely using the PTP resource managers

#### Synchronized Projects

- Source is located on *both* the local system and on a remote target system. The two copies are kept in sync by Eclipse.
- Eclipse is installed on the local machine and can be used for:
  - + Editing
  - + Building
  - + Running
  - + Debugging
  - + Development can continue "off-line"
- Source indexing is performed on *local* machine
  - Enables call hierarchy, type hierarchy, include browser, search, outline view, and more...
- Builds are performed on one or more remote machines
  - Supports both managed and makefile projects
- Application is run and debugged remotely using the PTP resource managers

## Traditional Remote Projects

## Preparation steps:

- We will set up an SSH terminal to the remote system to copy some files
- Make sure you are in the Remote C/C++ perspective

Select the Remote Systems view

- Define a new connection\_
- Select "SSH Only"
- Then Next

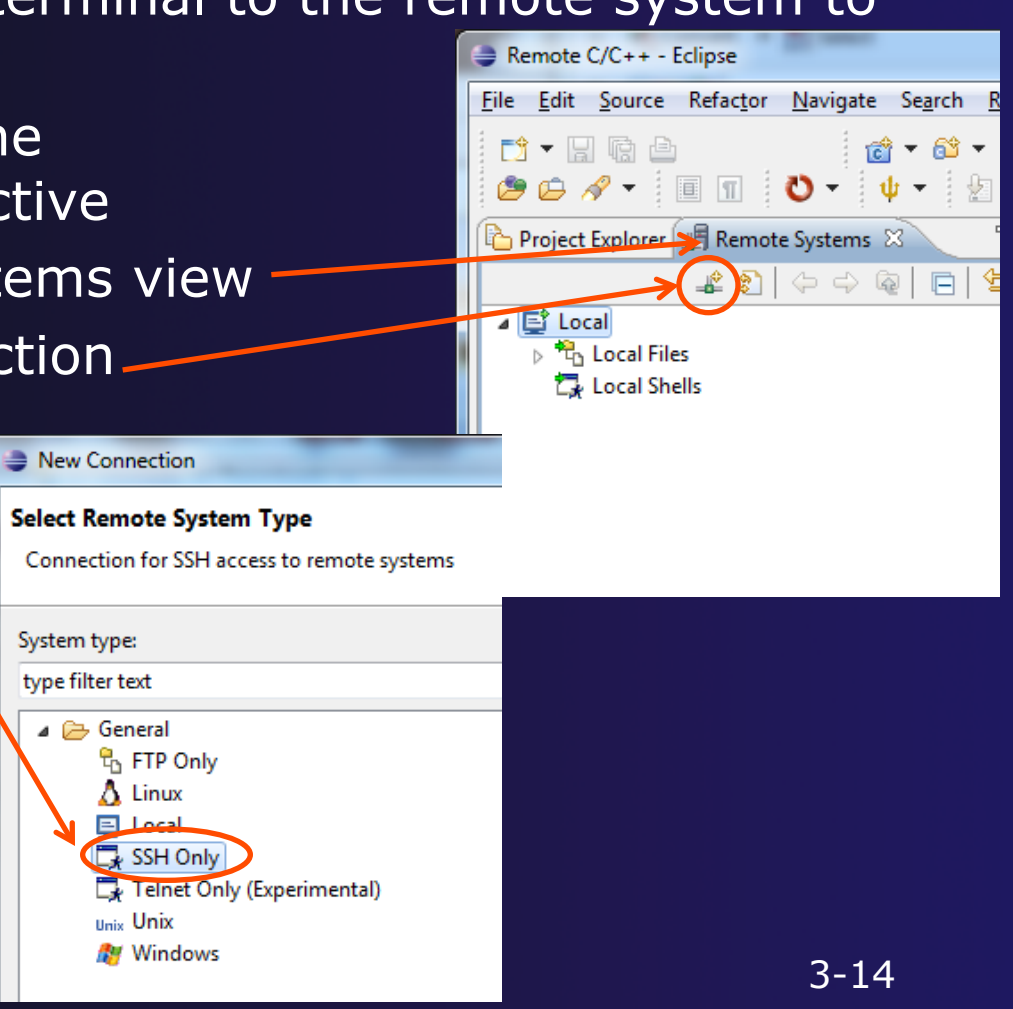

parallel tools platform

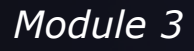

## Preparation, continued

- Add lincoln's host info
   Then Finish
- Right click on ssh terminals, under lincoln

Select Launch Terminal

| $\bigcirc \bigcirc \bigcirc$                                                                                                    |                |
|----------------------------------------------------------------------------------------------------|----------------|
| ] 📬 • 🔒 🦷 🖻 ] 💣 • 😂 • 🕃 • 🞯 • ] 🧉                                                                                                    | \$ • 🗗 • ] 🕸 • |
| Project Ex 📕 Remote S 🛛 🗖 🗖                                                                                                    |                |
| \$ \$ \$ \$ \$ \$ \$ \$ \$ \$ \$ \$ \$ \$ \$ \$ \$                                                                                                    |                |
| V 📑 Local                                                                                                    |                |
| Cocal Files                                                                                                    |                |
| 🛱 Local Shells                                                                                                    |                |
| 🔻 🖵 lincoln.ncsa.uiuc.edu                                                                                                    |                |
| Contraction of the second second s |                |
| Ssh Shells                                                                                                    |                |
| Ssh Terminals 👔 Refresh                                                                                                    | F5             |
| Connect                                                                                                    |                |
| Connect                                                                                                    |                |
| Clear Password                                                                                                    |                |
| 🖉 Launch Terr                                                                                                    | ninal          |
| Properties                                                                                                    | жı             |
|                                                                                                    |                |
|                                                                                                    |                |

| $\Theta \cap \Theta$ | New Connection        |  |  |
|----------------------|-----------------------|--|--|
| Remote SSH Only      | System Connection     |  |  |
| Define connection i  | nformation            |  |  |
|                      |                       |  |  |
| Parent profile:      | Macintosh-beth        |  |  |
|                      |                       |  |  |
| Host name: 🎽         | lincoln.ncsa.uiuc.edu |  |  |
| Connection name:     | lincoln.ncsa.uiuc.edu |  |  |
| Description:         | lincoln               |  |  |
| ☑ Verify host name   |                       |  |  |
| ? < Back             | Next > Cancel Finish  |  |  |

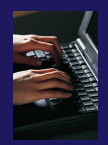

## Preparation, continued

- Add your training account login \_\_\_\_
- Click through any RSA messages
- And now you have a terminal to lincoln

| 😝 🔿 😁 🛛 Er                                                  | iter Password                                                                                      |
|-------------------------------------------------------------|----------------------------------------------------------------------------------------------------|
| System type:<br>Host name:<br>User ID:<br>Password (optiona | SSH Only<br>LINCOLN.NCSA.UIUC.EDU<br>tibbitts<br>I): ★*******<br>✓ Save user ID<br>✓ Save password |
| (                                                           | Cancel OK                                                                                          |

| 🗐 Console 🔝 Problems 🖫 Remote Shell 🐻 Remote Environments 🔎 Terminals 🛛                                                                                                    | - 8 |
|----------------------------------------------------------------------------------------------------|-----|
| 🐉 lincoln.ncsa.uiuc.edu 🕱                                                                                                    |     |
| If you require assistance in migrating your codes or data, please<br>contact the NCSA Consulting Office at 217-244-1144 or consult@ncsa.illinois.edu.<br>For allocations questions or questions about requesting a transfer,<br>contact allocations@teragrid.org or 217-244-0635. | 4   |
| [tibbitts@honest1 ~]\$                                                                                                    |     |

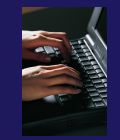

## Why did we do this?

- To show you can gain "traditional" access to a remote host through Eclipse
- And to have you stage some directories:
- Issue the following commands in the terminal
  - + cp -r ~jalameda/hello\_world .
  - + cp -r ~jalameda/shallow .
  - + cp −r ~jalameda/mpi .

 This will give us some source code to work with

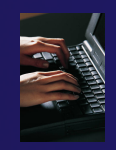

## Creating a Remote C/C++ Project

- Use File>New>Remote C/C++ Project to open the new project wizard
- The wizard will take you through the steps for creating the project

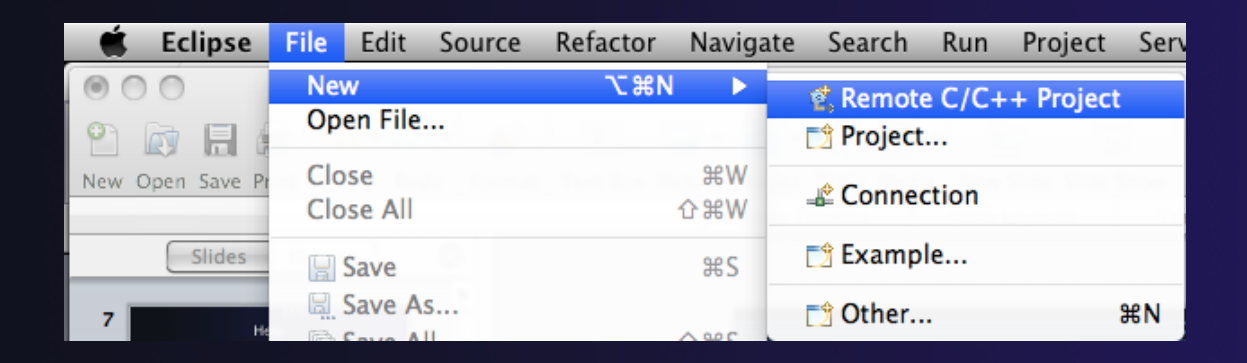

Don't see the "Remote C/C++ Project" choice? Make sure you are in the Remote C/C++ Perspective

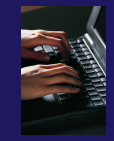

## New Remote Project Wizard

Enter project name, e.g. "hello"

#### Select a Remote Provider

- Remote providers supply different ways of accessing remote (or local) systems
- + Choose Remote Tools
- A Connection specifies how to connect to the remote host
  - Click on the New... button to create a new connection

| 00                                                                         | New Remote Project                                  |  |
|----------------------------------------------------------------------------|-----------------------------------------------------|--|
| New Remote Project           Project location directory must be specified  |                                                     |  |
| Project name: hello<br>Remote Provider: Remote<br>Connection:<br>Location: | Tools :<br>New<br>Browse                            |  |
| Project type:                                                              | Toolchains:                                         |  |
| 🔻 🕞 Remote Makefile Project                                                | t Other Toolchain                                   |  |
| Empty Project                                                              | Cygwin GCC                                          |  |
|                                                                            | Linux GCC<br>MacOSX GCC<br>MinGW GCC<br>Solaris GCC |  |
| Show project types and to                                                  | olchains only if they are supported on the platform |  |
| Sack                                                                       | Next > Cancel Finish                                |  |

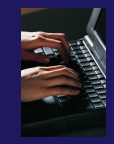

## **Remote Host Configuration**

 Enter a connection name (can be anything) for the **Target name** ✤ Use "lincoln.ncsa.uiuc.edu" The host is remote, so the Remote host option should be checked Enter the host name or IP address of the remote host for the **Host** ✤ Use "lincoln.ncsa.uiuc.edu" Enter the user name and password supplied at the beginning of the tutorial for the **User** and Password Note: if your remote machine uses OTP for authentication, leave the password field blank

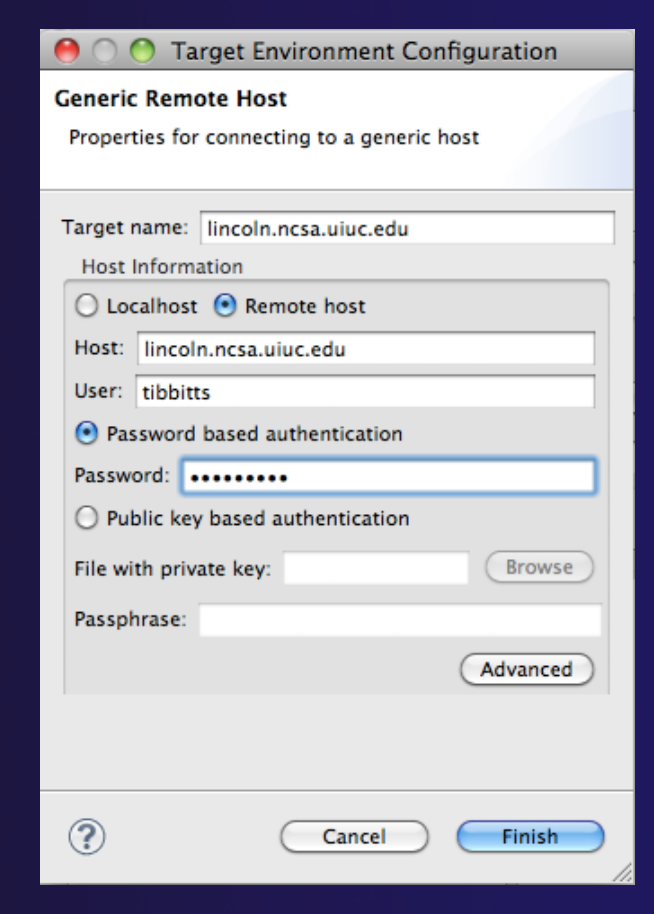

+ Click Finish

#### Module 3

## Project Location

- The Location is the directory on the remote host containing the source and executable files
- Click on the browse button to browse for folders on the remote machine
  - You should see the folders in your home directory
  - Choose the "hello" directory

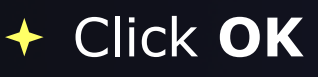

| 000                                                             | New Kellote Project                                        |  |
|-----------------------------------------------------------------|------------------------------------------------------------|--|
| New Remote Project Existing project settings will be overridden |                                                            |  |
| Project name:                                                   | hello                                                      |  |
| Remote Provid                                                   | der: Remote Tools                                          |  |
| Connection:                                                     | abe.ncsa.uiuc.edu                                          |  |
| Location:                                                       | /u/ac/etrain1/hello Browse                                 |  |
| Project type:                                                   | Toolchains:                                                |  |
| Remote 🕞 Empt                                                   | Makefile Project Other Toolchain -<br>y Project Cygwin GCC |  |
| 1.1.1                                                           | \varTheta 🔿 🔿 Browse Directory                             |  |
|                                                                 | Select directory:                                          |  |
|                                                                 | /u/ac/etrain1/hello                                        |  |
|                                                                 | ▶ 🕞 .ssh                                                   |  |
|                                                                 | 🕨 🗁 hello                                                  |  |
|                                                                 | 🕨 🧁 mpi                                                    |  |
|                                                                 | > 🤄 shallow                                                |  |
| Show proje                                                      |                                                            |  |
|                                                                 | Cancel OK                                                  |  |
| ?                                                               | < Back Next > Cancel Finish                                |  |

#### parallel tools platform

## Project Type

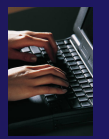

#### The Project type determines information about the project

- If the project is managed or unmanaged (described later)
- The tool chain (compiler, linker, etc.) to use when building
- If the project creates an executable, static, or shared library
- Options available depend on whether the project is local or remote
- Under Remote Makefile
   Project, select Empty Project
- For Toolchains, select Other Toolchain
- Click on Finish to complete the wizard

| 00                                                                           | New Remo                        | ote Project       |  |
|------------------------------------------------------------------------------|---------------------------------|-------------------|--|
| New Remote Proje<br>Existing project set                                     | ect<br>tings will be overridden | C                 |  |
| Project name: hel                                                            | lo                              |                   |  |
| Remote Provider:                                                             | Remote Tools                    |                   |  |
| Connection:                                                                  | abe.ncsa.uiuc.edu               | • New             |  |
| Location:                                                                    | /u/ac/etrain1/hello             | Browse            |  |
| Project type:                                                                |                                 | Toolchains:       |  |
| 🔻 🗁 Remote Mak                                                               | efile Project                   | Other Toolchain   |  |
| 🖨 Empty Pre                                                                  | oject                           | Cygwin GCC        |  |
|                                                                              |                                 | Linux GCC         |  |
|                                                                              |                                 | MacOSX GCC        |  |
|                                                                              |                                 | Solaris GCC       |  |
|                                                                              |                                 | Solaris Gee       |  |
|                                                                              |                                 |                   |  |
|                                                                              |                                 |                   |  |
|                                                                              |                                 |                   |  |
|                                                                              |                                 |                   |  |
| Show project types and toolchains only if they are supported on the platform |                                 |                   |  |
|                                                                              |                                 |                   |  |
|                                                                              |                                 |                   |  |
| ?                                                                            | < Back Nex                      | t > Cancel Finish |  |
|                                                                              |                                 | 1                 |  |

## Changing Remote Connection Information

- If you need to change remote connection information (such as username or Remote C/C++ - hello/hello.c - Eclipse - /User 🖻 🗟 🛯 🍘 - 🚳 - 🕞 - 🎯 - 🛯 🔨 - 🕲 - 🛛 🏍 - 🖉 - 🖉 - 🏷 - 🍃 🖉 - 🖉 -Parallel Runt... Premote C/C... 🔳 🔳 🖢 + 🙀 + 🙀 - 📼 password), use the **Remote** 🍐 Projec 🖾 🛛 📕 Remo 📄 🗖 🗖 🗖 🗖 🗄 Outline 🖾 hello.c 🛛 💱 🎼 😿 🐋 🔍 🐺 🏱 🛙 🎼 hello stdio.h helloLocal.c ▶ c hello.c stdlib.h Author **Environments** view ▶ 🔊 Include main(void) : int Version Your copyright notice hello Copyright Description : Hello World in C. Ansi-styl h makefile #include <stdio.h>
  #include <stdlib.h> 10 🕒 Console 🕱 🖹 Problems 🍰 Remote Call Hierarchy 🖹 Remote Type Hierarchy Remote Env C-Build [hello] 🗞 Remote Environments 🔀 F gcc -g -o hello hello. Target Environment
  - Stop the remote connection first **Right-click and** select Edit

Smart Insert

1:1

- Note: running server is shown in lower right
  - + Opening any remote file restarts it Remote Tools DStore S...c.edu): (100%)

Create

Remove

Edit

🚰 Generic Host

PTP Remote Host

abe.ncsa.uiuc.edu

emote Tools DStore S...c.edu): (100%) 📑 🐑 🛛 🕋 奠 🐼 💖

## **Project Explorer View**

- Shows the user's projects
- Each project contains
  - Source files
  - Executable files
  - + Folders
  - Metadata (not visible)
- Can have any number of projects
- We only have a single project so far

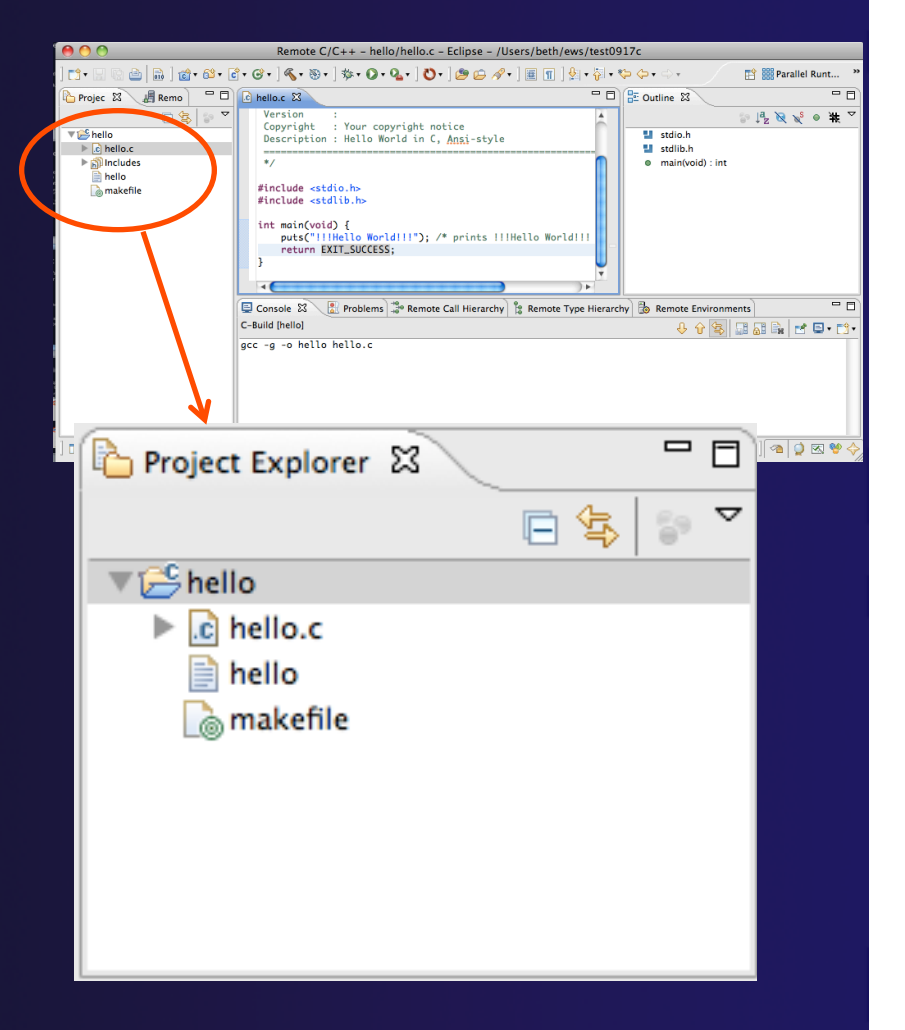

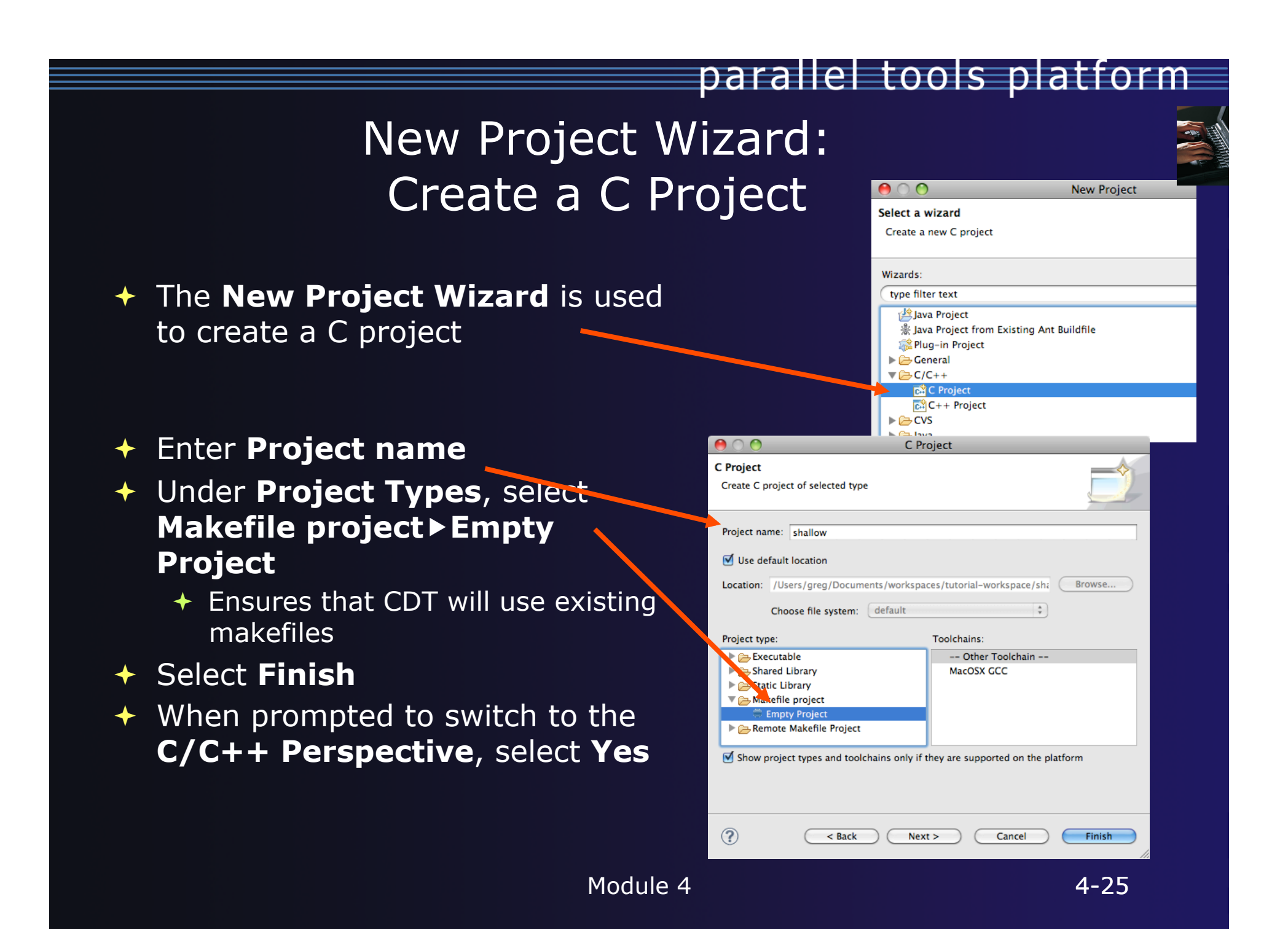
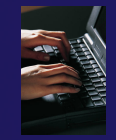

### Editor and Outline View

- Double-click on source file to open editor
- Outline view is shown for file in editor
- You should see warnings on the include files: we will fix this later
- Console shows results of build

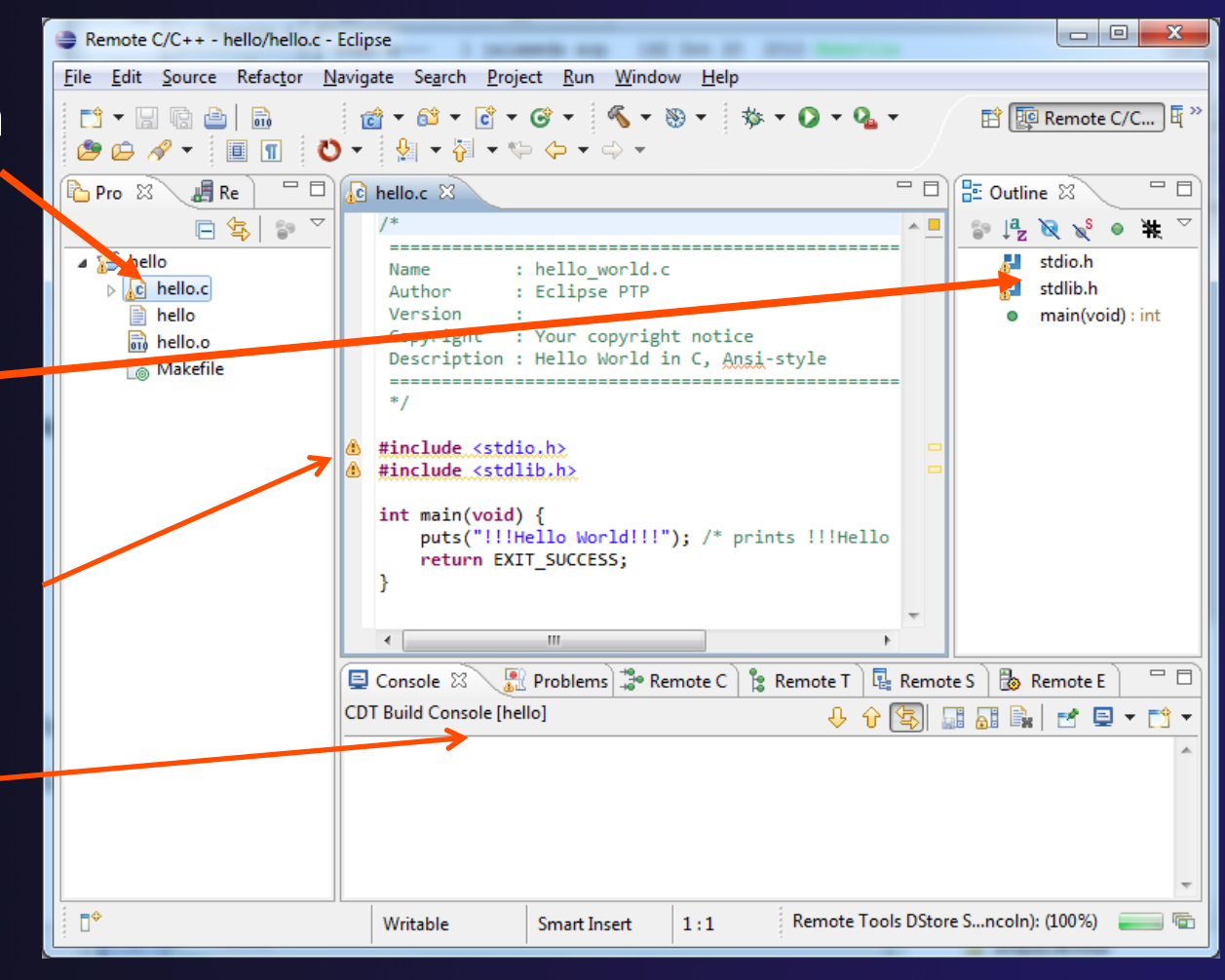

# Editors

 An editor for a resource (e.g. a file) opens when you double-click on a resource

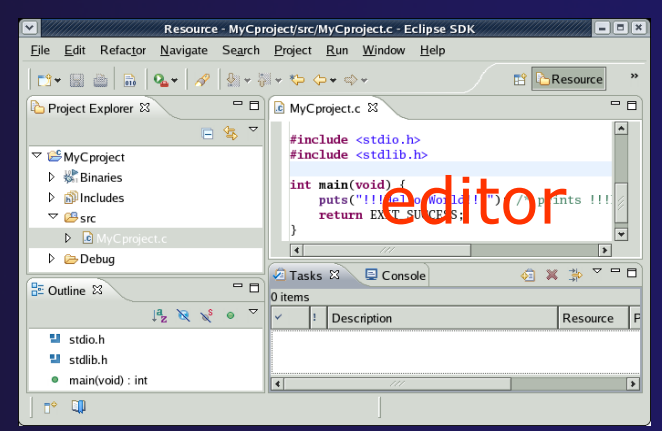

- The type of editor depends on the type of the resource
  - .c files are opened with the C/C++ editor
  - Some editors do not just edit raw text
- When an editor opens on a resource, it stays open across different perspectives
- An active editor contains menus and toolbars specific to that editor
- When you change a resource, an asterisk on the editor's title bar indicates unsaved changes
- Save the changes by using Command/ Ctrl-S or File>Save

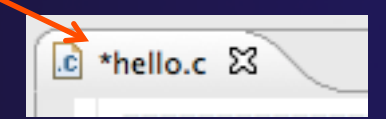

# Source Code Editors & Markers

- A source code editor is a special type of editor for manipulating source code
- Language features are highlighted
- Marker bars for showing
  - ✤ Breakpoints
  - Errors/warnings
  - + Task Tags, Bookmarks
- Location bar for navigating to interesting features in the entire file

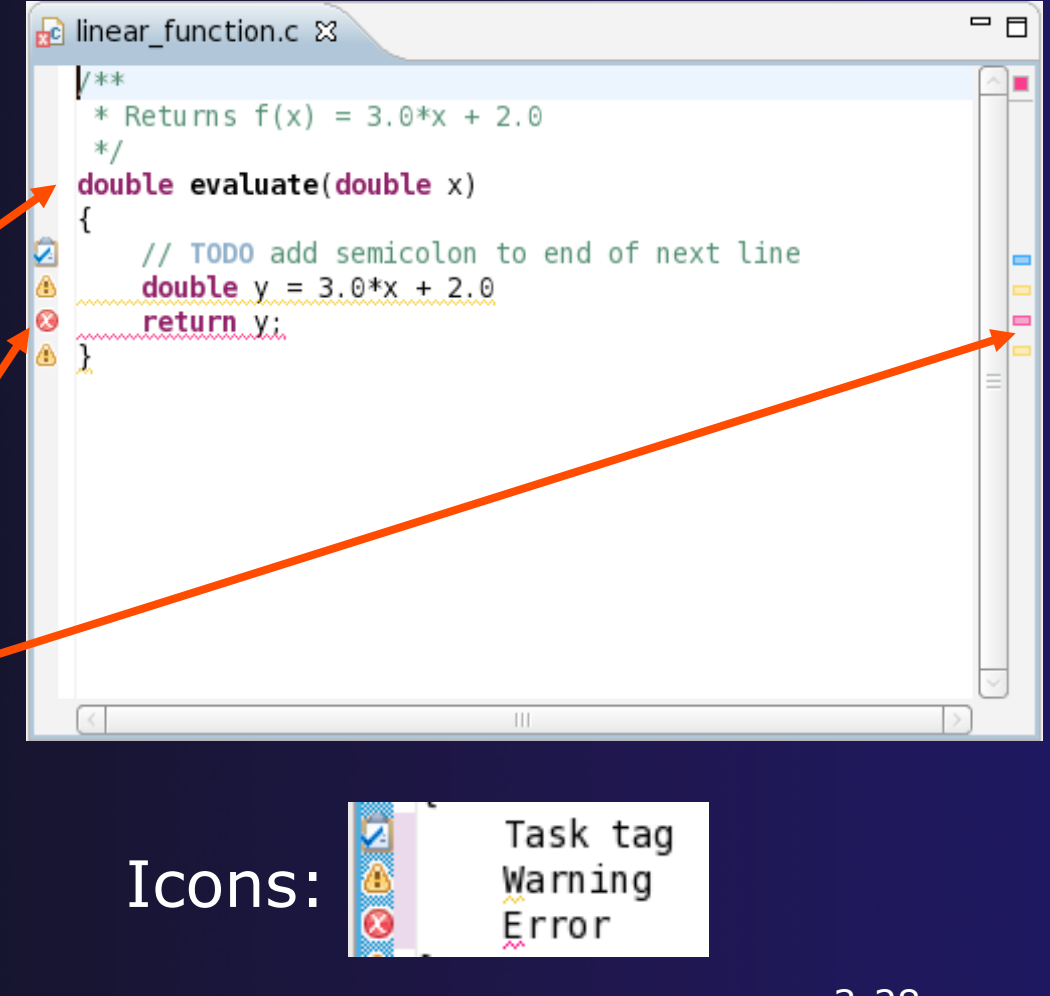

### Line Numbers

 Text editors can show line numbers in the left column

 To turn on line numbering:

- Right-mouse click in the editor marker bar
- Click on Show Line
   Numbers

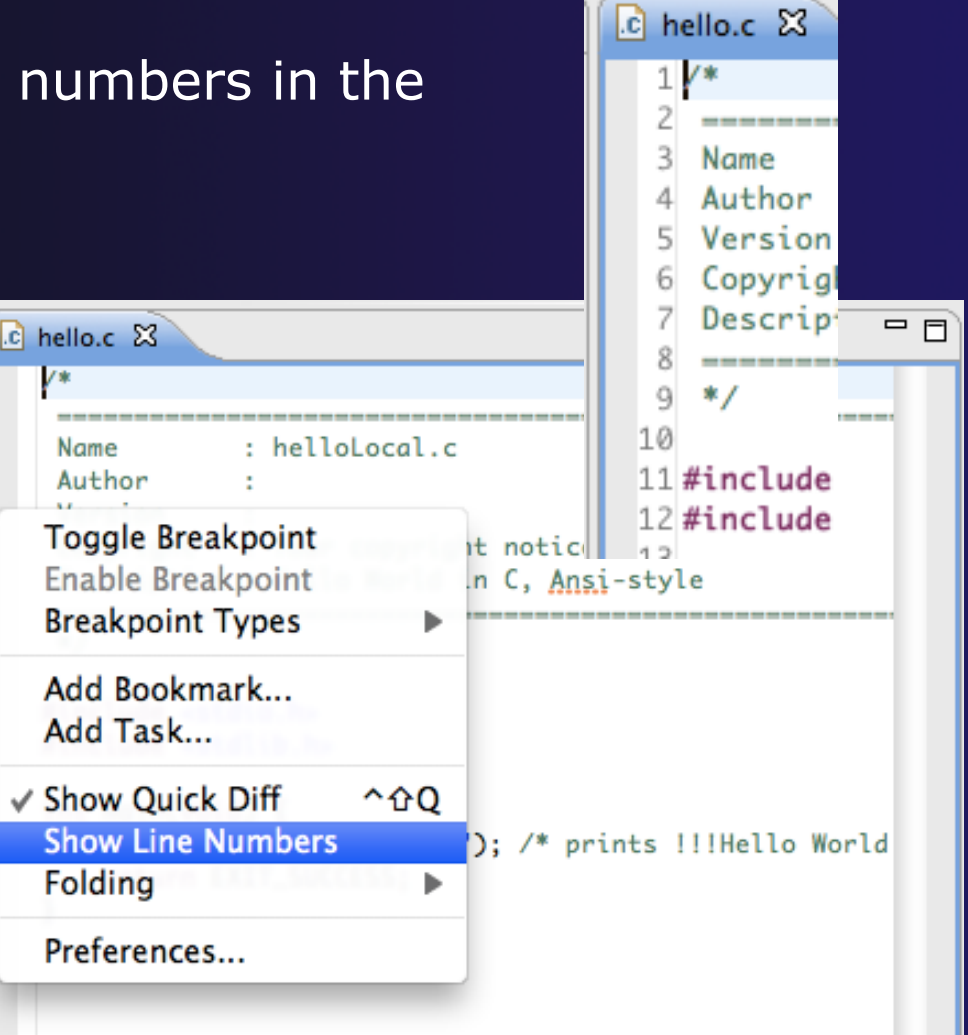

### **Include File Locations**

- Content assist and navigation requires knowledge of include file location on the remote system
- The editor will indicate warnings on lines that have the problem
- Problems View will display a warning
- The project properties must be changed to resolve the problem

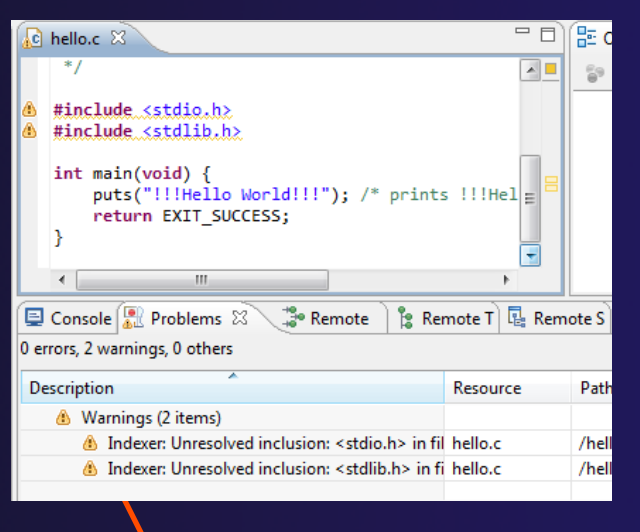

Indexer: Unresolved inclusion: <stdio.h> in file: /u/ac/etrain1/hello/hello.c:11. Please reconfigure project's remote include paths or symbols.

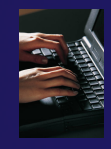

Properties for hello

# Changing the Project Properties

- Open the project properties by right-clicking on project and select **Properties**
- Expand Remote
   Development
- Select Remote Paths and Symbols
- Select GNU C to change
   C paths and symbols
- Click Add
- Enter "/usr/include"
  Click **OK**

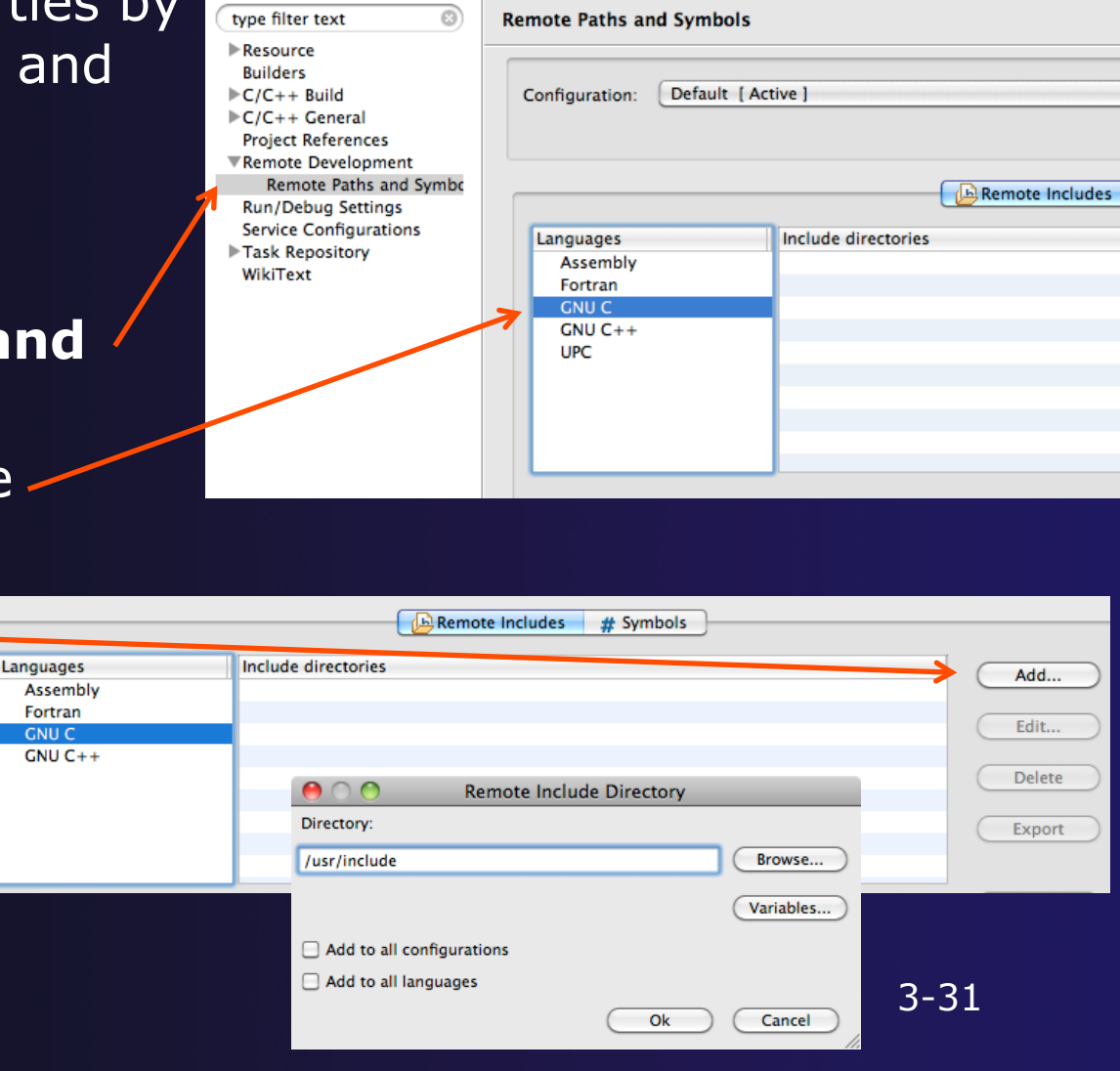

Module 3

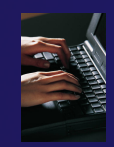

# Saving the Project Properties

- Click OK to save the Project Properties
- You will be prompted to rebuild the index

+ Select Yes

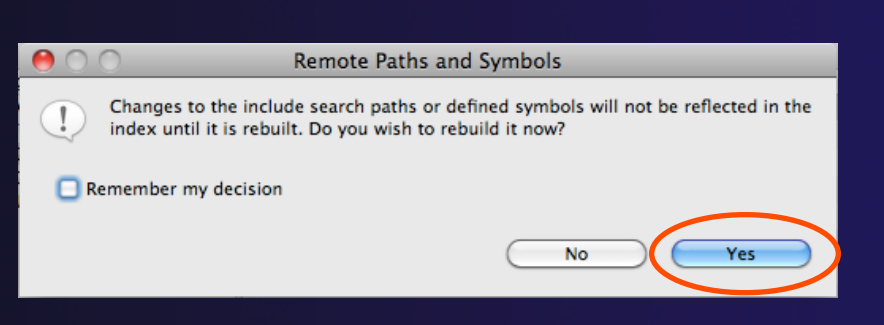

 Red warnings should be gone from editor, since Eclipse knows the location of the include files now

| hello.c 🛿                                                                                                    |
|----------------------------------------------------------------------------------------------------|
| <pre>#include <stdio.h> #include <stdlib.h></stdlib.h></stdio.h></pre>                                             |
| <pre>int main(void) {     puts("!!!Hello World!!!"); /* prints !!!Hello World!!! */     return EXIT_SUCCESS;</pre> |
| }                                                                                                    |
|                                                                                                    |
| 0                                                                                                    |

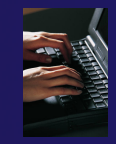

# Navigating to Other Files

}

#### On demand hyperlink

- Hold down Command/Ctrl key
- Click on element to navigate to its definition in the header file (Exact key combination depends on your OS)
- E.g. Command/Ctrl and click on EXIT\_SUCCESS

#### Open declaration

- Right-click and select Open
   Declaration will also open the file in which the element is declared
- E.g. right-click on stdio.h and select Open Declaration

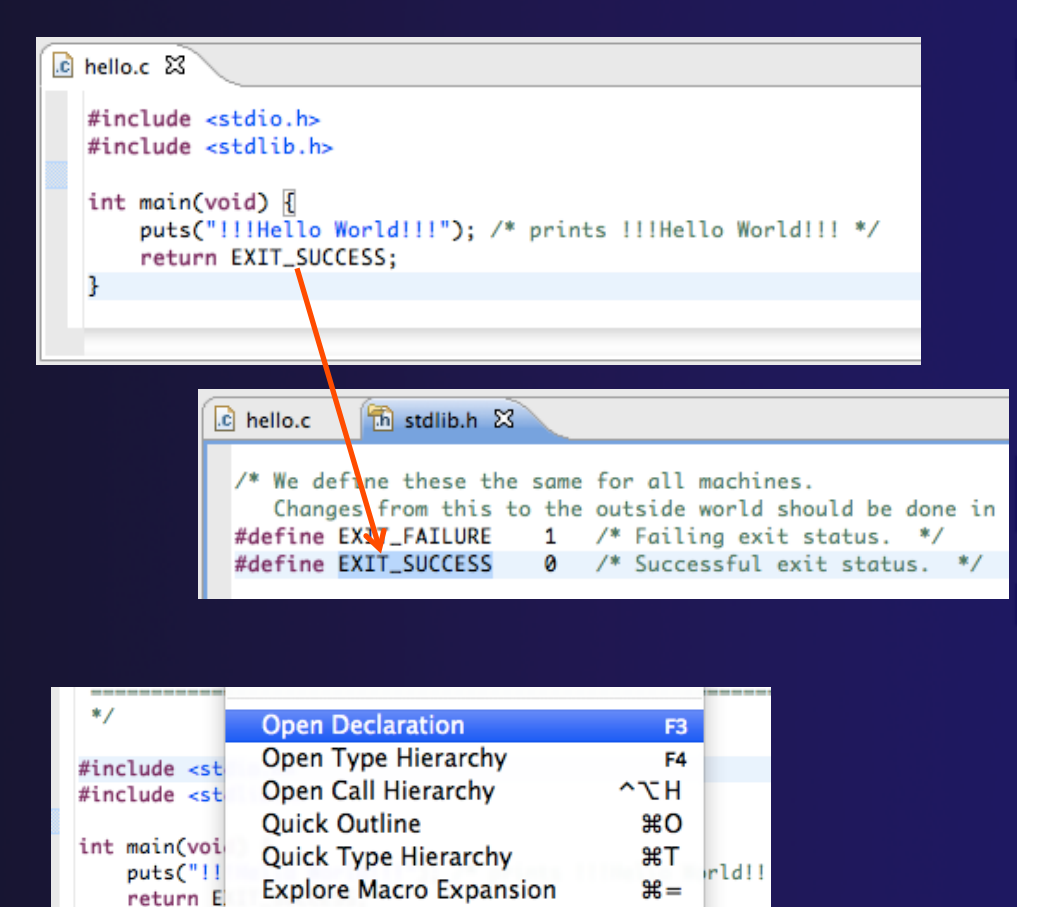

^Tab

Toggle Source/Header

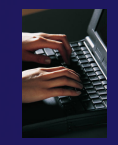

# **Content Assist & Templates**

- Type an incomplete function name e.g. "get" into the editor, and hit ctrl-space
- Select desired completion value with cursor or mouse

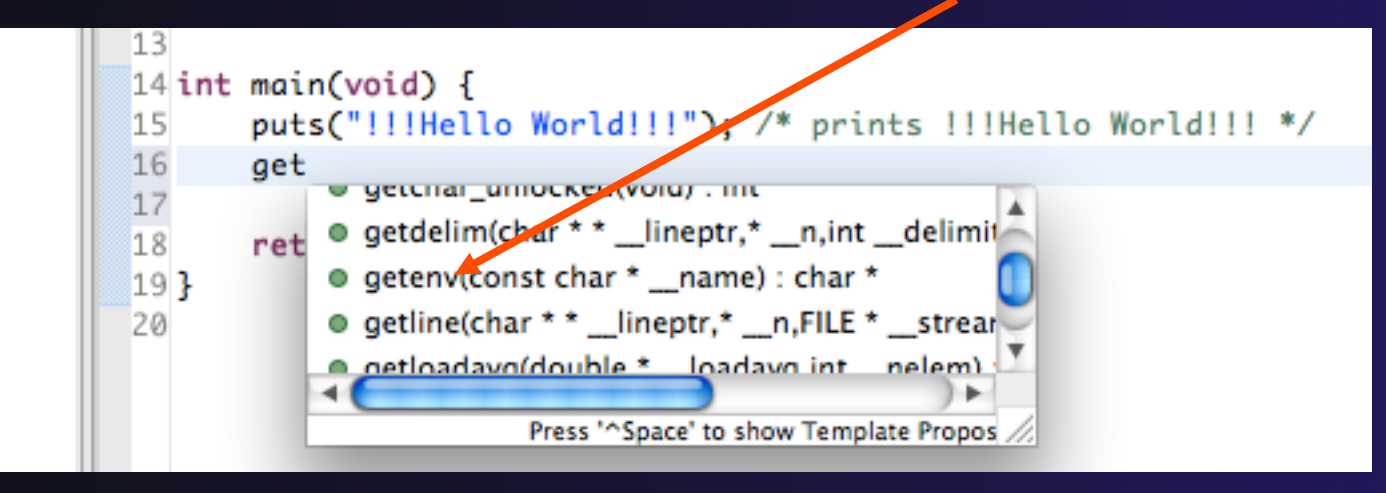

 Code Templates: type 'for' and Ctrl-space Hit ctrl-space again for code templates

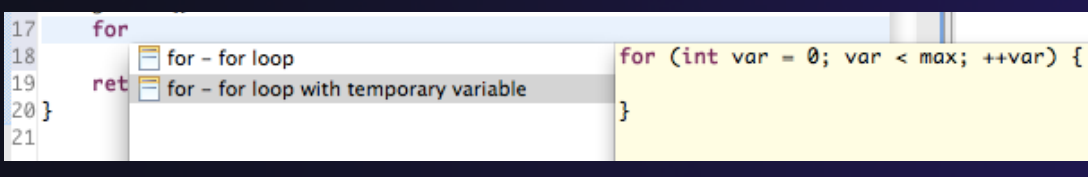

Module 3

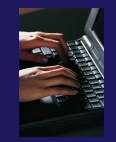

# Building the Project

- The project should build automatically when created
- ✤ If there is no makefile, then the build will fail
- To manually build, select the project and press the the "build" button

| • •                             | C C/C++ -                      |
|---------------------------------|--------------------------------|
| ] 📬 • 🗟 🕲 👜 💼 ] 📸 • 😂 • 😂 • 😂 • | (¶ • ) ≫ • ○ • ♀ • ♀ • ] ≥ ▷   |
| 」C↓ ] थ़  ▼ ᠿ ▼ ᠿ ▼ ⊖ ▼         |                                |
| Project Explorer 😫 📃 🗖          | ⓒ MyHelloProject.c 🛛           |
| □ 🔄 🝃 ▽                         | 1/*                            |
| ▼ 🥵 MyHelloProject              | 2<br>3 Name : MyHelloProject.c |

- Alternatively, select Project>Build
   Project
- To rebuild if project is already built,
   Project > Clean...

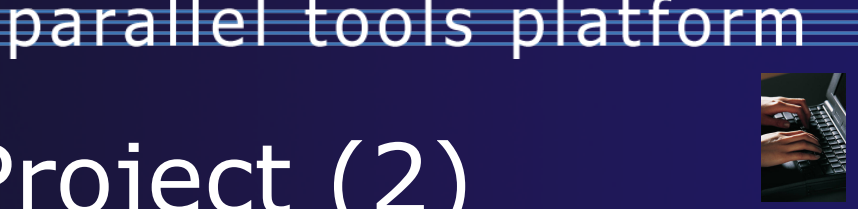

# Building the Project (2)

After building the project:

The Console view shows build output

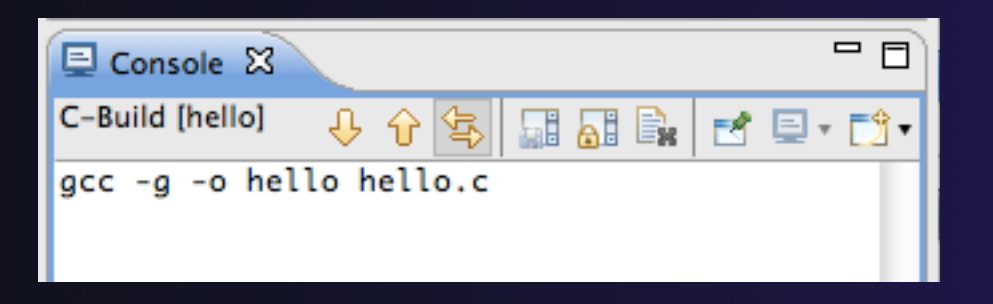

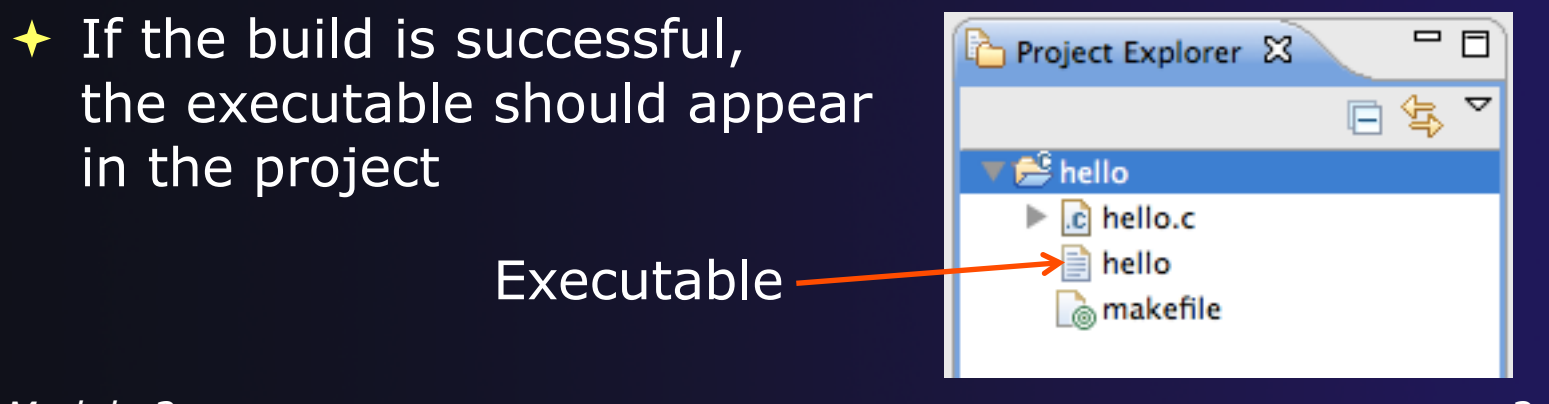

### Build Problems

- If there are problems, they will be shown in a variety of ways
  - Marker on editor line
  - Marker on overview ruler
  - Listed in the Problems view

| hello.c 🕱                                                                                                    |          |          |          | Dutline 🛿     |     |  |  |
|----------------------------------------------------------------------------------------------------|----------|----------|----------|---------------|-----|--|--|
| 13         14 int main(void) {         15         16       puts("!!!Hello World!!!"); /* prints !!!Hello         (2)       (2)         (3)       (4)         (4)       (4)         (5)       (7)         (7)       (7)         (7)       (7)         (7)       (7)         (7)       (7)         (7)       (7)         (7)       (7)         (7)       (7)         (7)       (7)         (7)       (7)         (7)       (7)         (7)       (7)         (7)       (7)         (7)       (7)         (7)       (7)         (7)       (7)         (7)       (7)         (7)       (7)         (7)       (7)         (7)       (7)         (7)       (7)         (7)       (7)         (7)       (7)         (7)       (7)         (7)       (7)         (7)       (7)         (7)       (7)         (7)       (7)         (7)       (7 |          |          |          |               |     |  |  |
| 🗐 Console 🔝 Problems 🛛 🎲 Remote Call Hi                                                                                                    | 🔓 Rem    | ote Type | e 🗋 🐌 R  | emote Enviro  | - 6 |  |  |
| 4 errors, 7 warnings, 0 others                                                                                                    |          |          |          |               | ~   |  |  |
| Description 🔺                                                                                                    | Resource | Path     | Location | Туре          |     |  |  |
| 🔻 🔕 Errors (4 items)                                                                                                    |          |          |          |               |     |  |  |
| 😣 'for' loop initial declaration used outside C9                                                                                                    | hello.c  | /hello   | line 18  | C/C++ Probler | n   |  |  |
| 😣 'max' undeclared (first use in this function)                                                                                                    | hello.c  | /hello   | line 18  | C/C++ Probler | n   |  |  |
| 😣 make: *** [hello.o] Error 1                                                                                                    | hello    |          |          | C/C++ Probler | n   |  |  |
| 🔕 too few arguments to function 'getenv'                                                                                                    | hello.c  | /hello   | line 17  | C/C++ Probler | n   |  |  |
|                                                                                                    |          |          |          |               |     |  |  |

 Double-click on line in
 Problems view to go to location of error

# Fix Build Problems

- Fix errors by giving getenv an argument and fixing declarations as shown
- ✦ Save the file
- Rebuild by pressing build button
- Problems view is now empty

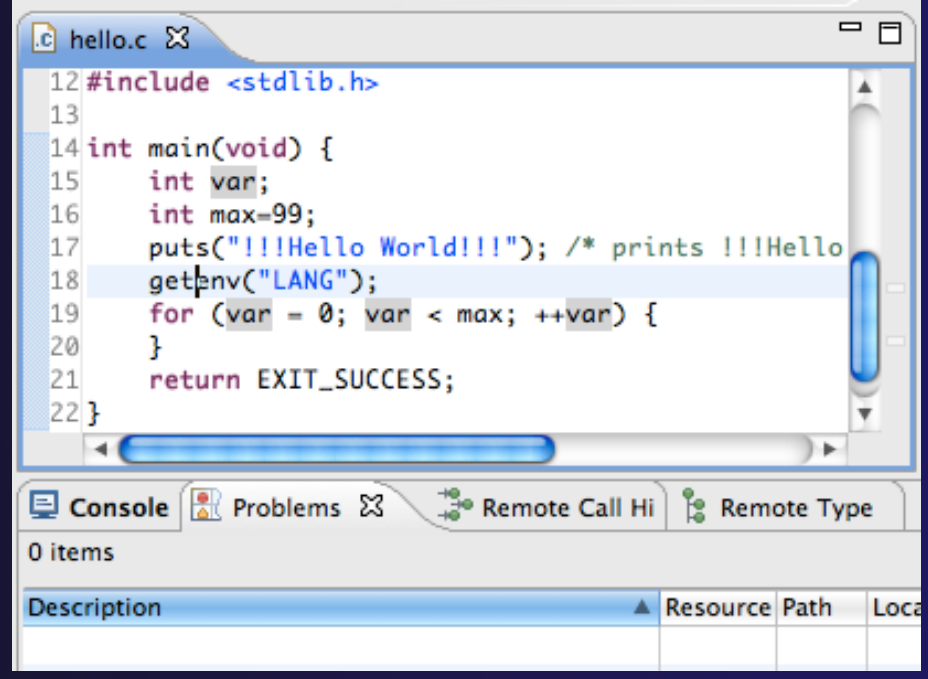

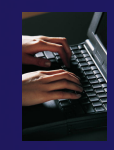

### Create a Resource Manager

- A Resource Manager specifies how/where programs will be launched
   Switch to the Parallel Runtime perspective
  - + Window>Open Perspective...

Choose Resource Manager Type Select the type of resource manager to use

Resource Manager Types:

IBM Parallel Environment

< Back

Next >

Cancel

IBM LoadLeveler

MPICH2

SLURM

(?)

Module 3

Open MPI PBS-Generic-Batch PBS-Generic-Interactive

- In the Resource Managers view, right-click and select Add Resource Manager...
- Select Remote Launch and Next >

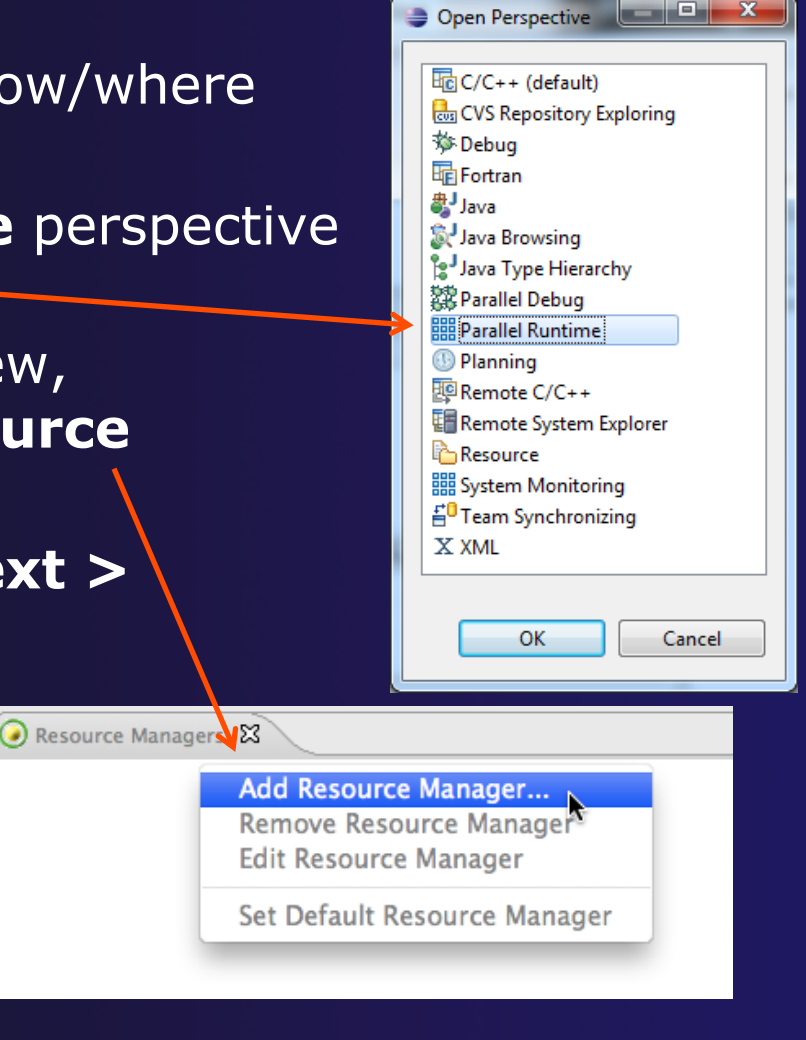

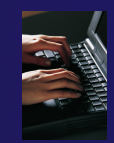

# Configure the Resource Manager

- Choose Remote Tools for
   Remote service provider
- Choose "lincoln.ncsa.uiuc.edu" for Connection name
  - This was the connection used when the project was created
- Click Finish

| Connection of | onfiguration     |           |        |        |
|---------------|------------------|-----------|--------|--------|
| Enter connect | tion information |           |        |        |
| Remote servic | e provider: Rem  | ote Tools |        | •      |
| Connection na | ame: linco       | oln       |        | ▼ New  |
| Advanced (    | Options          |           |        |        |
|               |                  |           |        |        |
|               |                  |           |        |        |
|               |                  |           |        |        |
|               |                  |           |        |        |
|               | < Pack           | Marth     | Einish | Cancel |

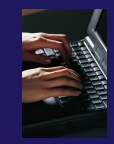

### Start the Resource Manager

- Right-click on the new resource manager and select
   Start Resource Manager from the menu
- If the resource manager starts successfully, the icon should turn green
- An icon color of red indicates a problem occurred

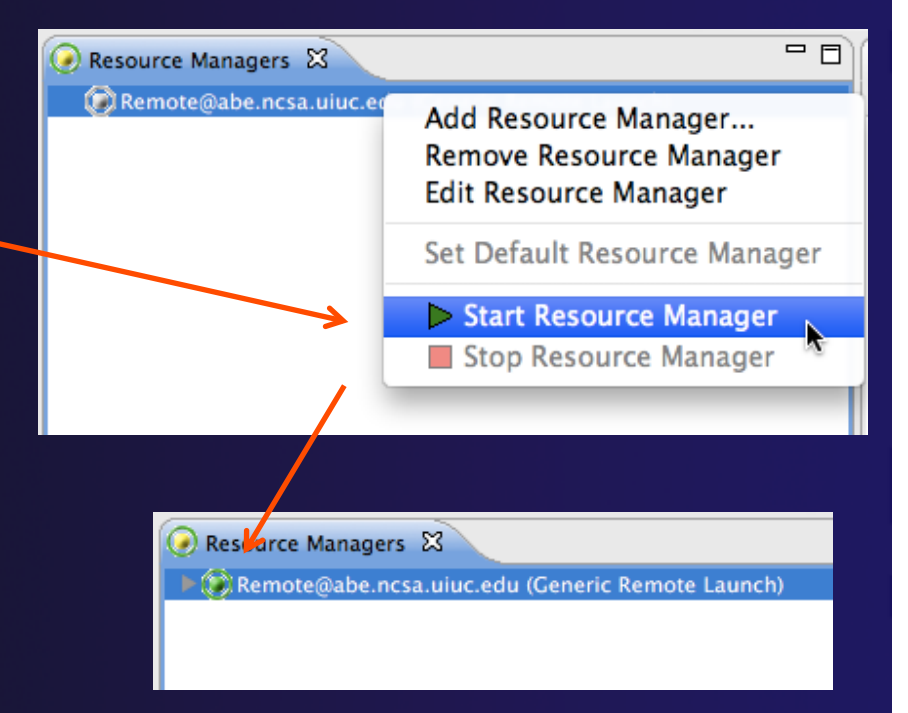

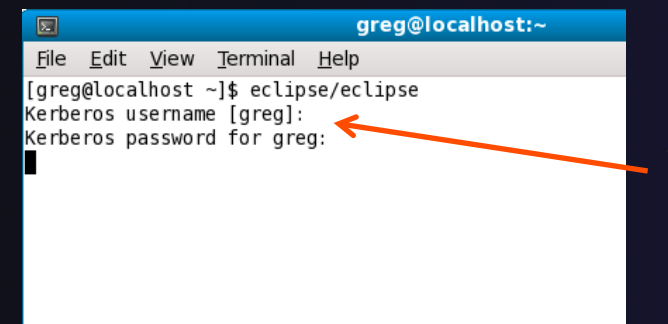

NOTE: On some Linux systems, starting a resource manager may appear to hang. Open the window you launched Eclipse from and check if there is a prompt for a kerberos username. Hit "enter" twice if you see the prompt.

(no launch history)

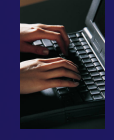

# Create a Run Configuration

- To run the application, create a Run Configuration
- Open the run configurations dialog
  - + Click on the arrow next to the run button
  - + Or use Run>Run Configurations
- Select Parallel Application
- Select the New button

Depending on which flavor of Eclipse you installed, you might have more choices of application types

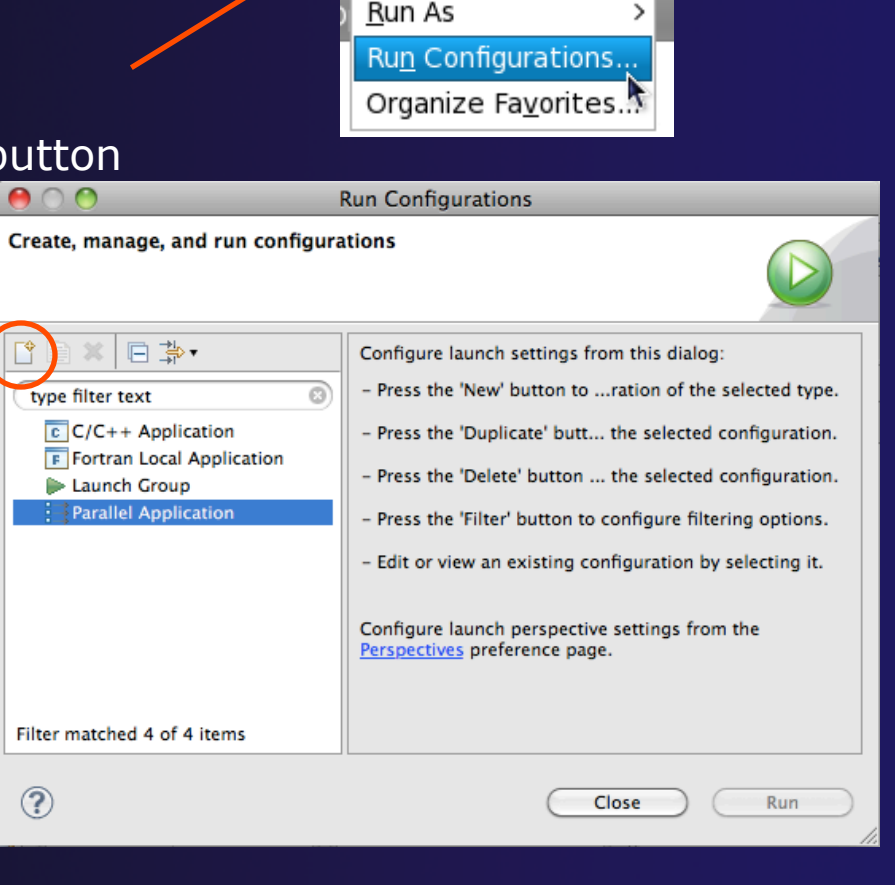

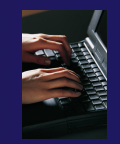

# Complete the Resources Tab

#### Select your Resource Manager

- Should be selected automatically if it has been started
- The Remote Launch doesn't require additional attributes
  - Other resource managers may have additional attributes, such as a queue name, etc.

|                                  | Run Configurations                                                        |  |  |  |  |  |  |  |
|----------------------------------|---------------------------------------------------------------------------|--|--|--|--|--|--|--|
| Create, manage, and run conf     | Create, manage, and run configurations                                    |  |  |  |  |  |  |  |
| Create a configuration to launch | a parallel application in Parallel Perspective                            |  |  |  |  |  |  |  |
|                                  |                                                                           |  |  |  |  |  |  |  |
|                                  | Name: hello                                                               |  |  |  |  |  |  |  |
| type filter text 🚳               | Resources Application 🛛 Arguments 🖾 Environment Synchronize 🕸 Debugger "2 |  |  |  |  |  |  |  |
| C/C++ Application                | Resource Manager: Remote@abe.ncsa.uiuc.edu                                |  |  |  |  |  |  |  |
| F Fortran Local Application      |                                                                           |  |  |  |  |  |  |  |
| 🕪 Launch Group                   | Launch Attributes                                                         |  |  |  |  |  |  |  |
| ▼  Parallel Application          |                                                                           |  |  |  |  |  |  |  |
| hello                            |                                                                           |  |  |  |  |  |  |  |
|                                  |                                                                           |  |  |  |  |  |  |  |

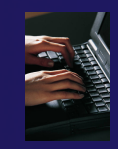

# **Complete the Application Tab**

- Make sure "hello" is selected for the **Parallel Project**
- Browse to find the executable file for the Application program

 Launch the application by clicking the **Run** button

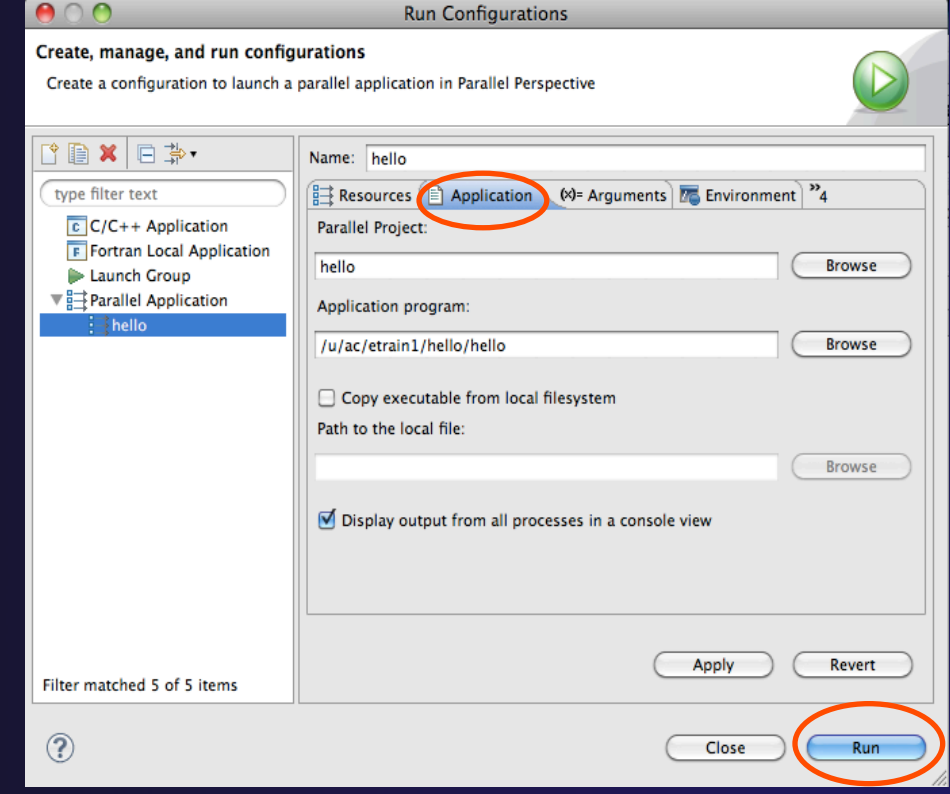

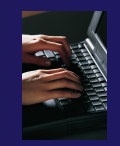

# Viewing Program Output

- When the program runs, the Console view should automatically become active
- Any output will be displayed in this view
  - Stdout is shown in black
  - + Stderr is shown in red

| E Console 🛛 🗖                                                                   |     |
|---------------------------------------------------------------------------------|-----|
| <terminated> hello [Parallel Application] Remote@lincoln: job_1677</terminated> | 722 |
| 🔲 🗶 💥 🖹 🚮 🕞 🖳 🛃 🚽 🗂                                                             | -   |
| !!!Hello World!!!                                                               | *   |
|                                                                                 |     |
|                                                                                 |     |

# Other CDT features

Searching

- Mark Occurrences
- Open Declaration / hyperlinking between files in the editor

#### First, return to the "Remote C/C++ Perspective"

### Language-Based Searching

| Navigate       | Search  | Project   | Run | Wir  |
|----------------|---------|-----------|-----|------|
| .c – Eclipse - | 🛷 Sea   | rch       | ^   | H It |
| *• ••          | 🐶 File  |           |     | F    |
|                | 🔰 🌌 Rer | note C/C· | ++. | Į    |
|                | 漀 Rer   | note      | ~   |      |
| 🔓 mak d        | Text    |           | -   |      |
|                |         |           |     | _    |

| 0 🔘                  |                   | Sea              | rch             |                  |             |
|----------------------|-------------------|------------------|-----------------|------------------|-------------|
| 漀 Remote Search      | File Searc        | h 🛛 🖓 Task Searc | h 🔗 C/C++ Searc | h 🦃 Remote C/C+- | + Search    |
| Search string (* = a | ny string, ? = an | y character):    |                 |                  |             |
|                      |                   |                  |                 | 🔄 🗆 Case         | e sensitive |
| Search For           |                   |                  | Limit To        |                  |             |
| ✓ Class / Struct     | ✓ Function        | 🗹 Variable       | O Declarations  | O Definitions    |             |
| 🗹 Union              | ☑ Method          | ☑ Field          | O References    | All Occurrences  |             |
| ✓ Enumeration        | ☑ Enumerator      | ☑ Namespace      |                 |                  |             |
| ✓ Typedef            | 🗹 Macro           | 🗹 Any Element    |                 |                  |             |
|                      |                   |                  |                 |                  |             |
| Scope                |                   |                  |                 |                  |             |
| 💽 Workspace          | O Selected res    | ources 🔘 Enclo   | sing projects   |                  |             |
| O Working set:       |                   |                  |                 | Choo             | ose         |
|                      |                   |                  |                 |                  |             |
|                      |                   |                  |                 |                  |             |
|                      |                   |                  |                 |                  |             |
| Customize            |                   |                  | (               | Cancel           | Search      |
|                      |                   |                  |                 |                  |             |

- "Knows" what things can be declared in each language (functions, variables, classes, modules, etc.)
- For example, search for every call to a function whose name starts with "get"
- Search can be project- or workspace-wide

### Mark Occurrences

- Double-click on a variable in the CDT editor
- All occurrences in the source file are highlighted to make locating the variable easier
- Alt-shift-O to turn off

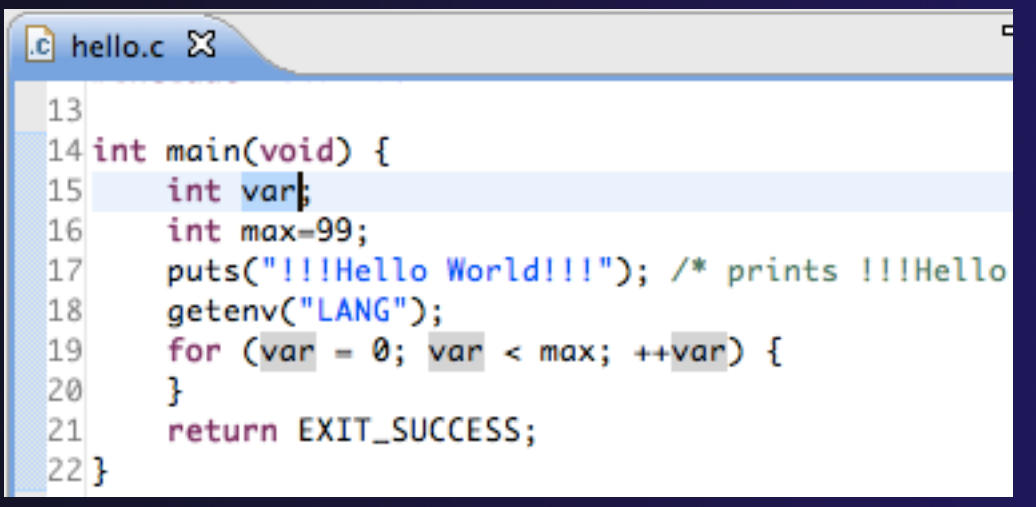

### **Open Declaration**

🖻 MyHelloProject.c 🕱 th stdio.h Jumps to the declaration of a variable, function, etc., ЖZ 💛 Undo Typing \_\_\_\_ even if it's in a different file Name **Revert File** Author Save ЖS Versio Right-click on an identifier Copyri **Open Declaration** F3 Decer Click **Open Declaration** Open Type Hierarchy F4 -----\*/ Open Call Hierarchy ∼жн **Quick Outline** жo Can also Ctrl-click (Mac: #includ Quick Type Hierarchy ЖΤ Cmd-click) on an identifier #includ Explore Macro Expansion ₩# to "hyperlink" to its int mai Toggle Source/Header

put

get

Show In

declaration

►

Σ₩W

# **Remote Projects - Location**

Project Explorer 🖾

- How to tell where a project resides?
- Right-click Project
- + Select **Properties**...
- In Properties dialog, select **Resource**

| Aello<br>▶ ि hello.c                                                                                                    |                                                                                                    |                            |
|----------------------------------------------------------------------------------------------------|----------------------------------------------------------------------------------------------------|----------------------------|
|                                                                                                    | Properties for hello                                                                                                    |                            |
| type filter text 🔞                                                                                                    | Resource                                                                                                    | <b>⇔</b> ∙ ⇒∗ <del>▼</del> |
| Resource<br>Builders                                                                                                    | Path: /hello                                                                                                    | <u>*</u>                   |
| <ul> <li>C/C++ Build</li> <li>C/C++ General<br/>Project References</li> <li>Remote Development<br/>Remote Paths and Symbo<br/>Run/Debug Settings<br/>Service Configurations</li> </ul> | Type: Project<br>Location: remotetools://abe.ncsa.uiuc.edu/<br>Last modified: November 9, 2010 10:15:55 AM<br>Text file encoding<br>Inherited from container (MacRoman)<br>Other: MacRoman | u/acetrain2/hello          |
|                                                                                                    | New text file line delimiter                                                                                                    |                            |
|                                                                                                    | Other:                                                                                                    | T T                        |
| ?                                                                                                    | ОК                                                                                                    | Cancel                     |

parallel tools platform

# Remote Projects - Reopening

- When re-opening Eclipse workbench, remote projects will be closed
- To re-open a closed project, Right-click on closed project and select **Open Project**
- Open project shows folder icon, and can be expanded to show contents of project

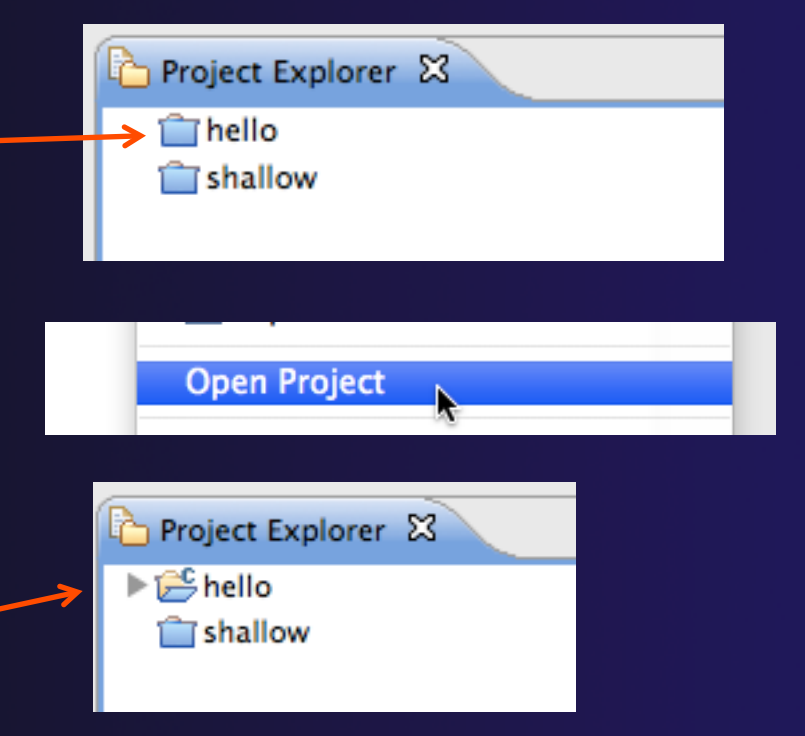

# Module 4: Working with MPI

### Objective

 Learn how to develop, build and launch a parallel (MPI) program on a remote parallel machine

Contents

- Remote project setup
- Building with Makefiles
- MPI assistance features
- Working with resource managers
- Launching a parallel application

### Local vs. Remote

- PTP allows the program to be run locally if you have MPI installed
  - However we want to run the program on a remote machine
- We will now show you how to run a parallel program on a remote machine
  - + Interactively
  - Through a batch system
  - Interactively through a batch system
- We have provided the source code to an MPI program on the remote machine
- The project will be created using this source code

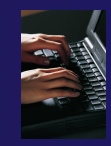

# Creating a Remote MPI Project

- Like the previous module, create a new Remote C/C++ project
- Enter "shallow" for the Project
   Name
- + Use the same **Connection** as before
- Click the Browse... button and choose the directory "shallow" in in your home directory
- Select a Remote Makefile Project as before
- + Click Finish

You may be prompted to open the Remote C/C++ Perspective

| Eclipse      | File       | Edit    | Source | Refactor | Navigate                   | Search    | Project   | Run     | Wind     |
|--------------|------------|---------|--------|----------|----------------------------|-----------|-----------|---------|----------|
| 0            | Nev        | N       |        | Λικ      |                            | 😤 Remot   | e C/C++ I | Project |          |
| J 🖻 🖻        | Op         | en File |        |          | 0.0                        | 📬 Project |           |         | <i>1</i> |
| ect Explorer | Clo<br>Clo | se All  |        |          | <del></del> ፝<br>ድ ፝፝፝፝፝፝፝ | 🖹 Conne   | ction     |         |          |
|              |            | Save    |        |          | жs                         | 📬 Other   |           |         | ЖN       |

| New Remote Project                                                                                                    |                                                                                                    |
|----------------------------------------------------------------------------------------------------|----------------------------------------------------------------------------------------------------|
| New Remote Project<br>Existing project settings will be overridden                                                                                                    | C                                                                                                    |
| Project name: shallow                                                                                                    |                                                                                                    |
| Remote Provider: Remote Tools  Connection: trestles.sdsc.edu                                                                                                    | ▼ New                                                                                                    |
| Location: /home/train42/shallow                                                                                                    | Browse                                                                                                    |
| Project type:                                                                                                    | Toolchains:                                                                                                    |
| <ul> <li>Remote Executable (XL C/C++)</li> <li>Remote XL C/C++ Static Library</li> <li>Remote XL C/C++ Shared Library</li> <li>Remote Executable (XL UPC)</li> <li>Remote XL UPC Static Library</li> <li>Remote XL UPC Shared Library</li> <li>Remote Makefile Project</li> <li>Empty Project</li> </ul> | Other Toolchain<br>Cygwin GCC<br>GCC Fortran<br>GNU Autotools Toolchain<br>Linux Berkeley UPC<br>Linux GCC<br>MacOSX Berkeley UPC<br>MacOSX GCC |

# Changing the Project Build Properties

- The project makefile has a non-standard name Makefile.mk
- We need to change the build properties so that the project will build
  - By default, the project is built by running "make"
- Right-click on project
   "shallow" in the Project
   Explorer
- Select Properties

| Project Explorer                                                       | 3 📄 🔄 🐨 🗖 🔽 hello.c                                                                    |                     |
|------------------------------------------------------------------------|----------------------------------------------------------------------------------------|---------------------|
| <pre>shallow</pre>                                                     | New<br>Go Into<br>Open in New Window<br>Copy<br>Paste<br>Zelete<br>Remove from Context | ►<br>#C<br>#V<br>₩V |
| ► 🔂 worker.c                                                           | Move<br>Rename                                                                         | F2                  |
| main.o<br>Makefile.am<br>Makefile.in<br>Makefile.mk<br>missing<br>NEWS | Run As<br>Debug As<br>Profile As<br>Team<br>Compare With<br>Restore from Local History | * * * * *           |
| ] 🗋 🔁 shallo                                                           | Properties                                                                             | жI                  |

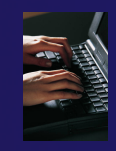

# Changing the Build Command

- Select C/C++ Build
- Uncheck Use default build command
- Change the Build command to:
  - + make –f Makefile.mk

| $\bigcirc \bigcirc \bigcirc \bigcirc$                                                                                                    | Properties for shallow                                            |   |
|----------------------------------------------------------------------------------------------------|-------------------------------------------------------------------|---|
| type filter text Resource                                                                                                    | C/C++ Build ⇔ • ⇔ • •                                             | • |
| Builders<br>VC/C++ Build<br>Build Variables<br>Discovery Options<br>Environment<br>Logging<br>Settings<br>Tool Chain Editor<br>C/C++ General<br>Project References<br>Remote Development<br>Run/Debug Settings<br>Service Configurations<br>Task Repository<br>WikiText | Configuration: Default [Active]                                   | Î |
|                                                                                                    | Builder Settings   Builder                                        |   |
|                                                                                                    | Builder type:     External builder       Ue default build command |   |
|                                                                                                    | Build command: make -f Makefile.mk<br>Makefile generation         |   |
|                                                                                                    | ☐ Generate Makefiles automatically                                |   |
|                                                                                                    | Build directory: /u/ac/etrain1/shallow                            | Ļ |

Module 4

# Building the Project

- Click OK to save project properties after changing build command
- → Select project and hit the build button
- + The project can be built at any time by hitting this button

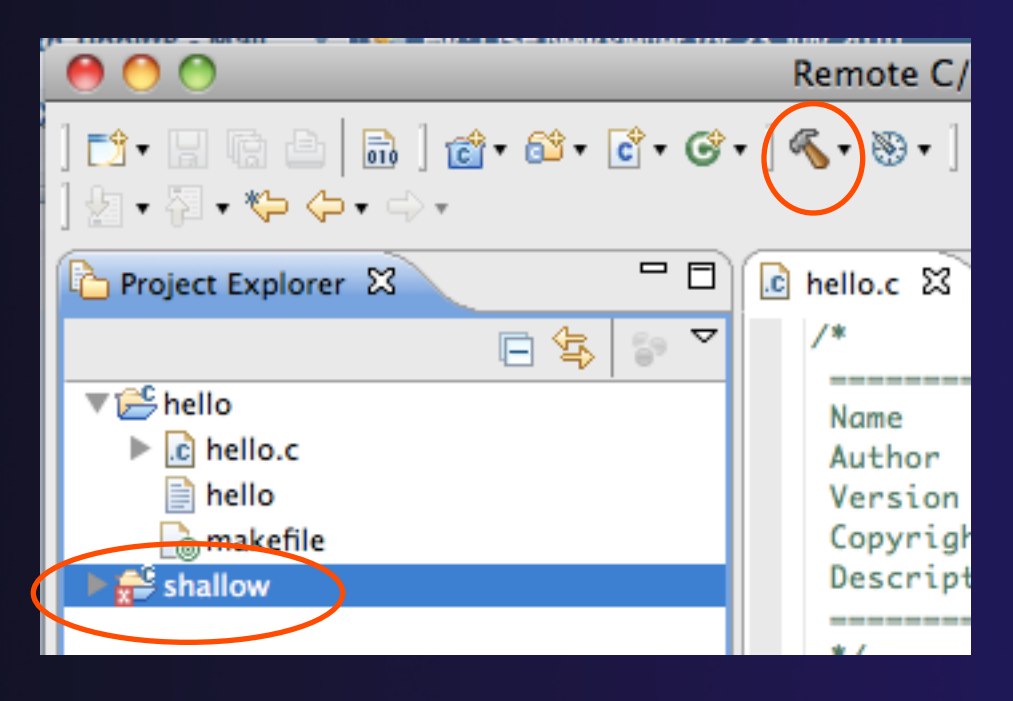

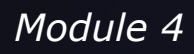

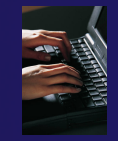

# Include File Locations

- Like the previous example, Eclipse content assist and navigation require knowledge of include file locations on the remote system
  - Since the build will be running remotely, the compiler knows how to find include files
  - But Eclipse does not
- In Project Explorer, right-click on project
- Select Properties

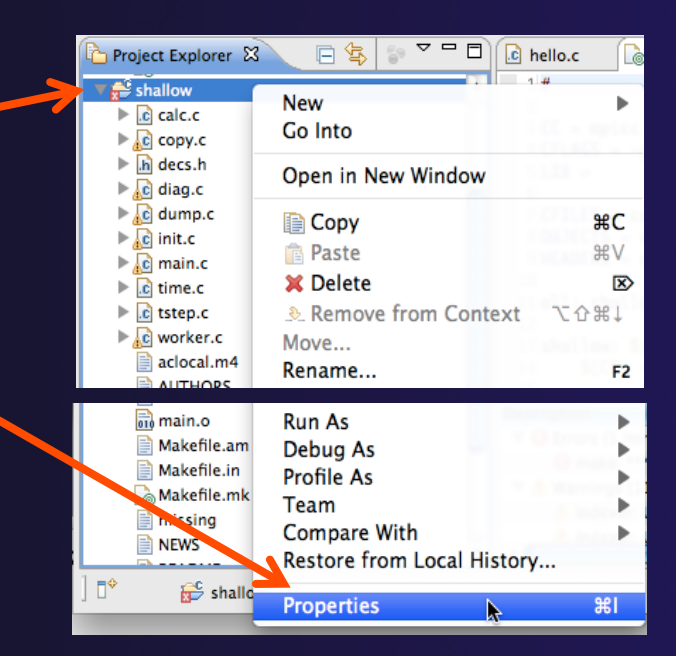

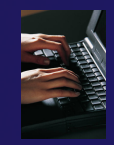

### **Remote Paths and Symbols**

#### In Project Properties,

- Expand Remote Development
- Select

#### **Remote Paths and Symbols**

- Select Languages>GNU C
  - This is compiler on abe
- Click Add...
  - + Enter /usr/local/openmpi-1.4.2-intel-11.1/include
- Click OK, then Add... again
  - Enter /usr/include
- + Click **OK**
- Click **OK** to close preferences
- When prompted to rebuild index, click OK

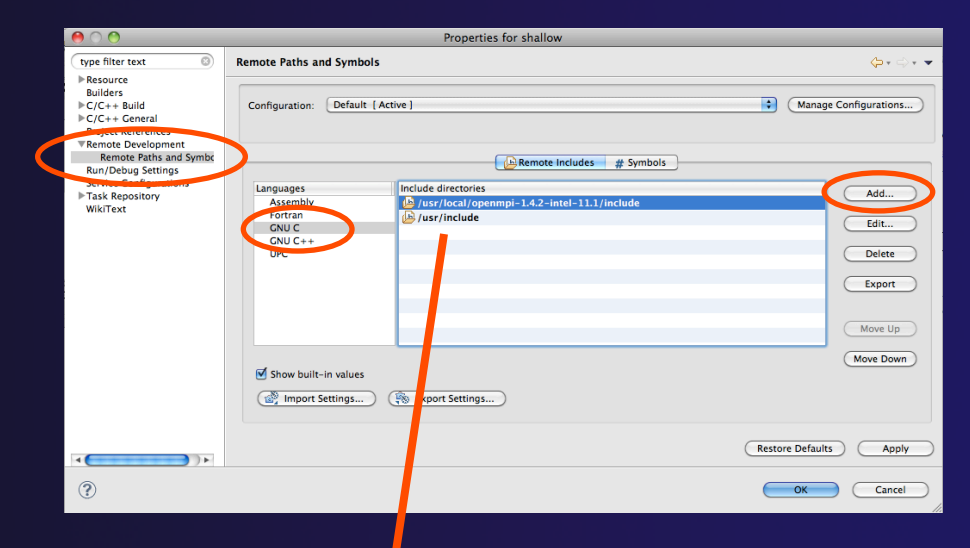

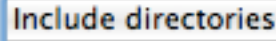

- 📙 /usr/local/openmpi-1.4.2-intel-11.1/include
- / /usr/include

# **MPI-Specific Features**

- PTP's Parallel Language Development Tools (PLDT) has several features specifically for developing MPI code
  - Show MPI Artifacts
  - Code completion
  - Context Sensitive Help for MPI
  - Hover Help
  - MPI Templates in the editor

More MPI features covered in Module 7: Advanced Features

# Show MPI Artifacts

- + In Project Explorer, select a project, folder, or a single source file
  - The analysis will be run on the selected resources
- Run the analysis by clicking on drop-down menu next to the analysis button
- Selecting Show MPI Artifacts

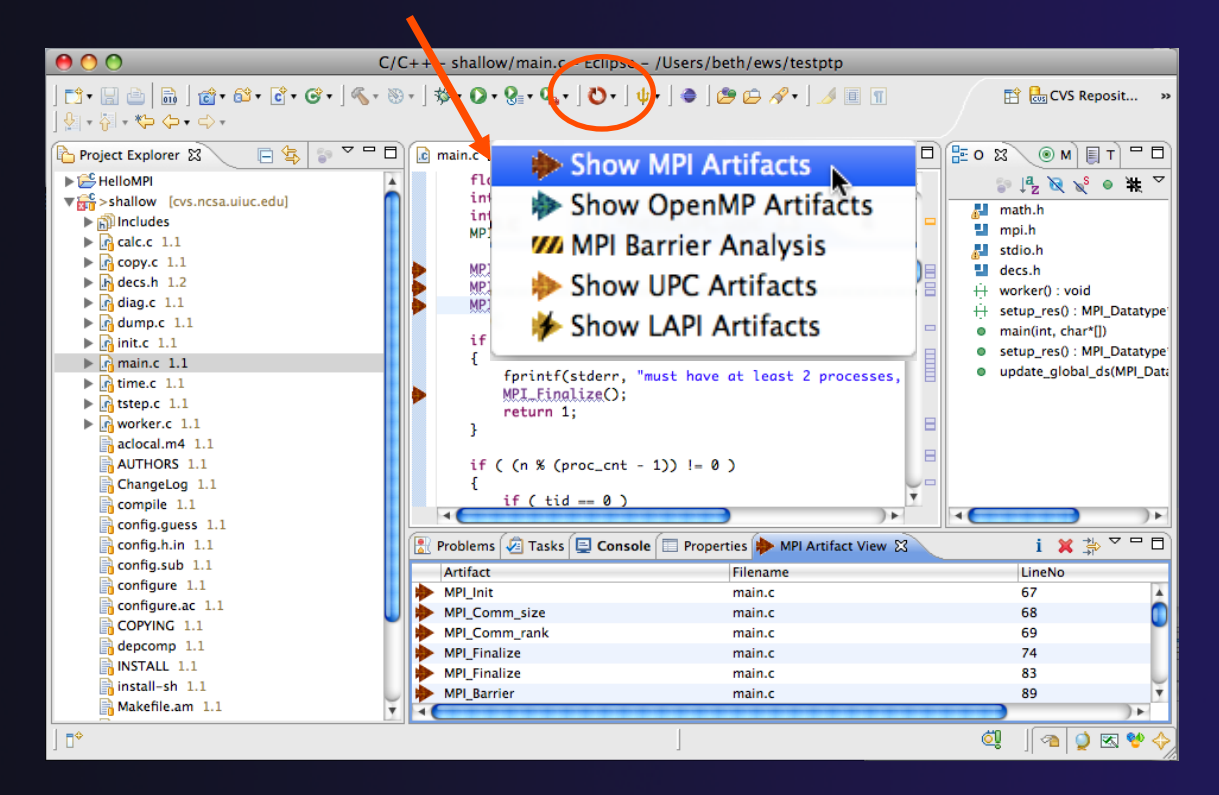

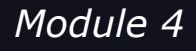
# MPI Artifact View

- Markers indicate the location of artifacts in editor
- The MPI Artifact View list the type and location of each artifact
- Navigate to source code line by double-clicking on the artifact
- Run the analysis on another file (or entire project!) and its markers will be added to the view
- 🔸 Remove markers via 💌
- Click on column headings to sort

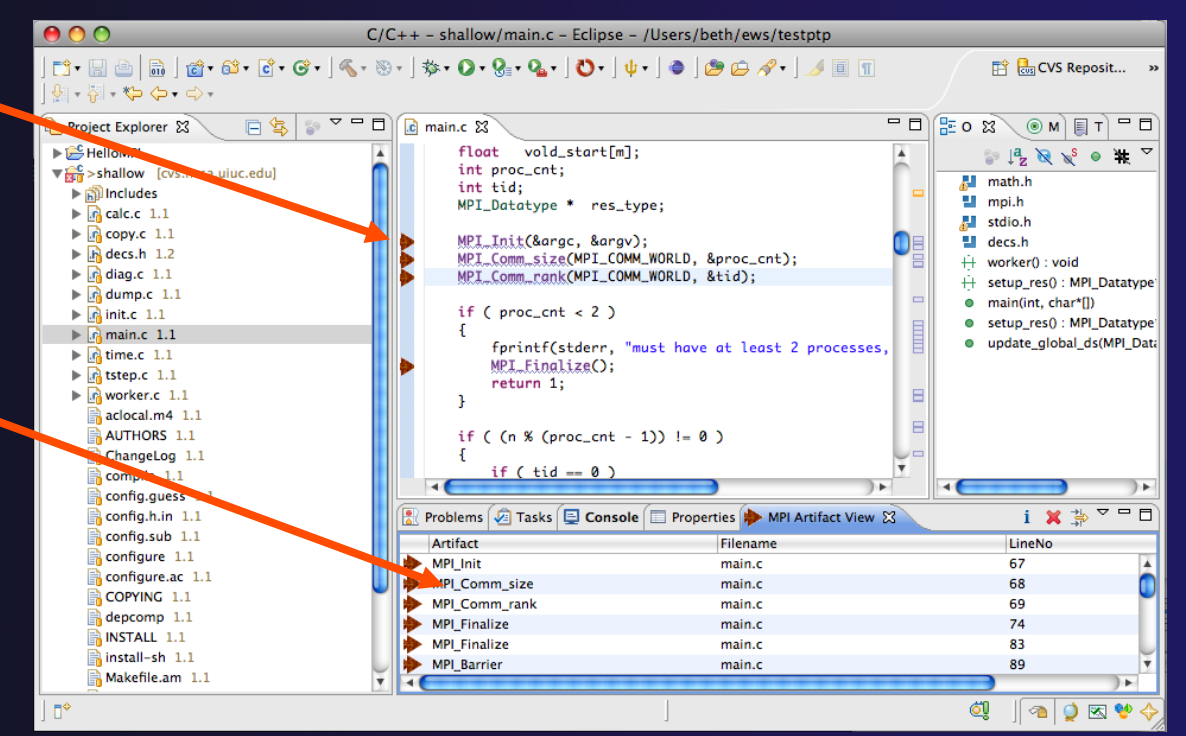

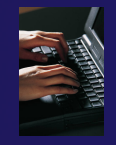

## **MPI Editor Features**

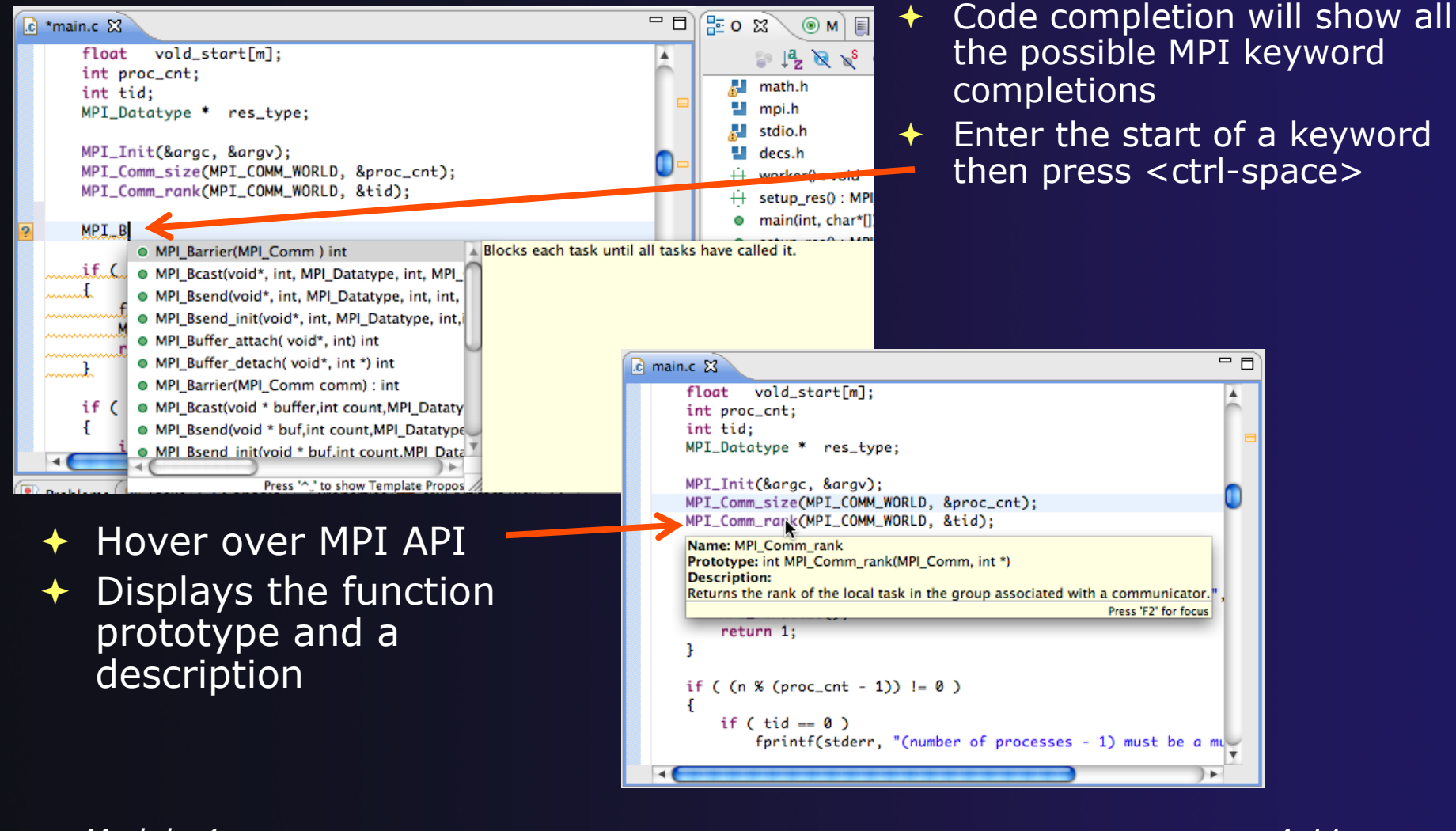

## **Context Sensitive Help**

- Click mouse, then press help key when the cursor is within a function name
  - Windows: F1 key
  - Linux: ctrl-F1 key
  - + MacOS X: Help key or Help ► Dynamic Help
- A help view appears (Related Topics) which shows additional information (You may need to click on MPI API in editor again, to populate)
- Click on the function name to see more information
- Move the help view within your Eclipse workbench, if you like, by dragging its title tab

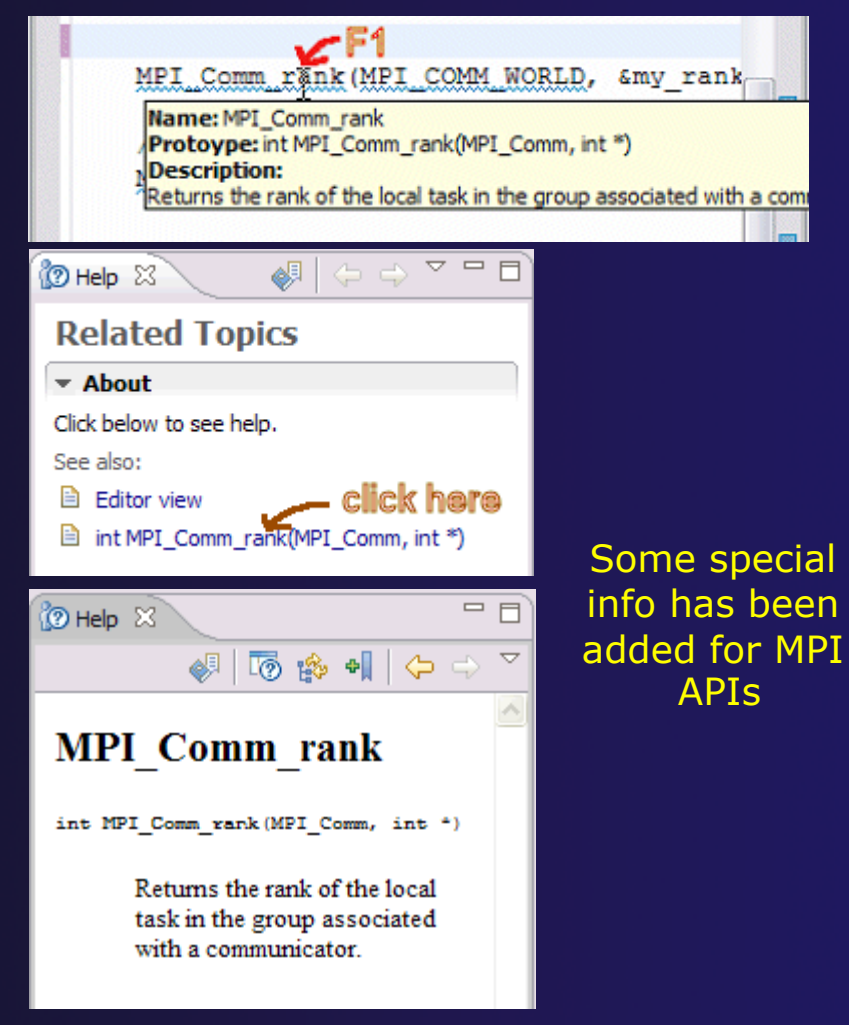

parallel tools platform

## **MPI Templates**

### +Allows quick entry of common patterns in MPI programming

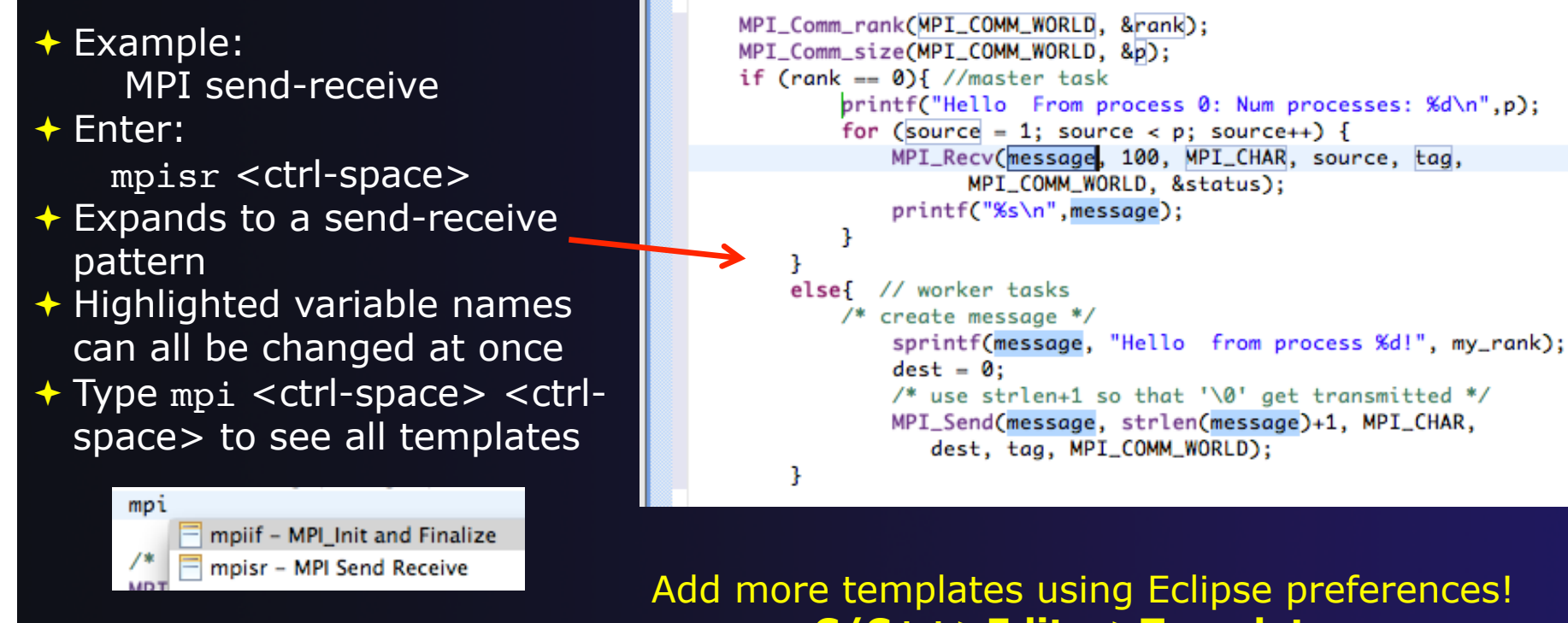

C/C++>Editor>Templates

Extend to other common patterns

## Running the Program

Creating a resource manager
Starting the resource manager
Creating a launch configuration
Launching the application
Viewing the application run

# Terminology

- The Parallel Runtime perspective is provided for monitoring and controlling applications
- Some terminology
  - Resource manager Corresponds to an instance of a resource management system (e.g. a job scheduler). You can have multiple resource managers connected to different machines.
  - Queue A queue of pending jobs
  - Job A single run of a parallel application
  - Machine A parallel computer system
  - + Node Some form of computational resource
  - Process An execution unit (may be multiple threads of execution)

## **Resource Managers**

 PTP uses the term "resource manager" to refer to any subsystem that controls the resources required for launching a parallel job.

+ Examples:

- Job scheduler (e.g. LoadLeveler, PBS, SLURM)
- Interactive execution (e.g. Open MPI, MPICH2, etc.)
- Each resource manager controls one target system
- Resource Managers can be local or remote
- Note: PTP 5.0 is in transition with respect to resource managers and status monitoring;
  - PBS ("jaxb ImI") is new-style resource manager, with System Monitor runtime
  - + All others are old-style resource managers, using Parallel Runtime

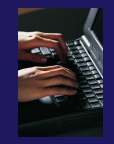

## Preparing to Launch

- Setting up a resource manager is done in the Parallel Runtime perspective
- Select Window>Open Perspective>Other
- Choose Parallel Runtime and click OK

| <u>W</u> indow     | <u>H</u> elp               |               |                                   |
|--------------------|----------------------------|---------------|-----------------------------------|
| <u>N</u> ew<br>New | <b>Window</b><br>Editor    |               | •] 11 🖷                           |
| <u>O</u> pen       | Perspective                | $\rightarrow$ | 🕸 Debug                           |
| Show               | <u>V</u> iew               | >             | ≝ <sup>0</sup> Team Synchronizing |
| Custo              | omi <u>z</u> e Perspective | e             | Other                             |
| Save               | Perspective <u>A</u> s     |               |                                   |
| <u>R</u> ese       | t Perspective              |               |                                   |
| <u>C</u> lose      | Perspective                |               |                                   |
| Close              | All Perspectives           |               |                                   |
| Navig              | ation                      | >             |                                   |
| 🗟 <u>W</u> orki    | ng Sets                    | >             |                                   |
| <u>P</u> refe      | erences                    |               |                                   |
| -                  |                            |               | ,<br>,                            |

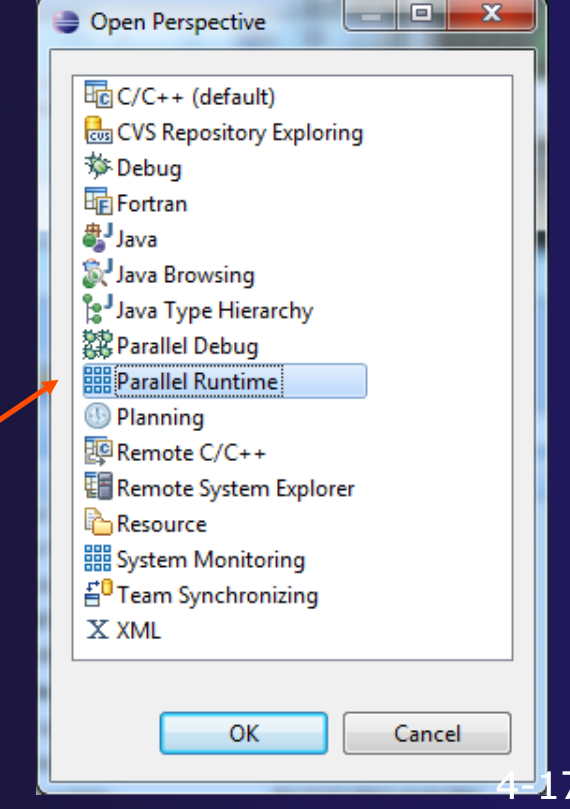

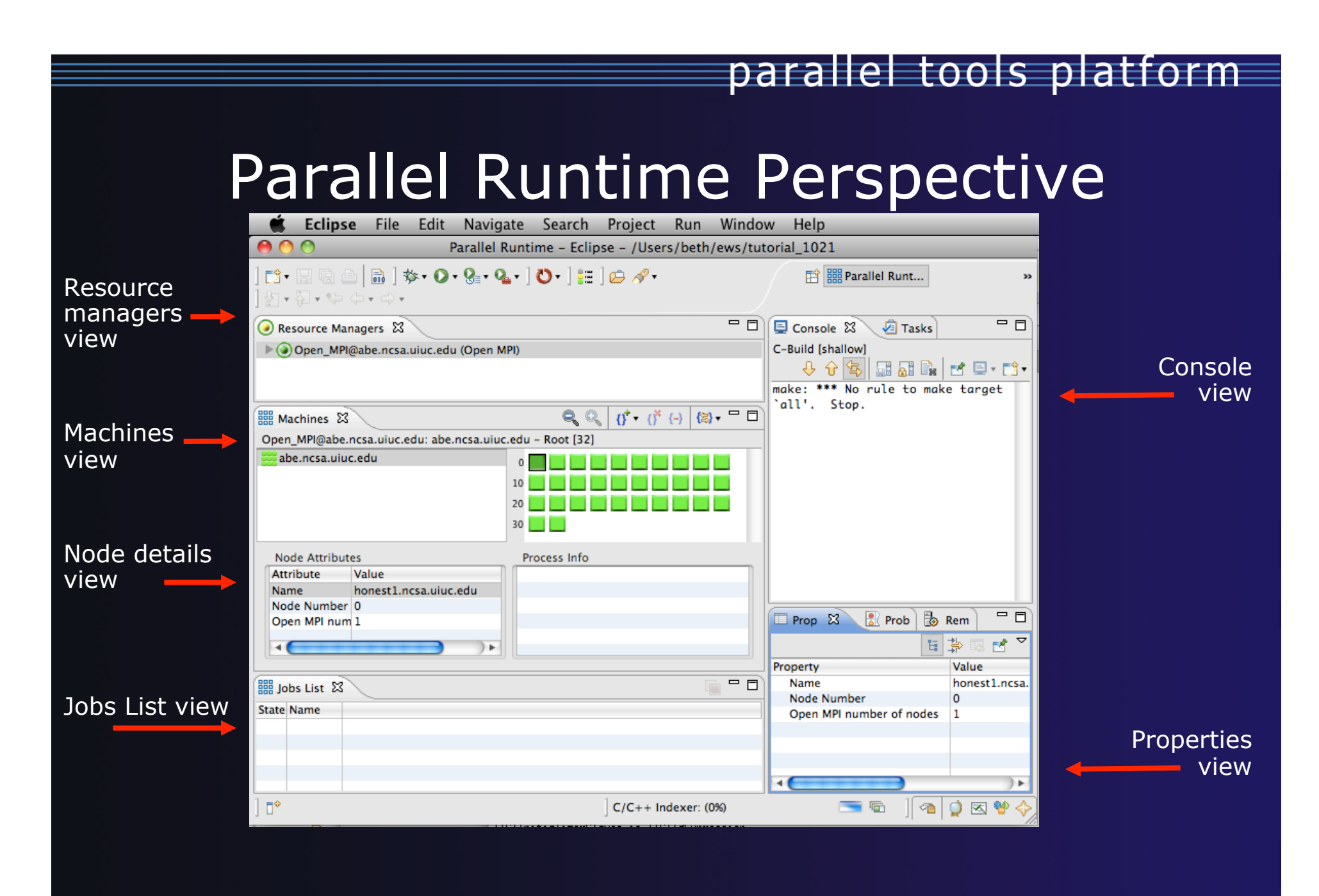

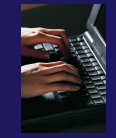

## About PTP Icons

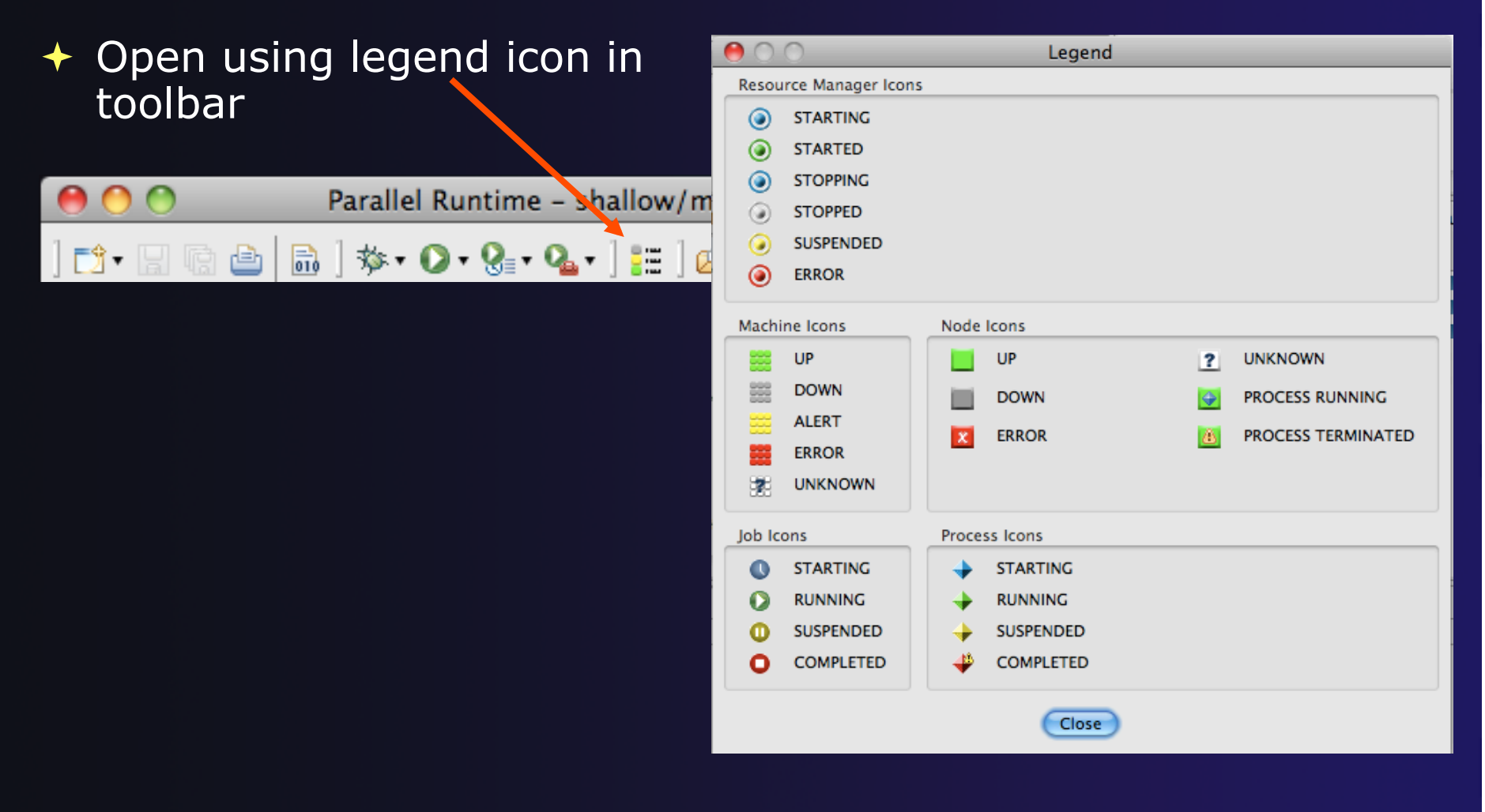

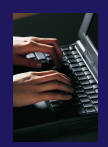

## **Running Jobs Interactively**

- Interactive resource managers will run the parallel application immediately
- They are also used for debugging the application
- Right-click in Resource
   Managers view and select
   Add Resource Manager
- Choose the Open MPI
   Resource Manager Type
- Select Next>

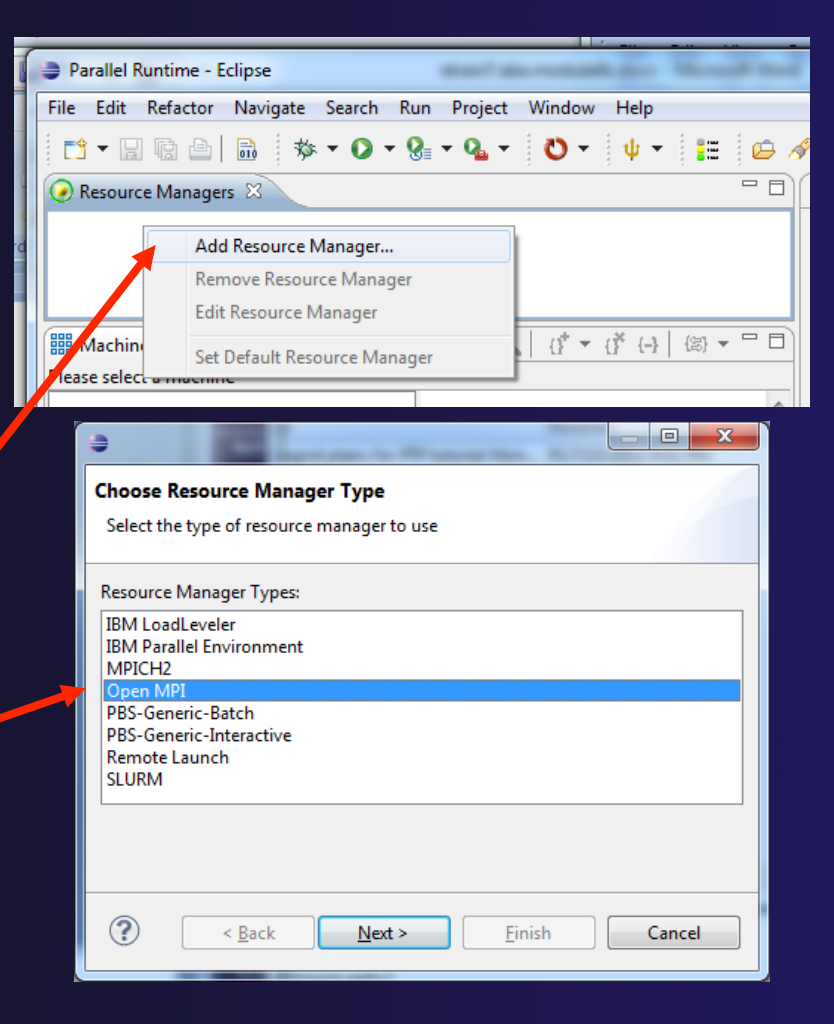

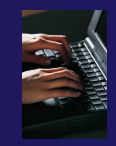

## Configure the Remote Location

| •                        |                    |        |
|--------------------------|--------------------|--------|
| Open MPI connection      | onfiguration       |        |
| Enter Open MPI connecti  | on information     |        |
| Damata ang ian may idan  |                    |        |
| Remote service provider: | Remote Loois       |        |
| Connection name:         | lincoln            | ▼ New  |
| Advanced Options         |                    |        |
|                          |                    |        |
|                          |                    |        |
|                          |                    |        |
| ?                        | Eack Next > Finish | Cancel |

- Choose Remote Tools for Remote service provider
- Choose the remote connection you made previously
- + Click Next>

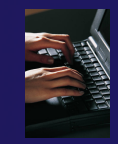

# Configure the Resource Manager

| •                                                                 |                                                                                                    |  |  |  |  |
|-------------------------------------------------------------------|----------------------------------------------------------------------------------------------------|--|--|--|--|
| Open MPI tool configuration                                       |                                                                                                    |  |  |  |  |
| Enter information to c                                            | onfigure the Open MPI tool                                                                                                    |  |  |  |  |
| Open MPI version: Au                                              | to Detect 💌                                                                                                    |  |  |  |  |
| Tool Commands                                                     |                                                                                                    |  |  |  |  |
| Use default comm                                                  | ands                                                                                                    |  |  |  |  |
| Launch command:                                                   |                                                                                                    |  |  |  |  |
| Debug command:                                                    |                                                                                                    |  |  |  |  |
| Discover command:                                                 | ompi info -a parseable                                                                                                    |  |  |  |  |
| Installation Location                                             | Common Besource Manager Configuration                                                                                                    |  |  |  |  |
| Use default location Change any settings for the resource manager |                                                                                                    |  |  |  |  |
| Location:                                                         |                                                                                                    |  |  |  |  |
| l                                                                 | Name and description           Image: Second Second |  |  |  |  |
|                                                                   | Name: Open_MPI@abe.ncsa.uiuc.edu                                                                                                    |  |  |  |  |
|                                                                   | Description: Open MPI Resource Manager                                                                                                    |  |  |  |  |
|                                                                   | Startup                                                                                                    |  |  |  |  |
|                                                                   | Automatically start resource manager when Eclipse starts                                                                                                    |  |  |  |  |
|                                                                   |                                                                                                    |  |  |  |  |
|                                                                   |                                                                                                    |  |  |  |  |
|                                                                   |                                                                                                    |  |  |  |  |
|                                                                   |                                                                                                    |  |  |  |  |
|                                                                   |                                                                                                    |  |  |  |  |
| Module 4                                                          | <                                                                                                    |  |  |  |  |
|                                                                   |                                                                                                    |  |  |  |  |

- The Open MPI resource manager will auto detect the version and use the appropriate commands
  - Change only if you're an expert
- Set the location of the "mpirun" command if it is not in your path
- Click Next>
- Change the Name or
   Description of the resource manager if you wish
- You can also set the resource manager to automatically start
- + Click Finish

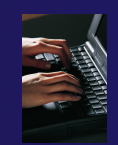

## Starting the Resource Manager

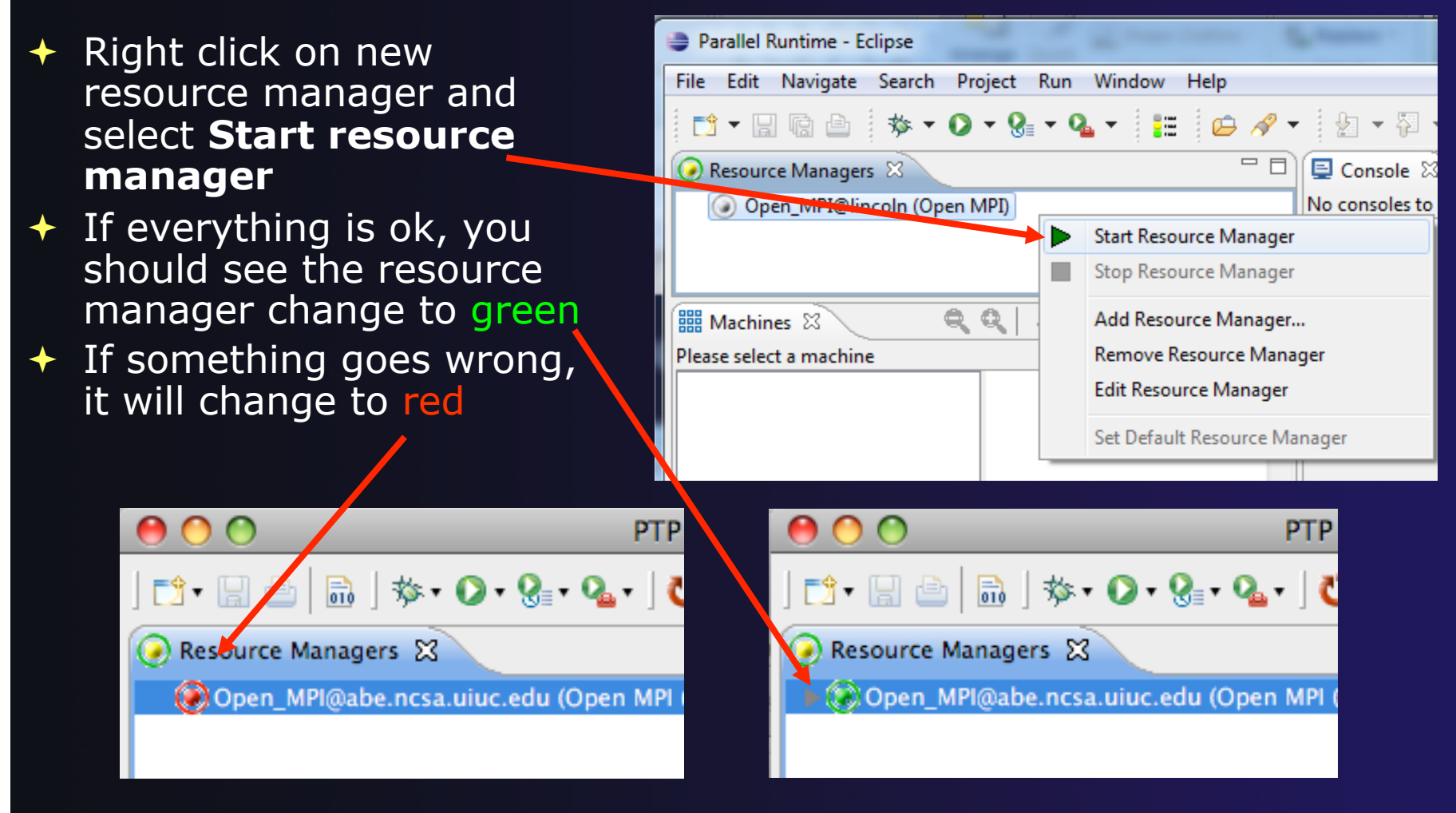

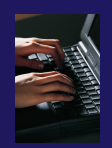

# System Monitoring

- Machine status shown in Machines view
- Node status also shown Machines view
- Hover over node to see node name
- Double-click on node to show attributes

| Parallel Runtime - shallow/ma                              | in.c - Eclips    | se de la companya de la companya de la companya de la companya de la companya de la companya de la companya de |
|------------------------------------------------------------|------------------|----------------------------------------------------------------------------------------------------|
| <u>F</u> ile <u>E</u> dit <u>N</u> avigate Se <u>a</u> rch | <u>Run</u> Pro   | ject <u>W</u> indow <u>H</u> elp                                                                               |
| <b>1 - 1</b> @ @   <b>@</b>   \$                           | \$ <b>- ()</b> - | 🛛 🗣 🔹 🔹 🖉 🕶 🔡                                                                                                  |
|                                                            |                  | - 8)                                                                                                    |
| Open_MPI@abe.ncsa.uiu                                      | ıc.edu (Ope      | en MPI)                                                                                                    |
|                                                            |                  |                                                                                                    |
|                                                            |                  |                                                                                                    |
| I Machines                                                 |                  | Q Q 0 + 0 + 0 - 0                                                                                              |
| Open MPI@abe.ncsa.uiuc.edu:                                | abe.ncsa.ui      | uc.edu - Root [32]                                                                                             |
| abe.ncsa.uiuc.edu                                          |                  |                                                                                                    |
|                                                            |                  |                                                                                                    |
|                                                            |                  | 18                                                                                                    |
|                                                            |                  | 27                                                                                                    |
| Node Attributes                                            |                  | Process Info                                                                                                   |
| Attribute                                                  | Value            |                                                                                                    |
| Name                                                       | honest1.         |                                                                                                    |
| Node Number                                                | 0                |                                                                                                    |
| Open MPI number of nodes                                   | 1                | I                                                                                                    |
| <                                                          | F.               |                                                                                                    |
|                                                            |                  | l                                                                                                    |

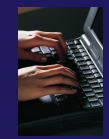

# Create a Launch Configuration

Run Configurations

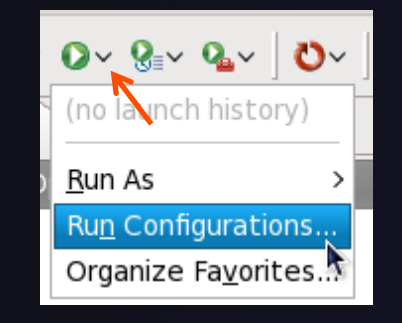

- Open the run configuration dialog Run>Run Configurations...
- Select Parallel Application
- Select the New button

| Create, manage, and run                                                             | Create, manage, and run configurations                                                                                                    |       |  |  |  |
|-------------------------------------------------------------------------------------|----------------------------------------------------------------------------------------------------|-------|--|--|--|
|                                                                                     | Create a configuration to launch a parallel application in Parallel Perspective                                                                                                    |       |  |  |  |
| type filter text<br>C C/C++ Application<br>F Fortran Local Applicat<br>Launch Group | <ul> <li>Configure launch settings from this dialog:</li> <li>Press the 'New' button to create a configuration of the selected type.</li> <li>Press the 'Duplicate' button to copy the selected configuration.</li> <li>Press the 'Delete' button to remove the selected configuration.</li> <li>Press the 'Filter' button to configure filtering options.</li> <li>Edit or view an existing configuration by selecting it.</li> <li>Configure launch perspective settings from the <u>Perspectives</u> preference page.</li> </ul> |       |  |  |  |
| Filter matched 4 of 4 items                                                         |                                                                                                    |       |  |  |  |
| ?                                                                                   | Run                                                                                                    | Close |  |  |  |

Depending on which flavor of Eclipse you installed, you might have more choices in Application types

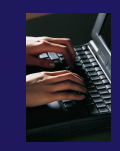

## Complete the Resources Tab

- Enter a name for the launch configuration, e.g. "shallow"
- In Resources tab, select the resource manager you want to use to launch this job
- Enter a value in the Number of processes field
- Other fields can be used to specify resource manager-specific information
  - E.g. specify
     By node to allocate
     each process to a
     different node

| Run Configurations                                                                                                    |                                                                                                    |
|----------------------------------------------------------------------------------------------------|----------------------------------------------------------------------------------------------------|
| Create, manage, and run confid<br>[Application]: Application program                                                                                            | gurations is not specified                                                                                                    |
| Ype filter text         C/C++ Application         Fortran Local Application         Launch Group         Parallel Application         Bit New_configuration (1) | Name: shallow<br>Resources Application (6)* Arguments C Environment Synchronize  Source Source 1<br>Resource Manager: Open_MPI@abe.ncsa.uiuc.edu<br>Launch Attributes<br>Basic Open MPI Advanced Open MPI<br>Number of processe: 4<br>Options<br>Porefix:<br>Hosts<br>Host file:<br>Host file:<br>Host list:<br>Srowse |
| Filter matched 5 of 5 items                                                                                                    | Apply Re <u>v</u> ert                                                                                                    |
| ?                                                                                                    | Run Close                                                                                                    |

Module 4

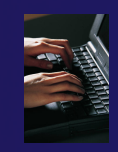

# **Complete the Application Tab**

- Select the Application tab
- Choose the Application program by clicking the Browse button and locating the executable on the remote machine
  - There should be a "shallow" executable in the "shallow" directory
- Select Display output from all processes in a console view
- Click Run to run the application

| Run Configurations                                                                                                    | X                                                                                                    |
|----------------------------------------------------------------------------------------------------|----------------------------------------------------------------------------------------------------|
| Create, manage, and run c<br>Create a configuration to launch                                                                                                    | onfigurations<br>a parallel application in Parallel Perspective                                                                                                    |
| Image: Second system       Image: Second system         Image: Second system       Image: Second system         Image: Secon | Name:       shallow         Image: Resource in Application       (№= Arguments)       Environment       Synchronize       Image: Debugger       Image: Debugger |
| ← III →<br>Filter matched 5 of 5 items                                                                                                    | Apply Reyert                                                                                                    |
| 3                                                                                                    | <u>R</u> un Close                                                                                                    |

|                                       | parallel tools platform                      |                                                                                                    |                    |          |                                  |                                              |
|---------------------------------------|----------------------------------------------|----------------------------------------------------------------------------------------------------|--------------------|----------|----------------------------------|----------------------------------------------|
|                                       | Viev                                         | ving                                                                                                    | The                | R        | un                               |                                              |
| Double-click a                        | Parallel Runtime - sha<br>File Edit Navigate | allow/main.c - Eclipse                                                                                                    | Window Help        |          |                                  |                                              |
| podo in machines                      |                                              | ing in <u>route</u> in <u>route</u> in <u>ro</u> | • Q • Ö • [        | E 🗀 🔗 .  | •   ba • 🖗 • 🍫 🔶 •               | ▼ 🛶 ▼ 📑 🔡 Parallel Runti ) »                 |
| noue in machines                      | Resource Managers                            | ×                                                                                                    |                    | - 8      | 📃 Console 🛿                      | 🖹 🚮 🛛 🔁 🖛 🗂 🖛 🗖                              |
| view to see which                     | Open_MPI@abe                                 | ancsa.uiuc.edu (Open MPI                                                                                                    | 0                  |          | Open_MPI@abe.ncsa.uiuc.e         | du:default:job0                              |
| nrocesses ran on                      |                                              |                                                                                                    |                    |          | Cycle number 850                 | Model time in days 0.89                      |
|                                       |                                              | -                                                                                                    | <u>A.I. 4. 9</u> I |          | Potential energy<br>Total Energy | y nan Kinetic Energy<br>pan Pot, Enstrophy   |
| the node                              | IIII Machines                                |                                                                                                    | Q 0 - (§ (-)       | (≧) ▼ □  | food intry                       | han root Enotrophy                           |
|                                       | Open_MPI@abe.ncsa.u                          | iuca du: abe.ncsa.uiuc.edu                                                                                                    | i - Root [32]      |          | Cycle number 900                 | Model time in days 0.94                      |
|                                       | abe.ncsa.uiuc.edu                            | 9                                                                                                    |                    |          | Potential energy<br>Total Energy | y nan Kinetic Energy<br>nan Pot. Enstrophy   |
| Hover over a                          |                                              | 18                                                                                                    |                    |          | Cycle number 950                 | Model time in days 0.99                      |
|                                       |                                              | 21                                                                                                    |                    | <b>T</b> | Potential energy                 | y nan Kinetic Energy                         |
| process for tooltip                   | Node Attributes                              | Pr                                                                                                    | ess Info           |          | lotal Energy                     | han Pot. Enstrophy                           |
| nopun                                 | Attribute                                    | Value 💙                                                                                                    | 060:1060:0         |          | Cycle number 1000                | Model time in days 1.04                      |
| popup                                 | Name<br>Node Number                          | 28 honest1.                                                                                                    |                    |          | Potential energy<br>Total Energy | y nan Kinetic Energy<br>nan Pot. Enstrophy = |
|                                       | Open MPI number o                            | f nodes 1                                                                                                    |                    |          | 10001                            |                                              |
|                                       | - III                                        | •                                                                                                    |                    |          |                                  | · ·                                          |
| lob status and                        |                                              | a th                                                                                                    |                    |          | Properties      Pr               | obleme) 🔊 Tackel 🖪 Remote Enviro) 👘 🗖        |
| information                           | Jobs List 🛛                                  |                                                                                                    |                    |          |                                  |                                              |
| Information                           | S Name Status                                | Executable Name                                                                                                    | Executable Path    | User Ari | Property                         | Value A                                      |
|                                       | job0 NORM                                    | AL shallow                                                                                                    | /u/ac/etrain7/shal | U        | Name                             | honest1.ncsa.uiuc.edu                        |
|                                       |                                              |                                                                                                    |                    |          | Node Number                      | 28                                           |
|                                       |                                              | III                                                                                                    |                    | •        | Open MPI number of no            |                                              |
| · · · · · · · · · · · · · · · · · · · | į ∎*                                         |                                                                                                    |                    |          | Re                               | emote Tools DStore Sc.edu): (100%) 🛛 🔤 📼     |

 $\mathbf{+}$ 

+

+

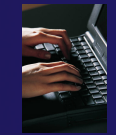

## Viewing Program Output

 Console displays combined output
 from all processes

 Properties view shows job details

| Parallel Runtime - shallow/main.c - Eclipse                         |                              |                                                                                                    |
|---------------------------------------------------------------------|------------------------------|----------------------------------------------------------------------------------------------------|
| <u>File Edit Navigate Search Run Project N</u>                      | <u>N</u> indow <u>H</u> elp  |                                                                                                    |
| 🔁 • 🕞 💿 📥 🖬 👘 🔹 📀 • 🚱 •                                             | • 🏊 • 👌 • 🔢 🗁 🖋              | • ½ • ⅔ • 🌤 🔶 • → 🔹 🔛 🛱 🧱 Parallel Runti )                                                                         |
| 📀 Resource Managers 🕱                                               | - 0)                         | 📮 Console 🕱 💦 📑 🚽 🗂 🖛 🖓 🕶 🧮                                                                                        |
| Open_MPI@abe.ncsa.uiuc.edu (Open MPI                                | )                            | Open_MPI@abe.ncsa.uiuc.edu:default:job0                                                                            |
|                                                                     |                              | A                                                                                                    |
|                                                                     |                              | Cycle number 850 Model time in days 0.89<br>Potential energy nan Kinetic Energy                                    |
| 🇱 Machines 🛛 🔍                                                      | 🍳 [ 🜈 🖛 (ř. (r. 1) 🕼 🖛 🗖 🗖 ) | Total Energy nan Pot. Enstrophy                                                                                    |
| Open_MPI@abe.ncsa.uiuc.edu: abe.ncsa.uiuc.edu abe.ncsa.uiuc.edu 0 9 | - Root [32]                  | Cycle number 900 Model time in days 0.94<br>Potential energy nan Kinetic Energy<br>Total Energy nan Pot. Enstrophy |
| 18 27                                                               | 8 8 8 8                      | Cycle number 950 Model time in days 0.99<br>Potential energy nan Kinetic Energy                                    |
| Node Attributes Proc                                                | ess Info                     | lotal Energy nan Pot. Enstropny                                                                                    |
| Attribute Value 💎                                                   | ob0:job0.0                   | Cycle number 1000 Model time in days 1.04                                                                          |
| Name honest1.                                                       |                              | Potential energy nan Kinetic Energy                                                                                |
| Open MPI number of nodes 1                                          |                              | Total Energy nan Pot. Enstropny                                                                                    |
|                                                                     |                              | -                                                                                                    |
|                                                                     |                              |                                                                                                    |
| IIII Jobs List 💩                                                    |                              | Properties 🛛 🖹 Problems 🧟 Tasks 🐌 Remote Enviro 🦳 🗖                                                                |
| S Name Status Executable Name                                       | Executable 2 the User Are    |                                                                                                    |
| job0 NORMAL shallow                                                 | /u/ac/etrain7/shal []        | Property Value                                                                                                    |
|                                                                     |                              | Name honest1.ncsa.uiuc.edu                                                                                         |
| < <u> </u>                                                          | •                            | Open MPI number of nc 1                                                                                            |
|                                                                     |                              | Remote Tools DStore Sc.edu); (100%)                                                                                |
|                                                                     |                              |                                                                                                    |

#### parallel tools platform Using a Job Scheduler Setting up a resource manager is done in the System Monitoring perspective (For PTP 5.0.0, this applies to PBS) Select Window>Open Perspective>Other Choose System Monitoring and click OK Open Perspective Window Help C/C++ (default) New Window 🖶 CVS Repository Exploring New Editor 🅸 Debug Fortran Open Perspective 🅸 Debua 🐉 Java <sup>1</sup> Team Synchronizing Show View > 🔊 Java Browsing 🐕 Java Type Hierarchy Customize Perspective... Other... 🗱 Parallel Debug Save Perspective As... Parallel Runtime Reset Perspective In Planning Close Perspective Remote C/C++ Remote System Explorer Close All Perspectives Resource Navigation System Monitoring E<sup>0</sup> Team Synchronizing Received a sets ъ X XML Preferences... Module 4 4 - 30OK

# System Monitoring Perspective

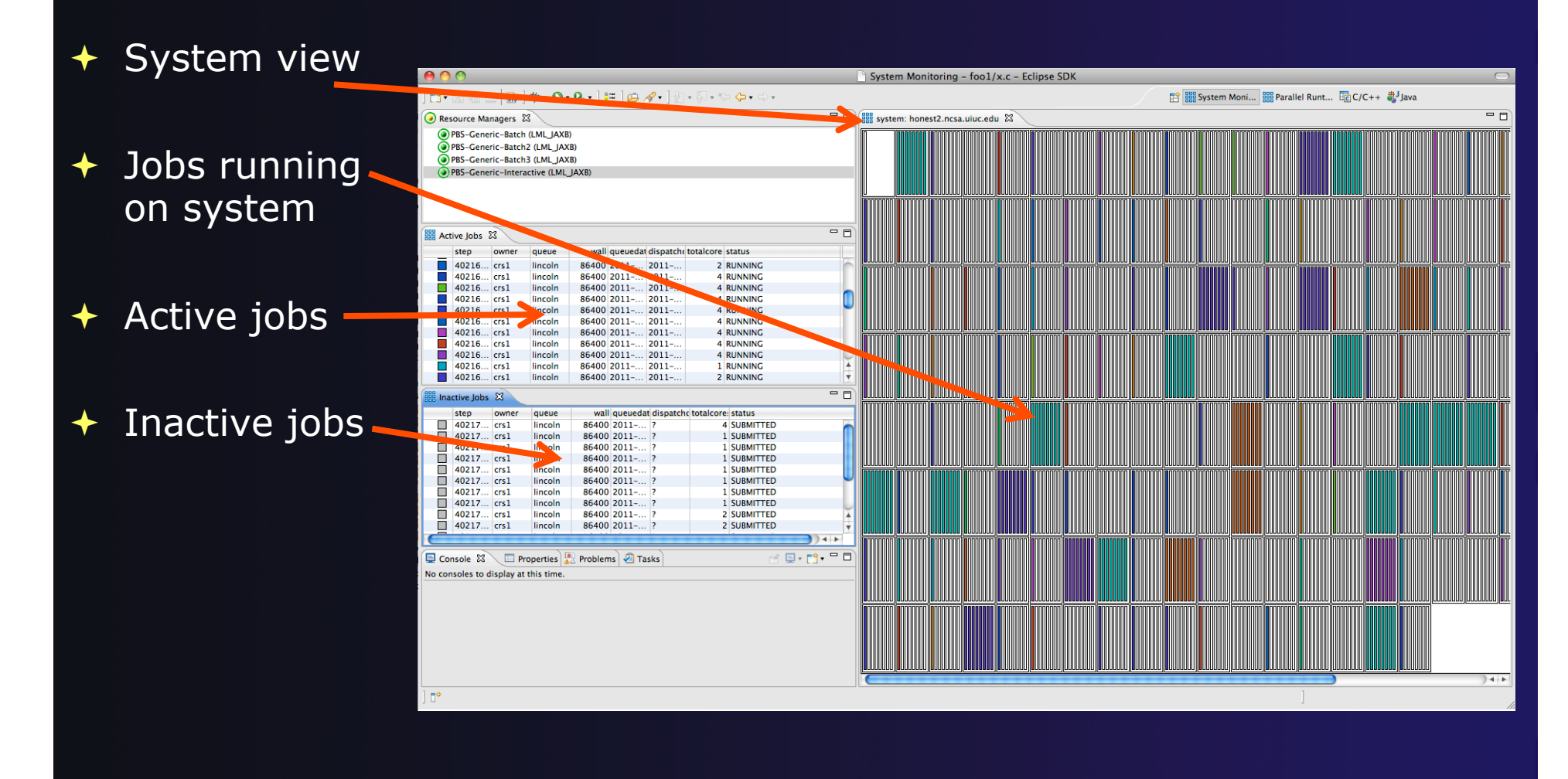

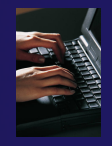

## Using a Job Scheduler

- Right-click in Resource Managers view and select Add Resource Manager
- Choose the PBS-Generic-Batch Resource Manager Type

### Select Next>

Module 4

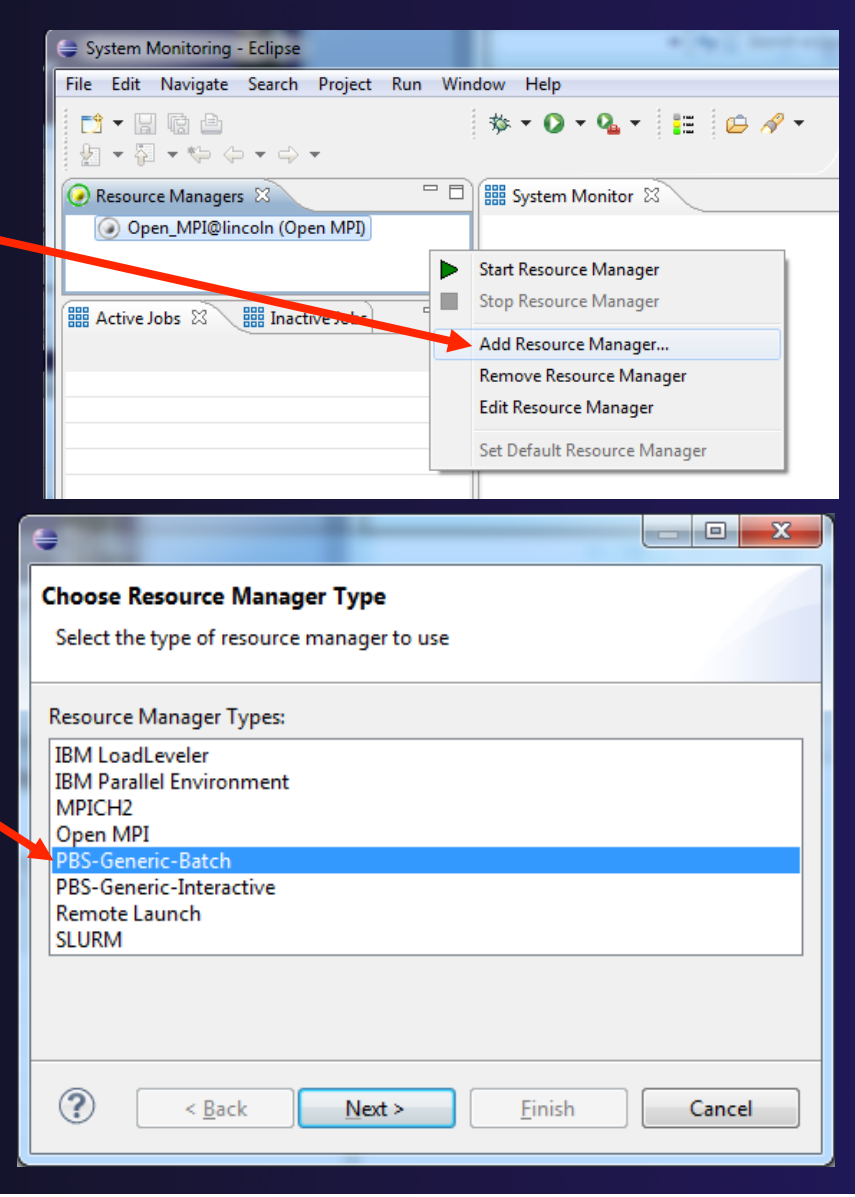

4-32

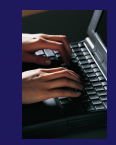

## Configure the Remote Location

| <b>(</b>                                                         |                               |        |  |  |
|------------------------------------------------------------------|-------------------------------|--------|--|--|
| Control Connection configuration<br>Enter connection information |                               |        |  |  |
| Remote service provider:<br>Connection name:<br>Advanced Options | Remote Tools                  | ▼ New  |  |  |
| ? < <u>B</u> ack                                                 | <u>N</u> ext > <u>F</u> inish | Cancel |  |  |

- Choose Remote Tools for Remote service provider
- Choose the remote connection you made previously
- + Click Next>

# Configure the Monitor Connection

| •                                                |                       | - <b>•</b> X |
|--------------------------------------------------|-----------------------|--------------|
| Monitor Connection co<br>Enter connection inform | onfiguration<br>ation |              |
| Same as control conne                            | ection                |              |
| Remote service provider:                         | Local                 | -            |
| Connection name:                                 | Local                 | ▼ New        |
| <ul> <li>Advanced Options</li> </ul>             |                       |              |
| ? < <u>B</u> ack                                 | Next > <u>F</u> inish | Cancel       |

 Keep default Monitor Connection (same as Control Connection), click Next

# Configure the Common Resource Manager Parameters

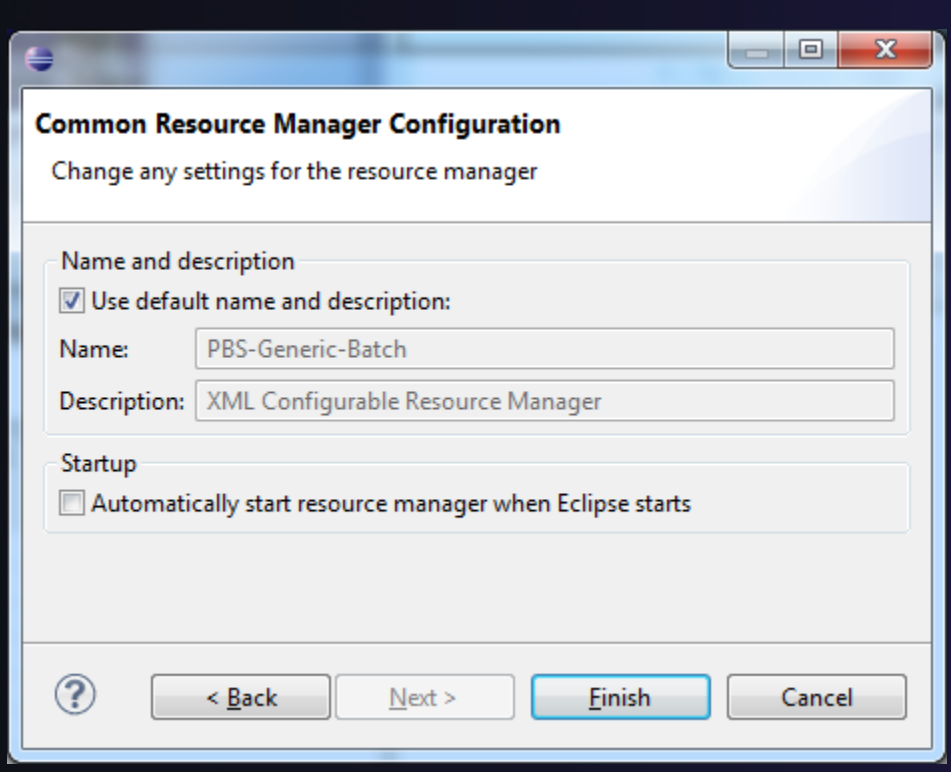

- Keep default name
- Can automatically start Resource Manager (leave unselected today)
- Click Finish

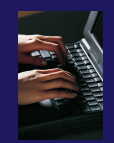

## Starting the Resource Manager

System Monitoring - Eclipse

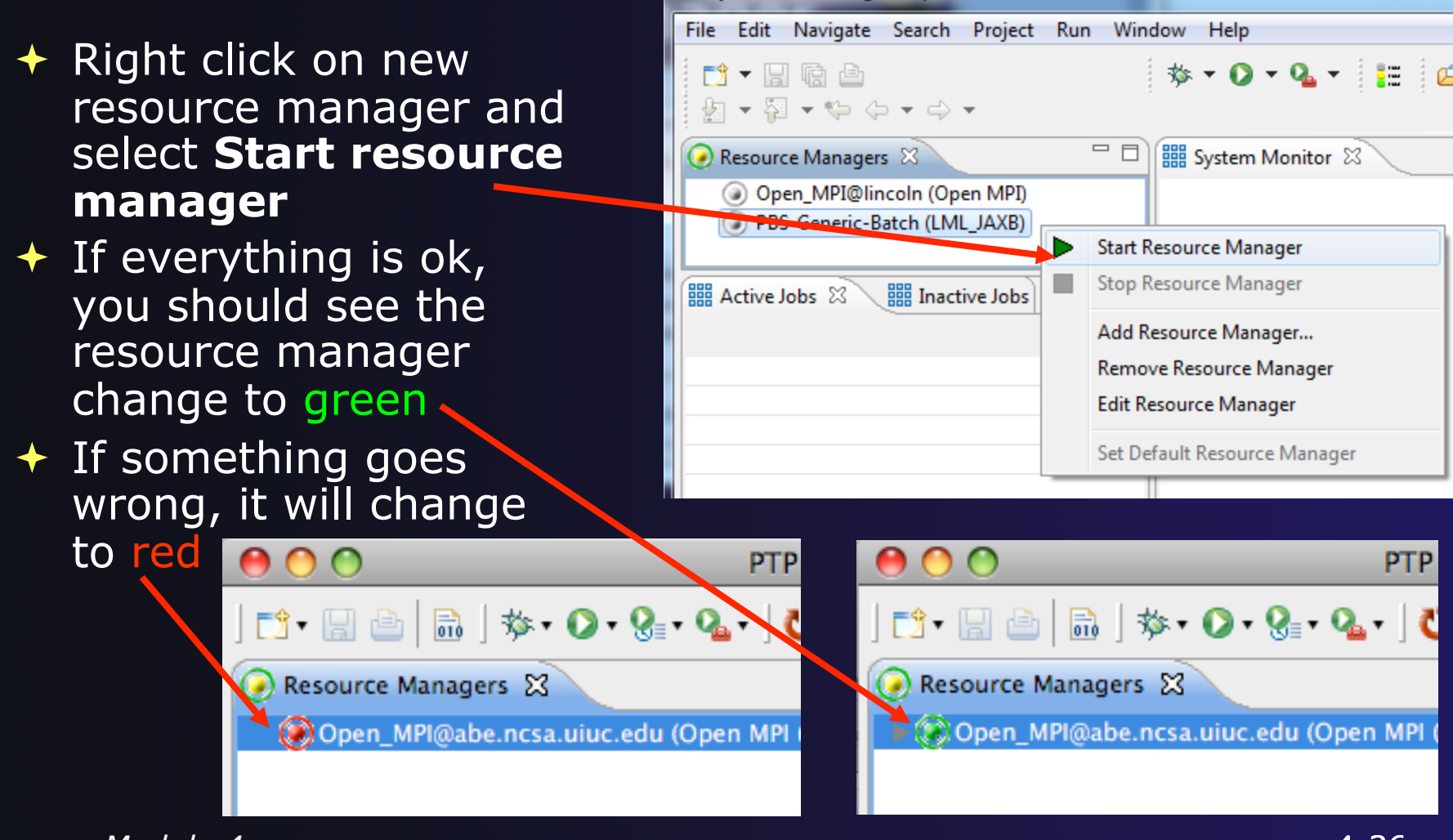

Module 4

## System Monitoring

- System view, with abstraction of nodes
- Active and inactive jobs

 Hover over node to see job running on node

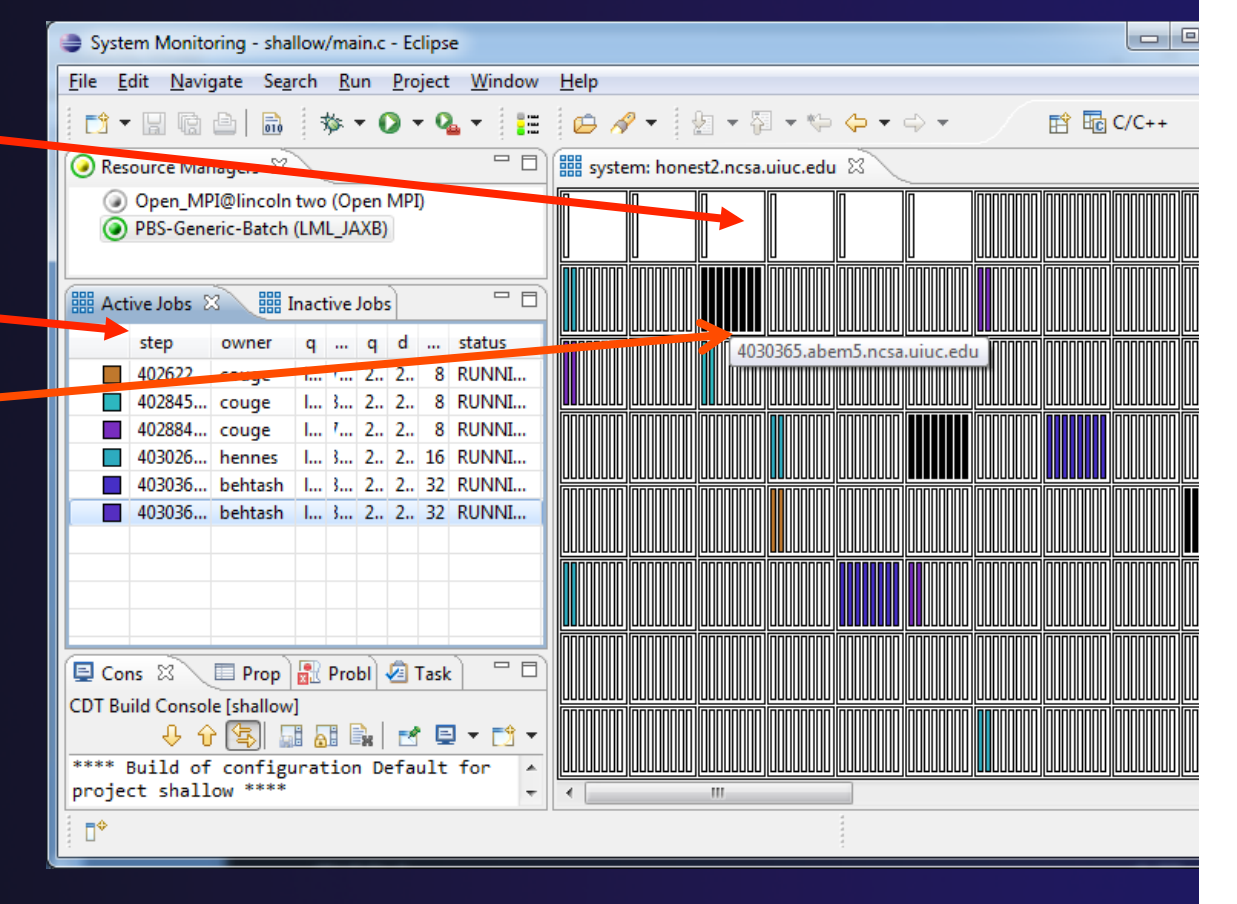

parallel tools platform

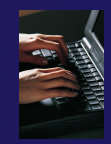

# Create a Launch Configuration

- Open the run configuration dialog Run>Run Configurations...
- Select Parallel Application
- Select the New button

| - Kun Conligurations                                                                                                    |                                                                                                    |          |  |  |
|----------------------------------------------------------------------------------------------------|----------------------------------------------------------------------------------------------------|----------|--|--|
| Create, manage, and run configurations<br>Create a configuration to launch a parallel application in Parallel Perspective                                                                                                    |                                                                                                    |          |  |  |
| Image: System of the system of the system | Configure launch settings from this dialog:<br>Press the 'New' button to create a configuration of the selected type.<br>Press the 'Duplicate' button to copy the selected configuration.<br>Press the 'Delete' button to remove the selected configuration.<br>Press the 'Filter' button to configure filtering options.<br>Edit or view an existing configuration by selecting it.<br>Configure launch perspective settings from the <u>Perspectives</u> preference page. |          |  |  |
| ?                                                                                                    | R                                                                                                    | un Close |  |  |

# Complete the Resources Tab

Run Configurations

- Enter a name for this launch configuration, e.g.
   "shallow-pbs-batch
- Choose the appropriate Resource Manager (PBS-Generic-Batch)
- In Resources tab, select the PBS resource manager you just created
- The MPI Command field allows this job to be run as an MPI job
  - + Choose mpirun
- Enter the resources needed to run this job
  - Use 1 nodes, 4 gb memory, 4 cores
- Select the destination queue – lincoln\_debug

Module 4

| Create a configuration to launch a parallel application in Parallel Perspective                         |                                                                       |  |  |  |  |
|----------------------------------------------------------------------------------------------------|-----------------------------------------------------------------------|--|--|--|--|
| Image: Shallow -pbs-batch                                                                               |                                                                       |  |  |  |  |
| type filter text                                                                                        | Resources Papplication 🛛 Arguments 🖉 Environment Synchronize 🔲 Common |  |  |  |  |
| C C/C++ Application     Resource Manage PBS-Generic-Batch     Fortran Local Application     laya Applet |                                                                       |  |  |  |  |
| Java Application                                                                                        | Basic PBS Settings Advanced PBS Settings Import PBS Script            |  |  |  |  |
|                                                                                                    | Name Value Description                                                |  |  |  |  |
| hello (1)                                                                                               | Job Name: ptp_job The name assigned to the job by the qsub or qi      |  |  |  |  |
| shallow -pbs-batch                                                                                      | Queue: Designation of the queue to which to submit the                |  |  |  |  |
| i∃ shallow-pbs-interactive                                                                              | Number of nodes: 1 Number and/or type of nodes to be reserved fc      |  |  |  |  |
|                                                                                                    | Total Memory Needed: 4 gb Maximum amount of memory used by all conc   |  |  |  |  |
|                                                                                                    | Wallclock Time: 00:05:00 Maximum amount of real time during which th  |  |  |  |  |
|                                                                                                    | MPI Command:                                                          |  |  |  |  |
|                                                                                                    | MPI Number of Cores: 4 the '-np' value                                |  |  |  |  |
|                                                                                                    | Export Environment: I All variables in the qsub command's environment |  |  |  |  |
|                                                                                                    | View Script View Configuration Restore Defaults                       |  |  |  |  |
|                                                                                                    |                                                                       |  |  |  |  |
| ← III →<br>Filter matched 11 of 11 items                                                                | Apply Re <u>v</u> ert                                                 |  |  |  |  |
| ?                                                                                                    | Rdi-39 Close                                                          |  |  |  |  |

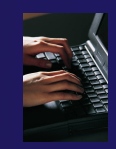

# **Complete the Application Tab**

- Select the Application tab
- Choose the Application program by clicking the Browse button and locating the executable on the remote machine
  - Use the same "shallow" executable
- Select Display output from all processes in a console view
- If Debugger tab has error, select Debugger: SDM
- Click **Run** to submit the application to the job scheduler

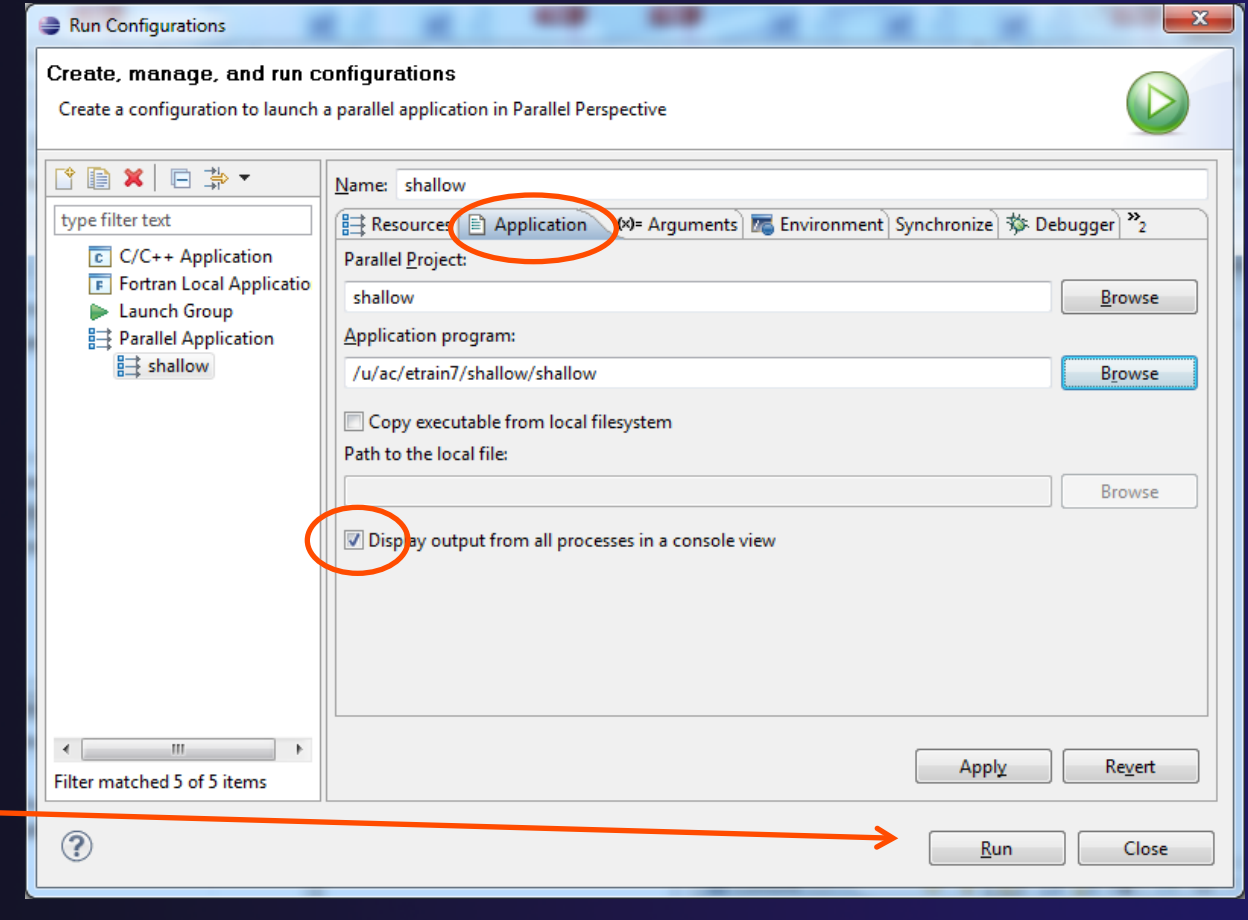

|                   | parallel tools platform                                                                                                    |
|-------------------|----------------------------------------------------------------------------------------------------|
|                   |                                                                                                    |
|                   | nitoring                                                                                                    |
|                   | System Monitoring - shallow/main.c - Eclipse                                                                                                    |
|                   | File Edit Navigate Search Run Project Window Help                                                                                                    |
|                   | 📑 🛨 🖃 📾 👘 🔹 💽 🕶 💁 🖬 📁 🖉 🕶 😓 🕶                                                                                                    |
| A lob initially   |                                                                                                    |
|                   | Open_MPI@lincoln two (Open MPI)     PBS-Generic-Batch (I_ML_IAXB)                                                                                                    |
| appears in        |                                                                                                    |
| "Inactive Jobs",  | IIII Active Jobs IIII Inactive Jobs 🖾 🗖 🗖                                                                                                    |
| then in "Active   | s o q v q d t status                                                                                                    |
| Jobs", then       | 4 d li 1 2 ? 128 SUBMITTED                                                                                                    |
| returns to        | 4 d Ii 1 2 ? 128 SUBMITTED                                                                                                    |
| Inactive on       | 4 d Ii 1 2 ? 128 SUBMITTED                                                                                                    |
| completion        | 4 d Ii 1 2 ? 128 SUBMITTED                                                                                                    |
|                   | 4 d li 1 2 ? 128 SUBMITTED                                                                                                    |
|                   | 4 ja li ? ? ? ? COMPLETER                                                                                                    |
| or error by right | Cancel Job                                                                                                    |
| clicking on job,  | Cons 🛛 🔲 Prop 🔐 Probl 🖄 Task 🕕 Hold Job                                                                                                    |
| selecting         | <terminated> shallow -pbs-batch [Parallel Applic] Release Job</terminated>                                                                                                    |
| appropriate       | Suspend Job                                                                                                    |
| output            | Cet Job Error                                                                                                    |
|                   | Image: Second second second |
|                   | Ob EMRY Refresh Job Status                                                                                                    |
| Module 4          | Remove Job Erviry                                                                                                    |

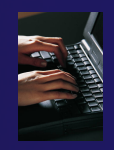

## Interactive Job Scheduler

- Right-click in Resource Managers view and select Add Resource Manager
- Choose the PBS-Generic-Interactive Resource Manager Type

### Select Next>

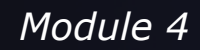

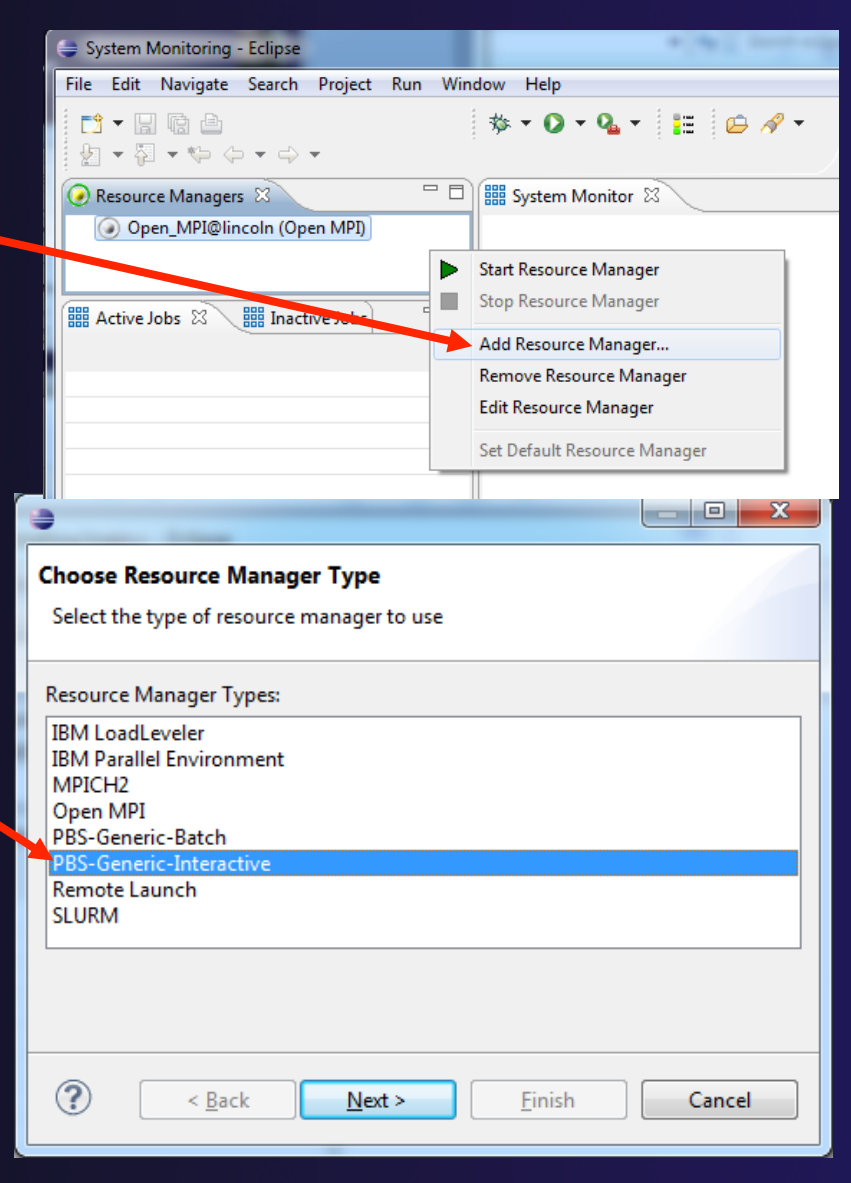

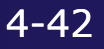

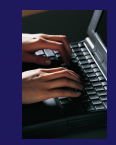

## Configure the Remote Location

| <b>(</b>                                                         |                               |        |  |  |
|------------------------------------------------------------------|-------------------------------|--------|--|--|
| Control Connection configuration<br>Enter connection information |                               |        |  |  |
| Remote service provider:<br>Connection name:<br>Advanced Options | Remote Tools                  | ▼ New  |  |  |
| ? < <u>B</u> ack                                                 | <u>N</u> ext > <u>F</u> inish | Cancel |  |  |

- Choose Remote Tools for Remote service provider
- Choose the remote connection you made previously
- + Click Next>

# Configure the Monitor Connection

| •                                                                |                               |        |  |  |
|------------------------------------------------------------------|-------------------------------|--------|--|--|
| Monitor Connection configuration<br>Enter connection information |                               |        |  |  |
| Same as control conne                                            | ection                        |        |  |  |
| Remote service provider:                                         | Local                         | -      |  |  |
| Connection name:                                                 | Local                         | - New  |  |  |
| Advanced Options                                                 |                               |        |  |  |
|                                                                  |                               |        |  |  |
|                                                                  |                               |        |  |  |
| ? < <u>B</u> ack                                                 | <u>N</u> ext > <u>F</u> inish | Cancel |  |  |

 Keep default Monitor Connection (same as Control Connection), click Next

# Configure the Common Resource Manager Parameters

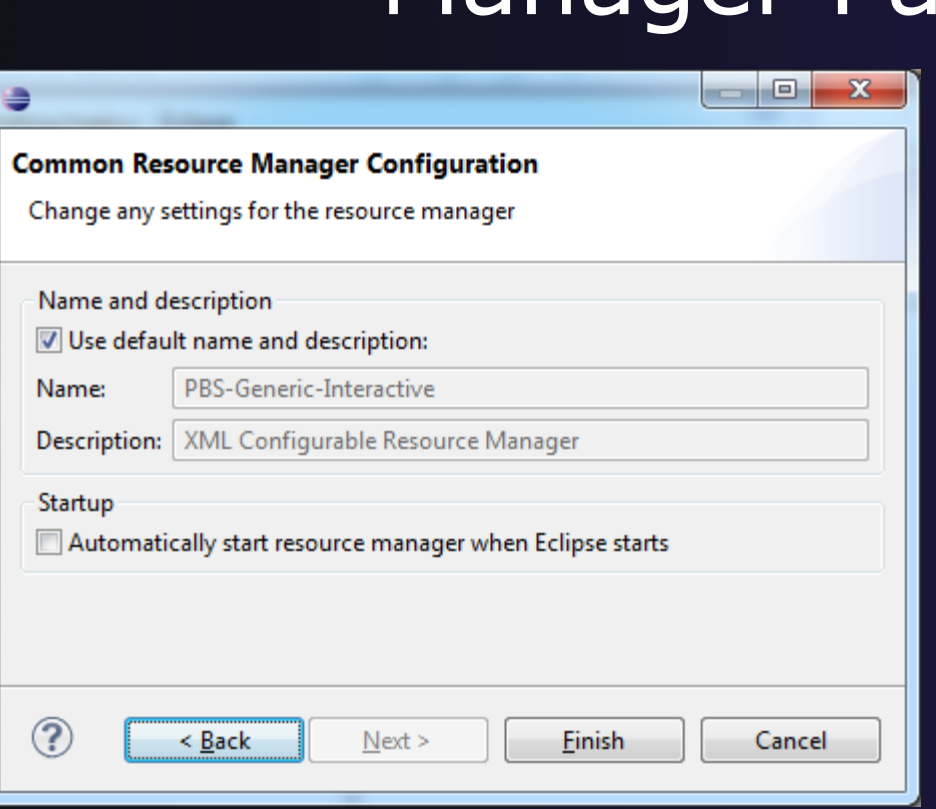

- Keep default name
- Can automatically start Resource Manager (leave unselected today)
- Click Finish
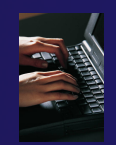

## Starting the Resource Manager

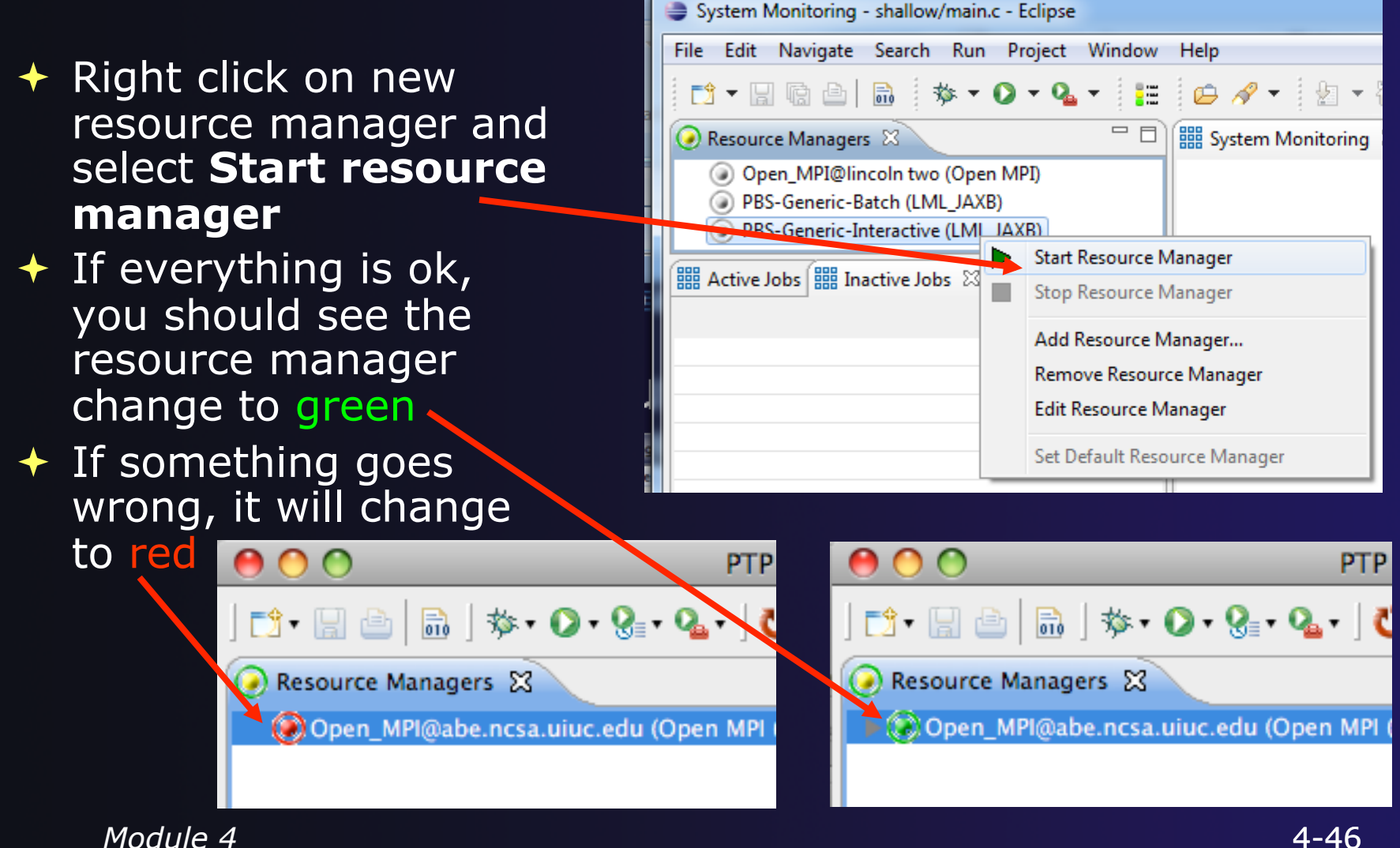

4 - 46

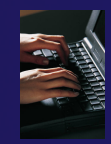

# Create a Launch Configuration

- Open the run configuration dialog Run>Run Configurations...
- Select Parallel Application
- Select the New button

| - Kun configurations                                                                                                    |                                                                                                    |          |
|----------------------------------------------------------------------------------------------------|----------------------------------------------------------------------------------------------------|----------|
| Create, manage, and run cr<br>Create a configuration to launch                                                                                                    | onfigurations<br>a parallel application in Parallel Perspective                                                                                                    |          |
| Image: Symplectic symplectic symplect symplectic symplectic symplect | Configure launch settings from this dialog:<br>Press the 'New' button to create a configuration of the selected type.<br>Press the 'Duplicate' button to copy the selected configuration.<br>Press the 'Delete' button to remove the selected configuration.<br>Press the 'Filter' button to configure filtering options.<br>Edit or view an existing configuration by selecting it.<br>Configure launch perspective settings from the <u>Perspectives</u> preference page. |          |
| ?                                                                                                    | Rt                                                                                                    | Jn Close |

# Complete the Resources Tab

Run Configurations

- Enter a name for this launch configuration, e.g. "shallow-pbs-interactive
- In Resources tab, select the PBS resource manager you just created
- The MPI Command field allows this job to be run as an MPI job
  - + Choose mpirun
- Enter the resources needed to run this job
  - + Use 4 gb memory, 4 cores
- Select the destination queue – lincoln\_debug

| Create, manage, and run configurati<br>Create a configuration to launch a paralle | ions el application in Parallel Perspective                                                |      |
|-----------------------------------------------------------------------------------|--------------------------------------------------------------------------------------------|------|
| [ ] 🗎 🗶 📄 🛟 ▼                                                                     | Name: shallow -pbs-interactive                                                             |      |
| type filter text                                                                  | Environment Synchronize Common                                                             |      |
| C C/C++ Application                                                               | Resource Manager, PBS-Generic-Interactive                                                  | -    |
| Java Applet                                                                       | Paris DDC Settings                                                                         |      |
| Java Application                                                                  |                                                                                            | -11  |
| Parallel Application                                                              | Queue: lincoln_debug                                                                       |      |
| iii hello<br>iii hello (1)                                                        |                                                                                            |      |
| shallow                                                                           |                                                                                            | -    |
| shallow-pbs-interactive                                                           | Name Value Description                                                                     |      |
|                                                                                   | Total Memory Needed: 4gb Maximum amount of memory used by all concurrent processes in the  | ne j |
|                                                                                   | Wallclock Time: 00:05:00 Maximum amount of real time during which the job can be in the ru | nn   |
|                                                                                   | MPL Command to use.                                                                        |      |
|                                                                                   |                                                                                            |      |
|                                                                                   | the sup value                                                                              | -11  |
|                                                                                   | View Configuration Restore Default                                                         |      |
|                                                                                   | View Conniguration                                                                         |      |
|                                                                                   |                                                                                            | •    |
|                                                                                   |                                                                                            |      |
| Filter matched 11 of 11 items                                                     | Apply. Re <u>v</u> ert                                                                     |      |
|                                                                                   |                                                                                            |      |
|                                                                                   | <u>R</u> un Close                                                                          |      |

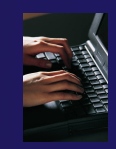

# Complete the Application Tab

- Select the Application tab
- Choose the Application program by clicking the Browse button and locating the executable on the remote machine
  - Use the same "shallow" executable
- Select Display output from all processes in a console view
- If Debugger tab has error, select Debugger: SDM
- Click **Run** to submit the application to the job scheduler

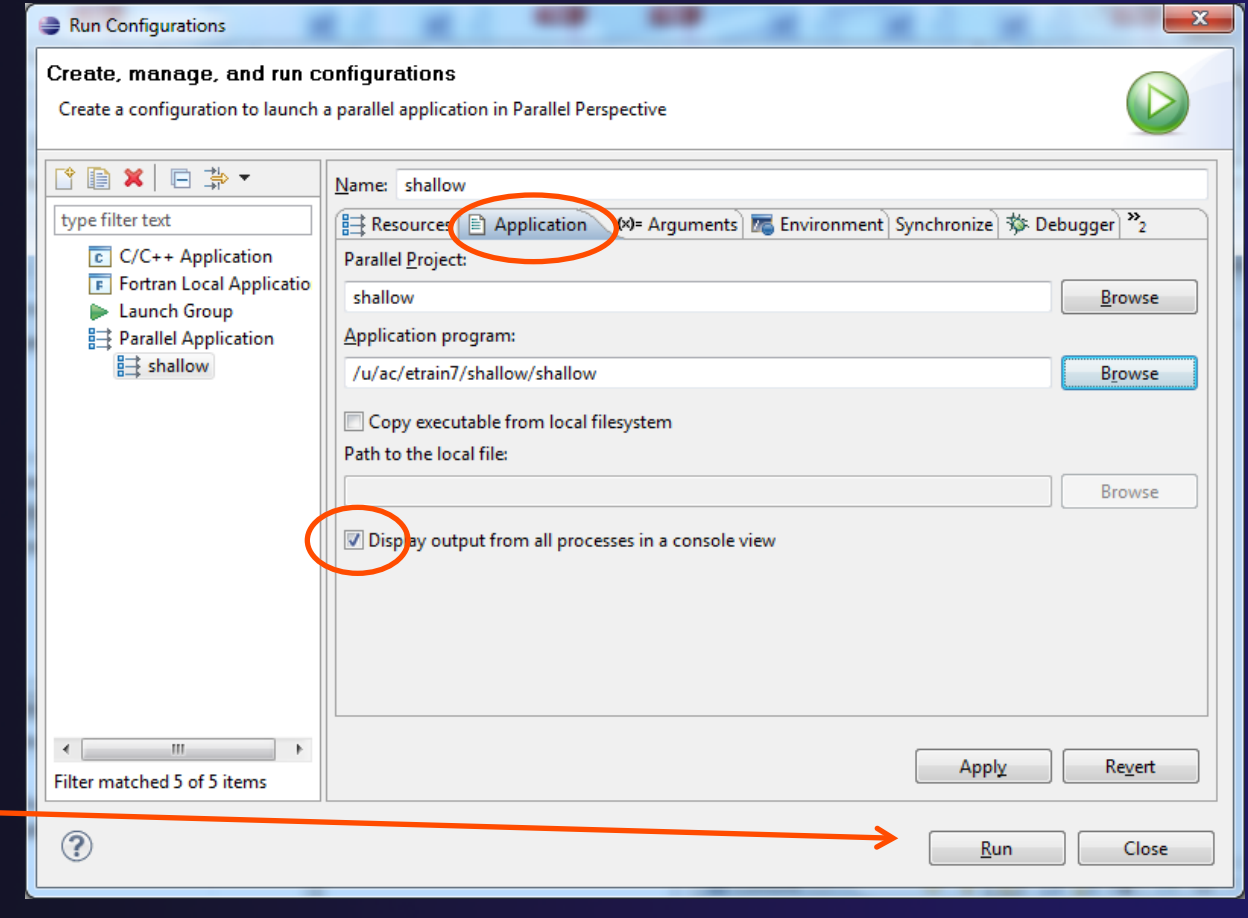

## Running the Interactive job

- Maximizing the console, you can see output from the job
- Use Run button to re-run application within the interactive run
- Use Stop button to end batch job

| ) Sy         | stem I            | Monitoring                        | - shallow/           | main.c - I             | clipse             |                               |                          |               |         |          |          |       |
|--------------|-------------------|-----------------------------------|----------------------|------------------------|--------------------|-------------------------------|--------------------------|---------------|---------|----------|----------|-------|
| <u>F</u> ile | <u>E</u> dit      | <u>N</u> avigate                  | Se <u>a</u> rch      | <u>R</u> un <u>P</u> ı | oject              | <u>W</u> indow                | <u>H</u> elp             |               |         |          |          |       |
|              | • 6               |                                   | <b>B</b>             | \$ <b>-</b> O          | - 💁                | •   🎛                         | 0                        | 🛷 👻 🖢         | • 🖗     | • *      |          | ⇔     |
|              | 🗉 Ca              | onsole 🛛                          | Pr Pr                | e rties                | 🖁 Prol             | olems 🧔                       | Tasks                    |               |         |          | K 🔆      |       |
|              | shallo            | w -pbs-inte                       | ractive [Pa          | arallel App            | olicatio           | n] PBS-Gei                    | neric-Int                | eractive: job | 40 J 59 | 2.abem5  | .ncsa.u  | iuc.e |
| <u> </u>     | Pe<br>Te          | otential<br>otal ener             | energy<br>gy         |                        | nan<br>nan         | Kineti<br>Pot. E              | : Energ<br>nstroph       | gy<br>iy      | nan     | nan      |          |       |
| F1 000       | Cvolo<br>Po<br>To | e number<br>otential<br>otal Ener | 800<br>energy<br>gy  | Model                  | time<br>nan<br>nan | in days<br>Kineti<br>Pot En   | 0.83<br>Energ<br>nstroph | s<br>Sy<br>Ny | nan     | nan      |          |       |
|              | Cycle<br>Pe<br>Te | e number<br>otential<br>otal Ener | 850<br>energy<br>gy  | Model                  | tire<br>nan<br>nan | in days<br>Kinetic<br>Pot. En | 0.89<br>E Energenstroph  | y<br>y<br>y   | nan     | nan      |          |       |
|              | Cyclo<br>Po<br>To | e number<br>otential<br>otal Fren | 90<br>niergy<br>gy   | Model                  | time<br>nan<br>nan | in days<br>Kinetio<br>Pot. En | 0.94<br>E Energenstroph  | t<br>Sy<br>Iy | nan     | nan      |          |       |
|              | Cyc2<br>Pe<br>Te  | number<br>otential<br>otal Ener   | 950<br>energy<br>gy  | Model                  | time<br>nan<br>nan | in days<br>Kinetio<br>Pot. En | 0.99<br>E Energ          | a<br>Sy<br>Ny | nan     | nan      |          |       |
|              | Cyclo<br>Po<br>To | e number<br>otential<br>otal Ener | 1000<br>energy<br>gy | Model                  | time<br>nan<br>nan | in days<br>Kinetio<br>Pot. En | 1.04<br>Energ<br>nstroph | t<br>Sy<br>Iy | nan     | nan      |          |       |
|              | [tra:             | in41@abe1                         | 208 ~]\$             |                        |                    |                               |                          |               |         |          |          |       |
|              | •                 |                                   |                      |                        |                    |                               |                          |               |         |          |          |       |
| ₽            |                   |                                   |                      |                        |                    |                               |                          |               | LM      | L DA Dri | ver (lin | coln) |

# Module 5: Parallel Debugging

#### Objective

Learn the basics of debugging parallel programs

#### + Contents

- Launching a debug session
- The Parallel Debug Perspective
- Controlling sets of processes
- Controlling individual processes
- Parallel Breakpoints
- + Terminating processes

# Debugging an Application

- Debugging requires interactive access to the application
- Since PBS is for batch execution, we will use Open MPI to provide interactive access to the machine (PBS will support interactive execution in the future)
- First switch to the Parallel Runtime perspective if not already there

| 🔴 🔿 🔿 Parallel Runtime – shallow/main.c – Eclipse SDK – /Users/beth/ew | s/te | est1106_ptp404_tutorialTest             | $\bigcirc$ |
|------------------------------------------------------------------------|------|-----------------------------------------|------------|
| ] 📬 ▾ 🖬 👘 👜 ] ॐ ▾ 🛇 ▾ ‰ ▾ ] 🏷 ▾ ] 🏭 ] 🔗 ▾ ] ½ ▾ 🖓 ▾ 🏷 ↔ ▾ ↔ ▾          |      | 😭 🕎 Remote C/C 🔛 Parallel Runt          | >>         |
| Resource Managers                                                      |      | 🖳 Console 🕱 🛛 📑 🚮 🛃 🤹 🕄 ד 📬 ד           |            |
| ▶ ④ Open_MPI@abe.ncsa.uiuc.edu (Open MPI)                              |      | Open_MPI@abe.ncsa.uiuc.edu:default:job1 |            |
| ▶                                                                      |      |                                         |            |
| Remote@abe.ncsa.uiuc.edu (Generic Remote Launch)                       |      |                                         |            |
|                                                                        |      |                                         |            |
| 🛗 Machines 🛛 🔍 () <sup>*</sup> + () <sup>*</sup> (-) (🗟 + 🗖            |      |                                         |            |
| Open_MPI@abe.ncsa.uiuc.edu: abe.ncsa.uiuc.edu - Root [32]              |      |                                         |            |
| abe.ncsa.uiuc.edu 0                                                    |      |                                         |            |
| abem5.ncsa.uiuc.edu 13                                                 |      |                                         |            |
| 26 🛃 🔮 😔 🗇                                                             |      |                                         |            |

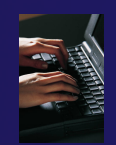

## Start the Resource Manager

- If the Open\_MPI Resource manager is not already started (green icon), start it now:
  - Right-click on the resource manager and select
     Start Resource Manager from the menu

| 00                                                                | Parallel Runtime – Eclipse SDK                     | - /Users/greg/Dod |
|-------------------------------------------------------------------|----------------------------------------------------|-------------------|
| ] 📬 • 🔜 🕼 🖻 📾 ] 🏇 • 🔾                                             | 🎖 - 🌯 - ] 改 - ] 🏭 ] 🛷 - ] 🖢 - 🖓 - 🏷                | <b>⇔</b> • ⇔•     |
|                                                                   |                                                    | 🗖 🗐 Console 🕅     |
| ④ Remote (Generic Remote Laund<br>▶ ④ PBS@abe.ncsa.uiuc.edu (18S) | ch)                                                | C-Build           |
| Open_MPI@abe Add Reso<br>Remove I<br>Edit Reso                    | ource Manager<br>Resource Manager<br>ource Manager |                   |
| 🛗 Machines 🖾 🛛 Get Defau                                          | ult Resource Manager 🛛 () 🗧 🕞 🖷                    |                   |
| PBS@abe.ncsa.uiuc.et                                              | Resource Manager<br>Resource Manager               | 0                 |

Module 5

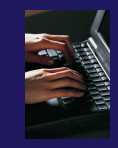

# Create a Debug Configuration

- A debug configuration is essentially the same as a run configuration (like we used in modules 3 & 4)
- We will re-use the existing configuration and add debug information
- Use the drop-down next to the debug button (bug icon) instead of run button
- Select Debug
   Configurations... to open
   the Debug Configurations
   dialog

| Image: Image: Image | 00                                                                                                    |                                                                                                    |                 | Parallel Runtime - Eclipse - / |
|----------------------------------------------------------------------------------------------------|----------------------------------------------------------------------------------------------------|----------------------------------------------------------------------------------------------------|-----------------|--------------------------------|
| Image: Machines #3       Image: Constraint of the second second sec         | Image: Second control of the second control of the second | Image s       Image s       Image s | edu - Root [32] | Parallel Kuntime - Eclipse - / |
| Node Attributes     Process Info       Attribute     Value       Name     honest1.ncsa.uiuc.edu       Node Number     0       Open MPI num     1                                                                                                    | Node Attribut<br>Attribute<br>Name<br>Node Number<br>Open MPI num                                                                                                    | es<br>Value<br>honest1.ncsa.uiuc.edu<br>0<br>1                                                                                                    | Process Inf     | 0                              |

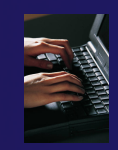

10

# Configure the Debugger Tab

- + Select **Debugger** tab
- Select the shallow configuration
- Make sure SDM is selected in the Debugger dropdown
- Check the debugger path is correct
  - Should be the path to the sdm executable on the remote system
- Debugger session address should not need to be changed
- Click on **Debug** to launch the program

| Create, manage, and run configurat                                                                                                    | ions                                           |
|----------------------------------------------------------------------------------------------------|------------------------------------------------|
| Create a configuration to launch a para                                                                                                    | liel application in Parallel Debug Perspective |
| Ype filter text         type filter text         C/C++ Application         C/C++ Attach to Application         C/C++ Postmortem Debugger         Filter Application         Fortran Local Application         Java Applet         Java Applet         Java Application         JujUnit         JUJUnit         YjUnit Plug-in Test         Launch Group         OSGi Framework         Parallel Application         Hello         Shallow         Shallow (PBS)         Remote Java Application | Name: shallow                                  |
| Filter matched 16 of 16 items                                                                                                    | Apply Revert                                   |
| ?                                                                                                    | Close Debug                                    |

Debug Configurations

Module 5

# The Parallel Debug Perspective (1)

- Parallel Debug view shows job and processes being debugged
- Debug view shows threads and call stack for individual processes

 Source view shows a current line marker for all processes

| 00                                                                                                    | Parallel Debug - shallow/main.c - Eclips                                 | se – /Users/greg/testing/workspace        | $\Box$                                                                                                    |
|----------------------------------------------------------------------------------------------------|--------------------------------------------------------------------------|-------------------------------------------|----------------------------------------------------------------------------------------------------|
| ] 📬 • 🗐 🗟 📄 ] 🏇 • 💽 • 🎥 • ] 🕭 •                                                                                                    | ] 📰 ] 🖨 ⋪ • ] 월 • 월 • � • ↔ • ↔ •                                        | 😭 🎇 Parallel Debug                        | Barallel Runt Remote C/C **                                                                                                    |
| 🗱 Parallel Debug 🛛 🐌 🔝 🛑 🚴 🐟 🔅                                                                                                    | (6) () 🔍 🔍 () + () + (3) + 🗖 🗖                                           | ି⊜ Breakpoi ିଙ୍କି Expressi 🔎= Variables 🕱 | 👼 Signals) 👯 Arrays 🗱 Variables 🛛 🗖 🗖                                                                                                    |
| Open_MPI@abe.ncsa.uiuc.edu: default:job0 - Root [4]                                                                                                    |                                                                          |                                           |                                                                                                    |
| 🔬 job0 0 🚺 🔶 🔶                                                                                                    |                                                                          | Name                                      | Value                                                                                                    |
|                                                                                                    |                                                                          |                                           | 1                                                                                                    |
|                                                                                                    |                                                                          | ► ♦ argy                                  | -<br>7ffffffd658                                                                                                    |
|                                                                                                    |                                                                          | <pre></pre>                               | 5.957805E-39                                                                                                    |
| 🏂 Debug 🛛 🛛 🙀 🕪 🛛                                                                                                    | . ■ &                                                                    | ▶ <b>♦</b> p                              | [0 - 18]                                                                                                    |
| ▼ ➡ shallow [Parallel Application]                                                                                                    |                                                                          | ▶ � u                                     | [0 - 18]                                                                                                    |
| V Process 0                                                                                                    |                                                                          | ▶ � v                                     | [0 - 18]                                                                                                    |
| Thread [1] (Suspended)                                                                                                    |                                                                          | ▶ � psi                                   | [0 - 18]                                                                                                    |
| ≡ 1 main() main.c:38 4032ca                                                                                                    |                                                                          | C                                         |                                                                                                    |
| <pre>main.c &amp; 32 MPI_Datatype * setup_res(); 33 34 main (argc, argv) 35   int argc; 36   char * argv[; 37 { 38   float pi=4.*(float)atan((double; 39   float p[n][m]; /* Pressure (c 40   float u[n][m]; /* Zonal wind 41   float v[n][m]; /* Velocity s; 43   float pold[n][m]; 44   float uold[n][m]; 44   float uold[n][m]; 45   float vold[n][m]; 46   float dummy2[m]; 48   float dummy2[n][m]; 49   float dummy2[n][m]; 49   float dummy2[n][m]; 40   float dummy2[n][m]; 41   float dummy2[n][m]; 43   float dummy2[n][m]; 44   float dummy2[n][m]; 45   float dummy2[n][m]; 46   float h[n][m]; 47   float z[n][m]; 48   float dummy2[n][m]; 49   float dummy2[n][m]; 40   float dummy2[n][m]; 41   float dummy2[n][m]; 41   float dummy2[n][m]; 42   float dummy2[n][m]; 43   float dummy2[n][m]; 44   float dummy2[n][m]; 45   float dummy2[n][m]; 45   float dummy2[n][m]; 46   float h[n][m]; 47   float z[n][m]; 48   float dummy2[n][m]; 49   float dummy2[n][m]; 40   float dummy2[n][m]; 41   float dummy2[n][m]; 41   float dummy2[n][m]; 42   float dummy2[n][m]; 43   float dummy2[n][m]; 44   float dummy2[n][m]; 45   float dummy2[n][m]; 45   float dummy2[n][m]; 46   float dummy2[n][m]; 47   float z[n][m]; 48   float dummy2[n][m]; 49   float dummy2[n][m]; 40   float dummy2[n][m]; 41   float dummy2[n][m]; 41   float dumm2[n][m]; 41   float dummy2[n][m]; 41   float dummy2[n][m]; 41   flo</pre> | )1.);<br>or free surface height) */<br>*/<br>wind */<br>kreamfwnstion */ |                                           | Coutine 23 Coutine 23 |
| 50 float tpi=pi+pi;<br>51 float di=tpi/(float)m;                                                                                                    |                                                                          |                                           |                                                                                                    |
| 52 float dj=tpi/(float)n;                                                                                                    |                                                                          |                                           |                                                                                                    |
|                                                                                                    |                                                                          |                                           |                                                                                                    |
| 🔄 Console 🔀 🚺 Memory 🛣 Problems                                                                                                    |                                                                          |                                           |                                                                                                    |
| Open_MPI@abe.ncsa.uiuc.edu:default:job0                                                                                                    |                                                                          |                                           |                                                                                                    |
|                                                                                                    |                                                                          |                                           |                                                                                                    |
|                                                                                                    |                                                                          | 1.                                        |                                                                                                    |
| ] 0*                                                                                                    |                                                                          | ] c                                       | ppen Mpi Job 📉 🚬 👘                                                                                                    |

Module 5

# The Parallel Debug Perspective (2)

- Breakpoints view shows breakpoints that have been set (more on this later)
- Variables view shows the current values of variables for the currently selected process in the Debug view
- Outline view (from CDT) of source \_\_\_\_\_\_\_\_
   code

| 00                                                                                                    | Parallel Debug – shallow/main.c – Eclips                              | se – /Users/greg/testing/workspa | ace                         | $\Box$                                                                                                    |
|----------------------------------------------------------------------------------------------------|-----------------------------------------------------------------------|----------------------------------|-----------------------------|----------------------------------------------------------------------------------------------------|
| ] 📬 • 🗐 🕼 📄 🖗 • 💽 • 🎥 • 🚺 •                                                                                                    | ] 🔡 ] 🗀 🖋 • ] 🖢 • 🖓 • 🖓 • 🧇 • 🗇 •                                     | 📑 🧱 Para                         | illel Debug 🎇 Parallel Runt | 📴 Remote C/C »                                                                                                    |
| 🗱 Parallel Debug 🗴 👔 💼 🗎 🖓 🙈 🔬                                                                                                    |                                                                       | Sreakpoi 62 Expressi (X)= Varia  | ibles 🕴 👼 Signals 👯         | Arrays 🗱 Variables 🗖 🗖                                                                                                    |
| Open_MPI@abe.ncsa.uiuc.edu: default:job0 - Root [4]                                                                                                    |                                                                       |                                  |                             | n 🕫 🗖 🖉 🗙 💥 🗸                                                                                                    |
| 👧 job0 0 🔶 🔶 🔶                                                                                                    |                                                                       | Name                             | Value                       |                                                                                                    |
|                                                                                                    |                                                                       | ♦ argc                           | 1                           | <u> </u>                                                                                                    |
|                                                                                                    |                                                                       | 🕨 🔶 argy                         | 7ffffffd658                 | U                                                                                                    |
|                                                                                                    |                                                                       | 🗇 pi                             | 5.957805E-39                |                                                                                                    |
| 🌮 Debug 🛛 🛛 🔆 🕪 🕕                                                                                                    |                                                                       | ▶ � p                            | [0 - 18]                    |                                                                                                    |
| ▼  shallow [Parallel Application]                                                                                                    |                                                                       |                                  | [0 - 18]                    |                                                                                                    |
| Process 0                                                                                                    |                                                                       | ► ↔ nsi                          | [0 - 18]                    | Ť                                                                                                    |
| I milead [1] (Suspended)                                                                                                    |                                                                       | C Par                            | [0 - 10]                    | )++                                                                                                    |
| Pmain.c 😫                                                                                                    |                                                                       |                                  | - Di 😤 Out                  |                                                                                                    |
| 32 MPI_Datatype * setup_res():                                                                                                    |                                                                       |                                  |                             |                                                                                                    |
| 33<br>34main (argc, argv)<br>35 int argc;<br>36 char * argv[];<br>37 f                                                                                                    |                                                                       |                                  | انی<br>انگ =0               | math.h<br>mpi.h<br>stdio.h<br>decs.h                                                                                                 |
| 38 float pi=4.*(float)atan((double)<br>39 float p[n][m]; /* Pressure (o<br>40 float u[n][m]; /* Zonal wind<br>41 float v(n][m]; /* Meridional<br>42 float psi[n][m]; /* Velocity <u>st</u><br>43 float pold[n][m];<br>44 float uold[n][m];<br>45 float vold[n][m];<br>46 float h[n][m]; | 1.);<br>r free surface height) */<br>*/<br>wind */<br>reamfunction */ |                                  | •                           | worker() : void<br>setup_res() : MPI_Datatype*<br>main(int, char*[])<br>setup_res() : MPI_Datatype*<br>update_global_ds(MPI_Datatype |
| <pre>48 float dummy1[m];<br/>49 float dummy2[n][m];<br/>50 float tpi=pi+pi;<br/>51 float di=tpi/(float)m;<br/>52 float dj=tpi/(float)n;</pre>                                                                                                    |                                                                       |                                  | ×<br>•                      |                                                                                                    |
| Open_MPI@abe.ncsa.uiuc.edu:default:job0                                                                                                    |                                                                       |                                  |                             |                                                                                                    |
| ] 🗣                                                                                                    |                                                                       |                                  | Open Mpi Job                | <b>_</b>                                                                                                    |

# Stepping All Processes

- The buttons in the Parallel Debug View control groups of processes
- Click on the Step Over button
- Observe that all process icons change to green, then back to yellow
- Notice that the current line marker has moved to the next source line

|      | 0            | ) 🔘           | Parallel Debug – shallow/main.c – Eclips                    | se – /Users/greg/testing/workspa |
|------|--------------|---------------|-------------------------------------------------------------|----------------------------------|
| ]    | [].          | 88            | 📾 ]  • Ø • 월 • 일 • ] 🔠 ] 🖨 🖉 • ] 친 • 월 • 🌣 🗇 •              | 🖹 🗱 Paral                        |
| 6    | 99 Pa        | rallel Debug  | 🕰 🐌 în 🛢 🧏 🧞 je (88 () 🔍 🔍 () 🕶 () (89 - 🗆 🗆                | 💁 Breakpoi 🖓 Expressi 🕼 Varial   |
|      | Open         | MPI@abe.ncs   | a.uiuc.edu: default:iobe Root [4]                           |                                  |
|      | loi          | b0            |                                                             |                                  |
| - 11 | 2.4 Joi      |               |                                                             | Name                             |
|      |              |               |                                                             | 🔶 argc                           |
|      |              |               |                                                             | 🕨 🔶 argv                         |
| Ľ    |              |               |                                                             | 🔷 pi                             |
|      | 🎊 Je         | ibug 🖾        | 🍇 🗱 🕪 💷 🔳 🖓 🔁 🖧 🤜 (ir) 😿 🎽 🗖                                | ▶ � p                            |
|      | <b>v</b> 🖂   | shallow (Para | Ilel Application                                            | ▶ 🔷 u                            |
|      | ` <b>□</b> → | Process 0     | (Suspended)                                                 | ▶ � v                            |
|      | *            | Thread        | [1] (Suspended)                                             | 🕨 🔶 psi                          |
|      |              |               | ain0 main cr50 4022f6                                       | C                                |
|      |              | = 1 m         | ain() main.c.50 405216                                      |                                  |
|      |              |               |                                                             |                                  |
|      |              |               |                                                             |                                  |
|      |              |               |                                                             |                                  |
| L.   |              |               |                                                             |                                  |
|      | c ma         | ain.c 🛛       |                                                             |                                  |
|      | 38           | float         | <pre>pi=4.*(float)atan((double)1.);</pre>                   |                                  |
|      | 39           | float         | <pre>p[n][m]; /* Pressure (or free surface height) */</pre> |                                  |
|      | 40           | float         | u[n][m]; /* Zonal wind */                                   |                                  |
|      | 41           | float         | v[n][m]; /* <u>Meridional</u> wind */                       |                                  |
|      | 42           | float         | psi[n][m]; /* Velocity <u>streamfunction</u> */             |                                  |
|      | 43           | float         | pold[n][m];                                                 |                                  |
|      | 44           | float         | uold[n][m];                                                 |                                  |
|      | 45           | float         | vold[n][m];                                                 |                                  |
|      | 46           | float         | h[n][m];                                                    |                                  |
|      | 47           | float         | z[n][m];                                                    |                                  |
|      | 48           | float         | aummy1[m];                                                  |                                  |
|      | 49           | float         | aummyz[n][m];                                               |                                  |
|      | 7 50<br>51   | floct         | tpi=pi+pi;<br>di_tpi/(float)m;                              |                                  |
|      | 52           | floct         | di-tpi/(float)n;                                            |                                  |
|      | 52           | inti          | i chunk size nxt nrv:                                       |                                  |
|      | 54           | the L,        | J, chunk_arze, hkc, prv,                                    |                                  |
|      | 55           | int mo        | ster packet[4]:                                             |                                  |
|      | 56           | floot         | p_start[m]:                                                 |                                  |
|      | 57           | float         | u_start[m]:                                                 |                                  |
|      | 58           | float         | v_start[m];                                                 |                                  |
|      |              |               |                                                             |                                  |

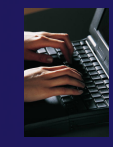

# Stepping An Individual Process

- The buttons in the **Debug view** are used to control an individual process, in this case process 0
- Click the **Step Over** button
- You will now see two current line markers, the first shows the position of process 0, the second shows the positions of processes 1-3

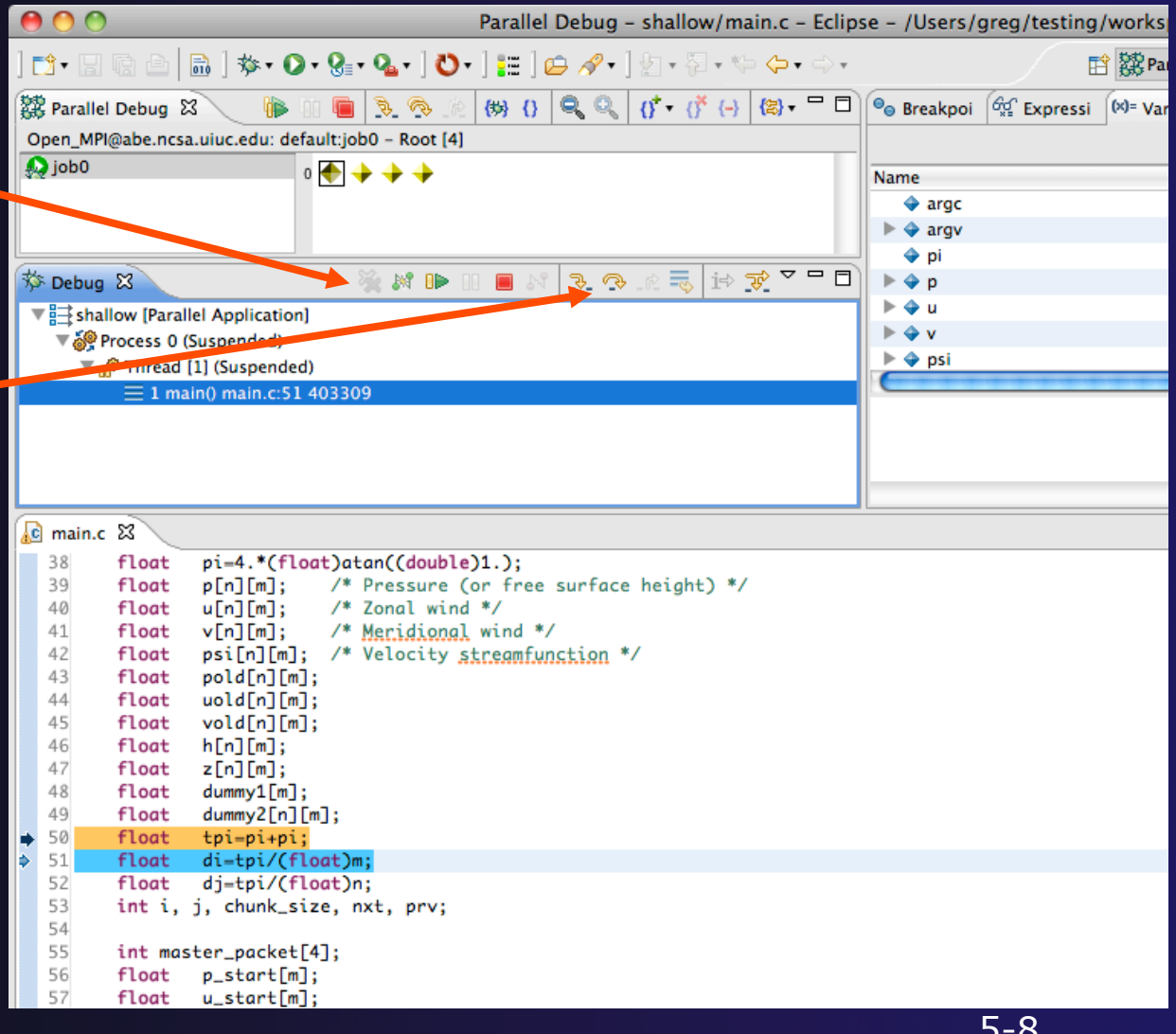

# Process Sets (1)

- Traditional debuggers apply operations to a single process
- Parallel debugging operations apply to a single process or to arbitrary collections of processes
- A process set is a means of simultaneously referring to one or more processes

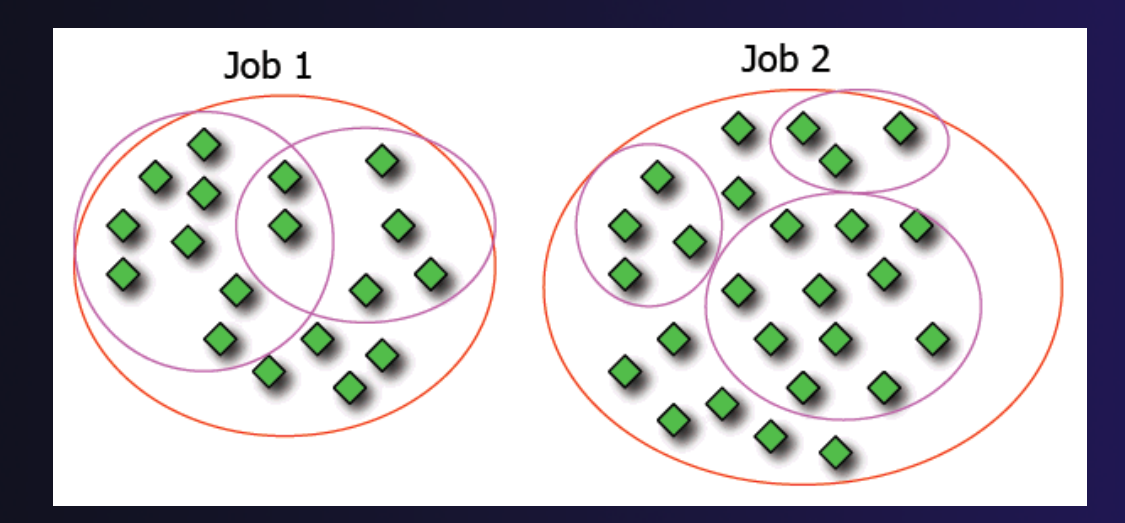

# Process Sets (2)

- When a parallel debug session is first started, all processes are placed in a set, called the **Root** set
- Sets are always associated with a single job
- A job can have any number of process sets
- A set can contain from 1 to the number of processes in a job

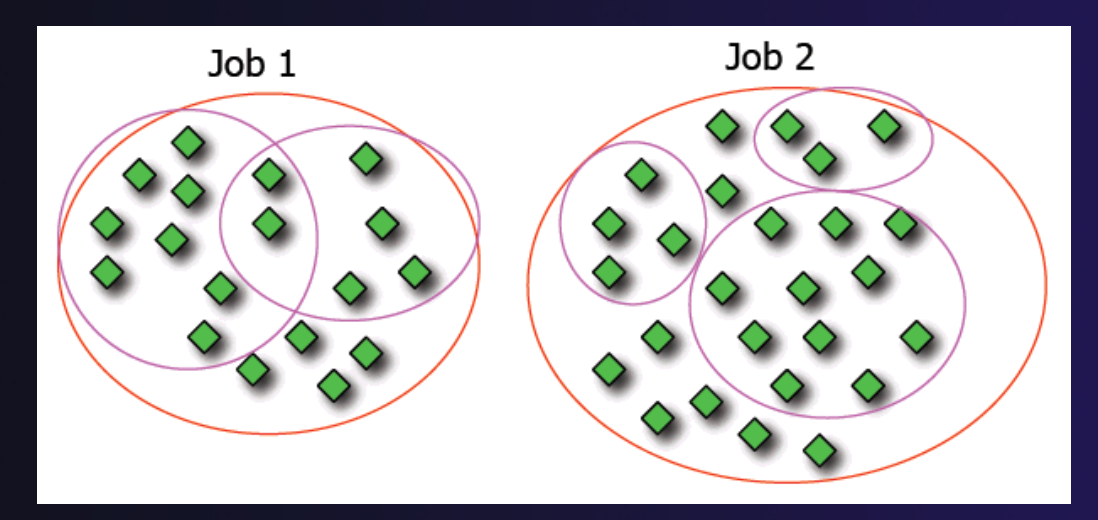

## **Operations On Process Sets**

- Debug operations on the Parallel Debug view toolbar always apply to the current set:
  - Resume, suspend, stop, step into, step over, step return
- The current process set is listed next to job name along with number of processes in the set
- The processes in process
   set are visible in right hand part of the view

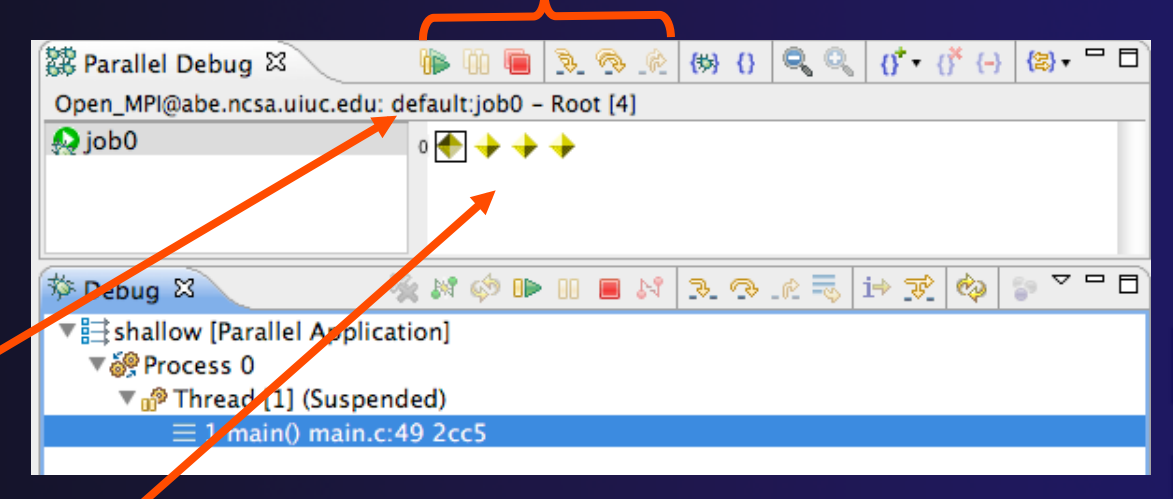

#### Root set = all processes

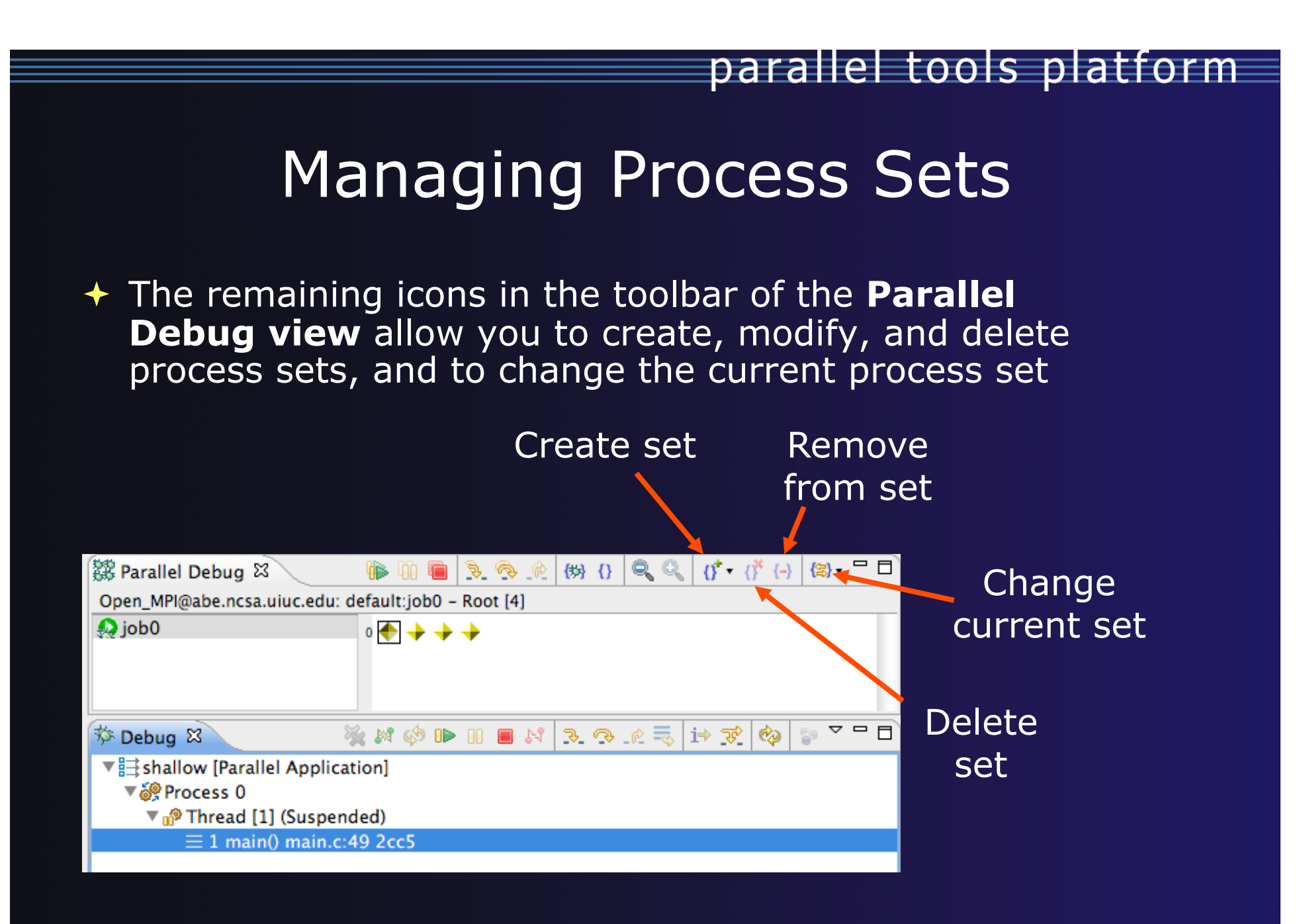

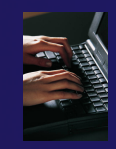

## Creating A New Process Set

- Select the processes you want in the set by clicking and dragging, in this case, the last three
- Click on the Create
   Set button
- Enter a name for the set, in this case
   workers, and click OK
- You will see the view change to display only the selected processes

| 🗱 Parallel Debug 🛿          | 🀌 🛈 🖷              | \$ <b>\$</b> \$ | (势) {}    | ୍ର୍      | $\{0, \ldots, 0\}_{\mathbf{X}} \in \{1, \ldots, N\}$ | <mark>(≋)</mark> - 「 | • 🖻  |
|-----------------------------|--------------------|-----------------|-----------|----------|------------------------------------------------------|----------------------|------|
| Open_MPI@abe.ncsa.uiuc.edu  | ı: default:job0 –  | Root [4]        |           |          |                                                      |                      |      |
| 🔊 job0                      | • • •              | •               |           |          |                                                      |                      |      |
|                             |                    |                 |           |          |                                                      |                      |      |
|                             | 00                 | Cre             | ate a new | set name |                                                      |                      |      |
| 🏂 Debug 💱                   | Please enter the n | ew set name.    |           |          |                                                      |                      | _ i) |
| ====shallow [Parallel Appli | workers            |                 |           |          |                                                      |                      | רע   |
| ▼ i Process 0 (Suspend      |                    |                 |           |          |                                                      |                      |      |
| 🔻 👘 Thread [1] (Susp        |                    |                 |           |          |                                                      |                      |      |
| = 1 main() main             |                    |                 |           | Car      | ncel 🦳 🦲                                             | ОК                   |      |
|                             |                    |                 |           |          |                                                      |                      | _    |
|                             |                    |                 |           |          |                                                      |                      |      |

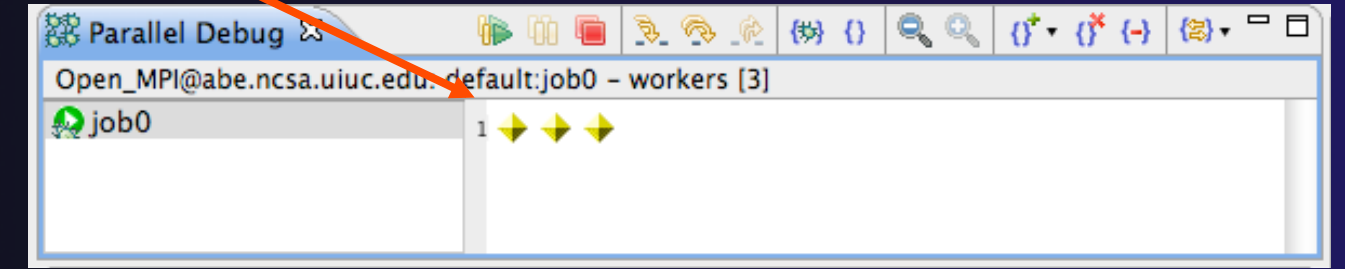

# Stepping Using New Process Set

- With the workers set active, click the Step Over button
- You will see only the first current line marker move
- Step a couple more times
- You should see two line markers, one for the single master process, and one for the 3 worker processes

Parallel Debug - shallow/main.c - Eclipse - /Users/greg/testing/workspa 🔚 🗟 📩 🗋 🏇 • 🔕 • 🍇 • 🚺 • 기 🔡 🗀 🔗 • 기 첫 • 집 • 🖘 🗇 • ㅋ ㅋ **5**7-😭 🗱 Para Rarallel Debug 🛞 🚯 🍳 🔍 👫 🕂 👫 (-) 🕲 🛪 🗖 🗖 🔍 🚱 Breakpoi 🚱 Expressi 🕅 Varia e.ncsa.uiuc.edu: default:job0 - workers [3] 🔬 job0 1 🔶 🔶 🔶 🥫 ið 😴 🌄 🗖 🎋 Debug 🖾 🍇 😹 🕩 🕕 🔳 M shallow (Parallel Application c main.c 🖾 49 τισατ aummyz[n][m]; 50 float tpi=pi+pi; 51 float di=tpi/(float)m; 52 dj=tpi/(float)n; float 53 int i, j, chunk\_size, nxt, prv; 54 55 int master\_packet[4]; 56 float p\_start[m]; 57 float u\_start[m]; 58 v\_start[m]: float 59 float psi\_start[m]; 60 pold\_start[m]; float 61 float uold\_start[m]; vold\_start[m]; 62 float 63 int proc\_cnt; 64 int tid: 65 MPI\_Datatype \* res\_type; 66 67 MPI\_Init(&argc, &argv); 68 MPI\_Comm\_size(MPI\_COMM\_WORLD, &proc\_cnt);//hello 69 MPI\_Comm\_rank(MPI\_COMM\_WORLD, &tid);

## **Process Registration**

- Process set commands apply to groups of processes
- For finer control and more detailed information, a process can be registered and isolated in the **Debug view**
- Registered processes, including their stack traces and threads, appear in the **Debug view**
- Any number of processes can be registered, and processes can be registered or un-registered at any time

# Process Registration (2)

- By default, process 0 was registered when the debug session was launched
- Registered processes are surrounded by a box and shown in the Debug view
- The Debug view only shows registered processes in the current set
- Since the "workers" set doesn't include process 0, it is no longer displayed in the Debug view

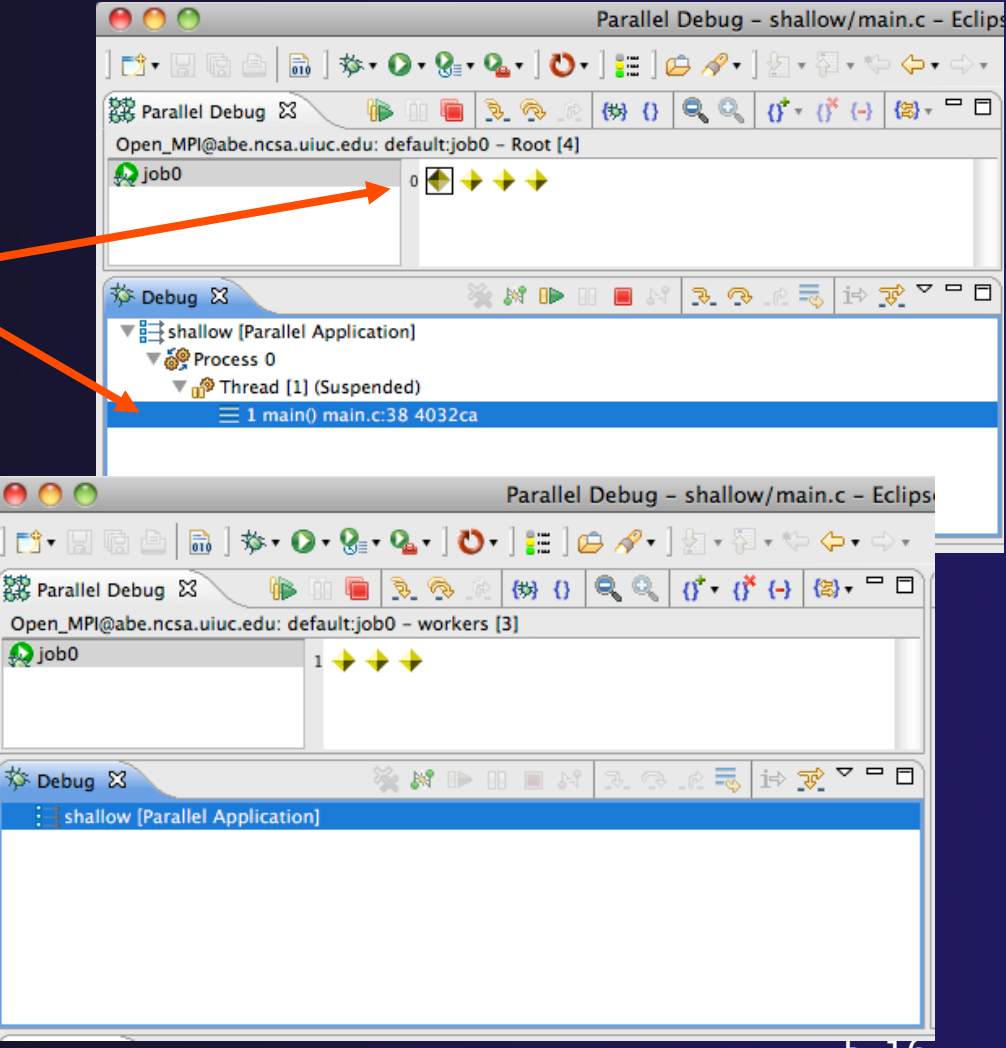

## Registering A Process

- To register a process, double-click its process icon in the Parallel
   Debug view or select a number of processes and click on the register button
- To un-register a process, double-click on the process icon or select a number of processes and click on the unregister button

Module 5

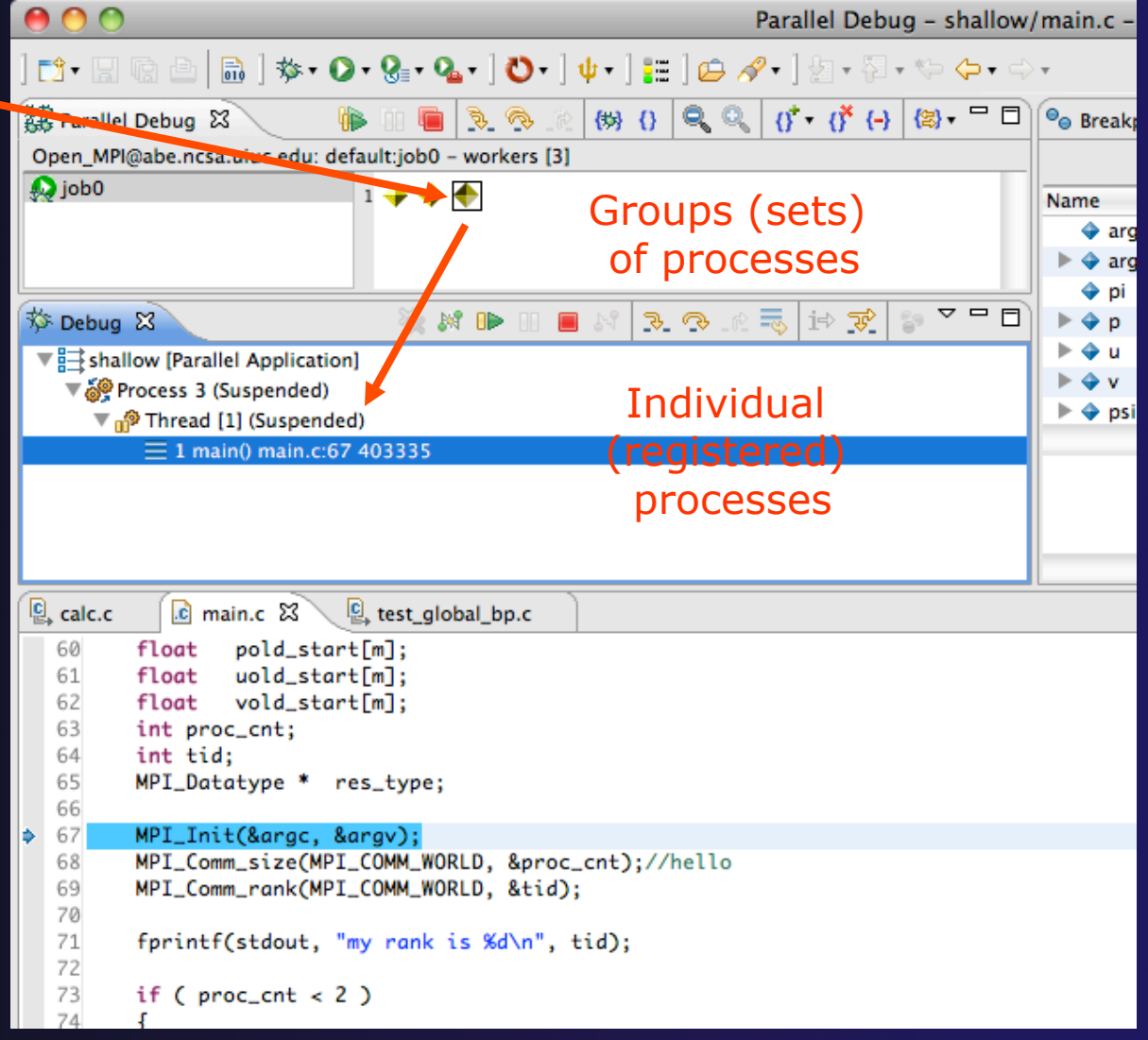

## **Current Line Marker**

- The current line marker is used to show the current location of suspended processes
- In traditional programs, there is a single current line marker (the exception to this is multi-threaded programs)
- In parallel programs, there is a current line marker for every process
- The PTP debugger shows one current line marker for every group of processes at the same location

### **Colors And Markers**

- The highlight color depends on the processes suspended at that line:
  - Blue: All registered process(es)
  - Orange: All unregistered process (es)
  - Green: Registered or unregistered process with no source line (e.g. suspended in a library routine)
- The marker depends on the type of process stopped at that location
- Hover over marker for more details about the processes suspend at that location

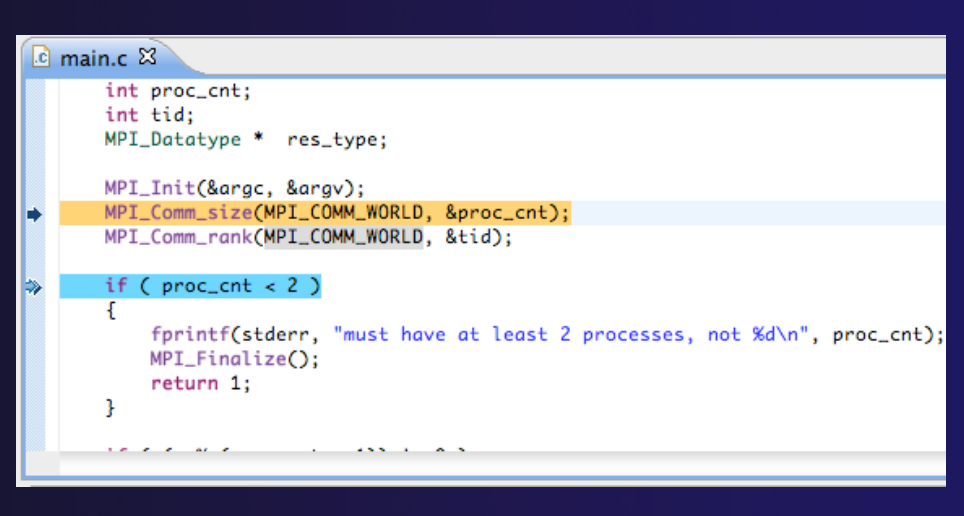

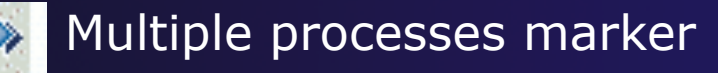

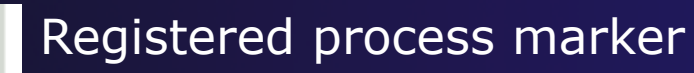

- Un-registered process marker

Multiple markers at this line -Suspended on unregistered process: 2 -Suspended on registered process: 1

## Breakpoints

- Apply only to processes in the particular set that is active in the **Parallel Debug view** when the breakpoint is created
- Breakpoints are colored depending on the active process set and the set the breakpoint applies to:
  - Green indicates the breakpoint set is the same as the active set.
  - Blue indicates some processes in the breakpoint set are also in the active set (i.e. the process sets overlap)
  - Yellow indicates the breakpoint set is different from the active set (i.e. the process sets are disjoint)
- When the job completes, the breakpoints are automatically removed

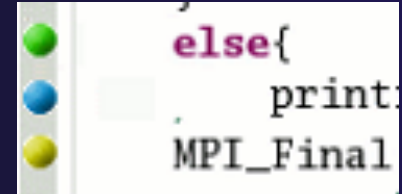

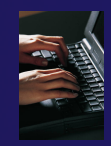

# Creating A Breakpoint

- Select the process set that the breakpoint should apply to, in this case, the workers set
- Double-click on the left edge of an editor window, at the line on which you want to set the breakpoint, or right click and use the Parallel Breakpoint > Toggle Breakpoint context menu
- The breakpoint is displayed on the marker bar

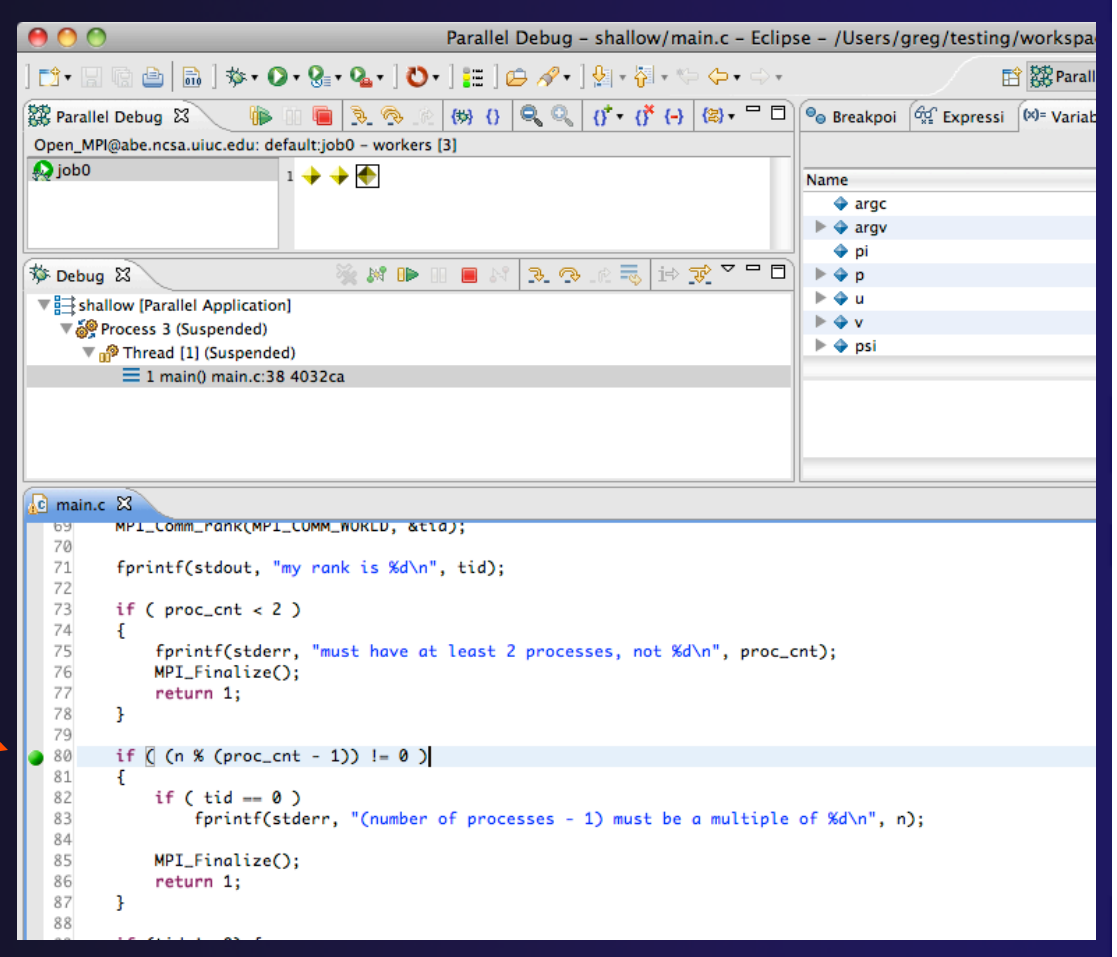

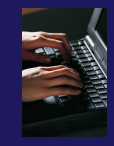

# Hitting the Breakpoint

- Switch back to the Root set by clicking on the Change Set button
- Click on the Resume button in the Parallel Debug view
- In this example, the three worker processes have hit the breakpoint, as indicated by the yellow process icons and the current line marker
- Process 0 is still running as its icon is green
- Processes 1-3 are suspended on the breakpoint

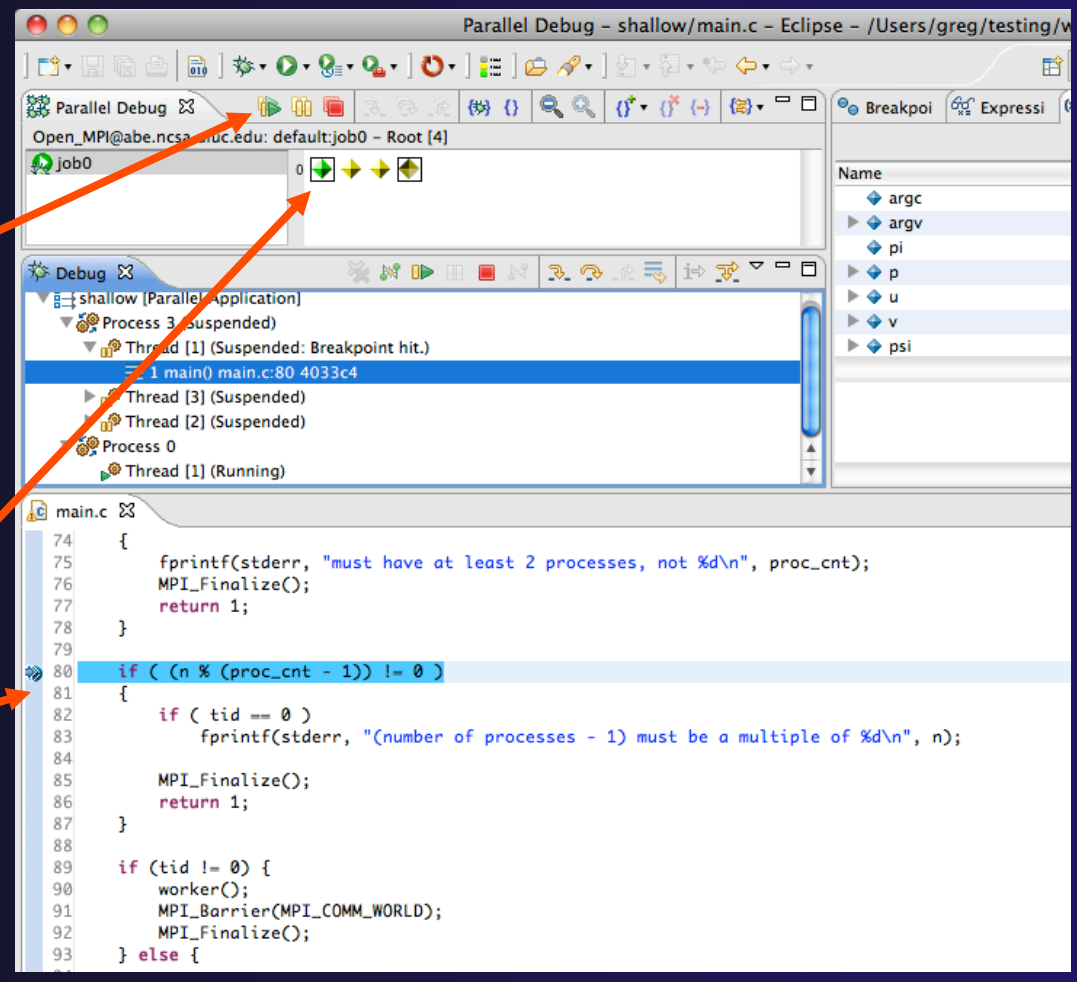

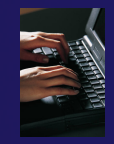

## More On Stepping

- The Step buttons are only enabled when all processes in the active set are suspended (yellow icon)
- In this case, process 0 is still running

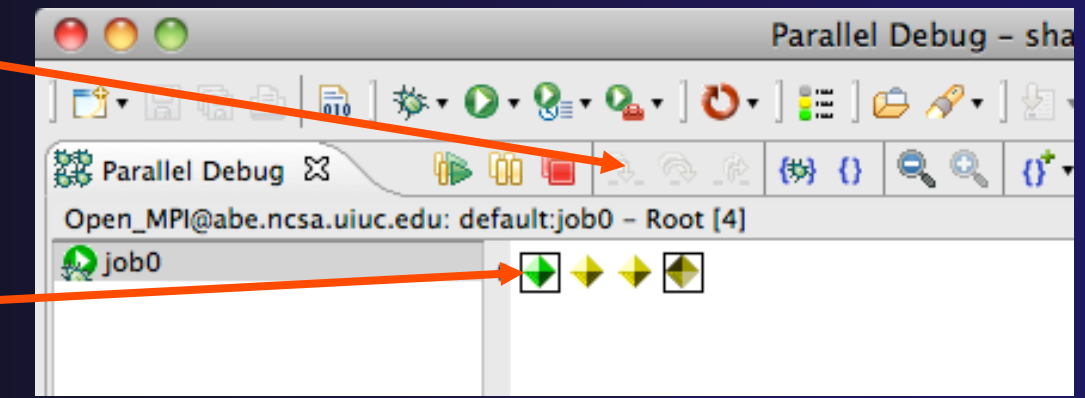

- Switch to the set of suspended processes (the workers set)
- You will now see the Step buttons become enabled

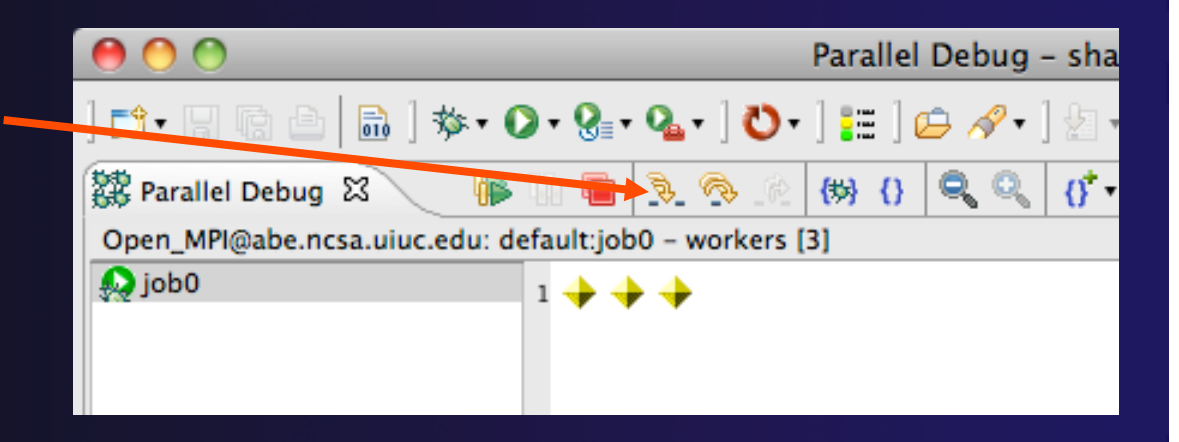

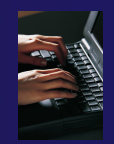

# **Breakpoint Information**

# Hover over breakpoint icon Will show the sets this breakpoint applies to Select Breakpoints view Will show all breakpoints in all projects

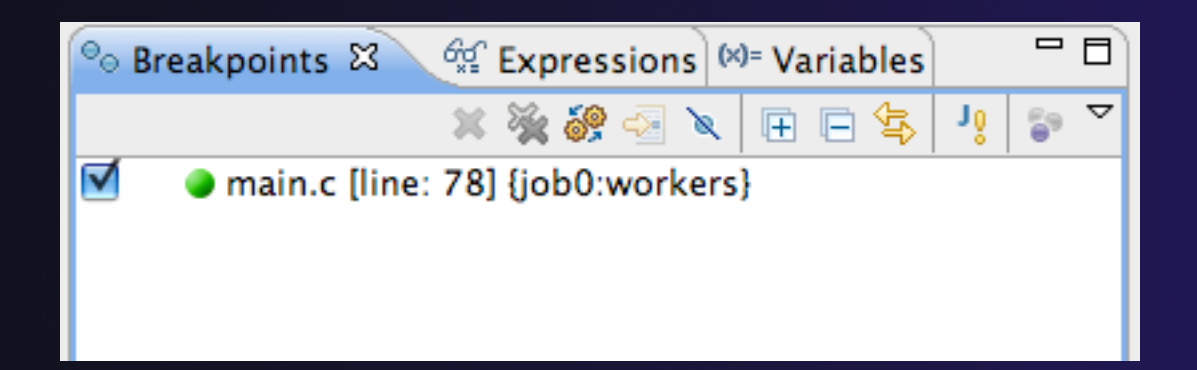

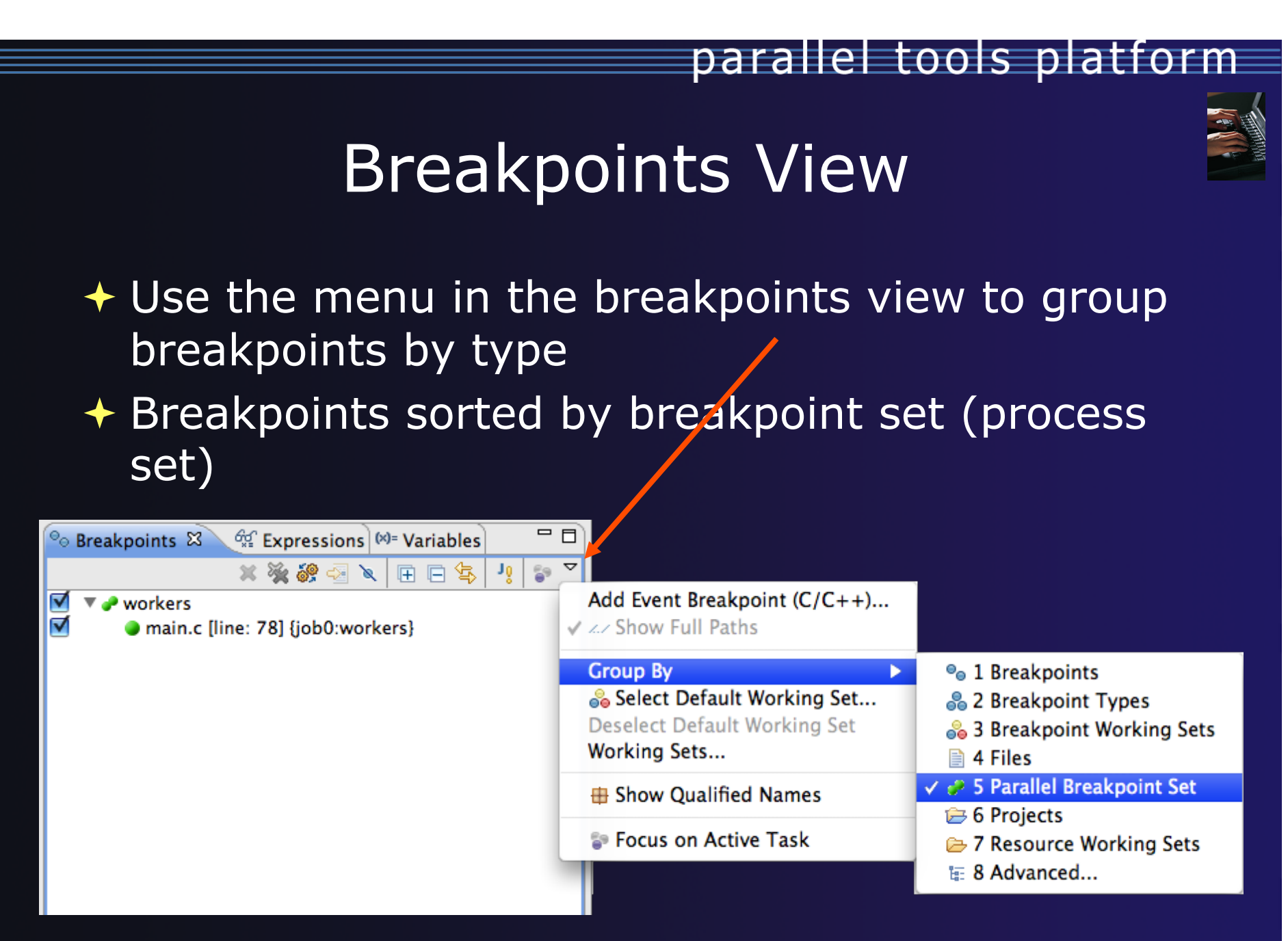

# **Global Breakpoints**

- Apply to all processes and all jobs
- Used for gaining control at debugger startup
- To create a global breakpoint
  - First make sure that no jobs are selected (click in white part of jobs view if necessary)
  - Double-click on the left edge of an editor window
  - Note that if a job is selected, the breakpoint will apply to the current set

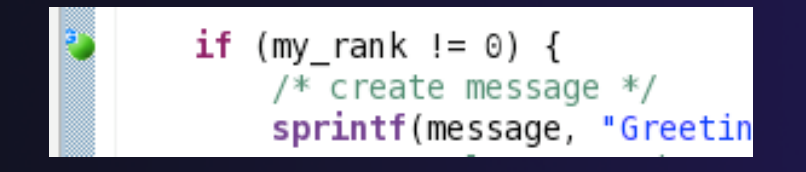

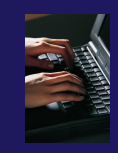

# **Terminating A Debug Session**

- Click on the Terminate icon in the Parallel
   Debug view to terminate all processes in the active set
- Make sure the Root set is active if you want to terminate all processes

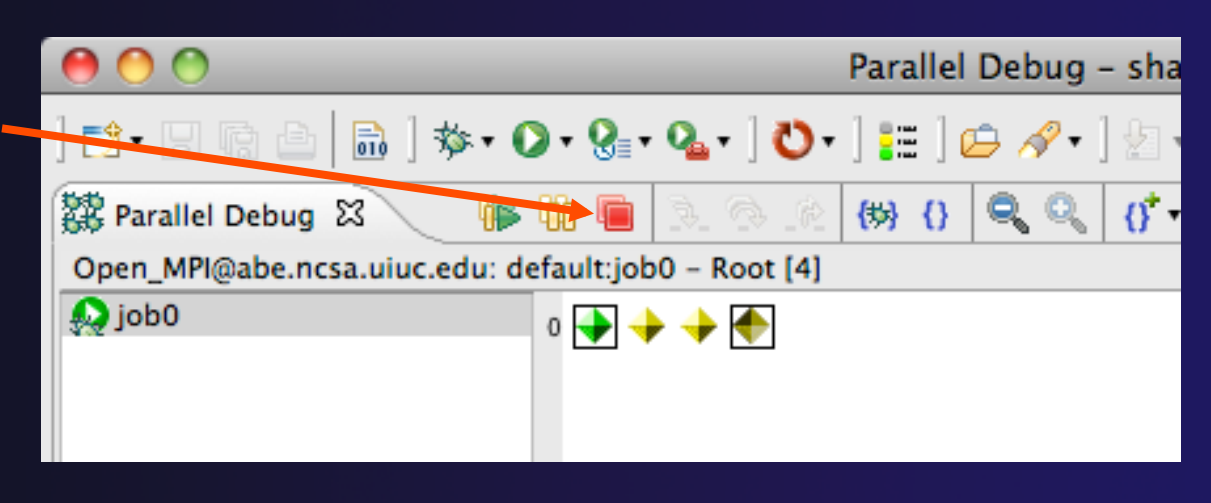

 You can also use the terminate icon in the **Debug** view to terminate the currently selected process

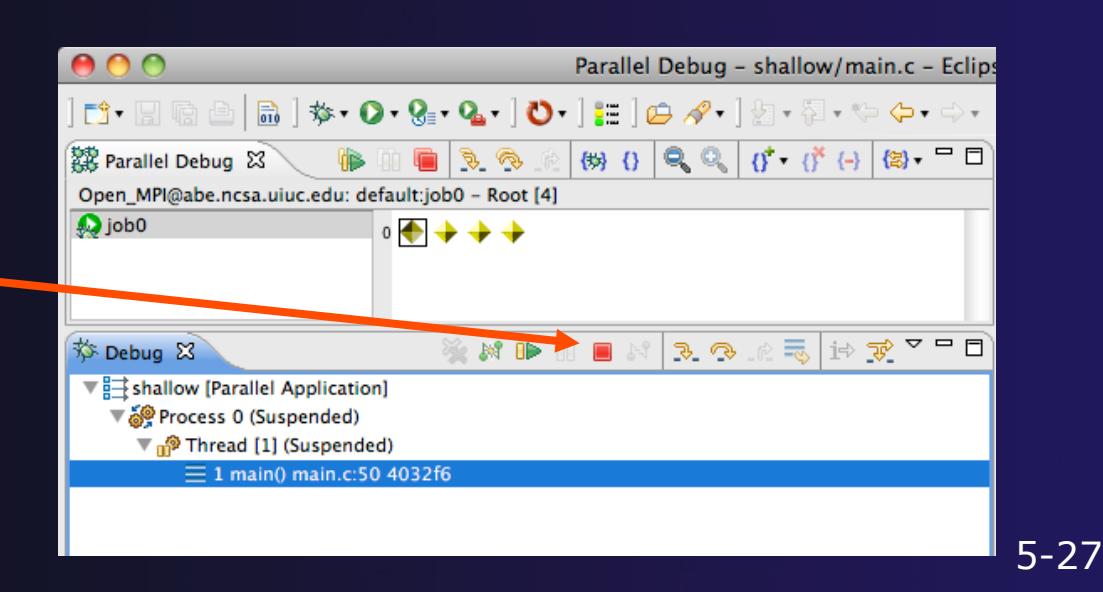

Module 5

## Module 6: Fortran

#### Objective

- Learn what Photran is and how it compares to CDT
- Learn how to create a Fortran MPI application
- Learn about refactoring support

#### Contents

- Overview of Photran
- Module 3 redux (in Fortran)
- Differences between Photran and CDT
- Pointers to online documentation for Photran
- Refactoring support

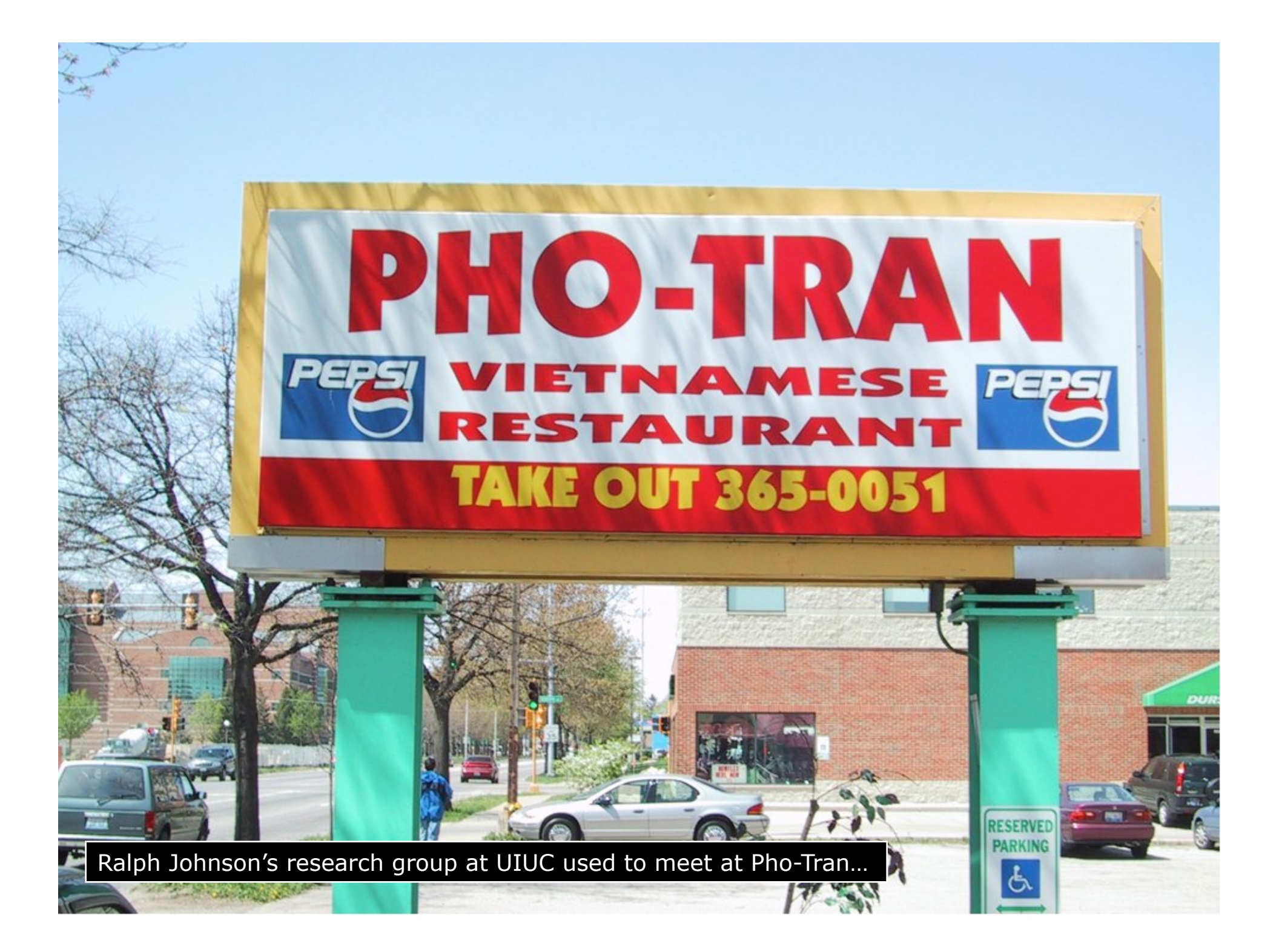

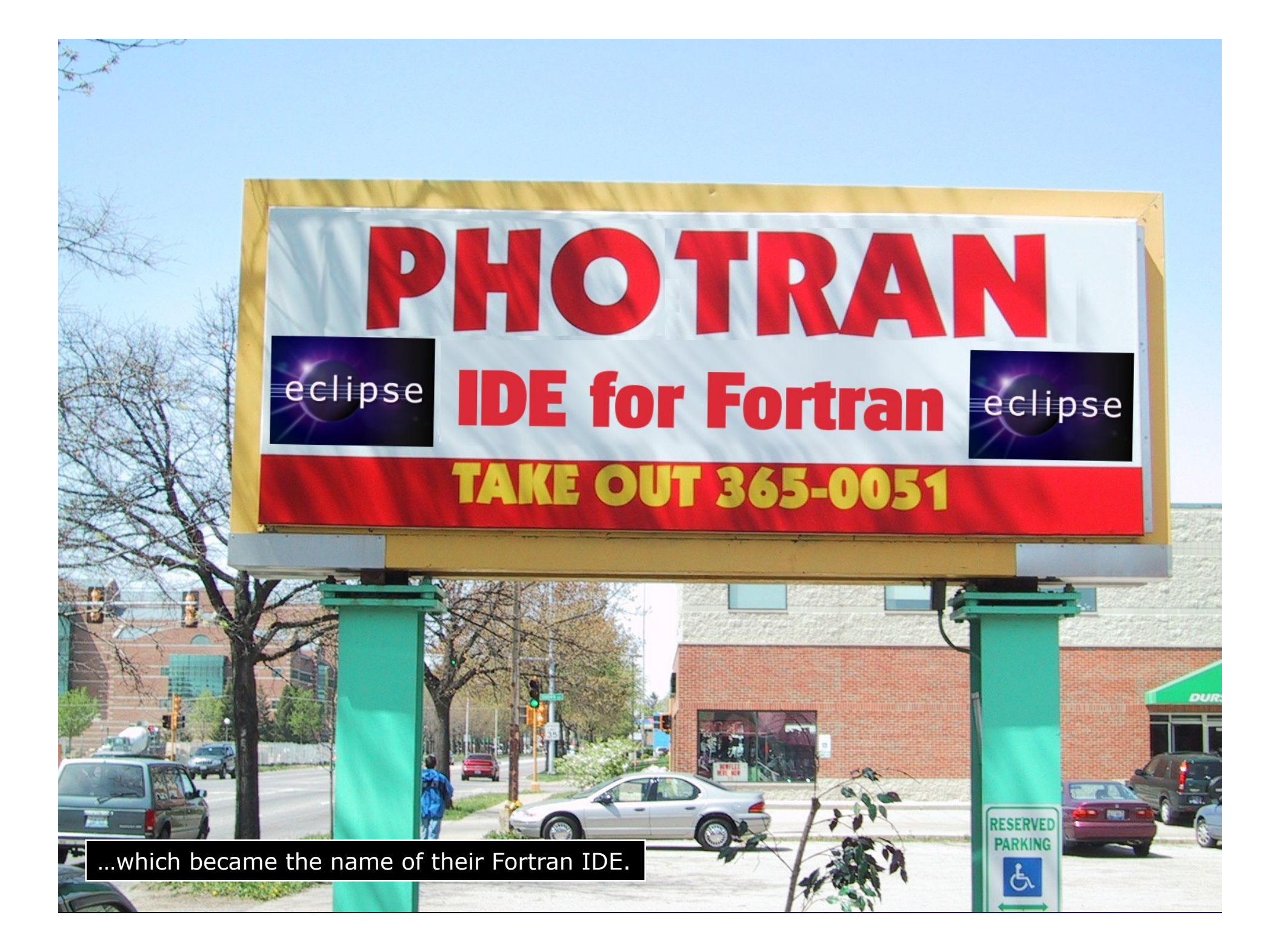
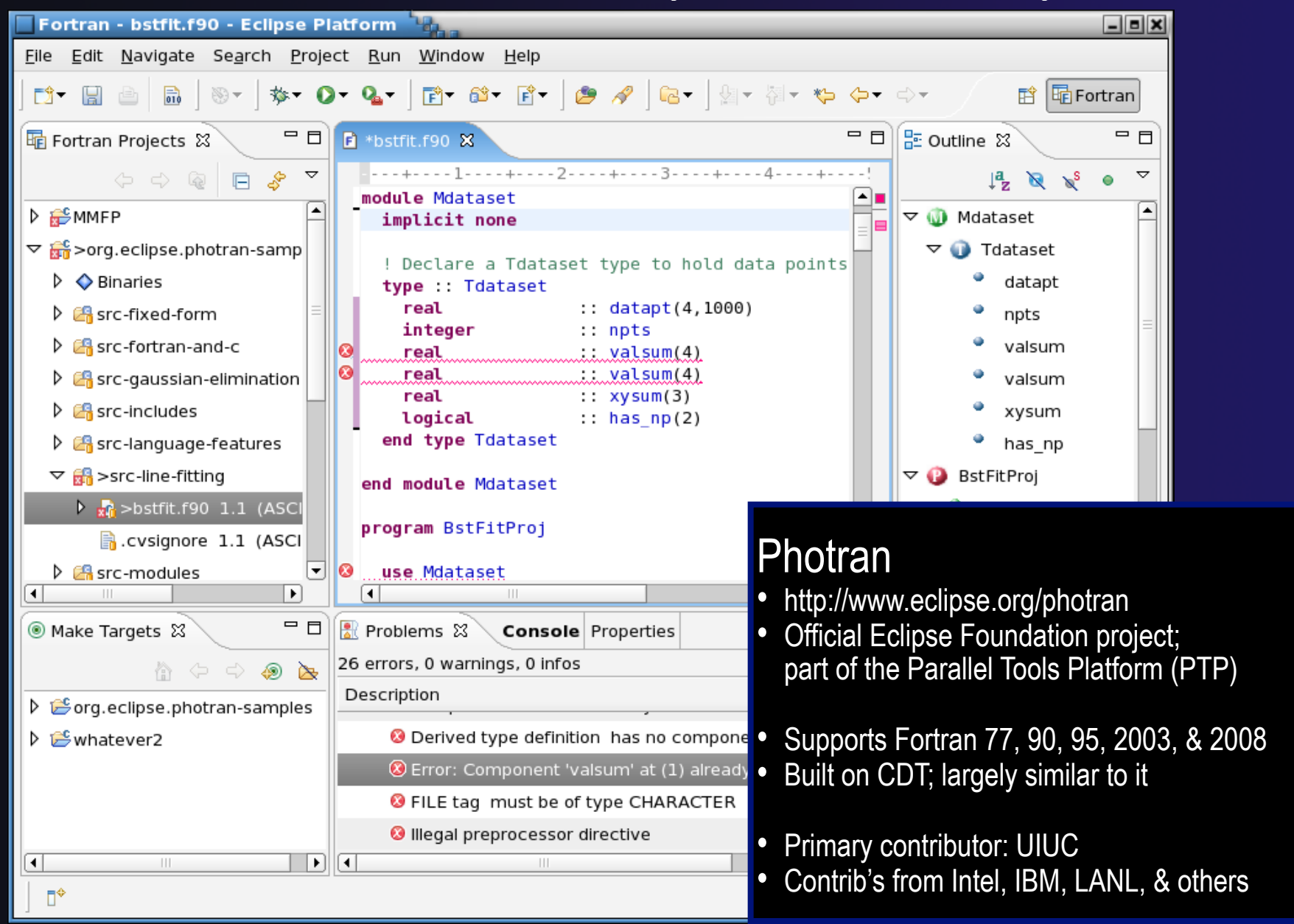

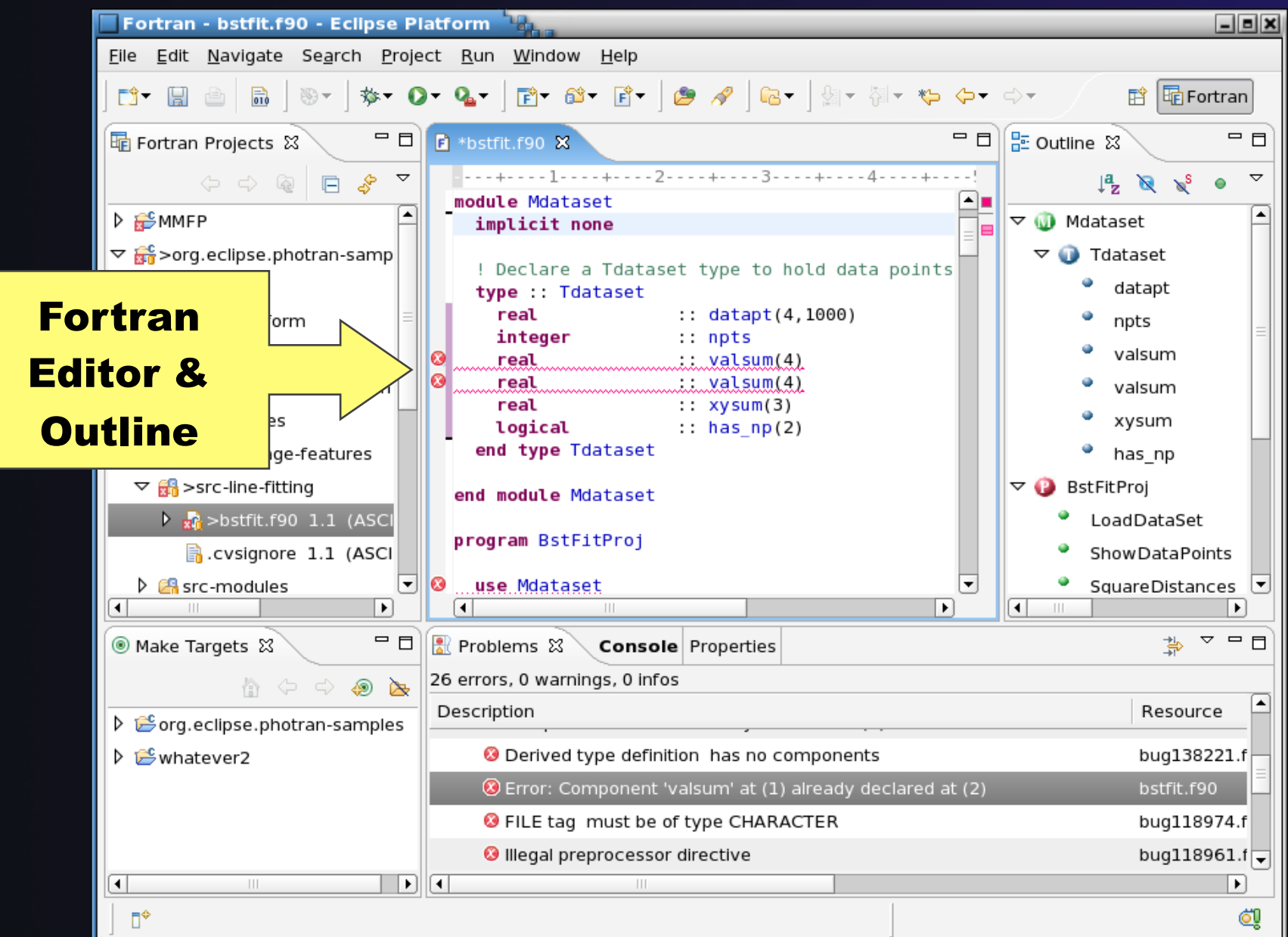

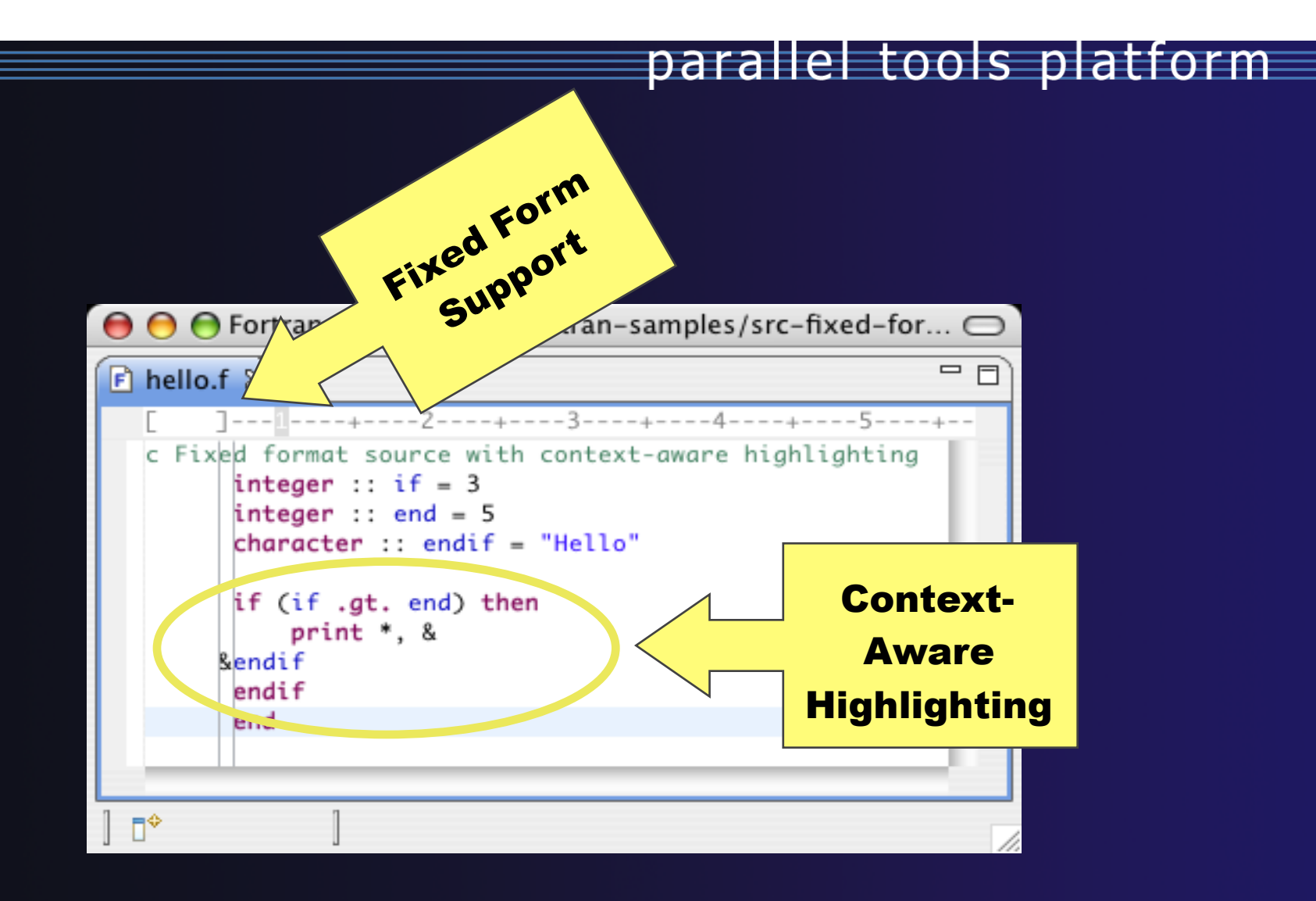

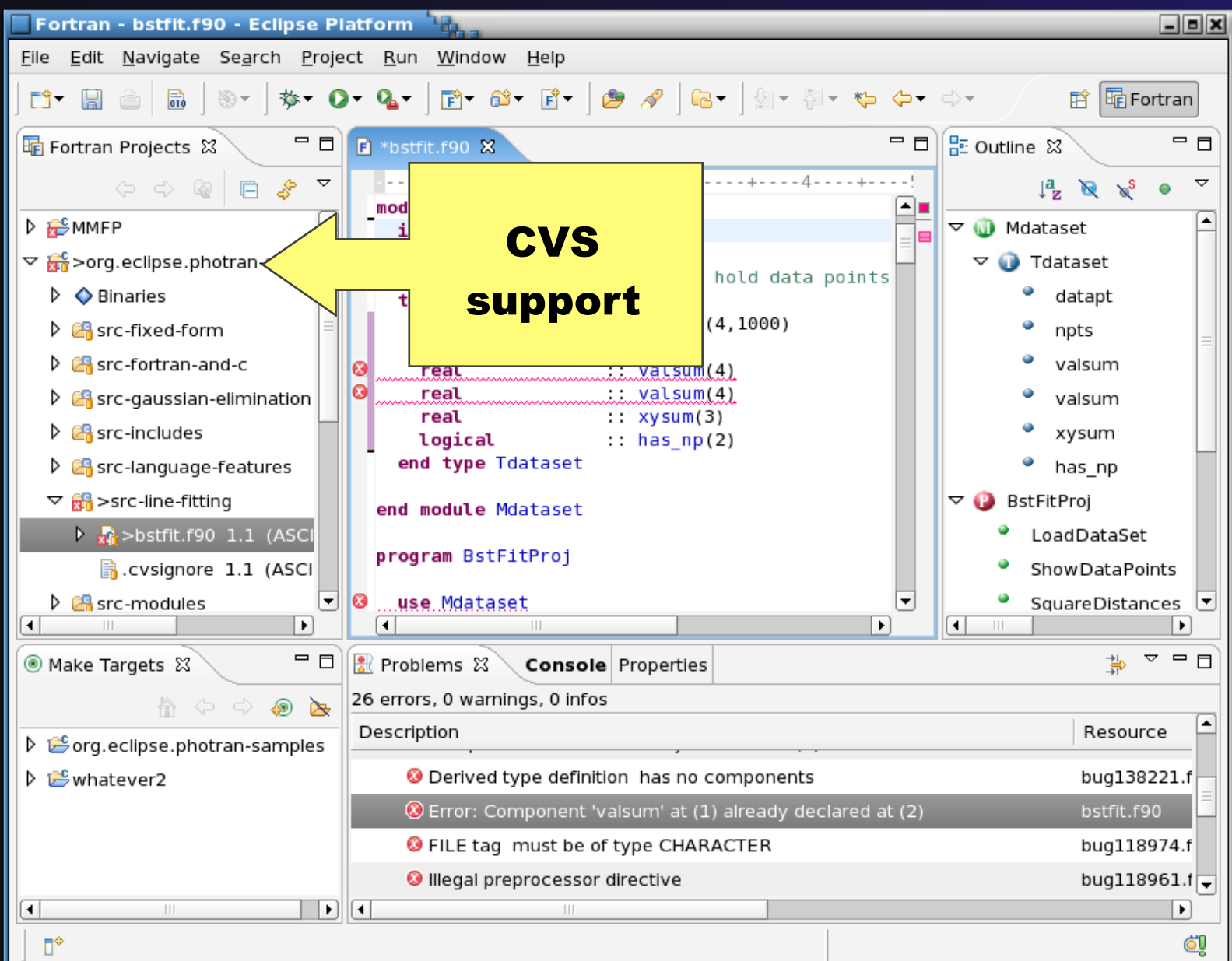

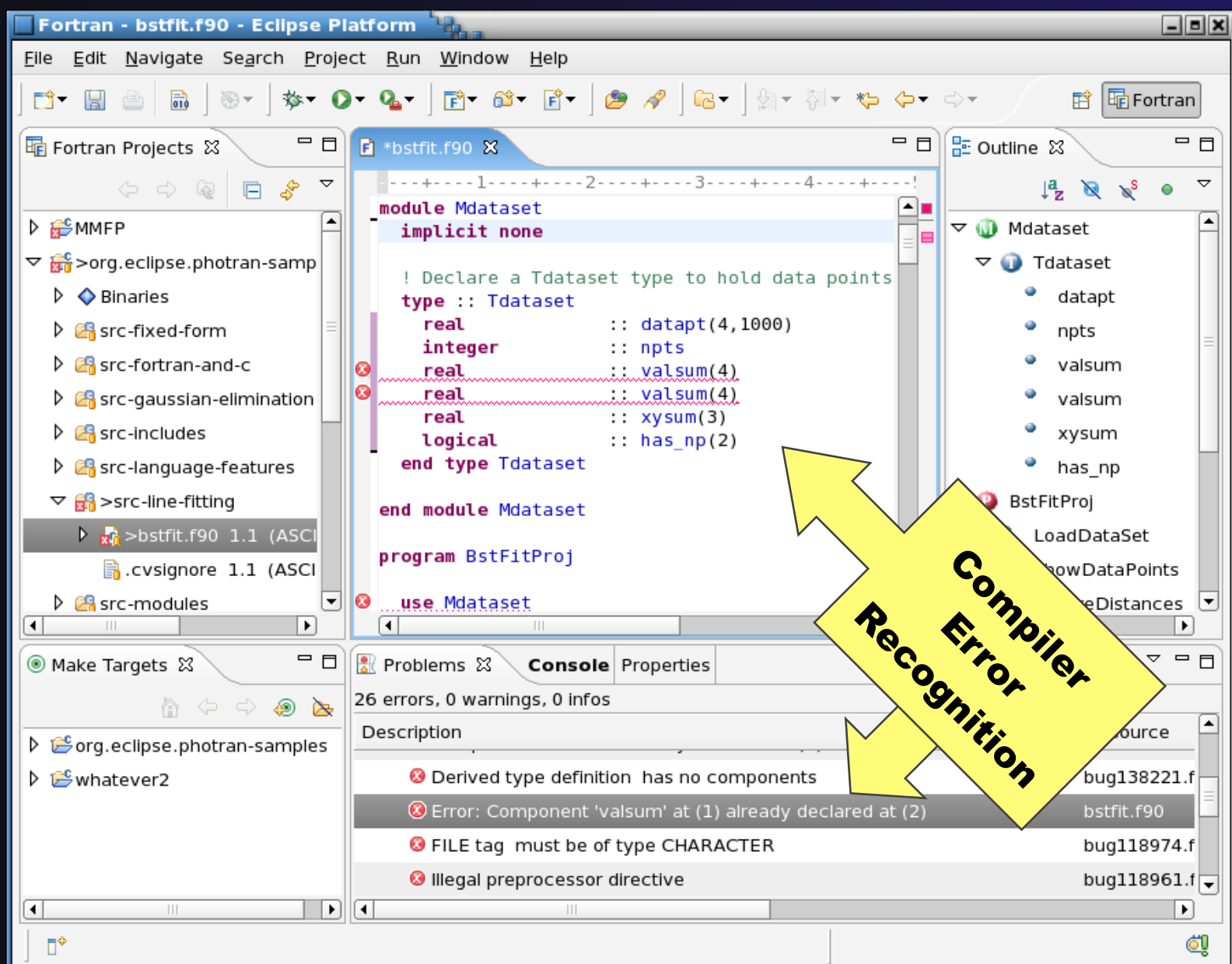

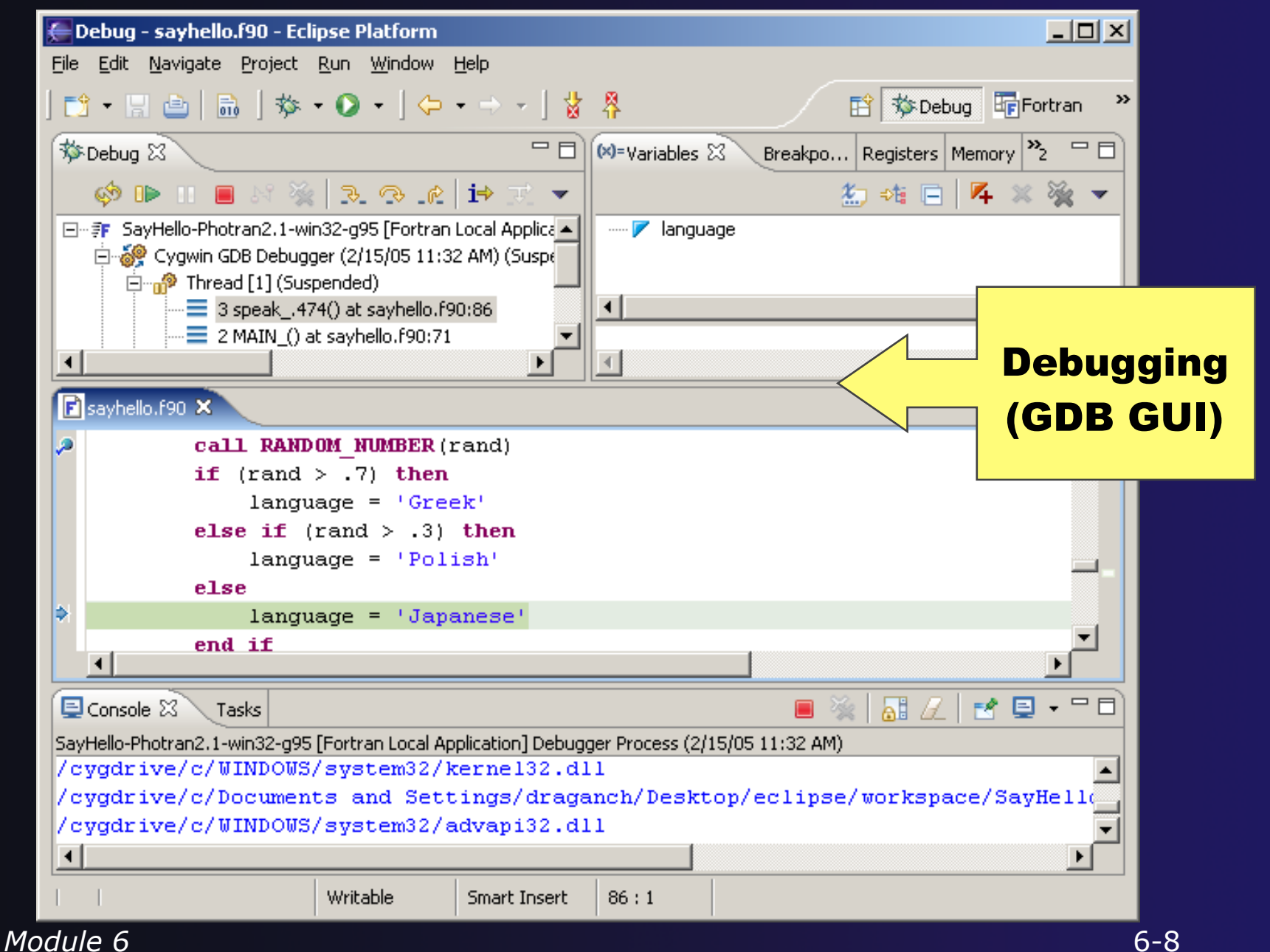

## **Installing** Photran

http://wiki.eclipse.org/PTP/photran/documentation/photran7installation

- You will need a Fortran compiler (e.g., gfortran), make, and gdb to compile & debug Fortran programs
- From the Help menu, choose Install New Software...
- Select the Indigo update site
- Under Programming Langs
   Check Fortran Dev. Tools
- Click Next
- Finish installing:
  - + Next, Accept license, Finish
  - Features and prerequisites are downloaded and installed...
- Restart Eclipse when prompted
   Module 6

| 00          | Install                                                                              |      |
|-------------|--------------------------------------------------------------------------------------|------|
| Available S | ioftware                                                                             | 1    |
| Check the i | items that you wish to install.                                                      |      |
| Work with:  | Helios - http://download.eclipse.org/releases/helios 🔹 🚺 Add                         | )    |
| F           | Find more software by working with the <u>"Available Software Sites"</u> preferences | 5.   |
| Photran     |                                                                                      | 0    |
| Name        | Version                                                                              |      |
| 🗹 🔻 💷 Pro   | ogramming Languages                                                                  |      |
| <b>⊻</b> -⊳ | Fortran Development Tools (Photran) 6.0.0.201006142322                               |      |
| <u> </u>    |                                                                                      |      |
| Select Al   | I Deselect All 1 item selected                                                       |      |
| Details     |                                                                                      |      |
| Photran - A | An Eclipse-based Integrated Development Environment                                  |      |
| 🗹 Show only | y the latest versions of available software 🛛 🖯 Hide items that are already ins      | tall |
| 🗹 Group ite | ms by category What is <u>already installed</u> ?                                    |      |
| 🗹 Contact a | Il update sites during install to find required software                             |      |

## Using Photran

## It's just like using CDT...

- Similar New Project wizards
- Similar build procedure
- Similar launch/debug procedure

### …but not exactly

- Remote development partially supported
- Configuring fixed vs. free form file extensions
- Different editor features
- Different advanced features

## parallel tools platform Fortran Switch to 2/10/19 Perspective

Only needed if you're not already in the perspective

What Perspective am in in? See Title Bar

(same as for C/C++)

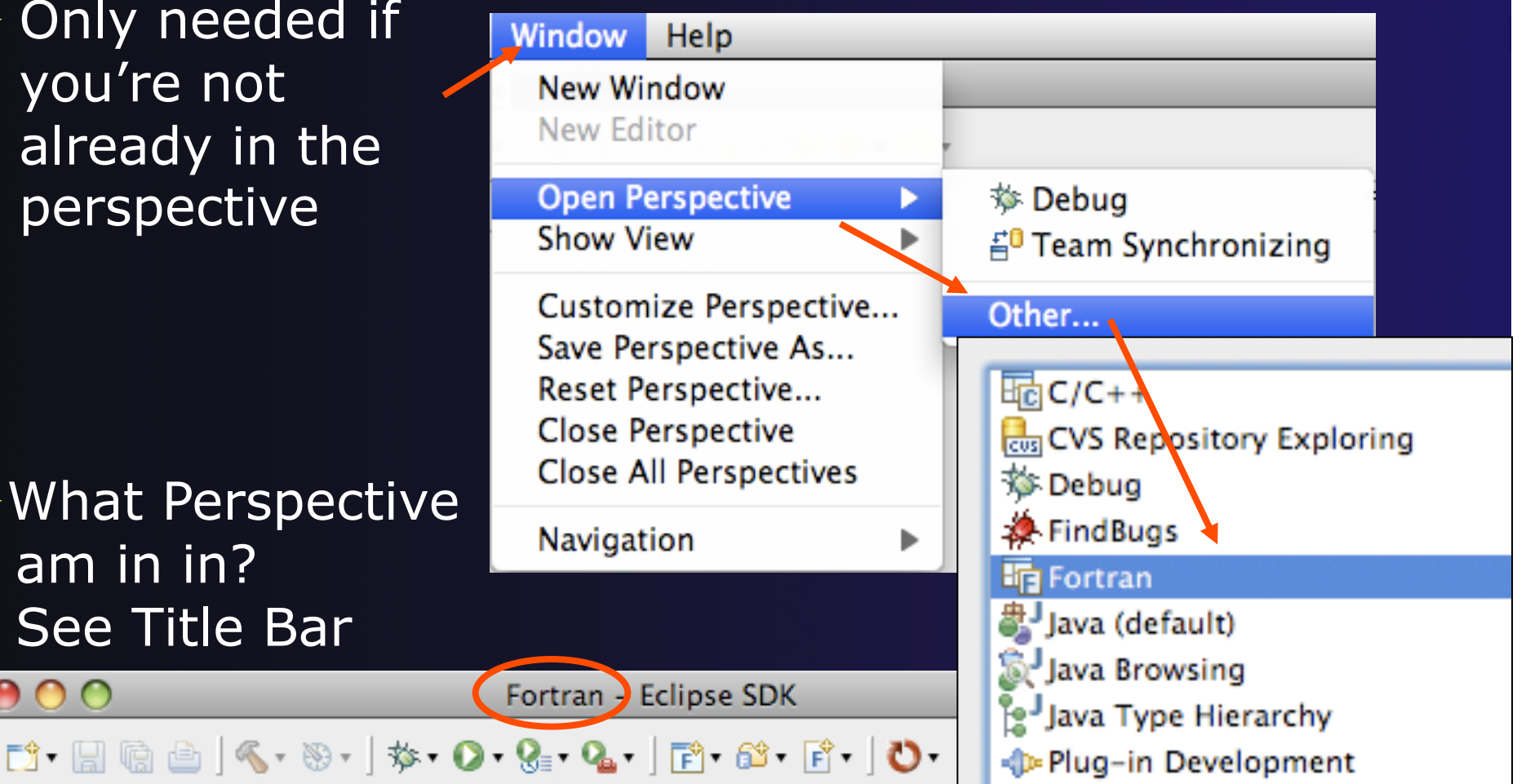

## Creating a Fortran Application (same as Creating a C/C++ Application)

#### Steps:

- Create a new Fortran project
- + Edit source code
- ✦ Save and build

| e Fo | ortran - Ec | lipse SDI | <b>(</b> |     |         |           |          |                 |
|------|-------------|-----------|----------|-----|---------|-----------|----------|-----------------|
| File | ) Edit Na   | avigate   | Search   | Run | Project | Window    | Help     | )               |
| /    | New         |           |          |     | Alt+    | Shift+N ► | P        | Fortran Project |
|      | Open File   |           |          |     |         |           | C2       | Project         |
|      | Close       |           |          |     |         | Ctrl+W    | 62       | Source Folder   |
|      | Close All   |           |          |     | Ctrl+   | Shift+W   | <u> </u> | Folder          |
|      | Save        |           |          |     |         | Ctrl+S    | F        | Source File     |

# New Fortran Project Wizard

(similar to New C/C++ Project Wizard)

Create a new MPI project

- File ► New ► Fortran Project (see prev. slide)
- Name the project
   `MyHelloProject' ---
- Under Project types, under Makefile Project, select MPI Hello World Fortran Project and hit Next
- On Basic Settings page, fill in information for your new project (Author name etc.) and hit Finish

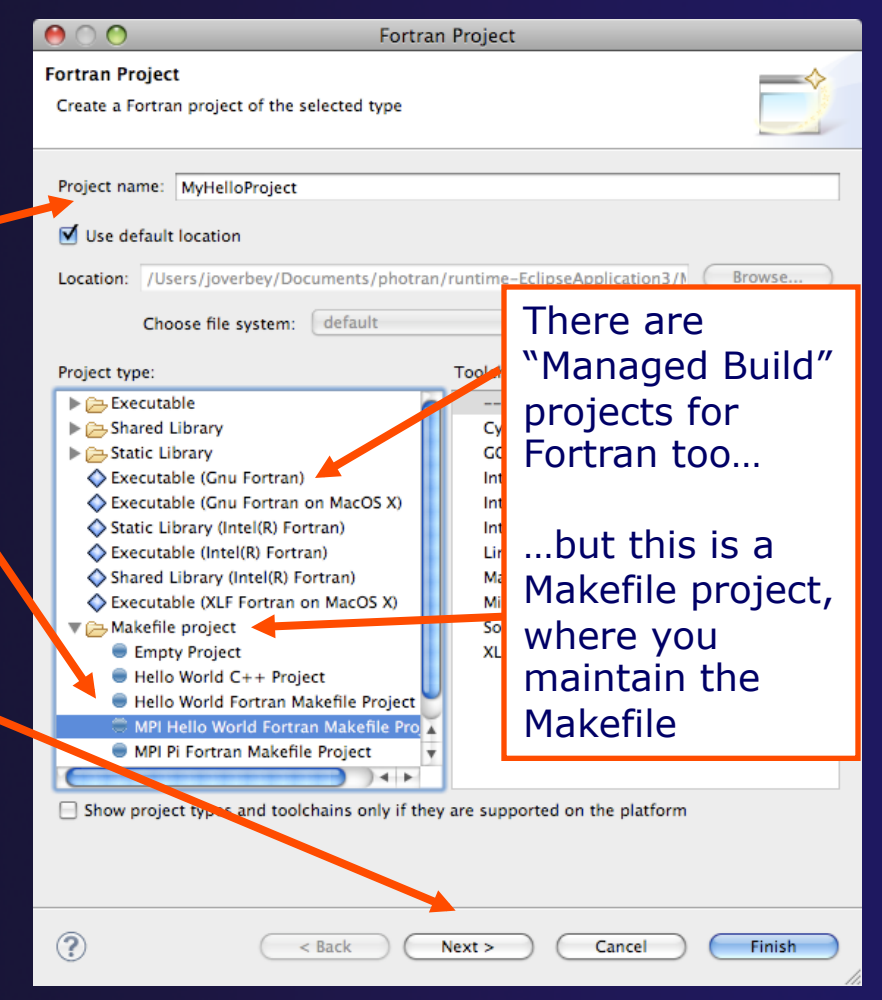

parallel tools platform

## Fortran Projects View (similar to C/C++ Project Explorer view)

- Represents user's data
- It is a set of user defined resources
  - ✦ Files
  - + Folders
  - Projects
    - Collections of files and folders
    - Plus meta-data
- Resources are visible in the Fortran Projects View

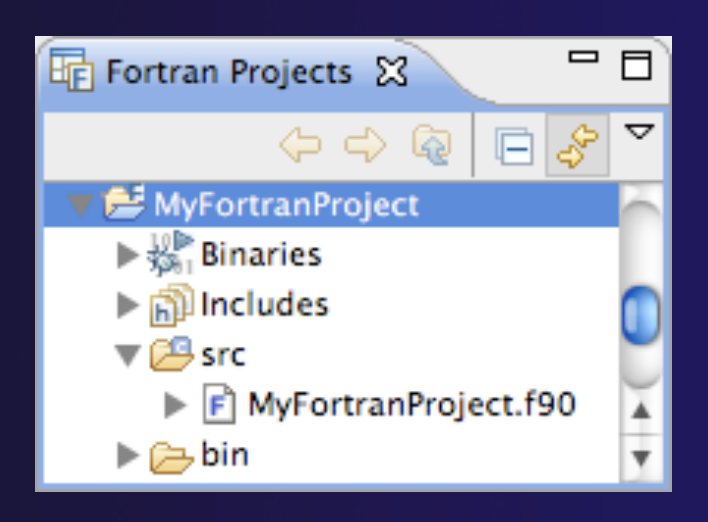

# Editor and Outline View

 Double-click on source file to open Fortran editor

 Outline view is shown for file in editor

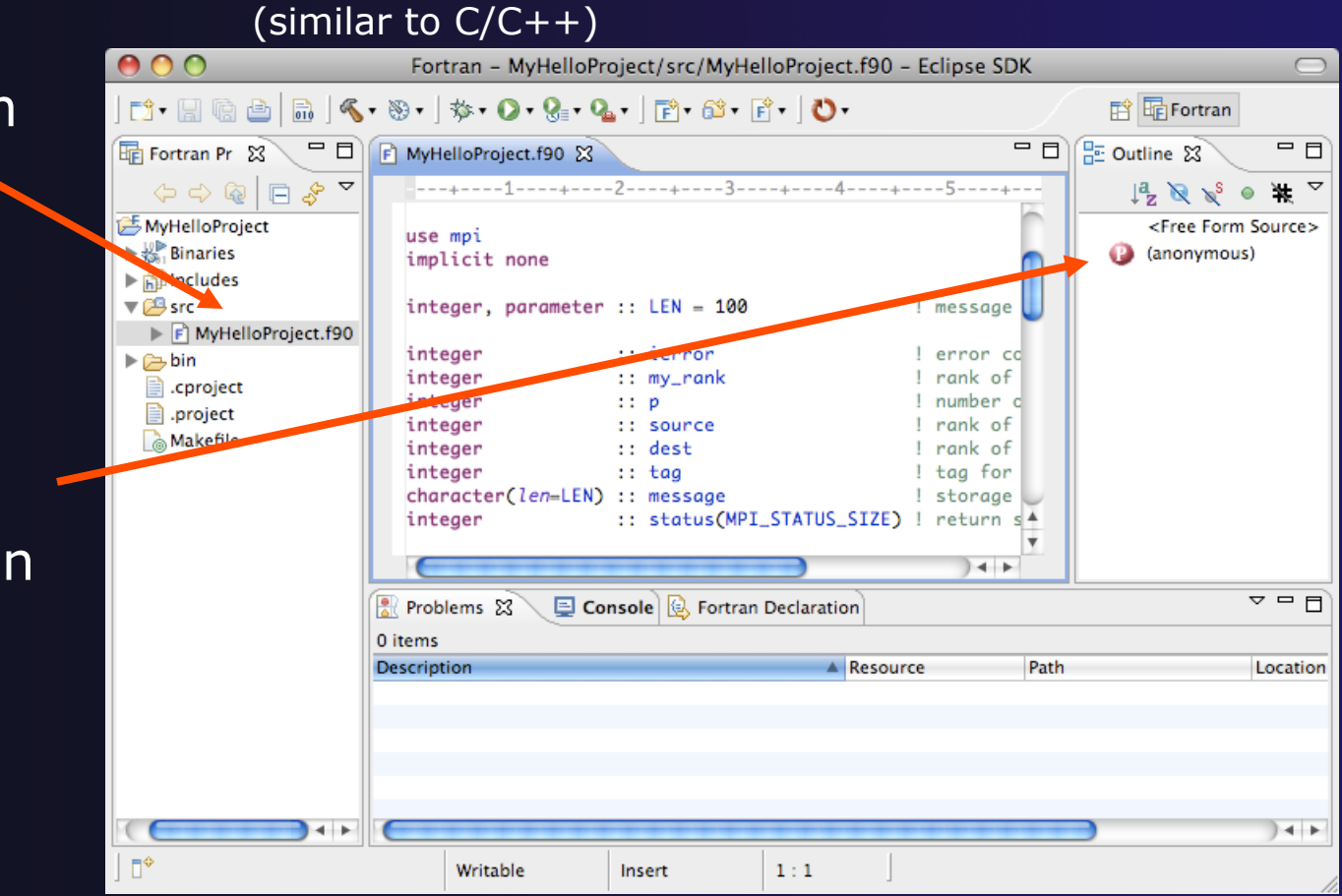

parallel tools platform

Build (same as C/C++)

- Your program should build when created.
- To rebuild, many ways include:
  - Select project, Hit hammer icon in toolbar
  - ✦ Select project, Project ► Build Project
  - + Right mouse on project, Clean Project

| 쀁 Project Explo                                                                                                    | rer ⊠ 📄 😫 🜍 ⊽ 🗖 🗖              |
|----------------------------------------------------------------------------------------------------|--------------------------------|
| <ul> <li>✓          <sup>2</sup> MyHelloPr</li> <li>▷          <sup>3</sup> Binaries</li> <li>▷          <sup>3</sup> Includes</li> </ul> | <u>N</u> ew<br>Go <u>I</u> nto |
| ▷ 29 src                                                                                                    | Open in <u>N</u> ew Window     |
| 🗢 👝 Debug                                                                                                    | <u>∎ С</u> ору                 |
| 👂 👝 src                                                                                                    | 💼 <u>P</u> aste                |
| D 🏇 MyHi                                                                                                    | × <u>D</u> elete               |
| la make                                                                                                    | . Remove from Context          |
| lo objec                                                                                                    | Bename                         |
|                                                                                                    |                                |
|                                                                                                    | import                         |
|                                                                                                    | Export                         |
|                                                                                                    | Clean Project                  |
|                                                                                                    | Refresh                        |
|                                                                                                    | Clo <u>s</u> e Project         |

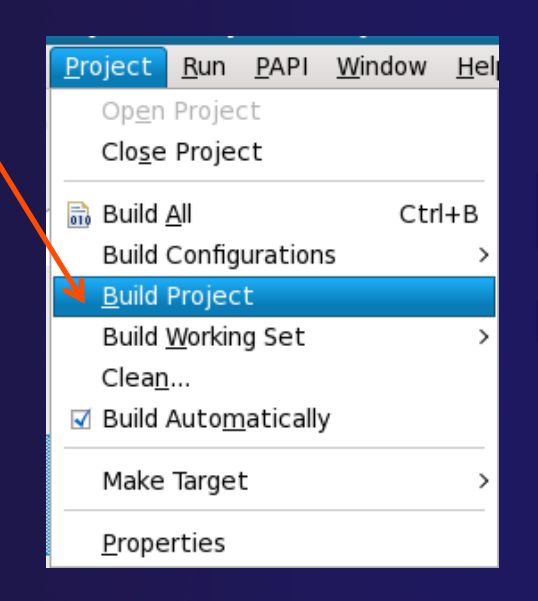

## Et Cetera

 Creating a launch configuration is identical (Suggestion: Uncheck Stop on startup at main in the Debugger tab)

in the Debugger tab) and the Debugger tab)

| Create, manage, and run col                                                                                                    | ntigurations                                                                                                    |
|----------------------------------------------------------------------------------------------------|----------------------------------------------------------------------------------------------------|
| Image: Second system       Image: Second system         Image: Second system       Image: Second system         Image: Secon | Name:       FortranOnWindows Debug         Main       Main         Main       Main         Fortran Application:       Main         Debug/notepad.exe       Search Project         Broyect:       Browse         FortranOnWindows       Browse         Build (if required) before launching       Build configuration:         Debug       © Enable auto build         Image: Configure Workspace Settings.       Image: Configure Workspace Settings. |
| Filter matched 10 of 10 items                                                                                                    | Apply Revert                                                                                                    |
| ?                                                                                                    | <u>R</u> un Close                                                                                                    |

## Et Cetera

Debugging is identical

Launching a parallel application is identical

Debugging a parallel application is identical

# **Diagnosing Common Problems**

(also true for C/C++)

#### **Building:** Are compile errors not shown in the Problems view?

- Right-click on the project in the Fortran Projects view, and choose
   Properties
- ★ Expand Fortran
   Build ► Settings
- Switch to the Error
   Parsers tab
- Are Photran's error parsers checked? If not, click
   Check all
- Click OK and re-build

**Launching:** Is a binary not listed when creating a launch configuration?

- Right-click on the project in the Fortran Projects view, and choose **Properties**
- Expand Fortran
   Build > Settings
- Switch to the Binary
   Parsers tab
- Make sure the parser for your platform is checked PE = Windows Elf = Linux Mach-O = Mac OS X
- Click OK

# Differences (1): MPI Project Wizard

 In the MPI Hello World C Project (local project), the MPI compiler is set in the project settings... (Local, managed build project: see Module 7, Advanced Features)

 …but in the MPI Hello World Fortran Project, the MPI compiler is set in a Makefile.

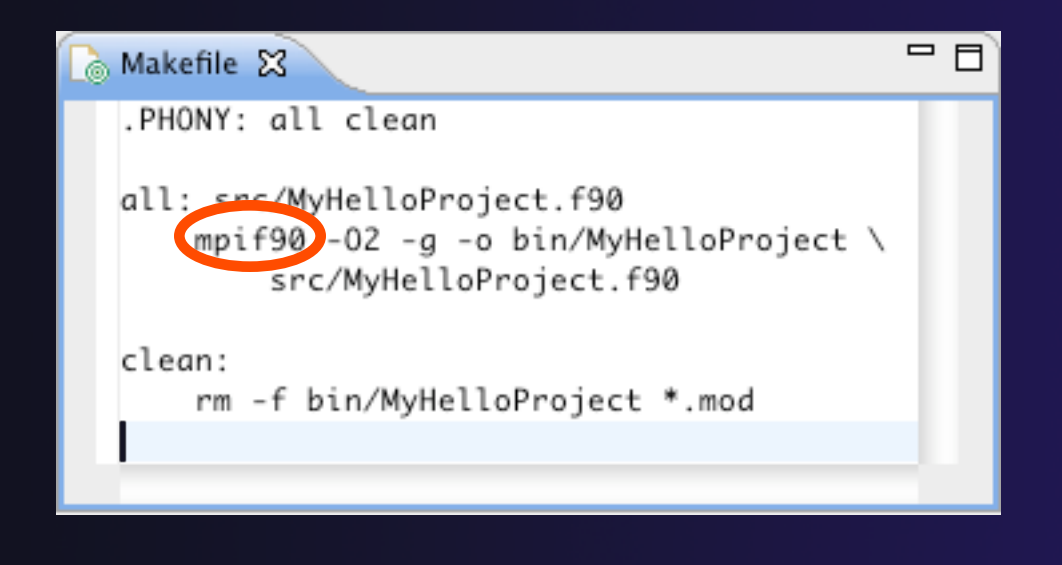

# Differences (2): Content Assist

Content assist is *disabled* by default. (So are Declaration View, Hover Tips, Fortran Search, & refactorings.)

You must specifically enable it for your project.

- Right-click on the project in the Fortran Projects view, and choose **Properties**
- ◆ Expand Fortran ▷
   Analysis/Refactoring
- Check Enable Fortran analysis/refactoring
- Click OK
- Close and re-open any Fortran editors

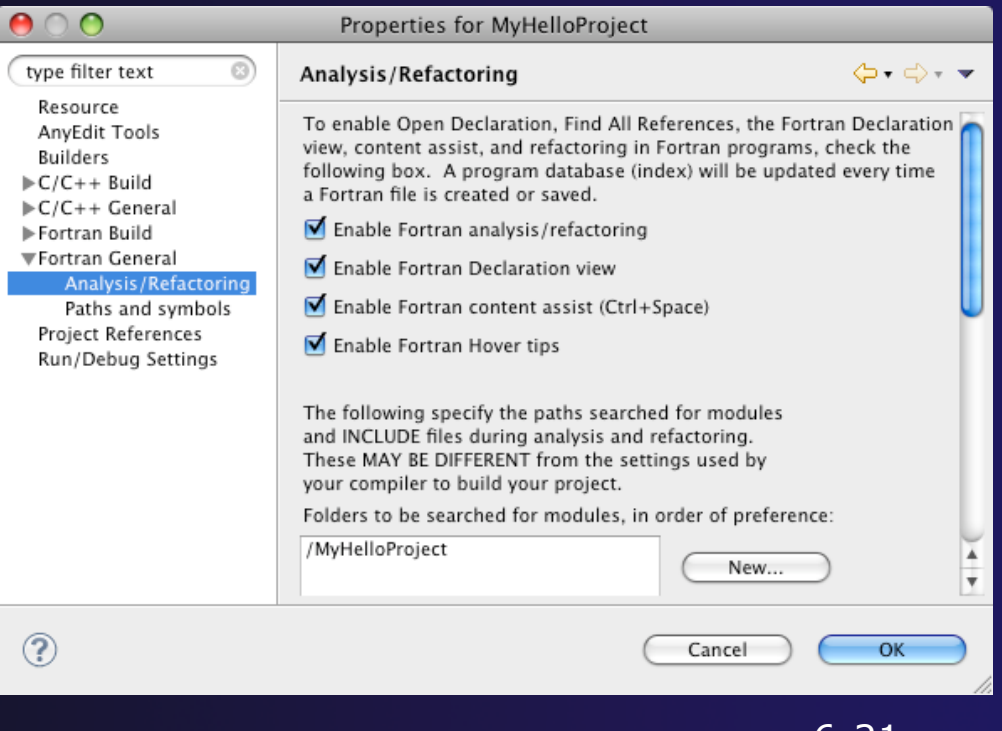

# Differences (3): Source Form

 Fortran files are either free form or fixed form; some Fortran files are preprocessed (#define, #ifdef, etc.)

- Determined by filename extension
- Source form is set in the project properties
- Defaults:

| Fixed form: | .f           | .fix | .for         | .fpp         | .ftn | .f77                               |
|-------------|--------------|------|--------------|--------------|------|------------------------------------|
| Free form:  | .f08<br>.F08 | .f03 | .f95<br>.F03 | .f90<br>.F95 | .F90 | < unpreprocessed<br>< preprocessed |

 Many features will not work if filename extensions are associated incorrectly

(Outline view, content assist, Fortran Search, refactorings, Open Declaration, ...)

# Differences (3): Source Form

#### Set free/fixed form associations in the project properties

- Right-click a project in the Fortran Projects view
- Click Properties
- Navigate the tree to
   Fortran General
   Source Form
- Select source form for each filename extension
- + Click **OK**

| 🖲 🔿 🕐 Propertie                                                                                                    | s for org.eclipse.ph                                                                               | otran-projects.collections                                                                               |              |
|----------------------------------------------------------------------------------------------------|----------------------------------------------------------------------------------------------------|----------------------------------------------------------------------------------------------------|--------------|
| type filter text 🛞                                                                                                   | Source Form                                                                                        | <b>⇔</b> • ⇒ • <del>•</del>                                                                              |              |
| <ul> <li>Resource<br/>Builders</li> <li>C/C++ Build</li> <li>C/C++ General<br/>CVS</li> <li>Fortran Build</li> </ul> | The list of Fortran fi<br>by the <u>workspace-w</u><br>Source form/filename<br>File Name/Extension | lename extensions is determined<br><u>vide content type settings</u> .<br>e associations:<br>Source Form |              |
| Analysis/Refactoring                                                                                                 | *.                                                                                                 | Fixed Form – INCLUDE lines ignored                                                                       | <u></u>      |
| Paths and Symbols                                                                                                    | *.F03                                                                                              | Free Form – C Preprocessed                                                                               |              |
| Source Form                                                                                                    | *.F08                                                                                              | Free Form - C Preprocessed                                                                               | -            |
| Run/Debug Settings                                                                                                   | *.F77                                                                                              | Fixed Form - INCLUDE lines ignored                                                                       | •            |
| Task Repository                                                                                                    | *.F90                                                                                              | Free Form - C Preprocessed                                                                               | •            |
|                                                                                                    | *.F95                                                                                              | Free Form - C Preprocessed                                                                               | •            |
|                                                                                                    | *.FIX                                                                                              | Fixed Form - INCLUDE lines ignored                                                                       |              |
|                                                                                                    | *.FOR                                                                                              | Fixed Form - INCLUDE lines ignored                                                                       |              |
|                                                                                                    | *.FPP                                                                                              | Fixed Form - INCLUDE lines ignored                                                                       |              |
|                                                                                                    | *.FTN                                                                                              | Fixed Form - INCLUDE lines ignored                                                                       | •            |
|                                                                                                    | *.f                                                                                                | Fixed Form - INCLUDE lines ignored                                                                       | •            |
|                                                                                                    | *.f03                                                                                              | Free Form                                                                                                |              |
|                                                                                                    | *.f08                                                                                              | Free Form                                                                                                |              |
|                                                                                                    | *.f77                                                                                              | Fixed Form - INCLUDE lines ignored                                                                       | <b>• • •</b> |
| ?                                                                                                    |                                                                                                    | Cancel Cancel                                                                                            | ок           |

# Differences (3): Source Form

#### Add new filename extensions in workspace preferences

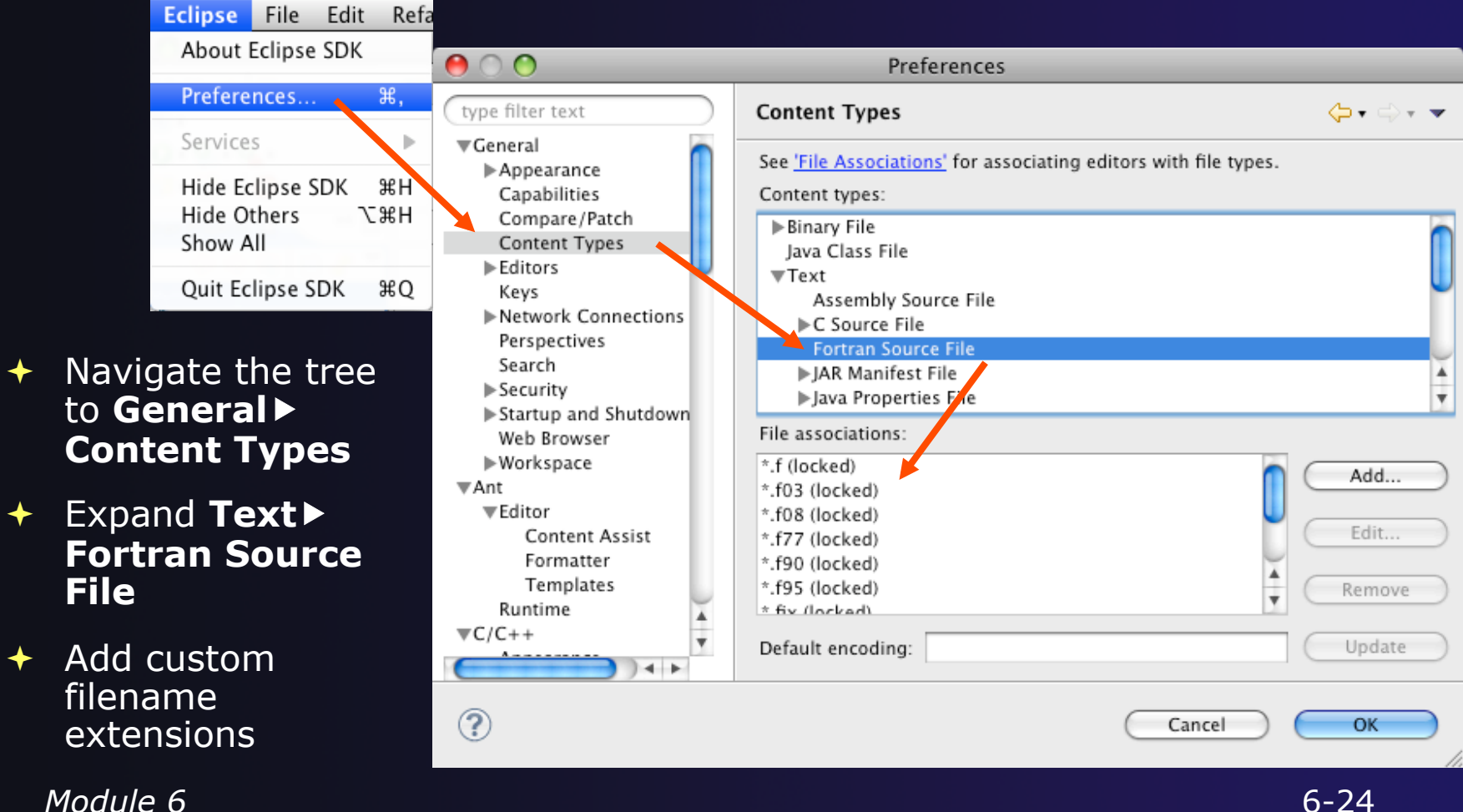

# Differences (4): Remote Support

- Remote Fortran support is improving
  - Synchronized remote projects
    - Create Synchronized C/C++ Project, then Convert to Fortran Project
    - All features should work, except no support for remote INCLUDE/#include files
  - Fully remote projects
    - Create Remote C/C++ Project, then Convert to Fortran Project
    - Do not enable analysis/refactoring

# For More Information

#### Photran online documentation linked from http://www.eclipse.org/photran

#### Installation Guide

#### + User's Guide

General introduction, basic features

# Advanced Features Guide Features requiring analysis/refactoring to be enabled

## Refactoring

(making changes to source code that don't affect the behavior of the program)

| Refactor                                                 | て企R  |
|----------------------------------------------------------|------|
| Rename                                                   |      |
|                                                          | τωw  |
| Extract Procedure                                        | τως  |
| Extract Local Variable                                   | て分   |
| Introduce IMPLICIT NONE                                  |      |
| ind out                                                  |      |
| Encapsulate the                                          |      |
| Make Private Entity Publicity                            |      |
| Add ONLY List                                            | tent |
| Minimize Consist                                         |      |
| Make COMMON Variables to COMMON BIOC                     |      |
| Move SAVE van                                            | TAC  |
| Interchange Loops (on                                    | 10   |
| Interest word Case                                       |      |
| Unify Keywordete Operatore<br>Replace Obsolete Operatore |      |
| (Debugging)                                              |      |

- Refactoring is the research motivation for Photran @ Illinois
  - + Illinois is a leader in refactoring research
  - "Refactoring" was coined in our group (Opdyke & Johnson, 1990)
  - + We had the first dissertation... (Opdyke, 1992)
  - ...and built the first refactoring tool... (Roberts, Brant, & Johnson, 1997)
  - …and first supported the C preprocessor (Garrido, 2005)
  - Photran's agenda: refactorings for HPC, language evolution, refactoring framework
- Photran 6.0: 16 refactorings
  Photran 7.0: 31 refactorings

# Rename Refactoring

## Changes the name of a variable, function, etc., including every use

(change is semantic, not textual, and can be workspace-wide)

 Only proceeds if the new name will be legal (aware of scoping rules, namespaces, etc.)

| E                     | С                         | /C+     | + - MyHel         | loProject/       | /src/MyH        | lelloPr       |
|-----------------------|---------------------------|---------|-------------------|------------------|-----------------|---------------|
| <u>F</u> ile <u>I</u> | <u>E</u> dit <u>S</u> our | ce 🛛    | Refac <u>t</u> or | <u>N</u> avigate | Se <u>a</u> rch | <u>P</u> roje |
| ] <b>⊡∼</b>           |                           | <u></u> | Re <u>n</u> ame   |                  | Shift+A         | Alt+R         |
| ] ₩  ~                | 틎 Fortran -               | Fort    | ranOnWindo        | ws/test.f90 - E  | clipse SDK      |               |
| 🔁 Pr                  | File Edit                 | Refa    | ctor Navig        | ate Search       | Run Proj        | ect Windo     |
|                       | 1 🔁 🕶 🕞                   |         | (Debugging        | )                |                 |               |
|                       | E Fortran                 |         | Rename            | K                |                 |               |
|                       | 4                         |         | Extract Proc      | edure            |                 |               |
|                       | 🐉 For                     |         | Extract Loca      | l Variable       |                 |               |

Select Fortran Perspective

parallel tools platform

- Open a source file
- Click in editor view on declaration of a variable
- + Select menu item
   Refactor ► Rename
  - + Or use context menu
- Enter new name

# Extract Procedure Refactoring

Moves statements into a new subroutine, replacing the

- statements with a call to that subroutine
- Local variables are passed as arguments

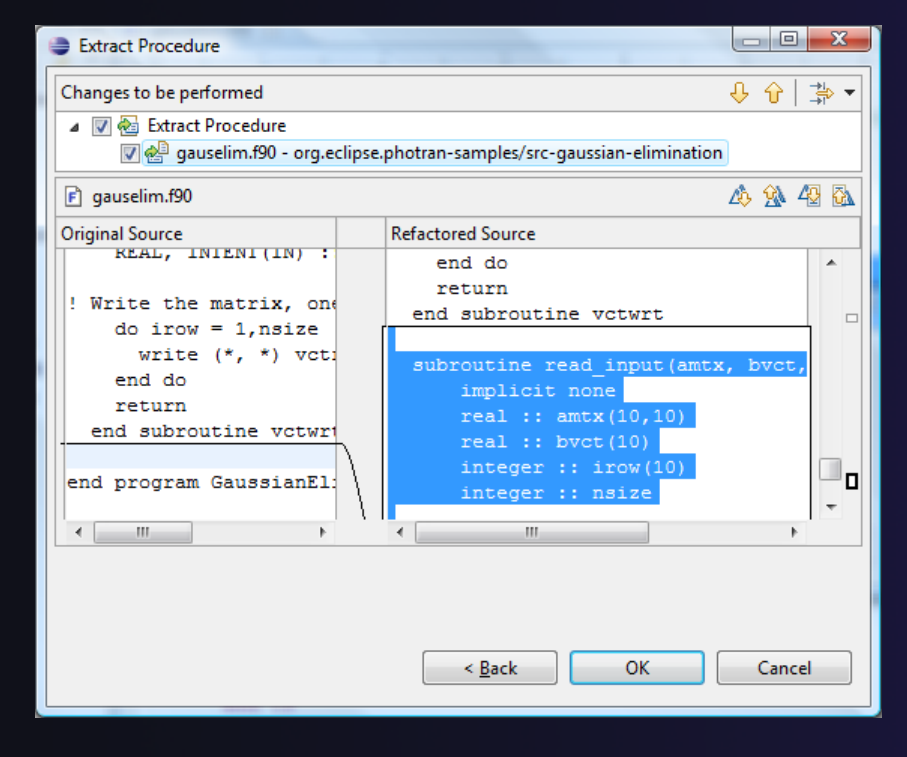

Select a sequence of statements

parallel tools platform

- Select menu item
   Refactor > Extract Procedure...
  - + Or use context menu
- Enter new name

## Introduce IMPLICIT NONE Refactoring

- Fortran does not require variable declarations
   (by default, names starting with I-N are integer variables; others are reals)
- This adds an IMPLICIT NONE statement and adds explicit variable declarations for all implicitly declared variables

| Changes to be performed 🕴 🗘 🎲                                           |  |  |  |  |  |  |  |  |
|-------------------------------------------------------------------------|--|--|--|--|--|--|--|--|
| 🔺 📝 🍓 Introduce Implicit None                                           |  |  |  |  |  |  |  |  |
| 🐨 🛁 gauselim.f90 - org.eclipse.photran-samples/src-gaussian-elimination |  |  |  |  |  |  |  |  |
| 🖻 gauselim.f90                                                          |  |  |  |  |  |  |  |  |
| Original Source Refactored Source                                       |  |  |  |  |  |  |  |  |
| program GaussianEliminati program GaussianElimin 🔺                      |  |  |  |  |  |  |  |  |
| ! Solve a linear system o implicit none                                 |  |  |  |  |  |  |  |  |
| ! and Back Substitution integer :: indx                                 |  |  |  |  |  |  |  |  |
| integer :: jndx                                                         |  |  |  |  |  |  |  |  |
| ! SUBROUTINES: mtxrd, mtxw integer :: kndx                              |  |  |  |  |  |  |  |  |
| integer :: lndx                                                         |  |  |  |  |  |  |  |  |
| ! Always declare ALL vari integer :: nsize                              |  |  |  |  |  |  |  |  |
| REAL :: amtx(10,10) ! Solve a linear syste                              |  |  |  |  |  |  |  |  |
| REAL :: bvct(10) ! and Back Substitut                                   |  |  |  |  |  |  |  |  |
|                                                                         |  |  |  |  |  |  |  |  |
|                                                                         |  |  |  |  |  |  |  |  |
|                                                                         |  |  |  |  |  |  |  |  |
|                                                                         |  |  |  |  |  |  |  |  |
|                                                                         |  |  |  |  |  |  |  |  |
|                                                                         |  |  |  |  |  |  |  |  |
| < <u>B</u> ack OK Cancel                                                |  |  |  |  |  |  |  |  |
|                                                                         |  |  |  |  |  |  |  |  |

- ✓ Introduce in a single file by opening the file and selecting Refactor ▶ Introduce IMPLICIT NONE...
- Introduce in multiple files by selecting them in the Fortran Projects view, right-clicking on the selection, and choosing Refactor > Introduce IMPLICIT NONE...

# Module 7: Advanced Development

## ✦ Objective

- Become familiar with other tools that help parallel application development
- Contents
  - Parallel Language Development Tools: MPI, OpenMP, UPC
     Overview of UPC tools
  - Performance Tuning and other external tools:
    - ◆PTP External Tools Framework (ETFw), TAU
    - Parallel Performance Wizard (PPW)
  - MPI Analysis: GEM (Graphical Explorer of MPI Programs)

# **Eclipse UPC Features**

### + CDT:

- Parser/Editor support
- Code templates
- + IBM XLc (incl. xlUPC) remote
- Berkeley UPC toolchain local (see backup slides)

### ♦ PTP:

- Artifact identification; Hover/dynamic help assistance
- More Code templates
- Remote UPC parsing and builds with xlupc
- Parallel Performance Wizard integration with PTP

# CDT - UPC Support

- Filetypes of "upc" will get UPC syntax highlighting, content assist, etc.
- Use Preferences to change default for \*.c if you like (we'll show you how)

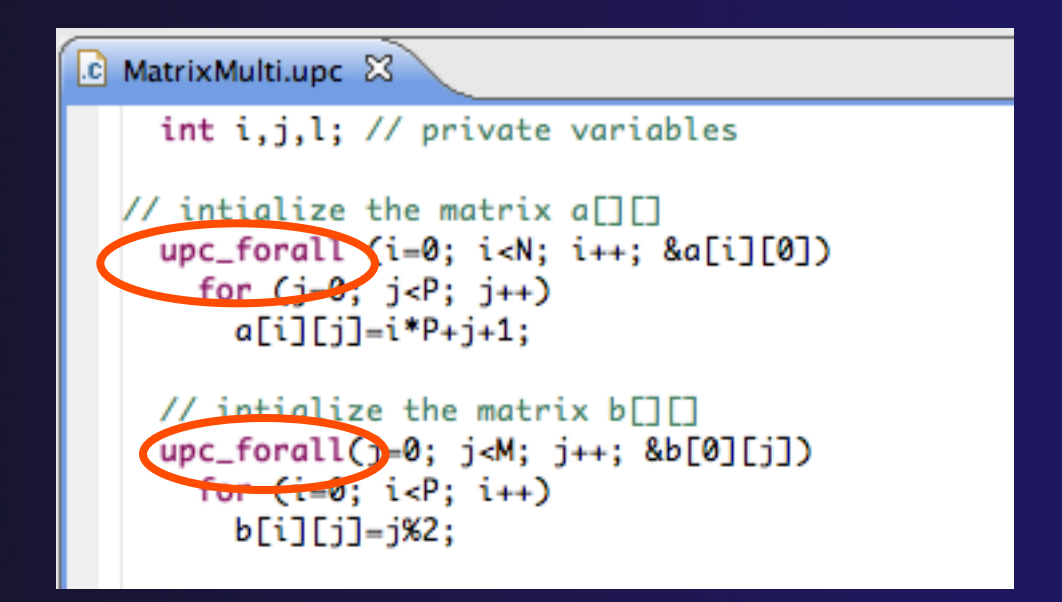

## UPC Content Assist, Hover Help

- In Editor, type upc and hit controlspace (once)
- A list of possible completions is provided.
- Choose with mouse or cursor.

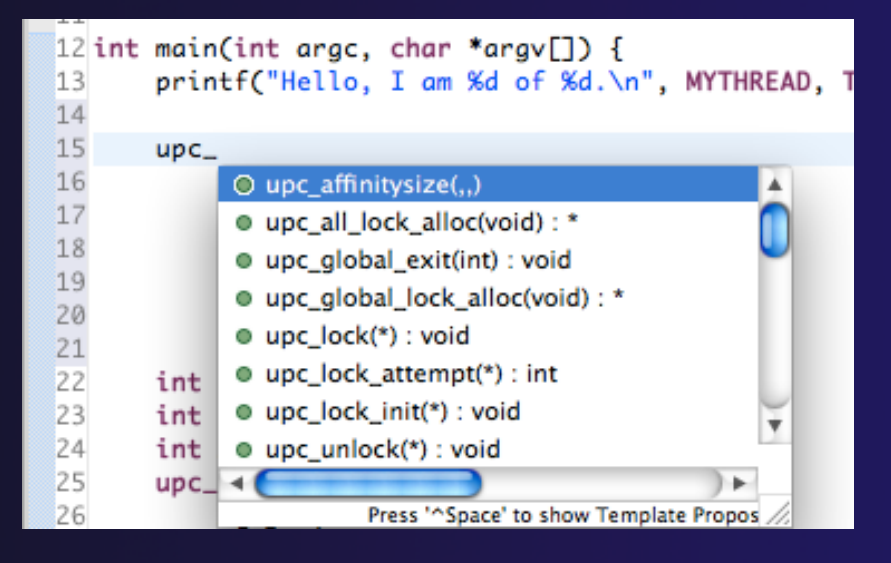

 Hover over API
 Hyperlink too

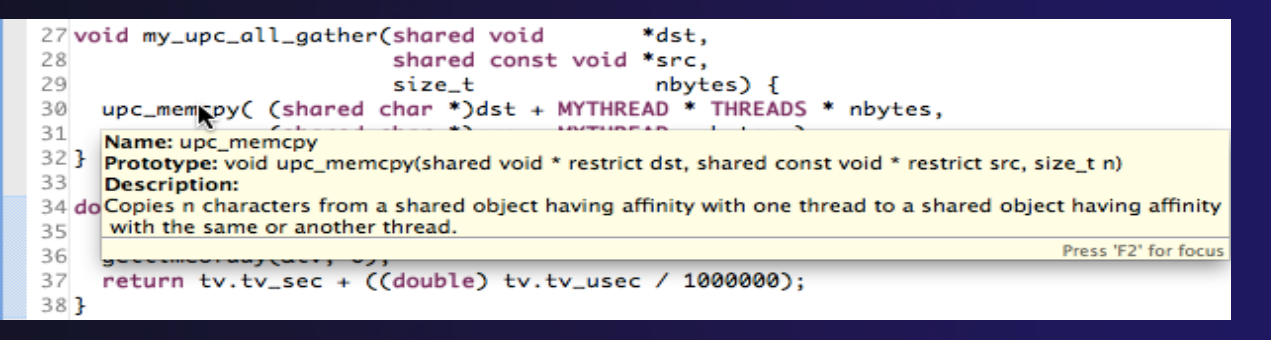

## UPC templates - using

 In Editor, type upc and hit control-space (twice)

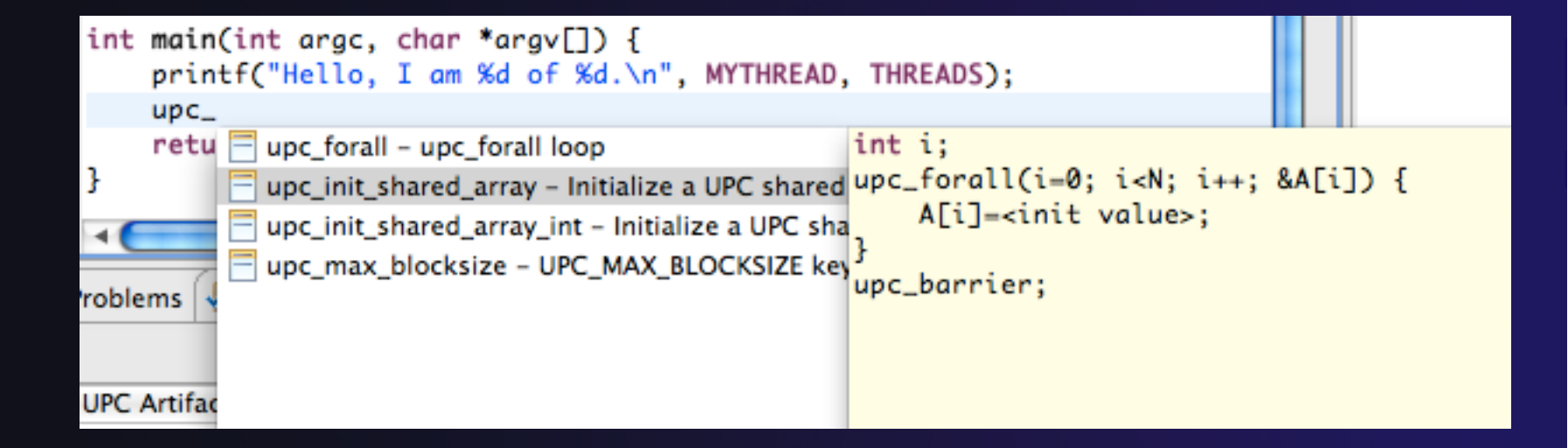

# UPC templates – viewing/adding

- Eclipse preferences: add more! Or just see what's there
  - + C/C++ > Editor > Templates

|                       |            |                  | Prefere                                                                                        | ences                         |             |        |                                        |
|-----------------------|------------|------------------|------------------------------------------------------------------------------------------------|-------------------------------|-------------|--------|----------------------------------------|
| type filter text      | Temp       | plates           |                                                                                                |                               |             |        | <pr -="" pr<="" th="" ⇒="" ▼<=""></pr> |
| General               | 6          |                  |                                                                                                |                               |             |        |                                        |
| ▼C/C++                | Creat      | e, edit or remov | e templates:                                                                                   |                               |             | _      |                                        |
| Appearance            | N          | ame              | Context                                                                                        | Description                   | Auto Ins    | -      | New                                    |
| ▶Build                | 🗹 if       |                  | C/C++                                                                                          | if statement                  | on          | A.     |                                        |
| ►Code Style           | 🗹 ife      | else             | C/C++                                                                                          | if else statement             | on          |        |                                        |
| ▶ Debug               | 🗹 m        | nain             | C/C++                                                                                          | main method                   | on          |        | Edit                                   |
| ▼Editor               | M m        | piif             | C/C++                                                                                          | MPI Init and Finalize         | on          | 11     |                                        |
| Content Assis         | 🗹 m        | npisr            | C/C++                                                                                          | MPI Send Receive              | on          |        | ( Remove )                             |
| Folding               | 🗹 na       | amespace         | C/C++                                                                                          | namespace declaration         | on          | 11     |                                        |
| Hovers                | 🗹 ne       | ew               | C/C++                                                                                          | create new object             | on          |        |                                        |
| Mark Occurre          | 🗹 st       | tderr            | C/C++                                                                                          | print to standard error       | on          | ш      | (Restore Removed)                      |
| Save Actions          | 🗹 st       | tdout            | C/C++                                                                                          | print to standard output      | on          |        |                                        |
| Scalability           | 🗹 sv       | witch            | C/C++                                                                                          | switch case statement         | on          | ш      | Revert to Default                      |
| Syntax Colori         | 🗹 tr       | v                | C/C++                                                                                          | try catch block               | on          |        | ( interest to benance)                 |
| Templates             | 🗹 ut       | pc forall        | C/C++                                                                                          | upc forall loop               | on          | ш      |                                        |
| Typing                | <b>V</b> u | pc init shared a | C/C++                                                                                          | Initialize a UPC shared array | on          |        | [mport]                                |
| Environment           | 🗹 ut       | pc init shared a | C/C++                                                                                          | Initialize a UPC shared array | on          | ш      |                                        |
| File Types            | 🗹 ut       | pc max blocksi   | C/C++                                                                                          | UPC MAX BLOCKSIZE keywo       | on          |        | ( Fund                                 |
| Indexer               | V 114      | sina             | C/C++                                                                                          | using a namespace             | on          | Ψ.     | Export                                 |
| Language Mappi        | C          |                  |                                                                                                | *********                     | <b>_</b> )+ |        |                                        |
| New CDT Project       | Previe     | ew:              |                                                                                                |                               |             | _      |                                        |
| ▶ Property Pages S    |            |                  |                                                                                                |                               |             |        |                                        |
| Task Tags             | 1          | e (2)            |                                                                                                |                               |             |        | <u></u>                                |
| Template Defaul       | int        | \${1};<br>(      | 0. #C22 N. #C                                                                                  |                               |             |        |                                        |
| ►Help                 | upc_       | forall(\${1}=    | 0; \${1} <n; \${<="" td=""><td>1}++; &amp;\${A}[\${1}]) {</td><td></td><td></td><td></td></n;> | 1}++; &\${A}[\${1}]) {        |             |        |                                        |
| ▶Install/Update       |            | \${A}[\${1}]=<   | init value>;                                                                                   |                               |             |        | -                                      |
| ▶Parallel Tools       | 3          |                  |                                                                                                |                               |             |        | Y                                      |
| 🕨 Remote Systems      |            |                  |                                                                                                |                               |             |        |                                        |
| ▶Remote Tools         |            | se code formatte | er.                                                                                            |                               |             |        |                                        |
| ▶Run/Debug            |            |                  |                                                                                                |                               |             |        |                                        |
| Service Configuration |            |                  |                                                                                                | Re                            | store Def   | faults | s Apply                                |
| <b>∢()</b> ►          |            |                  |                                                                                                |                               |             |        |                                        |
| ?                     |            |                  |                                                                                                | (                             | Canc        | el     | ОК                                     |
|                       |            |                  |                                                                                                |                               |             |        | 11                                     |

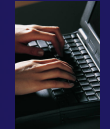

## Show UPC Artifacts

## Add some UPC api's to your sample project

#### Show UPC Artifacts – remote projects need CDT > 8.0

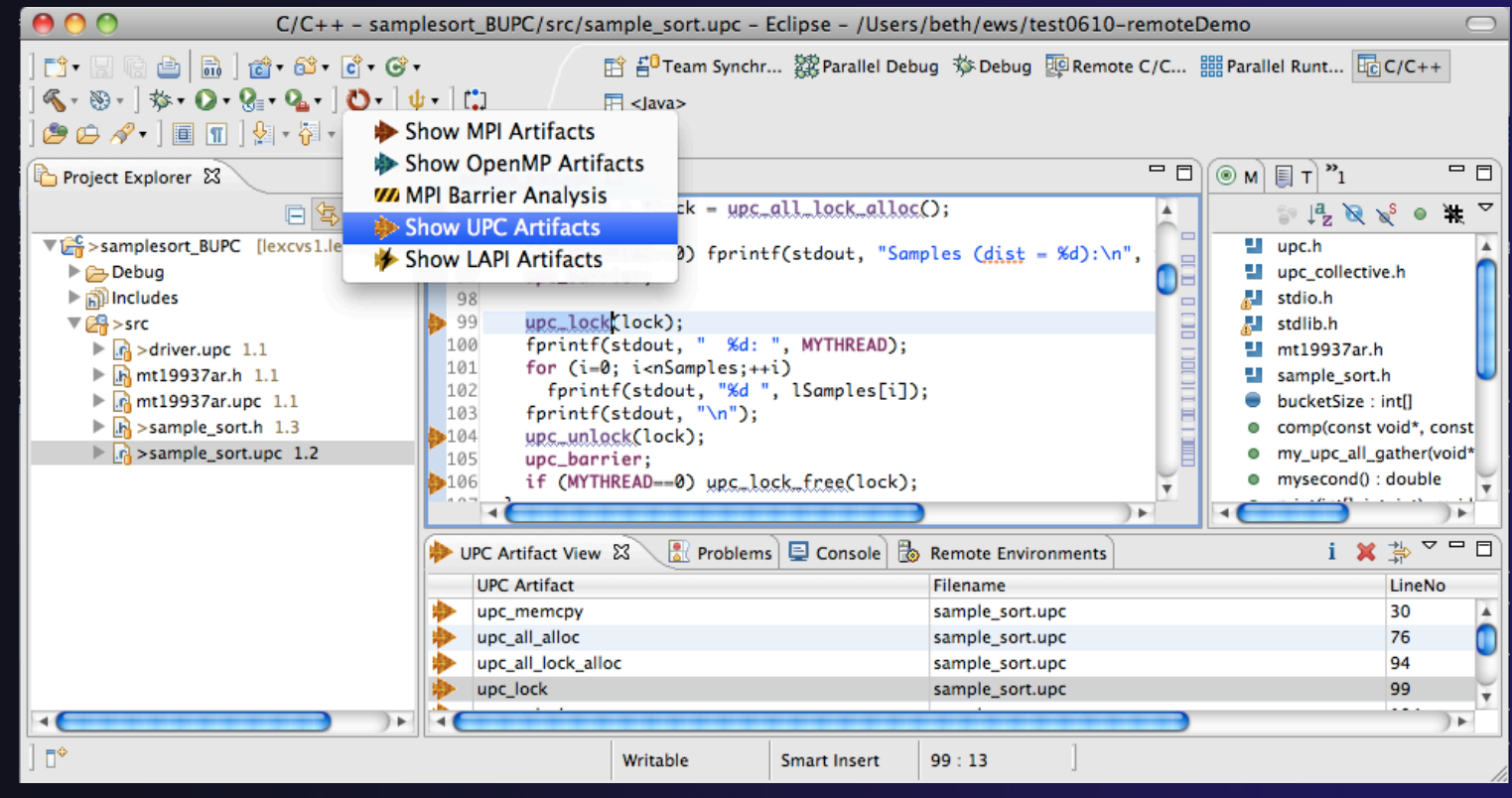

## Other UPC features

## UPC parser is remote-enabled

- Remote UPC projects can be developed efficiently
- Remote xIUPC toolchain enables remote build of IBM xIUPC project
  - Managed Build (user-friendly) way to specify and manage complex build options without makefiles
# More Advanced Features: Demos

 ETFw – External Tools Framework and TAU, Tuning and Analysis Utilities
 Suzanne Millstein, U. Oregon
 PPW – Parallel Performance Wizard

- No demo today)
- GEM Graphical Explorer of MPI Programs
   Dynamic Formal Verification for MPI

+ Alan Humphrey, U. Utah

# PTP/External Tools Framework

formerly "Performance Tools Framework"

#### Goal:

- Reduce the "eclipse plumbing" necessary to integrate tools
- Provide integration for instrumentation, measurement, and analysis for a variety of performance tools
  - Dynamic Tool Definitions: Workflows & UI
  - Tools and tool workflows are specified in an XML file
  - Tools are selected and configured in the launch configuration window
  - Output is generated, managed and analyzed as specified in the workflow

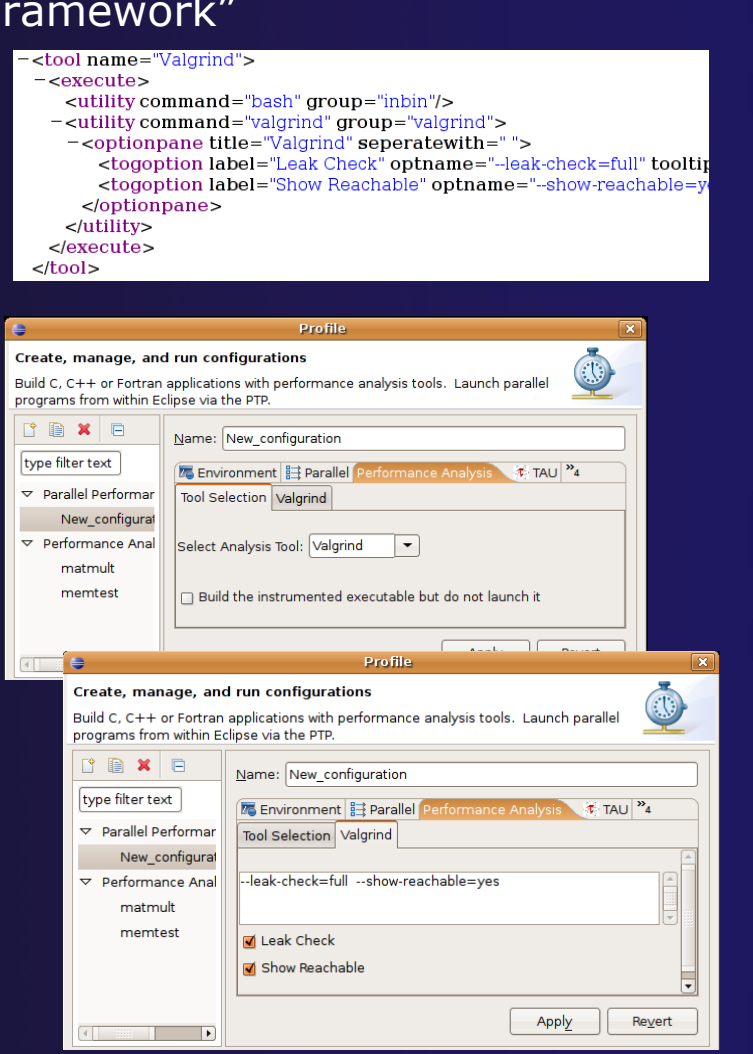

# PTP TAU plug-ins

http://www.cs.uoregon.edu/research/tau

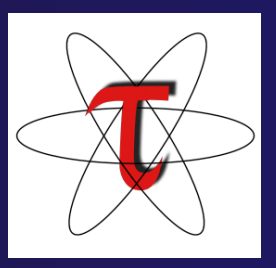

- + TAU (Tuning and Analysis Utilities)
- First implementation of External Tools Framework (ETFw)
- Eclipse plug-ins wrap TAU functions, make them available from Eclipse
- Compatible with Photran and CDT projects and with PTP parallel application launching
- Other plug-ins launch Paraprof from Eclipse too

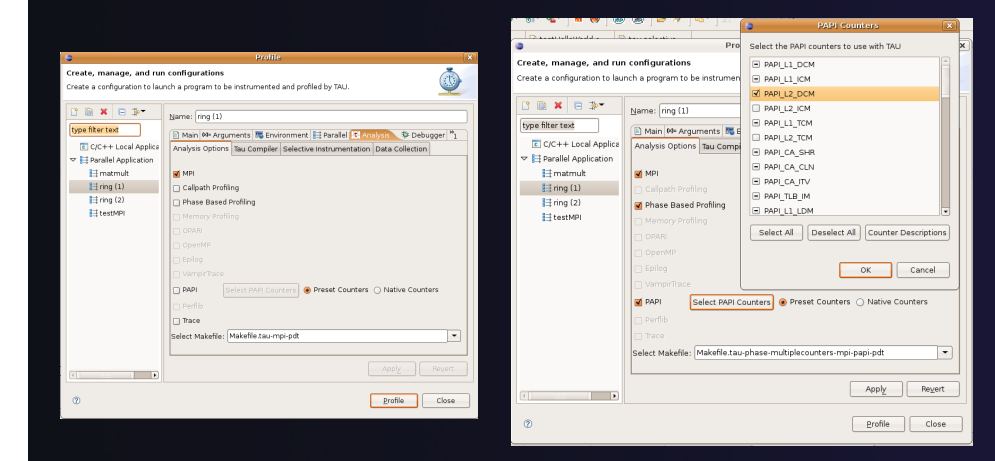

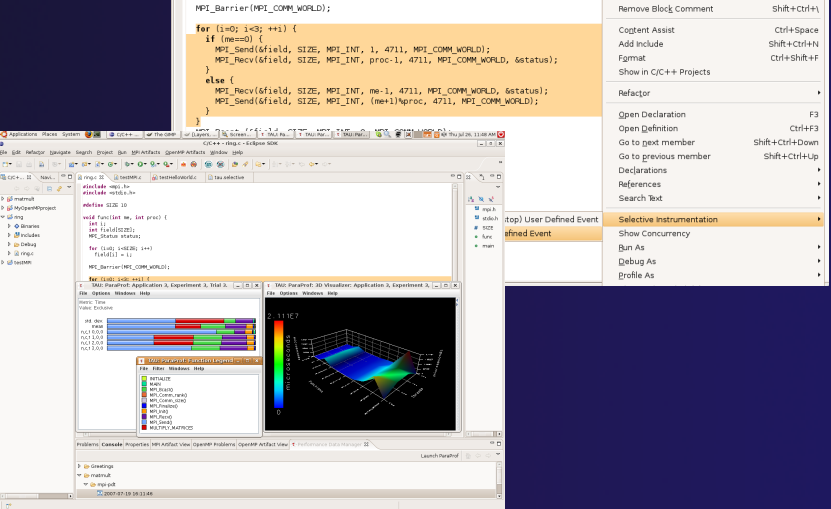

# TAU Integration with PTP

- TAU: Tuning and Analysis Utilities
  - Performance data collection and analysis for HPC codes
  - Numerous features
  - Command line interface
- The TAU Workflow:
  - Instrumentation
  - + Execution
  - + Analysis

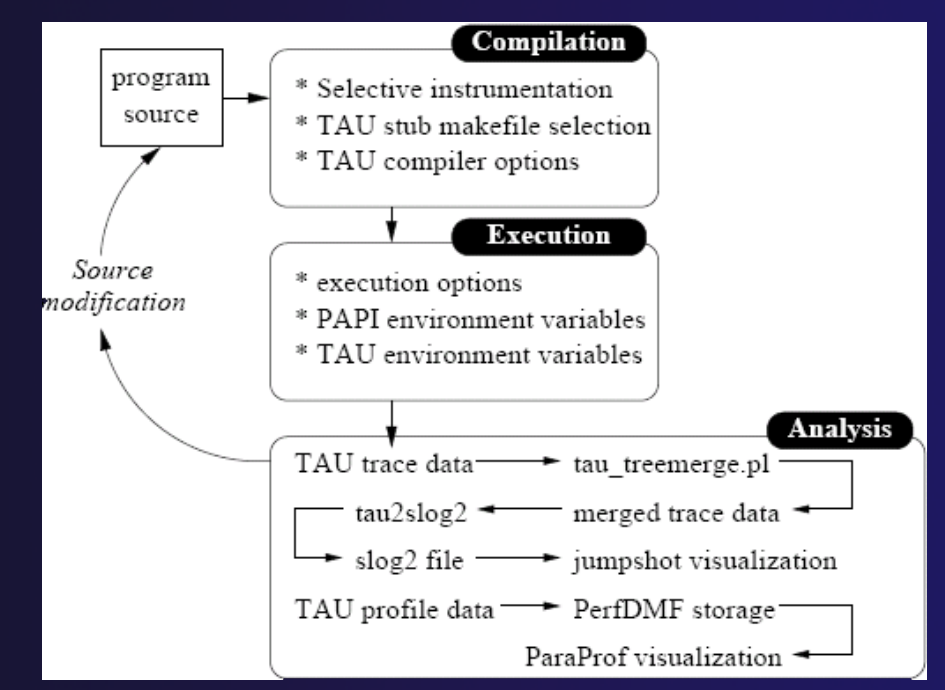

parallel tools platform

### parallel tools platform Parallel Performance Wizard (PPW)

- Full-featured performance tool for PGAS programming models
  - Currently supports UPC, SHMEM, and MPI
  - Extensible to support other models
  - PGAS support by way of Global Address Space Performance (GASP) interface (http://gasp.hcs.ufl.edu)

#### PPW features:

- Easy-to-use scripts for backend data collection
- User-friendly GUI with familiar visualizations
- Advanced automatic analysis support
- More information and free download: http://ppw.hcs.ufl.edu

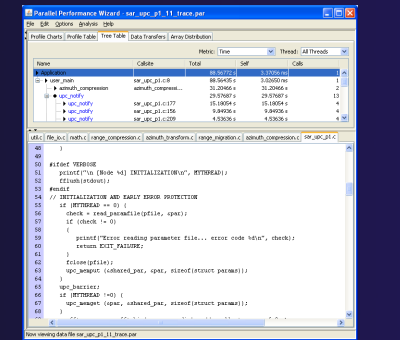

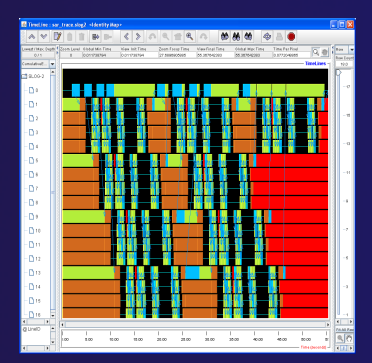

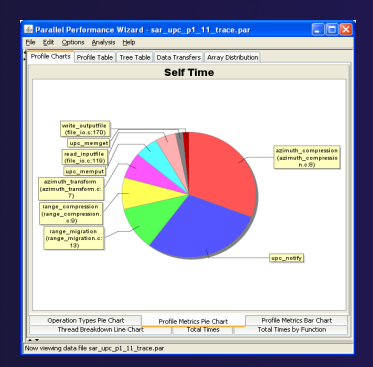

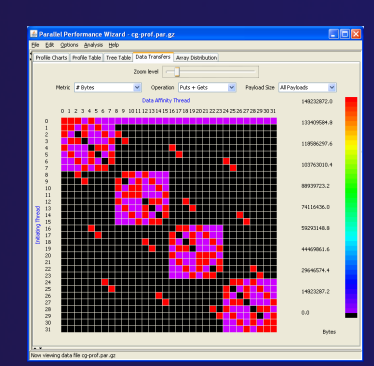

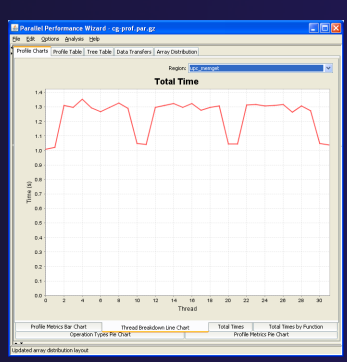

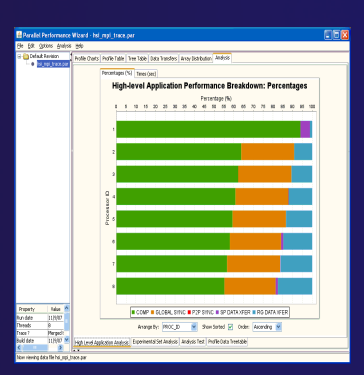

Module 7

7-12

# **PPW Integration via ETFw**

- We implement the ETFw to make PPW's capabilities available within Eclipse
  - Compile with instrumentation, parallel launch with PPW
  - Generates performance data file in workspace, PPW GUI launched
- PPW is often used for UPC application analysis
  - ETFw extended to support UPC
  - Many UPC features in PTP
- + For more information:
  - http://ppw.hcs.ufl.edu
  - ppw@hcs.ufl.edu

| G                                      | Profile Configurations                                                                                                    |
|----------------------------------------|----------------------------------------------------------------------------------------------------|
| Create, manage, and run configurations |                                                                                                    |
|                                        |                                                                                                    |
|                                        |                                                                                                    |
| 🗋 🗎 🗶 🖻 🐡                              | Name: testProject                                                                                                    |
| type filter text                       | Manter (extroject                                                                                                    |
| Loundh Group                           | 🥵 Debugger 🚧 Arguments 🦌 Source 👼 Environment 🖾 Common Performance Analysis 🔭                                                                                                    |
|                                        | ▲ Tool Selection PPW Compiler Wrapper - UPC PPW Program Run - UPC                                                                                                    |
| Parallel Performance Analysis          |                                                                                                    |
| testProject                            | inst-functionsinst-local                                                                                                    |
| Performance Analysis                   |                                                                                                    |
|                                        | 🗹 Instrument functions                                                                                                    |
|                                        | Record data for shared-local accesses                                                                                                    |
|                                        | Lise polite synchronization                                                                                                    |
|                                        |                                                                                                    |
| e                                      | Profile Configurations 2                                                                                                    |
| Create manage and run configurations   | ×                                                                                                    |
| cicate, manage, and fair comgarations  |                                                                                                    |
|                                        |                                                                                                    |
|                                        |                                                                                                    |
|                                        | Name: testProject                                                                                                    |
| type filter text                       | 🕸 Debugger 🕬 Arguments 💱 Source 🐻 Environment 💷 Common Performance Analysis 🔭                                                                                                    |
| F Launch Group                         | Tool Selection PPW Compiler Wrapper - LIPC PPW Program Bub - LIPC                                                                                                    |
| ✓ Parallel Performance Analysis        |                                                                                                    |
| testProject                            | tracecomm-stats                                                                                                    |
| Performance Analysis                   |                                                                                                    |
|                                        |                                                                                                    |
|                                        | ✓ Enable tracing                                                                                                    |
| Rarallel Performance Wit               | zard sar upc v1.5 t par                                                                                                    |
| File Edit Ontions Analysis H           |                                                                                                    |
|                                        |                                                                                                    |
| est upc_v1_5_t.par                     | Profile Charts Profile Table Tree Table Data Transfers Array Distribution Analysis                                                                                                    |
| sar_upc_v1_12_t.par                    | Metric: Time 🔽 Thread: All Threads 🔽                                                                                                    |
|                                        | Name Callsite Total 🕶 Self Calls                                                                                                    |
|                                        | ▶ Application 138.84714 s 23.81195 ms 1 ∧                                                                                                    |
|                                        |                                                                                                    |
|                                        | range_migration range_migration 23.15037 s 23.15037 s 6                                                                                                    |
|                                        | range_compression range_compressi 18.33102 s 18.33102 s 6                                                                                                    |
| Filter matched 4 of                    |                                                                                                    |
|                                        | G ● upc_notify 10.73934 s 10.73934 s 13                                                                                                    |
| ?                                      | ▶ upc_notify sar_upc_v1.c:163 9.42639 s 9.42639 s 6     ■      ■      ■      ■      ■      ■      ■      ■      ■      ■      ■      ■      ■      ■      ■      ■      ■      ■      ■      ■      ■      ■      ■      ■      ■      ■      ■      ■      ■      ■      ■      ■      ■      ■      ■      ■      ■      ■      ■      ■      ■      ■      ■      ■      ■      ■      ■      ■      ■      ■      ■      ■      ■      ■      ■      ■      ■      ■      ■      ■      ■      ■      ■      ■      ■      ■      ■      ■      ■      ■      ■      ■      ■      ■      ■      ■      ■      ■      ■      ■      ■      ■      ■      ■      ■      ■      ■      ■      ■      ■      ■      ■      ■      ■      ■      ■      ■      ■      ■      ■      ■      ■      ■      ■      ■      ■      ■      ■      ■      ■      ■      ■      ■      ■      ■      ■      ■      ■      ■      ■      ■      ■      ■      ■      ■      ■      ■      ■      ■      ■      ■      ■      ■      ■      ■      ■      ■      ■      ■      ■      ■      ■      ■      ■      ■      ■      ■      ■      ■      ■      ■      ■      ■      ■      ■      ■      ■      ■      ■      ■      ■      ■      ■      ■      ■      ■      ■      ■      ■      ■      ■      ■      ■      ■      ■      ■      ■      ■      ■      ■      ■      ■      ■      ■      ■      ■      ■      ■      ■      ■      ■      ■      ■      ■      ■      ■      ■      ■      ■      ■      ■      ■      ■      ■      ■      ■      ■      ■      ■      ■      ■      ■      ■      ■      ■      ■      ■      ■      ■      ■      ■      ■      ■      ■      ■      ■      ■      ■      ■      ■      ■      ■      ■      ■      ■      ■      ■      ■      ■      ■      ■      ■      ■      ■      ■      ■      ■      ■      ■      ■      ■      ■      ■      ■      ■      ■      ■      ■      ■      ■      ■      ■      ■      ■      ■      ■      ■      ■      ■      ■      ■      ■      ■      ■      ■      ■      ■      ■      ■      ■      ■      ■      ■      ■ |
|                                        | µpc_notify sar_upc_v1.c:72 193.94463 ms 193.94463 ms 1                                                                                                    |
|                                        | read_nputfie file_io.c:119 6.00112 s 6.00112 s 35                                                                                                    |
|                                        |                                                                                                    |
|                                        | A 7                                                                                                    |
|                                        | range_compression.cazimuth_transform.crange_migration.cazimuth_compression.c                                                                                                    |
|                                        | sar_upc_v1.c ubil.c file_jo.c math.c                                                                                                    |
|                                        | 152 )                                                                                                    |
|                                        | 153 }                                                                                                    |
|                                        | <pre>154</pre>                                                                                                    |
|                                        | 156 check = read_inputfile(ifile, p_image_c, par.bytes_per_line, \                                                                                                    |
|                                        | 157 par.header_bytes, a_din);                                                                                                    |
|                                        | <pre>150 11 (CHECK '= 0) { 159 printf("Error reading input data file: Error code: %d\n", check);</pre>                                                                                                    |
|                                        | 160 return EXIT_FAILURE;)                                                                                                    |
|                                        | 161 )                                                                                                    |
| Property Value                         | 162<br>163 unc harrier:                                                                                                    |
| Run date 2/6/08                        | 164                                                                                                    |
| Threads 5<br>Trace ? Merced trace      | 165 if (i + MYTHREAD < num_patches) (                                                                                                    |
| Build date 2/6/08                      | 166 t0 = get_cycles();                                                                                                    |
|                                        |                                                                                                    |
| Now viewing data file sar_upc_v1_5     | š_t.par                                                                                                    |

parallel tools platform

# GEM

# **Graphical Explorer of MPI Programs**

# Contributed to PTP by University of Utah in 2009 Available with PTP since v3.0

### Dynamic verification for MPI C/C++ that detects:

- Deadlocks
- MPI object leaks
- Functionally irrelevant barriers
- Local assertion violations

### Offers rigorous coverage guarantees

- Complete nondeterministic coverage for MPI
- Communication / synchronization behaviors
- Determines relevant interleavings, replaying as necessary

# **GEM - Overview**

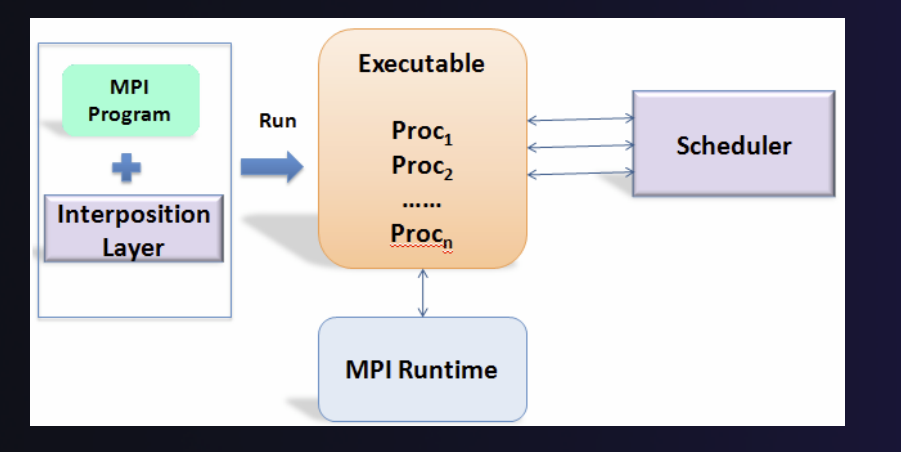

| E                                        | C/C++ - ParMetis-3.1/ParMETISLib/grsetup.c - Eclipse SDK                                                              | _ = ×                                                   |
|------------------------------------------|----------------------------------------------------------------------------------------------------|---------------------------------------------------------|
| <u>File Edit Source Refactor Navigat</u> | e Se <u>a</u> rch <u>R</u> un <u>P</u> roject <u>W</u> indow <u>H</u> elp                                             |                                                         |
| ] 🗅 • 💷 🛍 🖮 🗍 🛍 • 🚳 • 🔮 •                | ଡ•  %+ ୭+  ୭+ 0+ 9+ 4+  ୭ ⊕ A+  ■ ■ ]0+  ++  ∄+ ∛+ ⇔ ⇔+                                                               | 😭 🖾 C/C++ 🐉 Java                                        |
| Project Explorer 😫 👘 🗖                   | 🕼 MPI_TwoDeadlocks.c 🕼 Makefile 🕼 mlife-io-stdout.c 🕼 grsetup.c 🛛 🔍 🗖                                                 | 🖁 Outline 🛛 🖉 Tasks 👘 🗖                                 |
| = 🐐 🎽                                    | 85 void SetUpCtrl(CtrlType *ctrl, int nparts, int dbglvl, MPI_Comm comm)                                              | °#•¥×¥ 5                                                |
| ▷  MPI_ProcNull_NoDeadLock               | 87                                                                                                    | parmetislib.h                                           |
| MPI_ReduceProblem                        | 88 MPI Comm_dup(comm, &(ctrl->gcomm));<br>90 MPI Comm_rank(ctrl->gcomm_fetr]                                          | <ul> <li>Moc_SetUpGraph_(CtrlType*, int, id</li> </ul>  |
| MPI_ResourceLeakTest                     | 96 MPI_Comm_size(ctrl->gconm, &ctrl->npes);                                                                           | <ul> <li>SetUpCtrl(CtrlType*, int, int, MPI_</li> </ul> |
|                                          | 91<br>97 etcl sdbalvi - dbalvi                                                                                        | <ul> <li>ChangeNumbering_(idxtype*, idxty</li> </ul>    |
| Binaries                                 | <pre>93 ctrl-&gt;nparts = nparts; /* Set the # of partitions is de-coupled from the # of domain</pre>                 | <ul> <li>ChangeNumberingMesh(idxtype*</li> </ul>        |
| 🕨 👝 Debug                                | 94 ctrl->comm = ctrl->gcomm;                                                                                          | <ul> <li>ChangeNumberingMesh2(idxtype*,</li> </ul>      |
| ▶                                        |                                                                                                    | <ul> <li>GraphRandomPermute_(GraphType</li> </ul>       |
| 👻 😂 src                                  | 👔 Problems 📮 Console 🌵 GEM Analyzer 🕄 🖕 GEM Browser 🍳 GEM Console 🛛 🖉 🖉 🗖                                             | ComputeMoveStatistics_(CtrlType*                        |
| MPI_TwoDeadlocks.c                       | Buttime Information                                                                                                   |                                                         |
| 🔻 🗁 gem                                  | No errors found. Check Browser for warnings                                                                           |                                                         |
| MPI_TwoDeadlocks.gem                     |                                                                                                    |                                                         |
| MPI_TwoDeadlocks.gem.le                  | Transition: 14/133350                                                                                                 |                                                         |
| ❤ 🍰 ParMetis-3.1                         | III III III IIII IIII IIII IIII IIII                                                                                  |                                                         |
| 👻 👝 gem                                  | -Code Windows                                                                                                    | <u> </u>                                                |
| ParMetis-3.gem.log                       | Rank: 6 Rank: 0                                                                                                    | 🖲 Make Target 😫 👘 🗖                                     |
| 🔻 👝 Graphs                               | File: io.c Line: 172 File: io.c Line: 186                                                                             | 6 0 6 1 0 0 0                                           |
| 02proc-ptest.gem.log                     | دی Originating Call الله Matching Calls                                                                               | ▶ 🖆 CPP Test                                            |
| 05proc-ptest.gem.log                     | ) vwgt(i] = your_vwgt(i);                                                                                             | CPP_Test2                                               |
| 07proc-ptest.gem.log                     | )                                                                                                    | ▶ 🐸 life                                                |
| 10proc-ptest.gem.log                     | MAKECSR(i, your_nvbs, your_xadj): }                                                                                   | MPI_AnySrcCanDeadlock                                   |
| 📄 bricks.hex3d                           | maxneages = (maxneages < your_xaajjyour_nvoxsj) r fclose(fpin);                                                       | MPI_AssertTest                                          |
| 📄 mtest.gem                              | you_mail.tool                                                                                                    | ▶ 125 MPI_HangBug                                       |
| 📄 ptest.gem                              | if (pe < npes-1) { else {                                                                                             | MPI_InvalidRankScatter                                  |
| 📄 rotor.graph                            | MPI_Send((void *)your_xad), your_nvtxs+1, IDX_DATATYPE, ; MPI_Recv((void *)xad), nvtxs+1, IDX_DATATYPE, npes-1, 0, co | MPI_MatrixMultiply-1                                    |
| 📄 rotor.graph.xyz                        | MPI_Send((void *)your_vwgt, your_nvtxs*ncon, IDX_DATATYI MPI_Recv((void *)vwgt, nvtxs*ncon, IDX_DATATYPE, npes-1, 1   | MPI_MatrixMultiply-2                                    |
| ▶                                        | )<br>ata /                                                                                                    | MPI_MatrixMultiply-3                                    |
| Manual                                   | for (i=0; i <your graph-="" i++)="" nvtxs+1;="">nedges = xadj(nvtxs);</your>                                          | ▶ 🖆 MPI_MatrixMultiply-4                                |
| METISLIB                                 | xadj[1] = your_xadj[1]; adjncy = graph->adjncy = idxmalloc(xadj[nvtxs], "ParallelRe;                                  | MPI_NumericalIntegration                                |
| parmetis.h                               |                                                                                                    | MPI_POE_Illustration                                    |
| ×                                        |                                                                                                    | ▶ 🖆 MPI ProcNull NoDeadLock 🔹                           |
| 0°                                       |                                                                                                    |                                                         |

- Front-end for In-situ Partial Order (ISP), Developed at U. Utah
- Introduces "push-button" verification into the MPI development cycle for PTP
- Automatically instruments and runs user code, displaying post verification results
- Variety of views & tools to facilitate debugging and code understanding

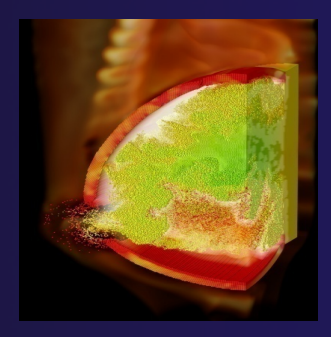

(Image courtesy of Steve Parker, U of Utah)

7-15

# GEM – Views & Tools

#### <u>Analyzer View</u> Highlights bugs, and facilitates post-verification review / debugging

| 🖹 Problems 🗐 Console 🔱 GEM Analyzer 🕱 🛛 🌵 GEM Brow                                           | rser 🖗 GEM Console 🛛 🖷 🗇 🍸 🗖 🗖                                                  |
|----------------------------------------------------------------------------------------------|---------------------------------------------------------------------------------|
| rRuntime Information-                                                                        |                                                                                 |
| No errors found. Check Browser for warnings.                                                 | p ▼ ψ ♀ HB Viewer ₩ Browse MPI Calls                                            |
| Transition: 14/133350Inte                                                                    | rleaving: 1/1Step Order for MPI Calls<br>승, 수 아 요<br>O Internal Issue O Program |
| Code Windows                                                                                 |                                                                                 |
| Rank: 6<br>File: io.c Line: 172                                                              | Rank: 0<br>File: io.c Line: 186                                                 |
| ●to Originating Call                                                                         | 🖫 Matching Calls                                                                |
| }                                                                                            | <pre>vwgt[i] = your_vwgt[i]: }</pre>                                            |
| MAKECSR(i, your_nvtxs, your_xadj);                                                           | }                                                                               |
| maxnedges = (maxnedges < your_xadj[your_nvtxs]) ?                                            | fclose(fpin);                                                                   |
| your_xadj[your_nvtxs] : maxnedges;                                                           | GKfree(&your_xadj, &your_vwgt, LTERM);                                          |
|                                                                                              | }                                                                               |
| if (pe < npes-1) {                                                                           | else {                                                                          |
| MPI_Send((void *)your_xadj, your_nvtxs+1, IDX_DATATYPE, pe, 0,                               | MPI_Recv((void *)xadj, nvtxs+1, IDX_DATATYPE, npes-1, 0, comm,                  |
| MPI_Send((void *)your_vwgt, your_nvtxs*ncon, IDX_DATAITPE, pe                                | MPI_Recv((void *)vwgt, nvtxs*ncon, ibx_barai the, npes-1, 1, com                |
| I<br>else I                                                                                  | 1                                                                               |
| for (i=0: i <your i++)<="" nvtxs+1;="" td=""><td>graph-&gt;nedges = xadi[nvtxs];</td></your> | graph->nedges = xadi[nvtxs];                                                    |
| xadj[i] = your_xadj[i];                                                                      | adjncy = graph->adjncy = idxmalloc(xadj[nvtxs], "ParallelReadGra                |
|                                                                                              |                                                                                 |
|                                                                                              |                                                                                 |

#### **Browser View**

Groups & helps quickly localizes MPI problems. Maps errors to source code line in editor

| 32                     | increated on the bide assert in the matrix multiply 4.c in the involve and cost                                                                                                    |           |
|------------------------|----------------------------------------------------------------------------------------------------|-----------|
| 33<br>34               | <pre>printf("(%d) is alive on %s\n", rank, processor_name); fflush(stdout);</pre>                                                                                                    | 1         |
| 35                     | // a FTR                                                                                                    |           |
| 37                     | <pre>MPI_Barrier(comm);</pre>                                                                                                    |           |
| 38<br>39               | // create the MPI communicator                                                                                                    |           |
| 40                     | MPI_Comm_group(comm, &group);                                                                                                    |           |
| 41 42                  | <pre>MPI_Comm_create(comm, group, &amp;newcomm);</pre>                                                                                                    |           |
| 43                     | // create the MPI datatype                                                                                                    |           |
| 44                     | MPI_Datatype rowtype;<br>MPI_Type contiguous(SIZE, MPI FLOAT, &rowtype);                                                                                                    |           |
| 46                     | MPI_Type_commit(&rowtype);                                                                                                    |           |
| 47                     | // a FIB                                                                                                    |           |
| 49                     | <pre>MPI_Barrier(comm);</pre>                                                                                                    |           |
| 50<br>51               | // comment these out to illustrate resource leaks                                                                                                    |           |
| 52                     | <pre>//MPI_Comm_free (&amp;newcomm);</pre>                                                                                                    |           |
| 53<br>54               | //MPI_Type_free(rowtype);                                                                                                    |           |
| 55                     | <pre>printf("(%d) Finished normally\n", rank);</pre>                                                                                                    | ⊡         |
|                        |                                                                                                    |           |
| Con:                   | sole 🖹 Problems 🔮 Error Log 🔅 GEM Console 🌵 GEM Analyzer 🌵 GEM Error Browser 🛚 🛛 🗰 🗒 🕐 🏹                                                                                                    | - 8       |
|                        | many and A warnings were found                                                                                                    |           |
| (0, 0€                 |                                                                                                    | ψ         |
| 0 e                    | andus and + wainings were round 5 1                                                                                                    | ţ         |
| (€ 0 €<br>© De<br>⊽ In | andus and + wainings were round 5 • • .<br>aadlocks [ 0 Assertion Violations [ • Leaks [ • Irrelevant Barriers                                                                                                    | <b>\$</b> |
| (€ 0 €                 | and s and + wainings were round 5 • • . aadlocks ( a Assertion Violations ( Leaks ( , Irrelevant Barriers terleaving: 1 181 181 181 181 181 181 181 181 181 1                                                                     | ψ         |
| (0, 0 e                | and s and + wainings were round 5<br>aadlocks [ 0 Assertion Violations [ 0 Leaks [ 0, Irrelevant Barriers                                                                                                    | ¥         |
| (), 0 e                | and/s and + mainings weie round 5 •                                                                                                    | ¥         |
| (), 0 e                | eadlocks () Assertion Violations () Leaks (), Irrelevant Barriers<br>terleaving: 1<br>18 //MP_ResourceLeakTest/src/comm-create-no-free.c Line: 37<br>18 //MP_ResourceLeakTest/src/comm-create-no-free.c Line: 49                  | ¥         |
| () 0 €                 | eadlocks (                                                                                                    | ¥         |
| (), 0 e                | eadlocks ( © Assertion Violations () Leaks (), Irrelevant Barriers<br>terfeaving: 1<br>18 1<br>18 /MPLResourceLeakTest/src/comm-create-no-free.c Line: 37<br>18 2<br>18 /MPLResourceLeakTest/src/comm-create-no-free.c Line: 49   | <b>\$</b> |
|                        | Balluk + Maillings weier tould     5                                                                                                    | ¥         |
|                        | eadlocks (                                                                                                    | <b>\$</b> |
|                        | eadlocks (* Assertion Violations (* Leaks (* Irrelevant Barriers<br>terleaving: 1<br>18<br>18<br>18 / MPL Resource Leak Test/src/comm-create-no-free < Line: 37<br>18 / MPL Resource Leak Test/src/comm-create-no-free < Line: 49 | ¥         |

# GEM – Views & Tools (cont.)

#### Happens-Before Viewer

# Shows required orderings and communication matches (currently an external tool)

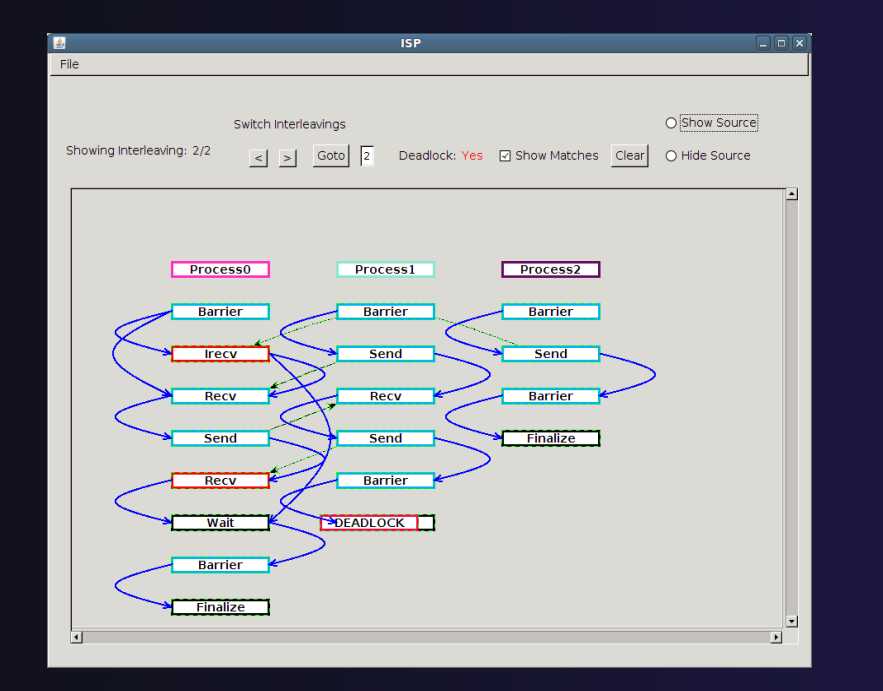

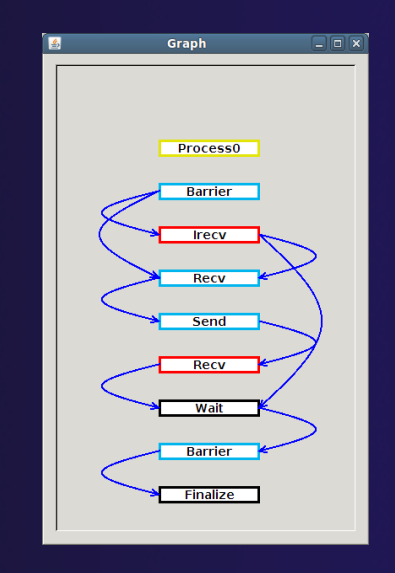

parallel tools platform

# Using GEM – ISP Installation

### ISP itself must be installed prior to using GEM

Download ISP at <a href="http://www.cs.utah.edu/fv/ISP">http://www.cs.utah.edu/fv/ISP</a>

+ Make sure libtool, automake and autoconf are installed.

+ Just untar isp-0.2.0.tar.gz into a tmp directory:

- Configure and install
  - + ./configure
  - + make
  - + make install
    - + This installs binaries and necessary scripts

# Using GEM

Create local or remote MPI C/C++ project

Make sure your project builds correctly

Managed build and Makefile projects supported

Set preferences via GEM Preference Pages

From the trident icon or context menus user can:

Set Number of Processes
Formally Verify MPI Program

### Formally Verifying MPI Program

- + Launches verification engine ISP
- Generates log file for postverification analysis
- Opens relevant GEM views

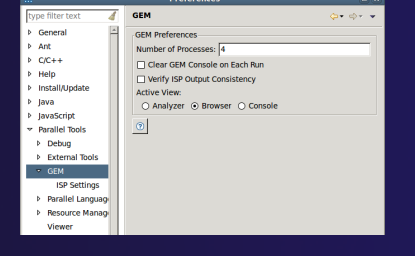

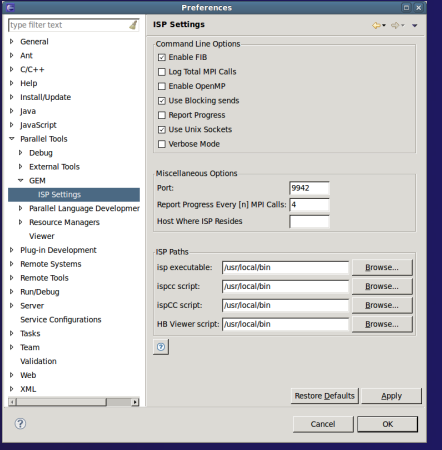

# **GEM Analyzer View**

Reports program errors, and runtime statistics

Debug-style source code stepping of interleavings
 Point-to-point / Collective Operation matches
 Internal Issue Order / Program Order views
 Rank Lock feature – focus on a particular process

### Also controls:

- Call Browser
- Happens Before Viewer launch
- Re-launching of GEM

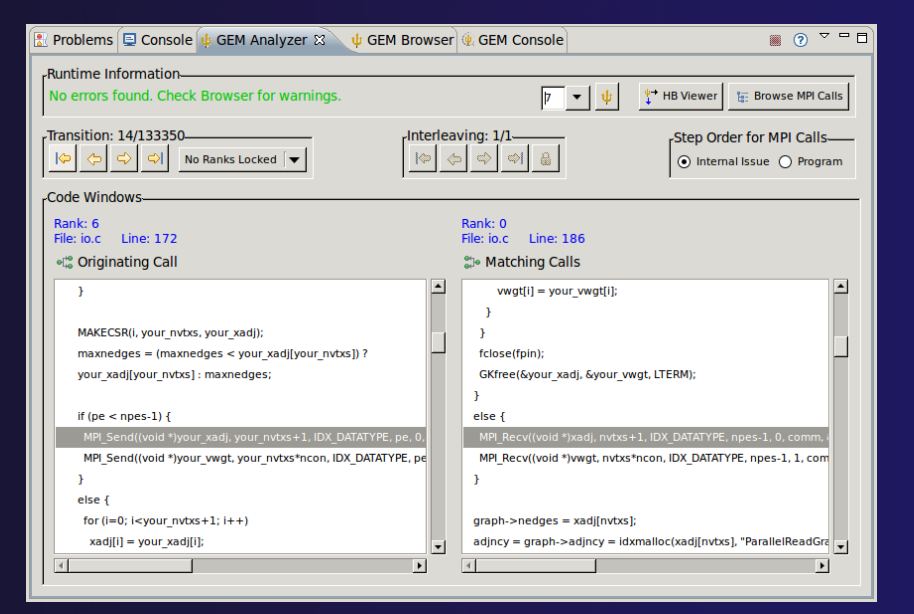

# **GEM Browser View**

Tabbed browsing for each type of MPI error/warning

- Each error/warning mapped to offending line of source code in Eclipse editor
- One click to visit the Eclipse editor, to examine:
  - Calls involved in deadlock
  - Irrelevant barriers
  - MPI Object Leaks sites
  - MPI type mismatches
  - Local Assertion Violations

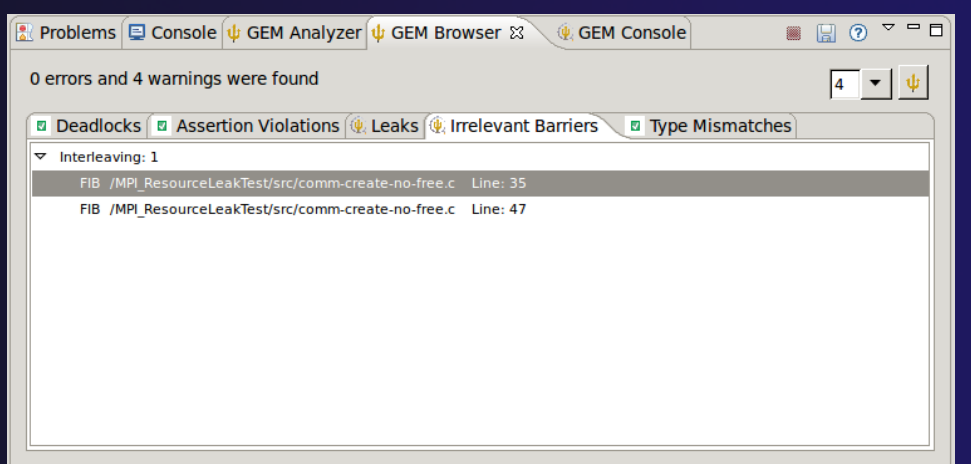

# GEM – Help Plugin

# Extensive how-to sections, graphical aids and trouble shooting section

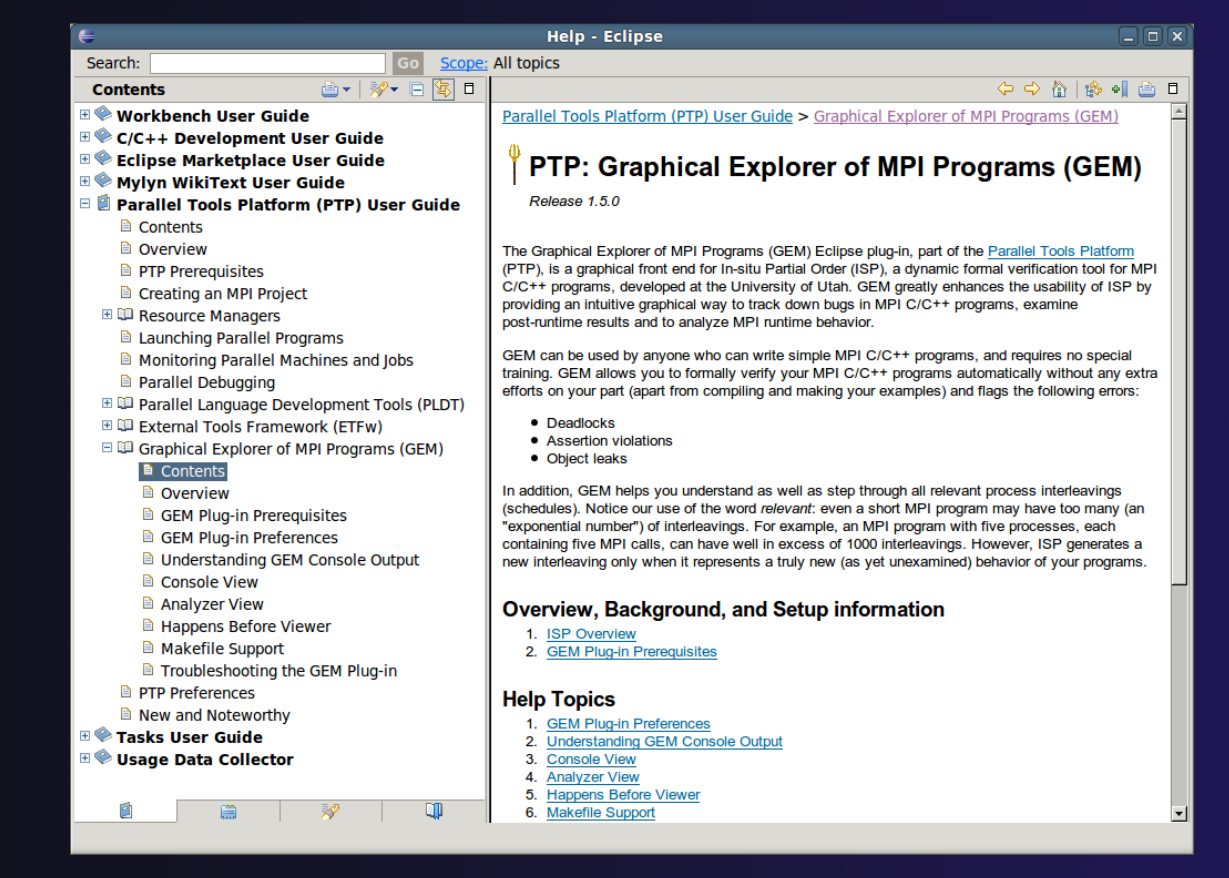

# **GEM/ISP Success Stories**

### Umpire Tests

- http://www.cs.utah.edu/fv/ISP-Tests
- Documents bugs missed by tests, caught by ISP
- MADRE (EuroPVM/MPI 2007)
  - Previously documented deadlock detected
- N-Body Simulation Code
  - Previously unknown resource leak caught during EuroPVM/MPI 2009 tutorial !
- Large Case Studies
  - ParMETIS, MPI-BLAST, IRS (Sequoia Benchmark), and a few SPEC-MPI benchmarks could be handled
- Full Tutorial including LiveDVD ISO available
  - Visit http://www.cs.utah.edu/fv/GEM

# **GEM Future Plans**

### Incorporation of HB Viewer into GEM as a new view

### Add Pthread support to visualize Pthread calls made from within MPI space

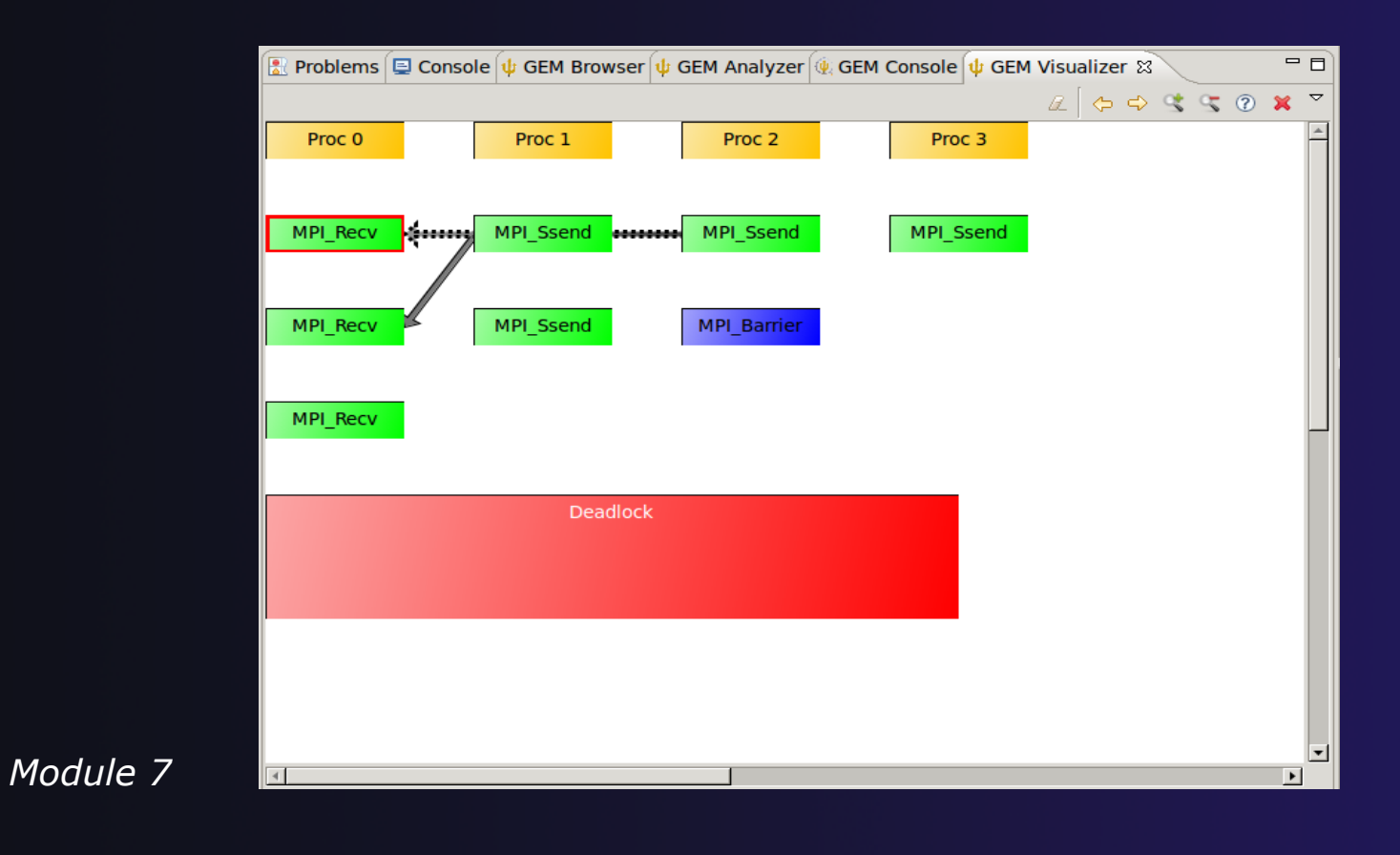

# **GEM Future Plans**

GEM will serve as a front-end for other tools

- Integration of Distributed Analyzer of MPI Programs (DAMPI), developed at University of Utah
  - ISP scales to 10s of processes
  - DAMPI scales to 1000s of processes (C/C++/Fortran)
  - Decentralized scheduler uses Lamport Clocks

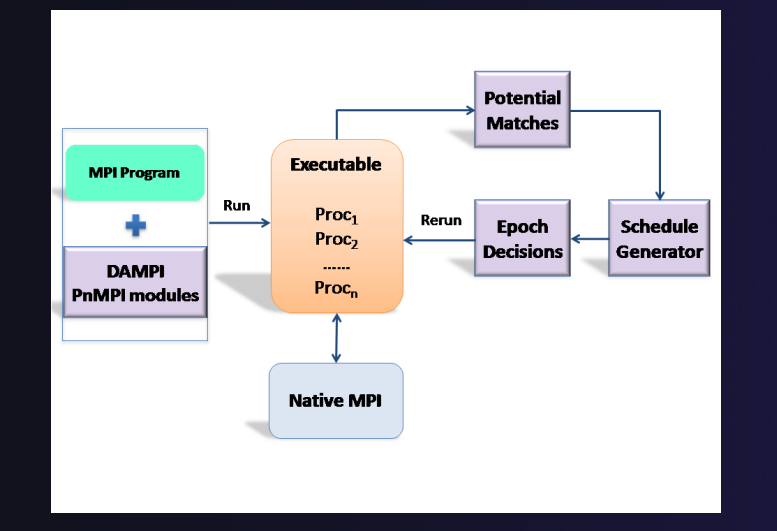

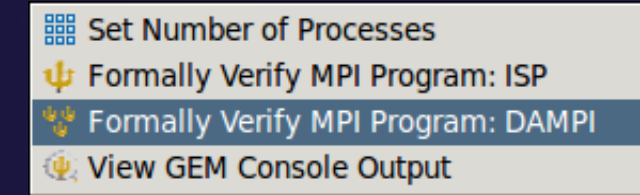

Use **ISP** at small scale, then launch **DAMPI** at scale on a cluster

# PTP Adv. Development: Summary

A diversity of other tools aid parallel development

- Parallel Language Development Tools: MPI, OpenMP, UPC, LAPI, etc.
- External Tools Framework (ETFw) eases integration of existing (command-line, etc.) tools

TAU Performance Tuning uses ETFw

◆PPW (Parallel Perf. Wizard) uses ETFw for UPC analysis

Feedback view maps tool findings with source code

- ✦ MPI Analysis: GEM
- A diversity of contributors too!
  - We welcome other contributions. Let us help!

# Backup

# Not covered in today's tutorial, but included for reference

### Creating a local MPI project, and using the wizards

- MPI Assistance tools
- MPI Barrier analysis on a local project
- OpenMP tools
- UPC tools installation and local projects
- External Tools Framework (ETFw) details, overview of integrating other tools into PTP
- ETFw Feedback view incl. sample exercise

### $\bigcirc$

# Parallel Lang. Dev. Tools

### PLDT Features

- Analysis of C and C++ code to determine the location of MPI, OpenMP, and UPC Artifacts
- Content assist via ctrl+space ("completion")
- + Hover help
- Reference information about the API calls via Dynamic Help
- New project wizard automatically configures managed build projects for MPI & OpenMP
- OpenMP problems view of common errors
- OpenMP "show #pragma region", "show concurrency"
- MPI Barrier analysis detects potential deadlocks

Some MPI features were covered in Module 4 Note: Some PLDT features don't work on remote (RDT) projects

# **MPI Assistance Tools**

Added by PLDT (Parallel Lang. Dev. Tools) feature of PTP

- MPI Context sensitive help
- MPI artifact locations
- MPI barrier analysis
- ✦ MPI templates

 For this part, we will use the *local* MPI New Project Wizard and the "MPI Hello World" project

# Creating Local Project

- The next slide shows you how to create a local MPI project.
- If you do not have MPI on your local machine, you can't build or run.
- But you should be able to demonstrate the MPI features in PTP's PLDT regardless.
- Several PLDT MPI features pertain to developing code – just using the local editor, etc.
- Most PLDT features do work on remote projects.

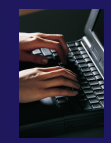

# Create local MPI Project

Using a Managed Build Project – for a quick sample *local* **MPI** project +File > New > C Project ✦Give Project a name, e.g. HelloMPI ✦Confirm Toolchain +Select MPI Hello World C Project

| $\Theta \odot \odot$                      | C Project                                                                                                    |
|-------------------------------------------|----------------------------------------------------------------------------------------------------|
| C Project<br>Create C p                   | roject of selected type                                                                                                    |
| Project na                                | me: HelloMPI                                                                                                    |
| 🗹 Use de                                  | fault location                                                                                                    |
| Location:                                 | /Users/beth/ews/testptp/HelloMPI Browse                                                                                                    |
|                                           | Choose file system: default                                                                                                    |
| Project typ                               | e: Toolchains:                                                                                                    |
| Exe<br>Exe<br>Exe<br>Exe<br>Exe<br>Show p | cutable<br>Empty Project<br>Hello World ANSI C Project<br>MPI Hello World C Project<br>MPI Pi C Project<br>MPI Pi C ++ Project<br>MPI Empty C Project<br>OpenMP Hello World C Proj<br>OpenMP Empty C Project<br>cutable (XL UPC) |
| ? <                                       | < Back Next > Cancel Finish                                                                                                    |

# Set MPI Preferences

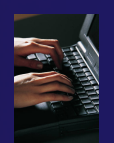

 When creating a local MPI project with the wizard, you need to set MPI Preferences (once)
 This assures the include paths, etc. will be set

paths, etc. will be set for new MPI projects – for building, and for Eclipse assistance features for MPI.

| 00  | Preferences                                                   |  |  |  |  |  |  |
|-----|---------------------------------------------------------------|--|--|--|--|--|--|
| MPI | МРІ                                                           |  |  |  |  |  |  |
| 7   | MPI include paths:                                            |  |  |  |  |  |  |
|     | /usr/local/openmpi-1.3.3/include                              |  |  |  |  |  |  |
|     | Remove                                                        |  |  |  |  |  |  |
|     | Down                                                          |  |  |  |  |  |  |
|     | MPI build command (C): mpicc                                  |  |  |  |  |  |  |
|     | MPI build command (C++): mpic++                               |  |  |  |  |  |  |
|     | Prompt to include MPI APIs found in other locations (C only)? |  |  |  |  |  |  |
|     | Restore Defaults Apply                                        |  |  |  |  |  |  |
| ?   | Cancel OK                                                     |  |  |  |  |  |  |

Select Yes to set the MPI preferences.

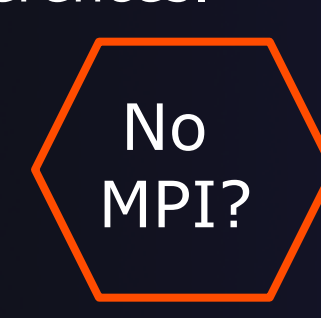

Note: if you do not have MPI on your local machine, you can use just an MPI header file (mpi.h) so you play with the PTP MPI development features without building or running on your local machine.

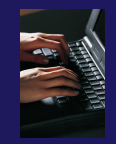

# Set MPI Preferences (2)

- On the MPI Preferences page, add a new MPI include path.
- New ... and point to the *directory* containing your MPI header file (mpi.h)
- ✦ Select OK
- Back on New Project Wizard page, select
   Next> and fill in Author name, etc.

| · 🧶 (                                     | ) 💛                   | Preferences                       |                               |
|-------------------------------------------|-----------------------|-----------------------------------|-------------------------------|
| Стр                                       | i 🛞                   | МРІ                               | <b>⇔</b> • ⇒ • ▼              |
| ▼ Pa                                      | Parallel Tools        | Recognize MPI Artifacts by prefix | (MPI_) alone?                 |
|                                           | MIET                  | MPI include paths:                |                               |
|                                           |                       | /usr/local/openmpi-1.4.2/include  | New                           |
|                                           |                       |                                   | Remove                        |
|                                           |                       |                                   | Up                            |
|                                           |                       |                                   | Down                          |
|                                           |                       | MPI build command (C): mpicc      |                               |
|                                           |                       | MPI build command (C++): mpic+    | +                             |
|                                           |                       | Promot to include MPI APIs found  | Lin other locations (C only)? |
|                                           |                       | Prompt to include MPI APIS found  | in other locations (C only)?  |
| 00                                        | C Project             | Restore D                         | efaults Apply                 |
| Basic Settings<br>Basic properties of a p | project               | Car                               |                               |
| Author                                    |                       |                                   |                               |
| Copyright notice                          | Your copyright notice |                                   |                               |
| Hello world greeting                      | Hello MPI World       |                                   |                               |
| Source                                    |                       |                                   |                               |
| Source                                    | src                   |                                   |                               |
| ? < Back                                  | Next >                | Cancel Finish                     | 7-34                          |

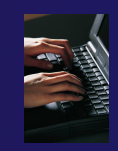

# **Review MPI Project Settings**

- On the next wizard page, review the MPI project settings based on the information you have provided.
- Make changes if you wish.
- The defaults should be fine.
- Click Finish.
- You will be prompted to switch perspectives

Open Associated Perspective?

This kind of project is associated with the C/C++ perspective. Do you want to open this perspective now?

No

Remember my decision

| 😸 🔘 🕙                                                            | C Project                                                                          |        |  |  |  |  |  |
|------------------------------------------------------------------|------------------------------------------------------------------------------------|--------|--|--|--|--|--|
| MPI Project Settings                                             |                                                                                    | -      |  |  |  |  |  |
| Select the MPI include pat<br>command information to<br>project. | h, lib name, library search path, and buil<br>be automatically be added to the new | d      |  |  |  |  |  |
| ☑ Add MPI project settin                                         | gs to this project                                                                 |        |  |  |  |  |  |
| 🗹 Use default informatio                                         | on                                                                                 |        |  |  |  |  |  |
| Include path:                                                    | /usr/local/include/openmpi                                                         | Browse |  |  |  |  |  |
| Library name:                                                    | mpi                                                                                |        |  |  |  |  |  |
| Library search path:                                             | /usr/local/include/lib                                                             | Browse |  |  |  |  |  |
| MPI compile command:                                             | mpicc                                                                              |        |  |  |  |  |  |
| MPI link command:                                                | mpicc                                                                              |        |  |  |  |  |  |
|                                                                  |                                                                                    |        |  |  |  |  |  |
|                                                                  |                                                                                    |        |  |  |  |  |  |
|                                                                  |                                                                                    |        |  |  |  |  |  |
| ? < Back                                                         | Next > Cancel                                                                      | Finish |  |  |  |  |  |
|                                                                  |                                                                                    |        |  |  |  |  |  |
|                                                                  |                                                                                    |        |  |  |  |  |  |
|                                                                  |                                                                                    |        |  |  |  |  |  |
|                                                                  |                                                                                    |        |  |  |  |  |  |
|                                                                  |                                                                                    |        |  |  |  |  |  |

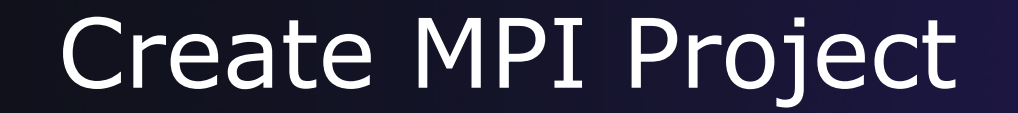

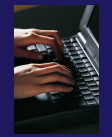

#### Recap:

- ✦ File > New > C Project
- Give Project a name, e.g. HelloMPI
- ✦ Select Toolchain
- Select MPI Hello World C Project
- ✦ Set MPI Prefs, if first time
- ✦ Click Finish
- Note: if it doesn't build on your machine, you can still continue with this exercise

|                                                               | C Project                                                                                                    |
|---------------------------------------------------------------|----------------------------------------------------------------------------------------------------|
| C Project<br>Create C p                                       | roject of selected type                                                                                                    |
| Project nar<br>Use de<br>Location:                            | me: HelloMPI<br>fault location<br>/Users/beth/ews/testptp/HelloMPI Browse                                                                                                    |
| Project typ                                                   | e: Toolchains:                                                                                                    |
| ▼ Exe<br>■ I<br>■ I<br>■ I<br>■ I<br>■ I<br>■ I<br>■ I<br>■ I | Cutable MacOSX GCC<br>Empty Project<br>Hello World ANSI C Project<br>MPI Hello World C Project<br>MPI Pi C ++ Project<br>MPI Empty C Project<br>OpenMP Hello World C Project<br>Cutable (XL UPC) |
| ? (                                                           | < Back Next > Cancel Finish                                                                                                    |

# Project Properties: Managed Build Project

- Right-click on project in Project Explorer view and select Properties
- Project Properties for Managed Build project
   Compiler, Linker, etc. settings set automatically without a Makefile

| Vype filter text       Settings         PResource<br>Builders       Settings         VC/C++ Build<br>Build Variables<br>Discovery Options<br>Environment<br>Logging<br>Settings<br>Tool Chain Editor<br>PC/C++ General<br>Project References<br>Run/Debug Settings<br>Service Configurations       Configuration:       Debug [Active ]         Image: Settings       Image: Settings       Image: Settings       Image: Settings         Image: Settings       Image: Settings       Image: Settings       Image: Settings         Image: Settings       Image: Settings       Image: Settings       Image: Settings         Image: Settings       Image: Settings       Image: Settings       Image: Settings         Image: Settings       Image: Settings       Image: Settings       Image: Settings         Image: Settings       Image: Settings       Image: Settings       Image: Settings         Image: Settings       Image: Settings       Image: Settings       Image: Settings         Image: Settings       Image: Settings       Image: Settings       Image: Settings         Image: Settings       Image: Settings       Image: Settings       Image: Settings         Image: Settings       Image: Settings       Image: Settings       Image: Settings         Image: Settings       Image: Settings       Image: Settings       Image: Setings         Image: Settings                                                                                                    |                      |
|----------------------------------------------------------------------------------------------------|----------------------|
| Builders<br>VC/C++ Build<br>Build Variables<br>Discovery Options<br>Environment<br>Logging<br>Settings<br>Tool Chain Editor<br>VC/C++ General<br>Project References<br>Run/Debug Settings<br>Service Configurations<br>Task Repository<br>WikiText<br>Comman:<br>MacOS X C Linker<br>Command:<br>Miscellaneous<br>Shared Library Settings<br>Service Configurations<br>Task Repository<br>WikiText<br>Command:<br>Miscellaneous<br>Shared Library Settings<br>Service Configurations<br>Service Configurations<br>Task Repository<br>WikiText<br>Service Configurations<br>Service Configurations<br>Service Configuration<br>Service Configuration<br>Serv |                      |
|                                                                                                    | Inage Configurations |
| Miscellaneous                                                                                                    | ¥.                   |

Modu

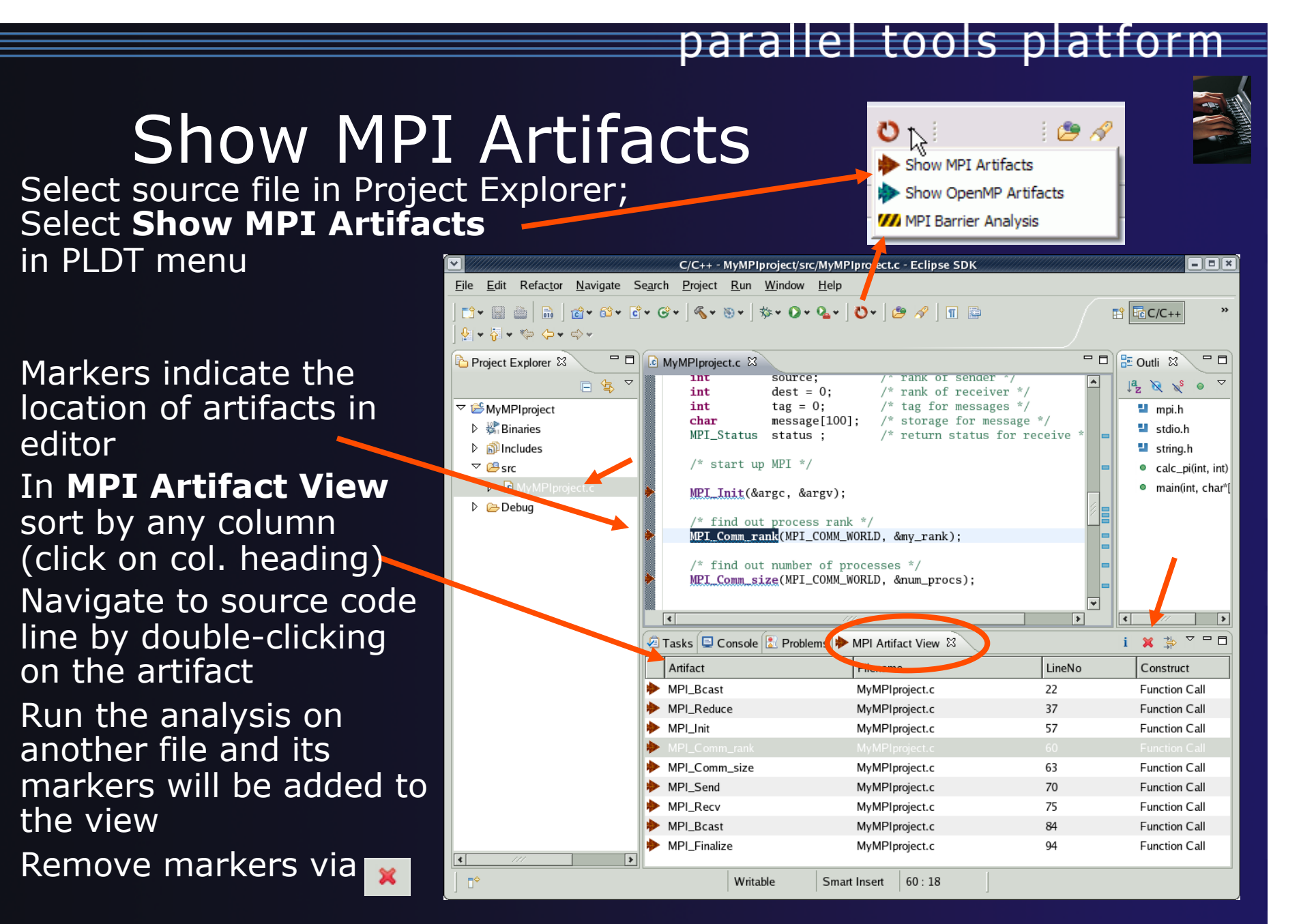

# **MPI Barrier Analysis**

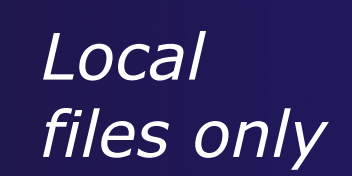

| C/C++ - MyBarrier/src/MyBarrier.c - Eclipse SDK - C:\ews\runtime-cdt40                                                                                                    |                                                                                                    |                                                                                               |                          |  |  |  |  |
|----------------------------------------------------------------------------------------------------|----------------------------------------------------------------------------------------------------|-----------------------------------------------------------------------------------------------|--------------------------|--|--|--|--|
| C/C+++ - mybarrier/src/mybarrier.c - Eclipse SUK - C:\ews\runtime-cat40                                                                                                    |                                                                                                    |                                                                                               |                          |  |  |  |  |
| File Edit Refactor Source Statis                                                                                                    | sucs wavigate search Project Run Window Heip                                                                                                    |                                                                                               |                          |  |  |  |  |
| i 🖸 ▼ 🖫 🗁 📓 i 🔞 ▼ 🚳 ▼ 💣 ▼ 🞯 ▼ 🛛 i 🦓 ▼ 谢 ▼ i 🏇 ▼ 🕥 ▼ 💁 🖋 i 😰 🔗 i 🗊 🔄 i 🚫 ▼ 🔡 🖬 C/C++<br>i ½  -                                                                                                    |                                                                                                    |                                                                                               |                          |  |  |  |  |
| 🏠 Project Explorer 🕴 🗖 🗋 matrixio.c 🚺 zzzzTemplateTest.c 👪 MyBarrier.c 🖄 🎽 🕇 🖓 🖓 Barrier.c 🕅 🐉 Outline 🖄 💿 Make Targets                                                                                                    |                                                                                                    |                                                                                               |                          |  |  |  |  |
| <pre>Project Explorer X</pre>                                                                                                    |                                                                                                    |                                                                                               |                          |  |  |  |  |
| MPI Barriers 💥 👘 🗖                                                                                                    | Barrier();                                                                                                    |                                                                                               |                          |  |  |  |  |
| MPI Barriers ⊠ □ □<br>i ▼                                                                                                    | Barrier();                                                                                                    |                                                                                               |                          |  |  |  |  |
| I I I I I I I I I I I I I I I I I I I                                                                                                    | Barrier () ;                                                                                                    | i 🛛 👔                                                                                         |                          |  |  |  |  |
| i vi Function                                                                                                    | Barrier ();                                                                                                    | s 🛙 i                                                                                         | ▽ □ □<br>Function        |  |  |  |  |
| Function     main     main                                                                                                    | Barrier ();                                                                                                    | s 🛛 i<br>g Set                                                                                | Function                 |  |  |  |  |
| Function     Min     main     main                                                                                                    | Barrier ();<br>Problems 2 Tasks Console 2 Barrier Matches 2 Barrier Matching<br>Barrier Matching Set Function Filename LineNo                                                                                                    | s 😂 i<br>g Set                                                                                | Function<br>main         |  |  |  |  |
| IVM MPI Barriers X     I     I     Function     W/I main     W/I main     W/I main     W/I main                                                                                                    | Barrier ();<br>Problems Tasks Console W Barrier Matches<br>i<br>Barrier Matching Set Function Filename LineNo<br>W Barrier 1(2) Barrier MyBarrier.c 8                                                                                                    | s 🛛 i<br>g Set                                                                                | Function<br>main         |  |  |  |  |
| IVM MPI Barriers X     i     i     Function     W4 main     W4 main     W4 main     W4 main     W4 main                                                                                                    | Barrier ();<br>Barrier ();<br>Problems Tasks Console W Barrier Matches Barrier Errors<br>Barrier Matching Set Function Filename LineNo<br>W Barrier 1 (2) Barrier MyBarrier.c 8<br>W Barrier 1 Barrier MyBarrier.c 8                                                                                                    | s 23 i<br>g Set<br>1 (1 barrier(s))<br>1 2 (0 barrier(s))                                     | Function<br>main         |  |  |  |  |
| Function     Function     Main     Main     Main     Main     Main     Main     Main     Main     Main     Main     Main     Main     Main     Main     Marier                                                                                                    | Barrier ();<br>Problems Tasks Console M Barrier Matches<br>i<br>Barrier Matching Set Function Filename LineNo<br>MBarrier 1 (2) Barrier MyBarrier.c 8<br>MyBarrier 1 Barrier MyBarrier.c 8<br>MyBarrier 2 MyBarrier.c 41                                                                                                    | s ⊠ i<br>g Set<br>1 (1 barrier(s))<br>n 2 (0 barrier(s))                                      | Function<br>main<br>main |  |  |  |  |
| YM MPI Barriers     I       I     Function       YM main     I       YM main     I   <                                                                                                    | Barrier ();<br>Problems Tasks Console W Barrier Matches<br>i<br>Barrier Matching Set Function Filename LineNo<br>W Barrier 1 (2) Barrier MyBarrier.c 8<br>W Barrier 1 Barrier MyBarrier.c 8<br>W Barrier 1 Barrier MyBarrier.c 41<br>W Barrier 2 (1) main MyBarrier.c 31                                                                                                    | s 23 i<br>g Set<br>n 1 (1 barrier(s))<br>n 2 (0 barrier(s))<br>p (dynamic number of barriers) | Function<br>main<br>main |  |  |  |  |
| YM MPI Barriers     i       i     Function       YM main     With main       YM main     With main       YM main     With main       YM main     Barrier                                                                                                    | Barrier ();<br>Problems Tasks Console W Barrier Matches<br>i<br>Barrier Matching Set Function Filename LineNo<br>W Barrier 1 (2) Barrier MyBarrier.c 8<br>W Barrier 1 Barrier MyBarrier.c 8<br>W Barrier 2 main MyBarrier.c 31<br>W Barrier 2 main MyBarrier.c 31                                                                                                    | s 🖄 İ<br>g Set<br>n 1 (1 barrier(s))<br>n 2 (0 barrier(s))<br>p (dynamic number of barriers)  | Function<br>main<br>main |  |  |  |  |
| VVM MPI Barriers     I       i     I       Function       VV/i     main       VV/i     main       VV/i     main       VV/i     main       VV/i     main       VV/i     Barrier                                                                                                    | Barrier ();<br>Problems Tasks Console W Barrier Matches<br>i<br>Barrier Matching Set Function Filename LineNo<br>W Barrier 1 (2) Barrier MyBarrier.c 8<br>W Barrier 1 Barrier MyBarrier.c 8<br>W Barrier 2 (1) main MyBarrier.c 31<br>W Barrier 2 (2) main MyBarrier.c 41                                                                                                    | s 🛛 i<br>g Set<br>h 1 (1 barrier(s))<br>h 2 (0 barrier(s))<br>p (dynamic number of barriers)  | Function<br>main<br>main |  |  |  |  |
| VVM MPI Barriers     I       i     I       Function       VVM     main       VVM     main       VVM     main       VVM     main       VVM     main       VVM     Barrier                                                                                                    | Barrier ();<br>Problems Tasks Console MBarrier Matches<br>i<br>Barrier Matching Set Function Filename LineNo<br>MBarrier Matching Set Function Filename LineNo<br>MBarrier 1 Barrier MyBarrier.c 8<br>MBarrier 1 Barrier MyBarrier.c 8<br>MBarrier 2 (1) main MyBarrier.c 31<br>MBarrier 2 (2) main MyBarrier.c 41<br>MBarrier 2 (2) main MyBarrier.c 41<br>MBarrier 1 Barrier MyBarrier.c 8<br>MyBarrier.c 8<br>MyB                                                                                                    | s 2 i<br>g Set<br>1 (1 barrier(s))<br>1 2 (0 barrier(s))<br>p (dynamic number of barriers)    | Function<br>main<br>main |  |  |  |  |
| VV/ MPI Barriers     i       i     Function       VV/ main     VV/ main       VV/ main     VV/ main       VV/ main     VV/ main       VV/ main     VV/ main       VV/ Barrier     Image: State of the state of the state of th | Barrier ();<br>Problems Tasks Console Tasks Console MBarrier Matches Tron:<br>Barrier Matching Set Function Filename LineNo<br>Filename LineNo<br>Filename MyBarrier.c Al<br>Filename MyBarrier.c Al<br>Filename MyBarrier.c Al<br>Filename LineNo<br>Filename MyBarrier.c Al<br>Filename LineNo<br>Filename MyBarrier.c Al<br>Filename LineNo<br>Filename MyBarrier.c Al<br>Filename LineNo<br>Filename MyBarrier.c Al<br>Filename LineNo<br>Filename LineNo<br>Filename LineNo<br>Filename LineNo<br>Filename LineNo<br>Filename LineNo<br>Filename LineNo<br>Filename LineNo<br>Filename LineNo<br>Filename LineNo<br>Filename LineNo<br>Filename LineNo<br>Filename LineNo<br>Filename LineNo<br>Filename LineN                                                                                                    | g Set<br>1 (1 barrier(s))<br>1 2 (0 barrier(s))<br>p (dynamic number of barriers)             | Function<br>main<br>main |  |  |  |  |
| YM MPI Barriers     i       i     Function       YM main     main       YM main     main       YM main     main       YM main     main       YM main     main       YM main     main       YM main     main       YM main     main       YM main     main                                                                                                    | Barrier ();<br>Barrier Matching Set Function<br>Barrier Matching Set Function<br>Filename<br>Filename<br>F | s 😂 i<br>g Set<br>n 1 (1 barrier(s))<br>n 2 (0 barrier(s))<br>p (dynamic number of barriers)  | Function<br>main<br>main |  |  |  |  |
| VV/ MPI Barriers     i       i     Function       VV/ main     With main       VV/ main     With main       VV/ main     With main       VV/ main     With main       VV/ main     With main       VV/ main     With main       VV/ main     With main       VV/ main     With main       VV/ main     With main                                                                                                    | Barrier ();<br>Barrier Matching Set Function Filename LineNo<br>Problems Tasks Console W Barrier Matches<br>Problems Tasks Console W Barrier Matches<br>Problems Tasks Console W Barrier Matches<br>Barrier Matching Set Function Filename LineNo<br>W Barrier 1(2) Barrier MyBarrier.c 8<br>W Barrier 1(2) Barrier MyBarrier.c 8<br>W Barrier 3 min MyBarrier.c 41<br>W Barrier 2 main MyBarrier.c 31<br>W Barrier 1 Barrier MyBarrier.c 31<br>W Barrier 1 Barrier MyBarrier.c 41<br>W Barrier 3 (2) main MyBarrier.c 41<br>W Barrier 4(0) main MyBarrier.c 41<br>W Barrier 57<br>W Barrier 57                                                                                                    | s S i<br>g Set<br>h 1 (1 barrier(s))<br>h 2 (0 barrier(s))<br>p (dynamic number of barriers)  | Function<br>main<br>main |  |  |  |  |
|                                                                                                    | Barrier ();<br>Problems Tasks Console MBarrier Matches<br>i<br>Barrier Matching Set Function Filename<br>Intervention Filename<br>Filename<br>Filen        | g Set<br>g Set<br>h 1 (1 barrier(s))<br>h 2 (0 barrier(s))<br>p (dynamic number of barriers)  | Function<br>main<br>main |  |  |  |  |

Verify barrier synchronization in C/ MPI programs

Interprocedural static analysis outputs:

For verified programs, lists barrier statements that synchronize together (match)
For synchronization errors, reports counter example that illustrates and explains the error

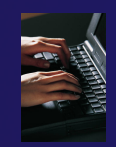

# MPI Barrier Analysis – Try it

Add some barriers:

- Inside the sample if (rank...) add a barrier:
- Use Content Assist to help you type
- Type: MPI\_ and press Ctrl-space. See completion alternatives. Keep typing until you see MPI\_Barrier and hit enter.
- For args, start typing MPI\_Comm\_ etc. and it will also complete MPI\_COMM\_WORLD
- Add the same barrier statement at the end of the else as well.

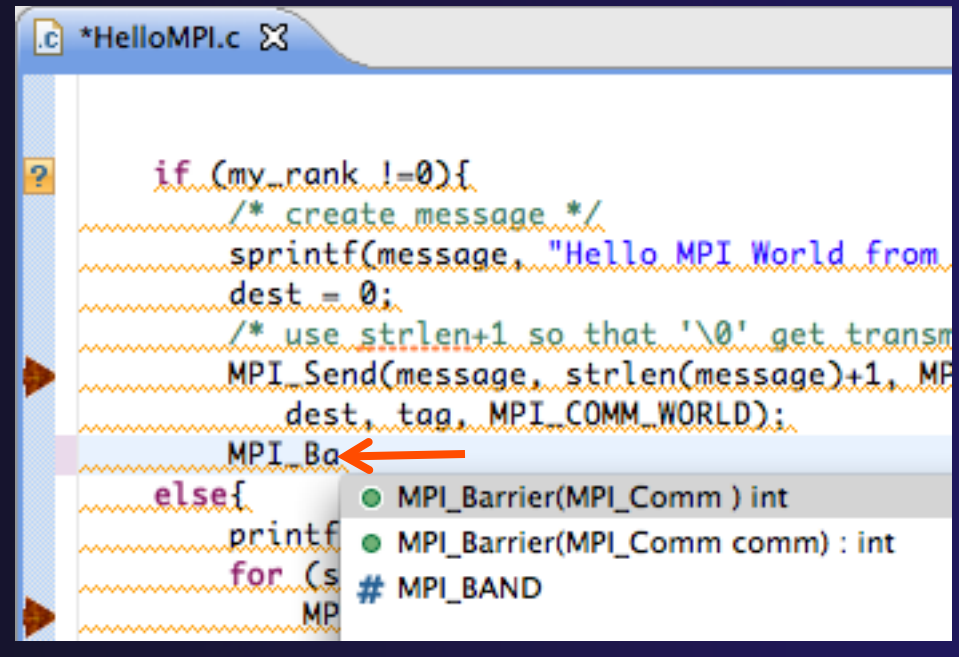

MPI\_Barrier(MPI\_COMM\_WORLD);

Resulting statement

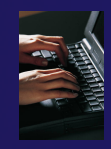

# MPI Barrier Analysis – Try it (2)

11

11

Run the Analysis:

 In the Project Explorer, Select the source file (or directory, or project) of file(s) to analyze

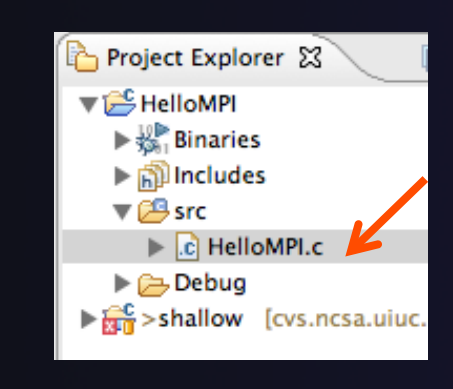

 Select the MPI Barrier Analysis action in the

> menu O ። 🔊 🔏 Show MPI Artifacts Show OpenMP Artifacts MPI Barrier Analysis

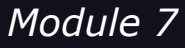

```
ic HelloMPI.c 🔀
      if (my_rank !=0){
          /* create message */
          sprintf(message, "Hello MPI World from proc
          dest = 0;
          /* use strlen+1 so that '\0' get transmitte
          MPI_Send(message, strlen(message)+1, MPI_CH
             dest, tag, MPI_COMM_WORLD);
          MPI_Barrier(MPI_COMM_WORLD);
      ł
      else{
          printf("Hello MPI World From process 0: Num
          for (source = 1; source < p; source++) {</pre>
               MPI_Recv(message, 100, MPI_CHAR, source
                     MPI_COMM_WORLD, &status);
               printf("%s\n",message);
          MPI_Barrier(MPI_COMM_WORLD);
```

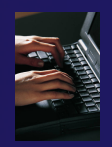

# MPI Barrier Analysis - views

| <b>777</b> M | 1PI Barriers 🛛 🖳 🗄 |   | Problems 🖉 Ta        | sks 📃 Con | nsole | Barrier Matches | 23     | - 0 | M Barrier Errors 🕱 j  |          |
|--------------|--------------------|---|----------------------|-----------|-------|-----------------|--------|-----|-----------------------|----------|
|              | i                  | 7 |                      |           |       |                 | i      | I 🗸 | Barrier Matching Set  | Function |
|              | Function           | Τ | Barrier Matching Set | Function  |       | Filename        | LineNo | ~   | Error                 | main     |
| 111          | main               |   | Barrier 1 (2)        | Barrier   |       | MyBarrier.c     | 8      |     | Path 1 (1 barrier(s)) |          |
| 11           | main               |   | M Barrier 1          | Barrier   |       | MyBarrier.c     | 8      |     | Path 2 (0 barrier(s)) |          |
| 111          | main               |   | M Barrier 3          | main      |       | MyBarrier.c     | 41     |     | Error                 | main     |
| 111          | main               |   | Barrier 2 (1)        | main      |       | MyBarrier.c     | 31     |     |                       |          |
| 111          | main               |   | M Barrier 2          | main      |       | MyBarrier.c     | 31     |     |                       |          |
| 111          | Barrier            |   | Barrier 3 (2)        | main      |       | MyBarrier.c     | 41     |     |                       |          |
|              |                    |   | Barrier 1            | Barrier   |       | MyBarrier.c     | 8      |     |                       |          |
|              |                    |   | M Barrier 3          | main      |       | MyBarrier.c     | 41     |     |                       |          |
|              |                    |   | M Barrier 4 (0)      | main 🔺    |       | MyBarrier.c     | 57     |     |                       |          |
|              |                    |   | 🗄 📶 Barrier 5 (1)    | main      |       | MyBarrier.c     | 62     |     |                       |          |
| <            |                    | > | <                    |           |       |                 |        | >   |                       | >        |
| 1            | ¢                  |   |                      |           |       |                 | 1      |     | i 🔊 🖉                 | 🐼 💖 🔶    |

#### **MPI** Barriers view

Simply lists the barriers Like MPI Artifacts view, double-click to navigate to source code line (all 3 views)

#### **Barrier Matches view**

Groups barriers that match together in a barrier set – all processes must go through a barrier in the set to prevent a deadlock

#### Barrier Errors view

If there are errors, a counter-example shows paths with mismatched number of barriers

# MPI Templates

- Allows quick entry of common patterns in MPI programming
- Example: MPI sendreceive
- Enter: mpisr <ctrlspace>
- Expands to the code shown at right
- Highlighted variable names can all be changed at once
- Type mpi <ctrl-space> <ctrl-space> to see all templates

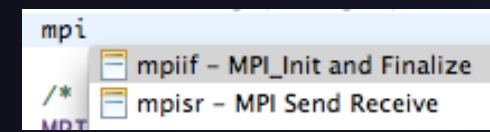

```
MPI_Comm_rank(MPI_COMM_WORLD, &rank);
MPI_Comm_size(MPI_COMM_WORLD, &p);
if (rank == 0){ //master task
       printf("Hello From process 0: Num processes: %d\n",p);
        for (source = 1; source < p; source++) {</pre>
            MPI_Recv(message, 100, MPI_CHAR, source, tag,
                  MPI_COMM_WORLD, &status);
            printf("%s\n",message);
       3
   else{ // worker tasks
        /* create message */
            sprintf(message, "Hello from process %d!", my_rank);
            dest = 0:
            /* use strlen+1 so that '\0' get transmitted */
            MPI_Send(message, strlen(message)+1, MPI_CHAR,
               dest, tag, MPI_COMM_WORLD);
   }
```

parallel tools platform

Eclipse preferences: add more!
 C/C++ > Editor > Templates
 Extend to other common patterns
Local

files only

## OpenMP Managed Build Project

- This will need OpenMP preferences (e.g. include file location) set up as well
- Create a new OpenMP project
  - + File ► New ► C Project
  - Name the project e.g.
     'MyOpenMPproject'
  - Select Toolchain
  - Select OpenMP Hello
     World C Project
  - Select Next, then fill in other info like MPI project.

|                                                                                                    | C Project                                                                                                    |
|----------------------------------------------------------------------------------------------------|----------------------------------------------------------------------------------------------------|
| C Project<br>Create C project of selected typ                                                                                                    | e                                                                                                    |
| Project name: MyOpenMPproje                                                                                                    | ect                                                                                                    |
| ☑ Use default location                                                                                                    |                                                                                                    |
| Location: /Users/beth/ews/te                                                                                                    | st0917c/MyOpenMPproject Browse                                                                                 |
| Choose file system:                                                                                                    | default 🗘                                                                                                    |
| Project type:                                                                                                    | Toolchains:                                                                                                    |
| <ul> <li>Executable</li> <li>Empty Project</li> <li>Hello World ANSI C Pro</li> <li>MPI Hello World C Project</li> <li>MPI Pi C Project</li> <li>MPI Pi C++ Project</li> <li>MPI Empty C Project</li> <li>OpenMP Hello World OP C Project</li> <li>Hello World UPC Project</li> <li>Hello World UPC Project</li> <li>Shared Library</li> <li>Static Library</li> <li>Static Library</li> <li>Makefile project</li> <li>Makefile Project</li> </ul> | cygwin GCC<br>Linux Berkeley UPC<br>Linux GCC<br>MacOSX Berkeley UPC<br>MacOSX GCC<br>MinGW GCC<br>Solaris GCC |
| Show project types and tool                                                                                                    | chains only if they are supported on the platform                                                              |
| ? < Back                                                                                                    | Next > Cancel Finish                                                                                           |

## parallel tools platform Setting OpenMP Special Build Options

- OpenMP typically requires special compiler options.
  - Open the project properties
  - + Expand C/C++ Build
  - Select Settings
  - Select C Compiler
    - In Miscellaneous,
       add option(s).
       -fopenmp
- Click OK; Project should attempt to build

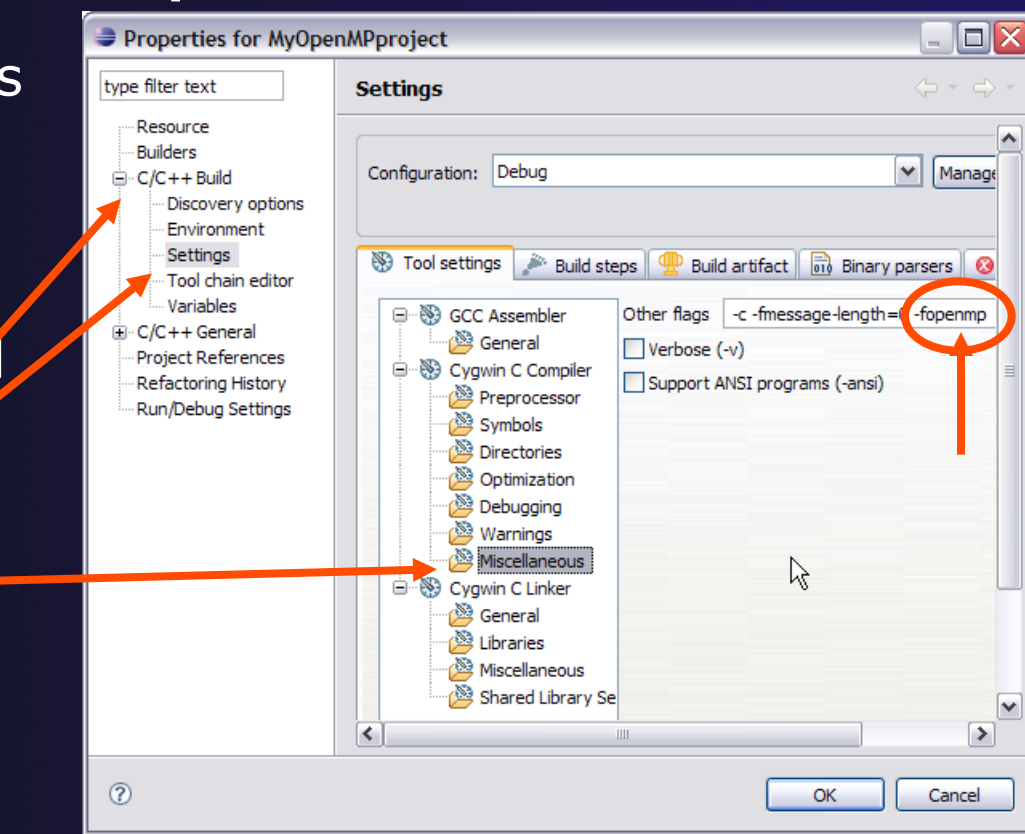

## Show OpenMP Artifacts

C/C++ - MyOpenMPproject/src/MyOpenMPproject.c - Eclipse SDK - C:\ews\runtime-temp File Edit Refactor Navigate Search Project Run Window Help 📑 • 🔚 🖻 🐘 🗄 🎁 • 😂 • 🗗 • 🞯 • 🗏 🔨 • 🖉 • 🖉 • 🖉 • 🖉 • 🦉 • 😭 🏇 Debug 🛛 🔂 C/C++ 🐉 Java || 🗊 📑 🖢 - 福 - 🏷 🔶 - Select source file, 🖳 🗖 🚺 \*MyOpenMPproject.c 🛛 »1 🗆 🗆 Project Explorer 🛛 Ou 🖾 🕒 😩 🗸 double \*x, \*y; /\* the arrays \*/ folder, or project printf("Hello OpenMP World.\n"); □·· 12 MyMPIproject stdio.h 🗄 👘 Includes string.h // sample openMP API Run analysis 🗄 🧀 src stdlib.h if (omp in parallel()) { 🗄 🗁 Debug math.h printf("true"); 💕 MyOpenMPproject openmp.h 🗄 👘 Includes main(int, char /\* Allocate memory for the arrays. \*/ 🗄 🔑 src x = (double \*) malloc( (size t) ( arraySize \* sizeof(dou y = (double \*) malloc( (size t) ( arraySize \* sizeof(dou 🗄 🗁 Debug /\* Here's the OpenMP pragma that parallelizes the for-loo i 🍅 🔗 #pragma omp parallel for for ( i = 0; i < arraySize; i++ )</pre> Show MPI Artifacts Show OpenMP Artifacts  $y[i] = \sin(\exp(\cos(-\exp(\sin(x[i])))));$ MPI Barrier Analysis return 0: > < < > - -✦ See artifacts in Problems 🖉 Tasks 🖃 Consolo 🕸 Debus 🥥 Operationalis > OpenMP Artifact View i 🗙 🌦 **OpenMP** Artifact OpenMP Artifact LineNo Co Filename omp\_in\_parallel MyOpenMPproject.c 26 Fur #pragma omp parallel for MyOpenMPproject.c 34 Op view 6 < > ₽

## Show Pragma Region

- Run OpenMP analysis
- Right click on pragma in artifact view
- Select Show
   pragma region

| <pre>/* Here's the OpenMP pragma that parallelizes the for-log #pragma omp parallel for</pre> | -       |
|-----------------------------------------------------------------------------------------------|---------|
| <pre>for ( i = 0; i &lt; arraySize; i++ ) {</pre>                                             | -       |
| <pre>y[1] = sin( exp( cos( - exp( sin(x[1]) ) ) ) ); } return 0; }</pre>                      |         |
| Problems 7 Tasks E Console 7 Debug @ OpenMP Problems DoenMP Artifact View                     | <b></b> |
|                                                                                               | ~       |
| OpenMP Artifact Filename                                                                      | LineNo  |
| omp_in_parallel MyOpenMPproject.c                                                             | 26      |
| #pragma omp parallel forpject.c                                                               | 34      |

See highlighted region in C editor

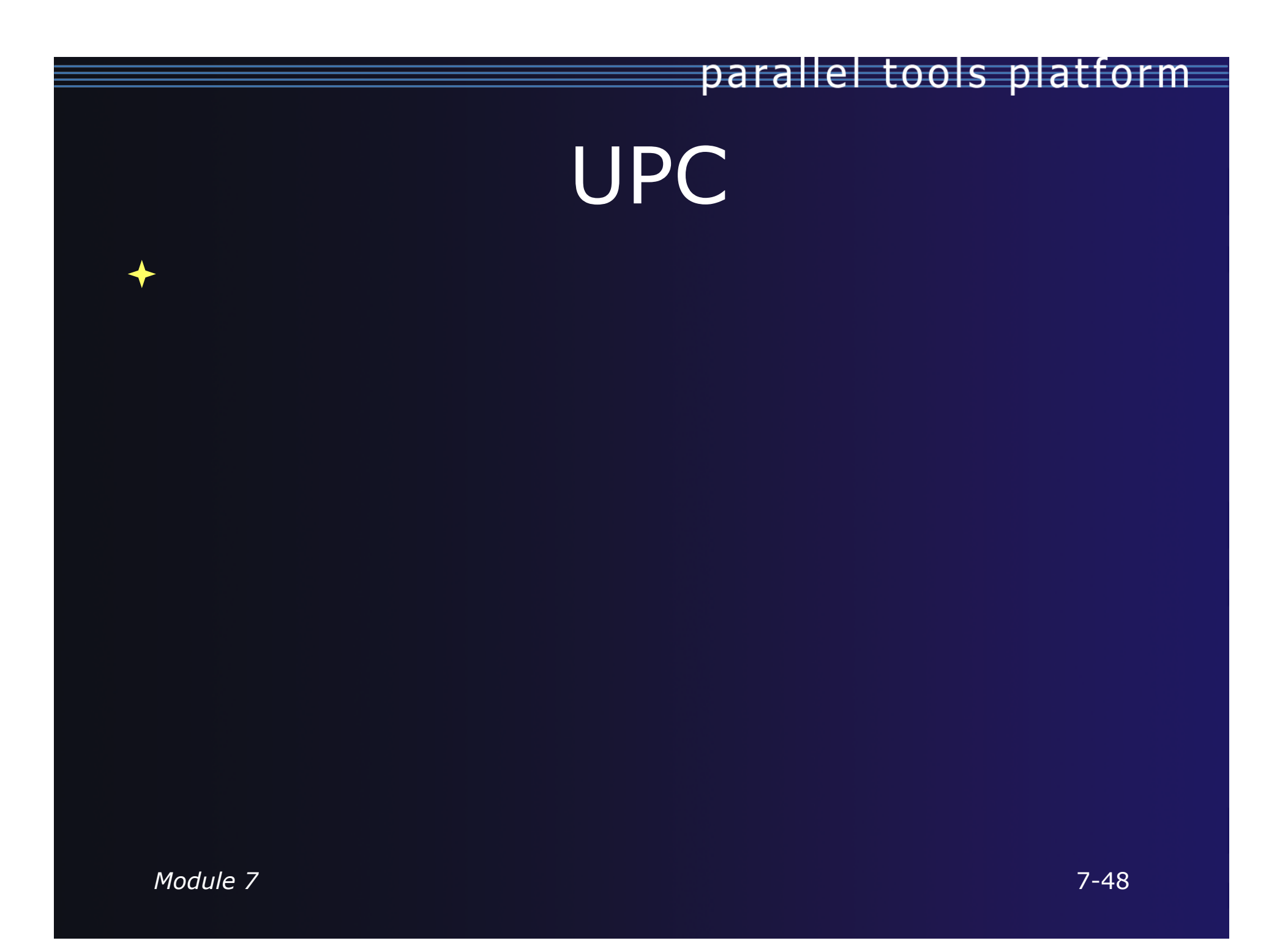

## **UPC** Features Installation

- If you installed PTP PLDT UPC feature, you should have CDT UPC feature too
- See Also:

http://wiki.eclipse.org/PTP/other\_tools\_setup#Using\_UPC\_features

- You can also install UPC features from the CDT-specific update site
  - Enable it in update manager
  - Help, Install New Software, Click available Software Sites link
  - Check the CDT site: <u>http://download.eclipse.org/tools/cdt/releases/helios</u>
  - Click OK to return to Install dialog
  - In Work with: select the CDT site you enabled

BUPC toolchain only on CDT site

parallel tools platform

PTP Parallel Language Development Tools UPC Support

- Check UPC features
- Finish install and restart

 Name

 ■
 ▼ IIII CDT Optional Features

 ✓
 Inified Parallel C Berkeley UPC Toolchain Support

 ✓
 Inified Parallel C Support

 ✓
 Inified Parallel C Support SDK

 7-49

Module 7

## UPC syntax in .c files

- UPC syntax is recognized by the parser in \*.upc files
- Copy helloUPC.upc to hello.c to see the difference

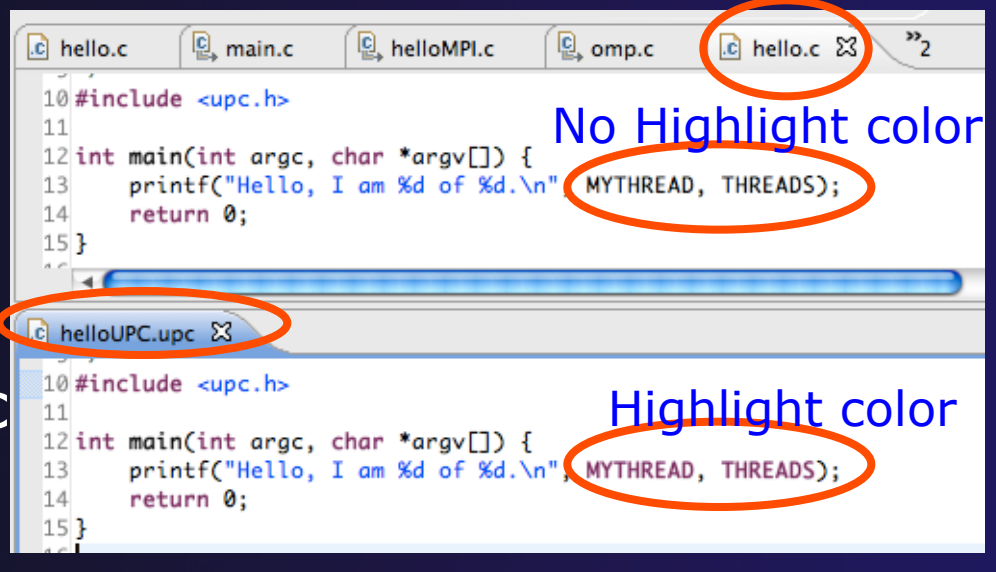

intialize the matrix a[][] upc\_forall)(i=0; i<N; i++; &a[i][0]) tor (j=0; j<P; j++) a[i][j]=i\*P+j+1;

Keywords as well as new syntax are recognized

## UPC syntax in .c files (2)

- To enable UPC syntax in \*.c files, we will change the language mappings
- Preferences, C/C++, Language Mappings
- Click the Add... button to add a Language mapping.

   Image: Mapping Preferences

   Image: Mapping Preferences
- For Content Type,
   C Source File
- For Language, select UPC
  Click OK, OK

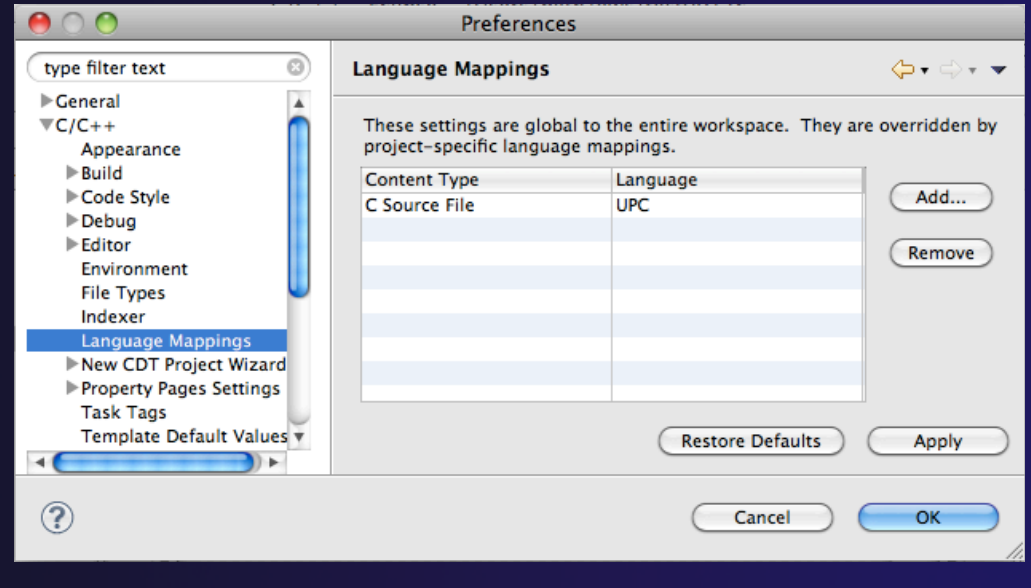

## UPC syntax in .c files (3)

- Now UPC syntax is recognized in both types of files
- You may need to close and re-open a file to see the change.

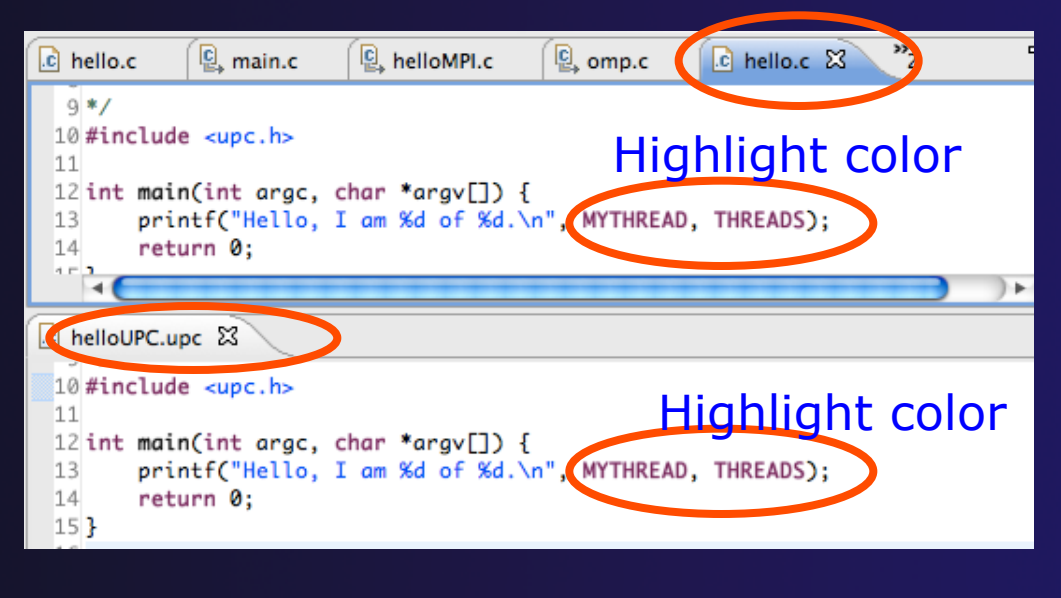

 Note: in Project Properties, you can do this for just individual projects.

## Berkeley UPC toolchain

- Local projects only
- File > New >
   C project
- Hello World
   UPC project
- Select toolchain

   (if you don't have
   the toolchain, it just
   won't build.)
- Next, Next, Finish

| C Project<br>Create C project of selected type                                                                                                    | - |
|----------------------------------------------------------------------------------------------------|---|
|                                                                                                    |   |
| Project name: helloUPC         ✓ Use default location         Location: /Users/beth/ews/test0917c/helloUPC         Browse         Choose file system: default                                                                                                    |   |
| Project type:       Toolchains:         Executable       Cygwin GCC         Empty Project       Linux Berkeley UPC         Hello World ANSI C Project       MacOSX Berkeley UPC         MPI Hello World C Project       MacOSX Berkeley UPC         MPI Pi C Project       MacOSX GCC         MPI Pi C++ Project       MacOSX GCC         OpenMP Hello World C Project       Solaris GCC         OpenMP Hello World C Project       Solaris GCC         Shared Library       Static Library         Static Library       Makefile project         Makefile project       Remote Makefile Project |   |
| Show project types and toolchains only if they are supported on the platform                                                                                                    |   |

## **BUPC** toolchain

Bring up
 Project
 Properties to
 see details
 of BUPC
 toolchain:

Project,
 right mouse,
 Properties

|                                                                                                    | Properties for | or helloUPC      |                                                                    |                                                       |
|----------------------------------------------------------------------------------------------------|----------------|------------------|--------------------------------------------------------------------|-------------------------------------------------------|
| type filter text                                                                                                    | Settings       |                  |                                                                    | <b>⇔</b> • ⇒• ▼                                       |
| <ul> <li>Resource<br/>Builders</li> <li>C/C++ Build<br/>Build Variables<br/>Discovery Options<br/>Environment<br/>Logging</li> <li>Settings<br/>Tool Chain Editor</li> <li>C/C++ General<br/>Project References<br/>Run/Debug Settings<br/>Service Configurations</li> <li>Task Repository<br/>WikiText</li> </ul> | Configuration: | Debug [ Active ] | gs PBU<br>nmand:<br>options:<br>mert settings<br>nmand<br>pattern: | iild Steps @<br>upcc<br>-g -C<br>s:<br>\${COMMAND} \$ |
| <b>↓</b> () ►                                                                                                    | •              |                  |                                                                    |                                                       |
| ?                                                                                                    |                | Can              | ncel                                                               | ОК                                                    |

## Hello World UPC project

Hello (Berkeley) World UPC project
Note UPC syntax highlighting
Toolchain has been modified for UPC

| Project Explorer 🕱 📃 🗖 | c helloUPC.upc 🛛 🖸 hello.c 🛛 🖳 helloMPI.c 📄 🖳 omp.c 🏻 🍣                                                                                                    |  |
|------------------------|----------------------------------------------------------------------------------------------------|--|
| <ul> <li></li></ul>    | <pre>1 /* 2 3 Name : helloUPC.upc 4 Author : 5 Version : 6 Copyright : Your copyright notice 7 Description : UPC Hello world program 9 */ 10 #include <upc.h> 11 12 int main(int argc, char *argv[]) { 13     printf("Hello, I am %d of %d.\n", MYTHREAD, THREADS); 14     return 0; 15 }</upc.h></pre> |  |

Module 7

## UPC on abe.ncsa.uiuc.edu

#### BUPC is located at:

- + /usr/apps/mpi/upc/berkeley\_upc
- To run from cmd line on abe:
- setenv PATH /usr/apps/mpi/upc/berkeley\_upc/bin:\${PATH}
  TO RUN FROM PTP/ECLIPSE:
- In your home dir on abe: use `helloUPC' to make a remote proj
- Set Remote Paths and Symbols to include:
  - /usr/apps/mpi/upc/berkeley\_upc/opt/include/upcr\_preinclude
- + To run: use a Generic Remote Launch for Resource Manager

#### Run config:

- Application program: /usr/apps/mpi/upc/berkeley\_upc/bin/ upcrun
- Arguments tab: -q -n 4 ~/helloUPC/helloUPC

## External Tools Framework ETFw Motivation

- There are numerous command-line oriented development tools employed in HPC
- These can be complicated or time consuming to use
- IDE integration for individual development tools is slow and inconsistent
- We want all our development tools in one place with one interface
- We want our development tools to work together

## ETFw: Development Tool Workflows

- Variations on 'Compile, Execute, Analyze-Results' are common to most software development
- These steps may be tedious and time consuming, especially over multiple iterations
- By defining both tool interfaces and behavior in an XML document these steps can be simplified and automated

## **ETFw:** The Build Phase

#### <compile>

<!-- By default the compiler commands set here prepend whatever compiler is already in use in Eclipse. If you set the tag replace="true" for the compile element the compilers will be replaced entirely with the command specified here. Each compiler type, c, c++ and fortran, is defined as shown below. -->

<!-- Every command referencing a file on the system should include a group tag. The group tag indicates that the relevant binary files or scripts are located in the same place for each command sharing that tag -->

<CC command="vtcc" group="vampirtrace">

-- Arguments to be passed to a command may be specified with the argument tag as shown here. -->

```
<argument value="-vt:cc"/>
</CC>
<CXX command="vtoxx" group="vampirtrace">
<argument value="-vt:cxx"/>
</CXX>
<F90 command="vtf90" group="vampirtrace">
<argument value="-vt:f90"/>
</F90>
</compile>
```

Set compilers and arguments for each language
 Define UI for compiler/compiler-wrapper configuration

## **ETFw:** The Execution Phase

| <execute></execute>                                                                      |                    |
|------------------------------------------------------------------------------------------|--------------------|
| <utility command="mpirun&lt;/td&gt;&lt;td&gt;" group="&lt;b&gt;mpi&lt;/b&gt;"></utility> |                    |
| <argument value="-np&lt;/td&gt;&lt;td&gt;4"></argument>                                  |                    |
|                                                                                          |                    |
| <utility <="" command="psrun" td=""><td>group="perfsuite"&gt;</td></utility>             | group="perfsuite"> |
|                                                                                          |                    |
|                                                                                          |                    |

- Specify composed execution tools such as Perfsuite or Valgrind
- Set launch environment variables
- Define variables and tool options in XML or provide a UI in the IDE
- Integrates with PTP parallel launch environment

## parallel tools platform ETFw: The Analysis/Post-Processing Phase

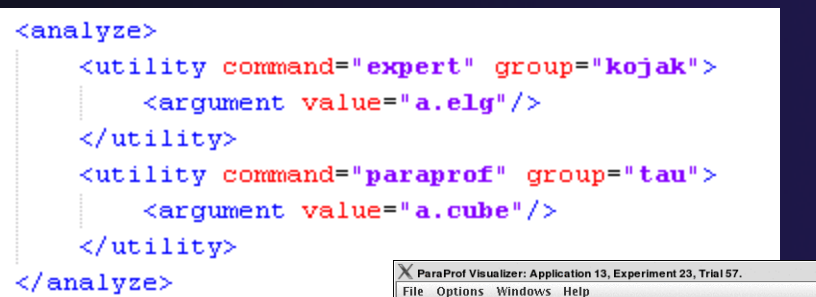

 Sequentially run tools on program output

 Launch external visualization tools

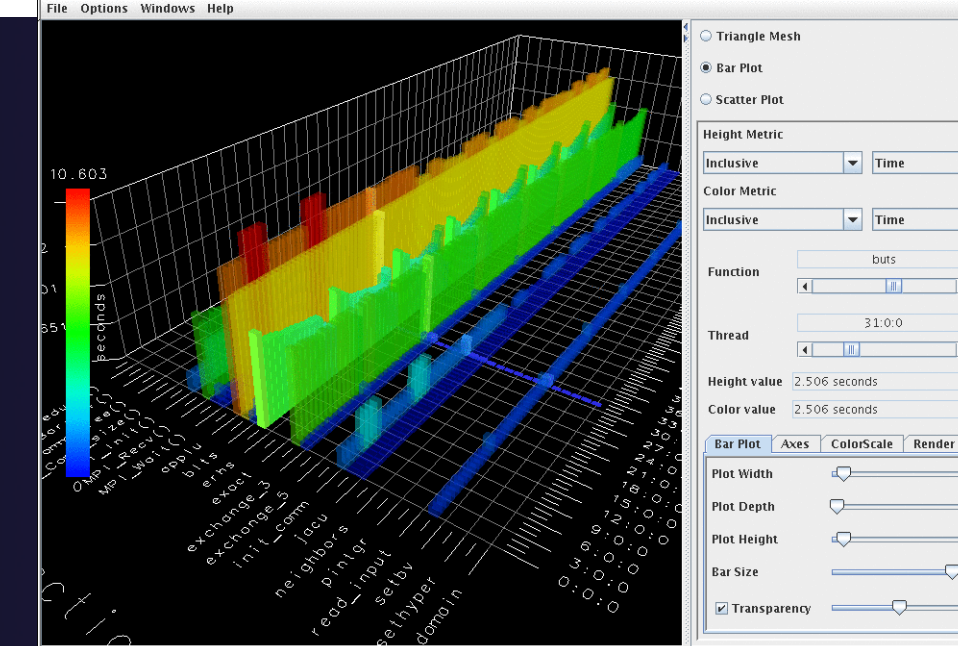

• • •

-

-

# parallel tools platform ETFW: XML-Defined UI Components full: full: fu

- Each pane constructs a set of options selected sent to a tool or a set of environment variables
- Numerous options for converting a command line interface into an intelligent GUI without Eclipse coding

| > | Tool Selection Valgrind Valgrind2 |
|---|-----------------------------------|
| ⊢ |                                   |
| L | leak-check=full                   |
|   |                                   |
|   | 🖉 Leek Check                      |
|   |                                   |
|   | Show Reachable                    |
|   | 🗌 Verbose                         |
|   |                                   |

Module 7

## **ETFw: Advanced Components**

- Extension points allow integration with UIs and workflow behavior too complex to define in XML
- Logical and iterative workflows for successive executions and parametric studies

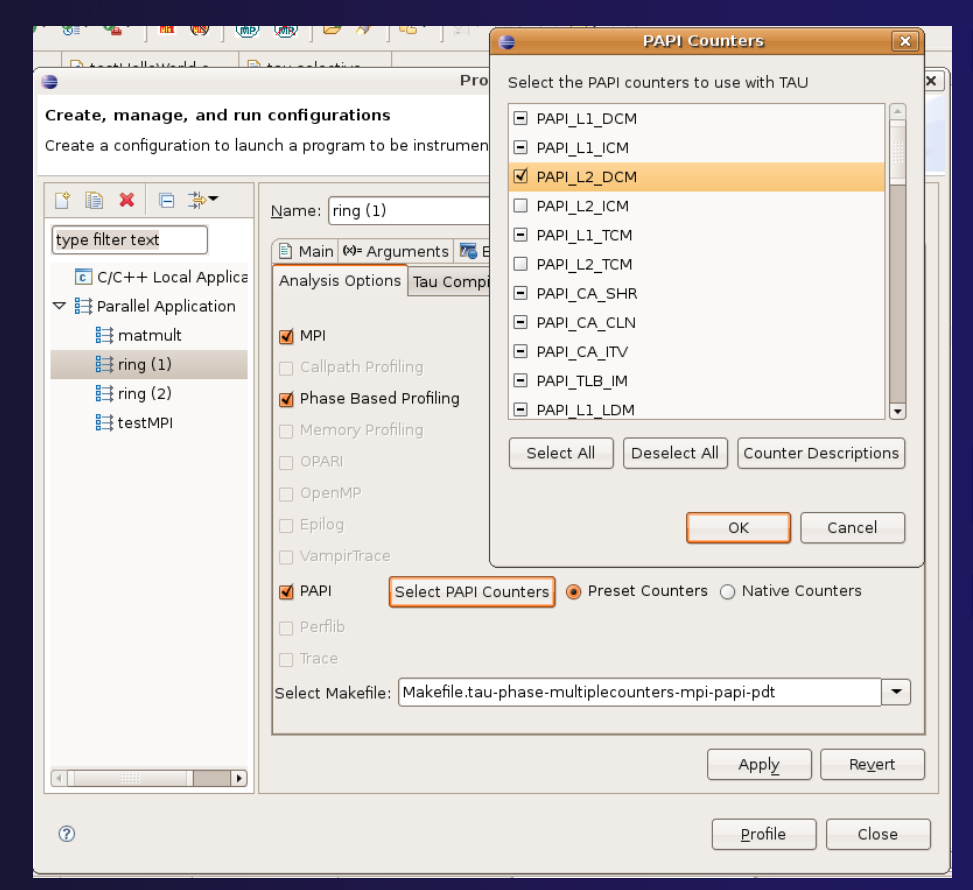

## **ETFw: Using Workflows**

- New workflows are added to the ETFw launch configuration system
- Multiple workflow configurations can be defined and saved for different use cases
- XML Workflow definitions can be saved and reused in different environments

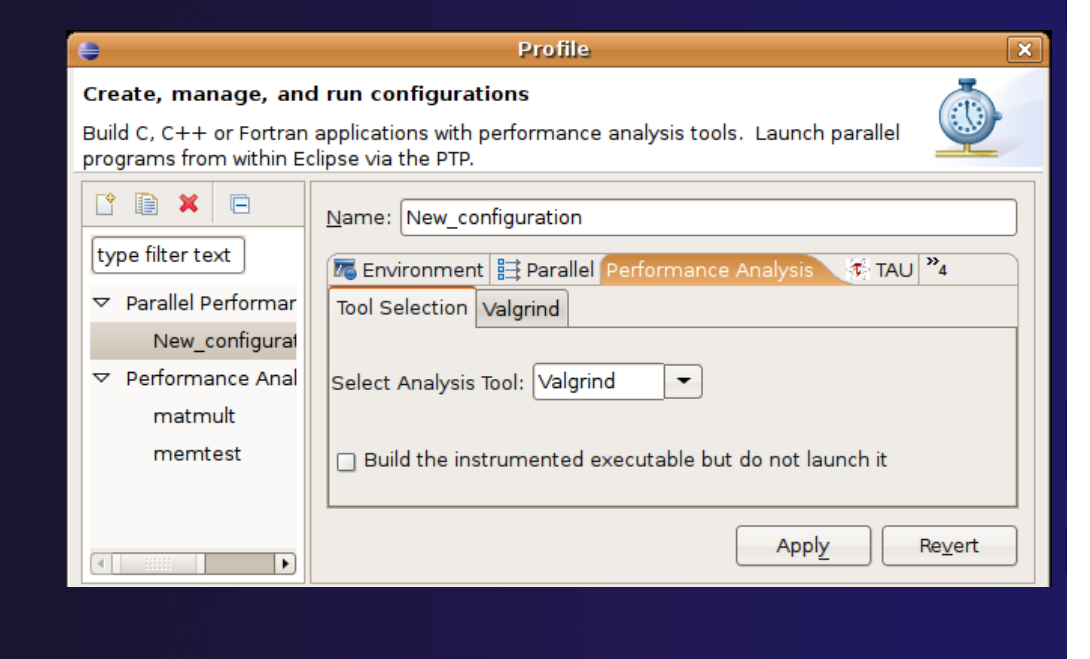

Module 7

## ETFw: General Purpose Workflow

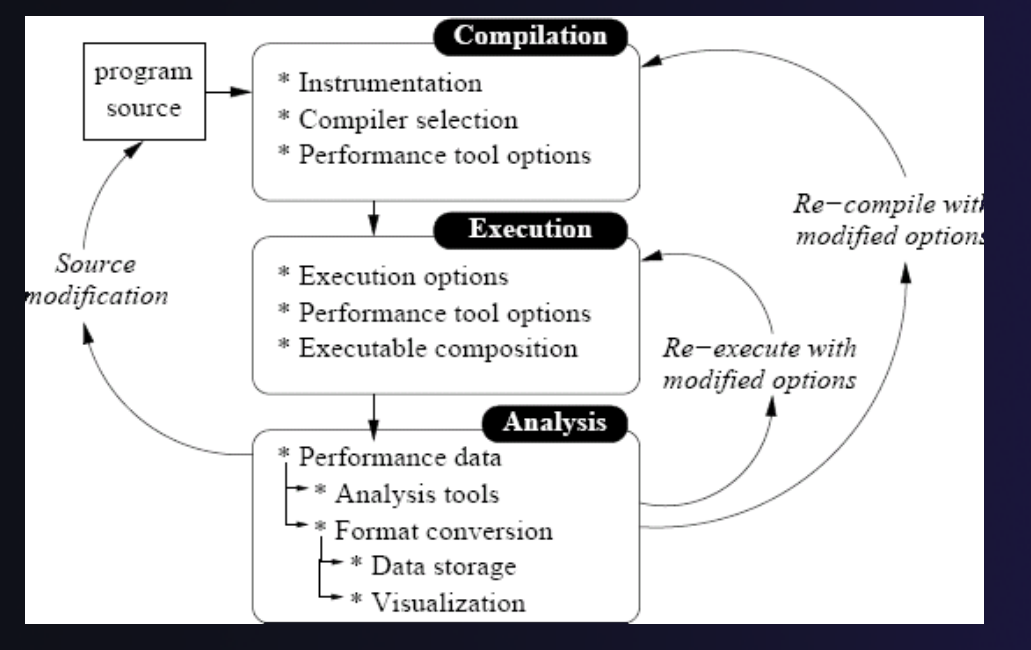

- Automated
- Generalized
- Quick performance analysis and other development tool integration
- Exposes tool capabilities to the user

## ETFw: Continuing Development

#### Plans:

- Integration with PTP Remote Development Tools
- Additional options for GUI definition
- Generalization of TAU specific features such as hardware counter selection and performance data storage

Contact: Wyatt Spear

## ETFw Feedback view

- Many existing tools provide information that can be mapped to source code lines
  - Compiler errors, warnings, suggestions
  - Performance tool findings
- ETFw feedback view provided to aid construction of these views
  - Currently geared toward data provided by tools in XML files
- Original ETFw facilities aid the CALL of external tools from PTP
  - Feedback view aids the exposition of results to the user

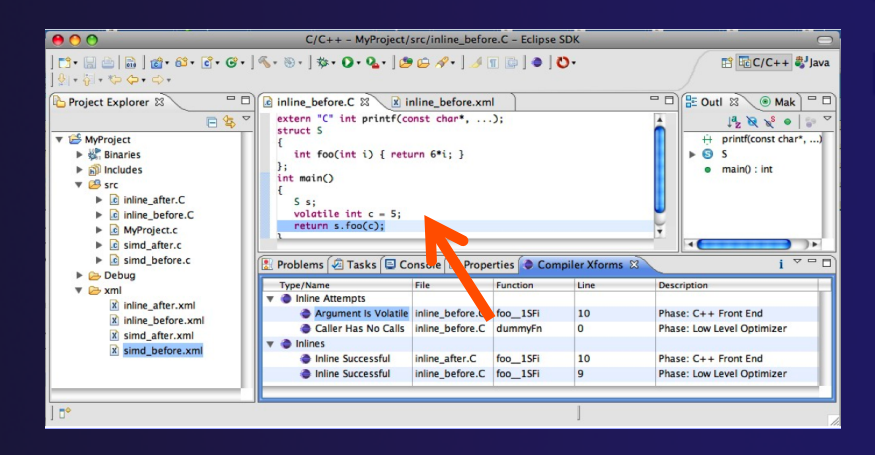

#### Examples:

- Compiler optimization report
- Performance tool data
- Refactoring tool uses
   "advice" from external files

## Feedback Sample

- Download a sample implementation of the feedback view:
- Complete instructions here: http://wiki.eclipse.org/PTP/ETFw/feedback

And on following slide...

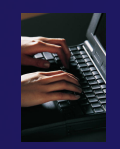

## Feedback Sample – (1) Install

## Download the plugin jar file

- http://download.eclipse.org/tools/ptp/misc/feedback/ org.eclipse.ptp.etfw.feedback.sample\_1.0.0.201010280927.jar
- Save it in your eclipse/dropins directory
  - This is a "quick and dirty" type of installation
  - Eclipse knows to look here when it starts, and it installs whatever it finds here
- Then restart eclipse
  - You should see the feedback icon

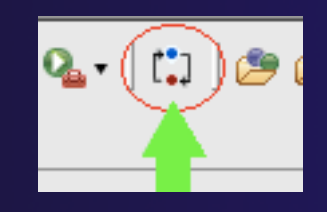

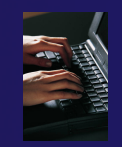

## Feedback Sample – (2) data files

You have the Feedback sample plug-in installed

Now you need some sample files for it to process

- + sample.c and sample.xml
- They are hidden in the plug-in!
- Let's take it apart to find them
- Unzip the jar file; they are in the data/ directory
  - +Alternate instructions on the wiki page
- Put them in a (local) eclipse project

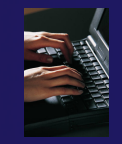

# Feedback Sample – (3) Try it

- You have the Feedback sample plug-in installed
  You have an xml file that it can parse, and the source file that it refers to.
- 1. Select xml file
- 2. Click feedback button
- 3. See Sample Feedback view
- Double-click in view to navigate to source code lines

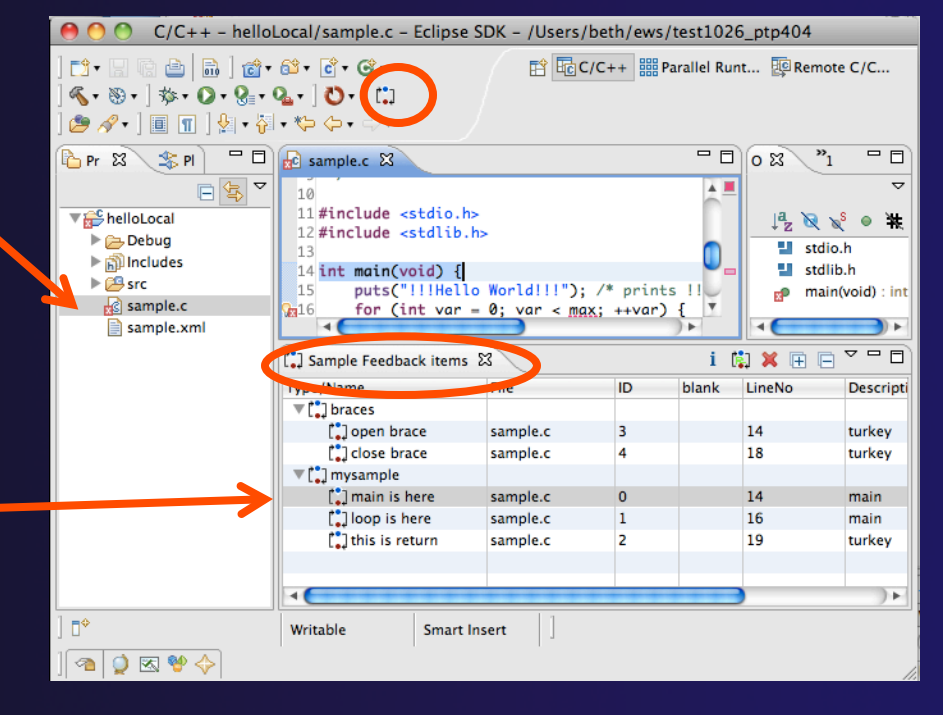

Module 7

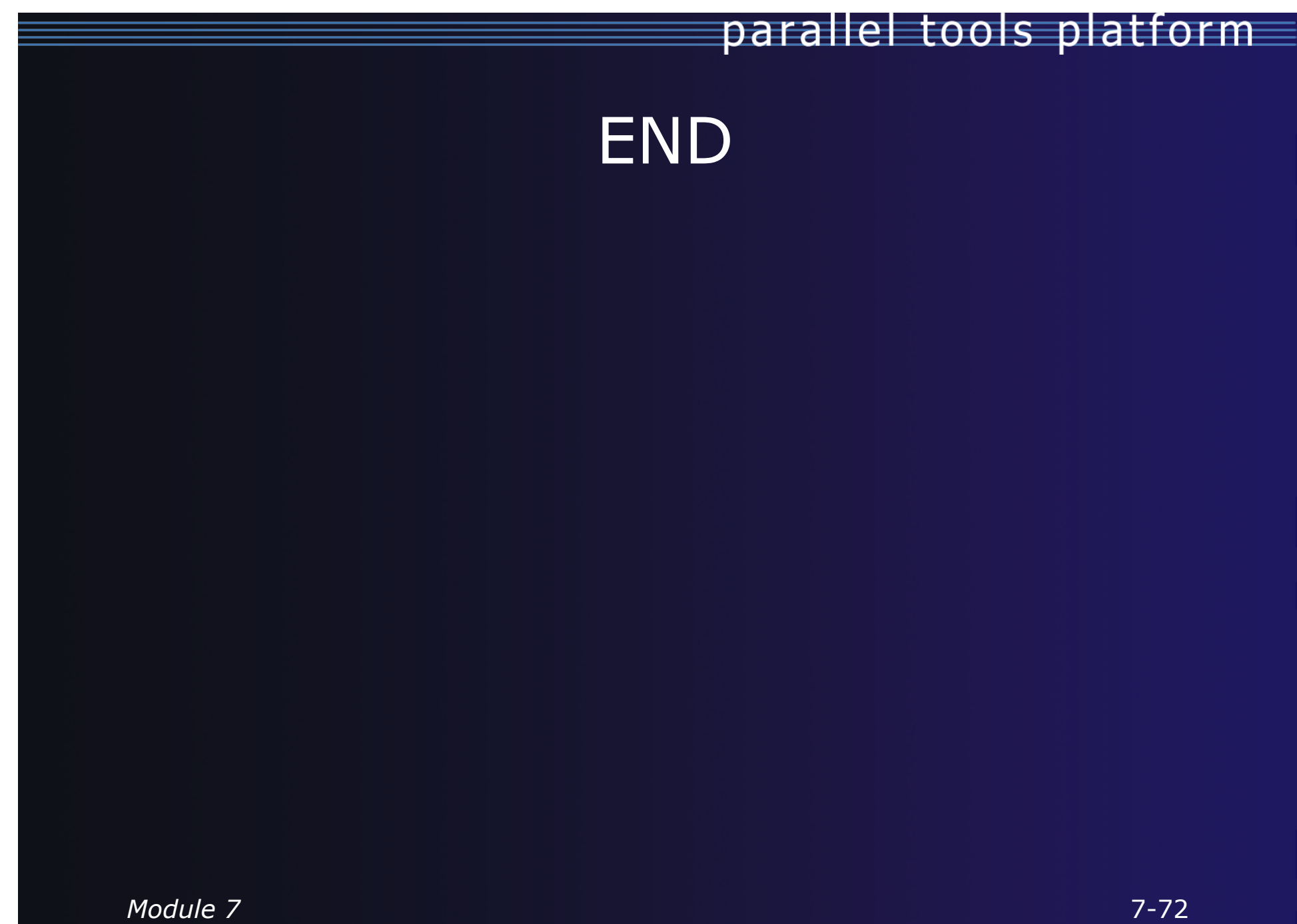

## Module 8: Other Tools and Wrap-up

### ✦ Objective

- + How to find more information on PTP
- Learn about other tools related to PTP
- See PTP upcoming features

#### Contents

- Links to other tools, including performance tools
- Planned features for new versions of PTP
- Additional documentation
- How to get involved

## NCSA HPC Workbench

- Tools for NCSA Blue Waters
  - http://www.ncsa.illinois.edu/BlueWaters/
  - Sustained Petaflop system
- Based on Eclipse and PTP
- Includes some related tools
  - Performance tools
  - Scalable debugger

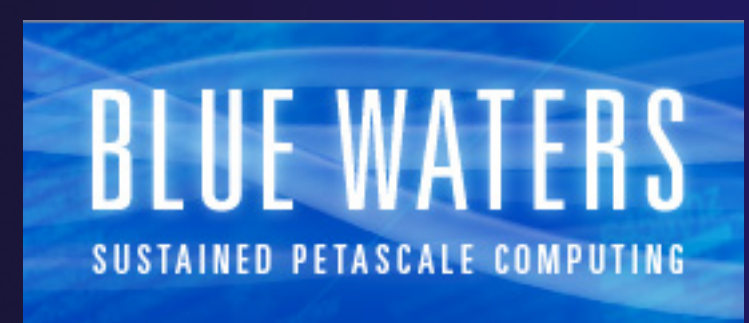

- Workflow tools (https://wiki.ncsa.uiuc.edu/ display/MRDPUB/MRD+Public+Space+Home +Page)
- Part of the enhanced computational environment described at:

http://www.ncsa.illinois.edu/BlueWaters/ece.html

#### Coding & Analysis (CDT, PLDT, Photr<u>an)</u>

## NCSA HPC Workbench

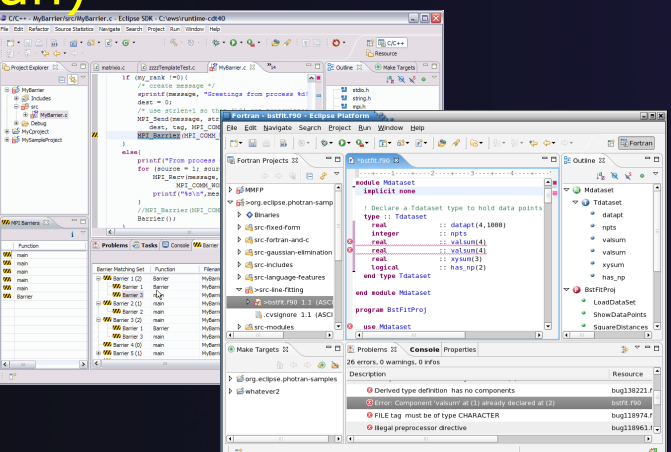

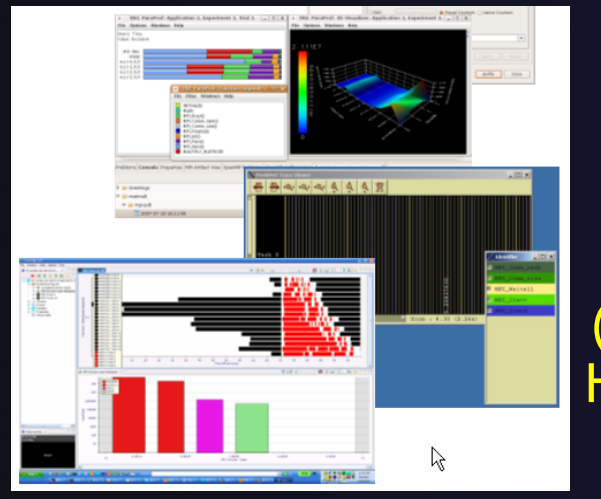

Performance Tuning (HPC toolkit, HPCS toolkit, RENCI, ...)

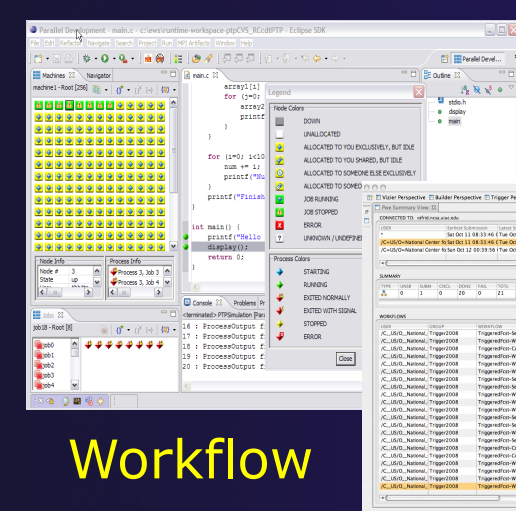

#### PTP Launching & Monitoring

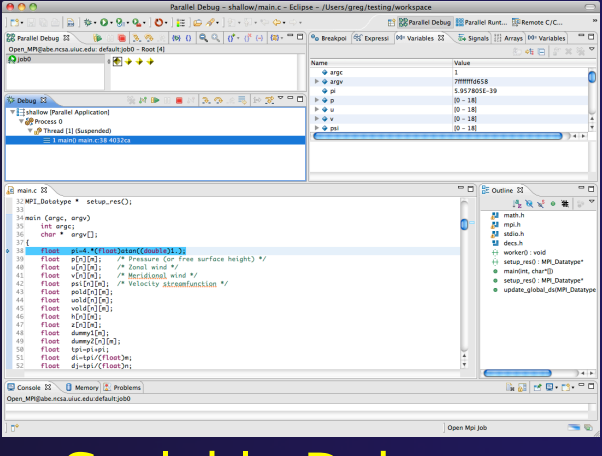

Scalable Debugger 8-2

Module 8

## Planned PTP Future Work

#### Scalability improvements → UI to support 1M processes Optimized communication protocol Very large application support Resource Managers More implementations of configurable resource managers Synchronized project improvements Conversion wizard Resolving merge conflicts Enhancements to the debugger Stability enhancements Transition to Scalable Communication Infrastructure (SCI)

## Useful Eclipse Tools

- Linux Tools (autotools, valgrind, Oprofile, Gprof)
  - http://eclipse.org/linuxtools
- Python
  - + http://pydev.org
- + Ruby
  - http://www.aptana.com/products/radrails
- + Perl
  - http://www.epic-ide.org
- 🔸 Git
  - http://www.eclipse.org/egit
- ✤ VI bindings
  - Vrapper (open source) http://vrapper.sourceforge.net
  - viPlugin (commercial) http://www.viplugin.com

## **Online Information**

#### Information about PTP

- Main web site for downloads, documentation, etc.
  - http://eclipse.org/ptp
- Developers' (and users) wiki for designs, planning, meetings, etc.
  - http://wiki.eclipse.org/PTP
- Articles and other documents
  - http://wiki.eclipse.org/PTP/articles

#### Information about Photran

- Main web site for downloads, documentation, etc.
  - http://eclipse.org/photran
- User's manuals
  - http://wiki.eclipse.org/PTP/photran/documentation

## Mailing Lists

#### PTP Mailing lists

- Major announcements (new releases, etc.) low volume
  - http://dev.eclipse.org/mailman/listinfo/ptp-announce
- + User discussion and queries medium volume
  - http://dev.eclipse.org/mailman/listinfo/ptp-user
- Developer discussions high volume
  - http://dev.eclipse.org/mailman/listinfo/ptp-dev
- Photran Mailing lists
  - User discussion and queries
    - http://dev.eclipse.org/mailman/listinfo/photran
  - Developer discussions
    - http://dev.eclipse.org/mailman/listinfo/photran-dev
parallel tools platform

## Getting Involved

See http://eclipse.org/ptp
Read the developer documentation on the wiki
Join the mailing lists
Attend the monthly developer meetings

Teleconference Monthly
Each second Tuesday, 1:00 pm ET
Details on the PTP wiki

Attend the montly user meetings

Teleconference Monthly
Each 4<sup>th</sup> Wednesday, 2:00 pm ET

## PTP will only succeed with your participation!

## parallel tools platform

## **PTP Tutorial Feedback**

Please complete feedback form
Your feedback is valuable!

Thanks for attending We hope you found it useful